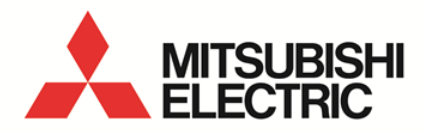

Small Type Display Unit for Energy Measuring Unit **MODEL** 

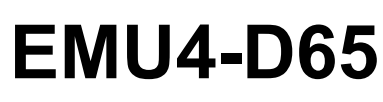

User's Manual (Details)

 Before operating the instrument, you should first read thoroughly this operation manual for safe operation and optimized performance of the product.
 Deliver this user's manual to the end user.

#### Thank you for purchasing the Energy Measuring Unit.

- This manual describes setup and usage for Energy Measuring Unit. Before using the product, please read this manual carefully to ensure correct use. Especially, in the case of where unit is to be installed, please read "1.Precasutions for Use" to ensure correct use.
- Make sure that the end users read this manual and then keep the manual in a safe place for future reference.
- Make sure to deliver this manual to the end-user. If you are considering using this unit for special purpose such as nuclear power plants, aerospace, medical care or passenger vehicles please refer to our sales representative.(For details, please see at the end of this manual.)

#### Notations in this manual

Use the following marks in this manual.

| Mark         | Meaning of the icons                                                                              |
|--------------|---------------------------------------------------------------------------------------------------|
| Caution      | Indicates that incorrect handling may result in injury or property damage, ignoring this marking. |
| ✓ Supplement | Indicates that precautions to avoid a malfunction and to work the unit properly.                  |
| Î            | Indicates that the pages described that related matters.                                          |

### ■Checking package contents

This following items for this device and included in package. Check that no items are missing.

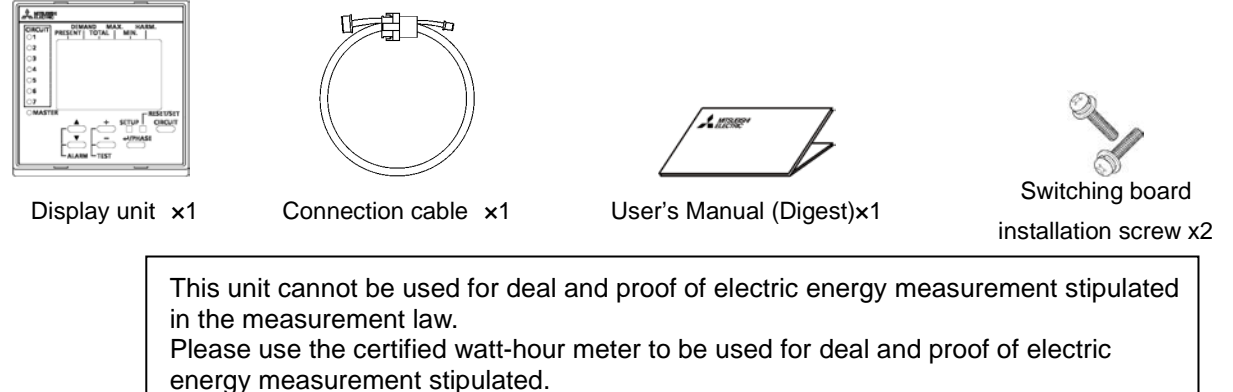

## Features

- The monitoring of measured data at Mitsubishi Energy Measuring Unit is possible.
- Easily viewable by backlight and dot matrix LCD display.
- Multiple circuit monitoring is possible using only one unit.
- It is possible to switch the display language (Japanese / English) in the setting.

| Safe | ety precautions                                              | 1   |
|------|--------------------------------------------------------------|-----|
| Feat | tures                                                        | 1   |
| Tabl | le of Content                                                | 2   |
| 1. F | Precautions concerning working environment and conditions    | 3   |
| 1.1  | .1 Working environment and working conditions                | 3   |
| 1.2  | .2 Preparation before using                                  | 3   |
| 1.3  | .3 Installation and connection                               | 3   |
| 1.4  | .4 Precautions for Use                                       | 3   |
| 1.5  | .5 Maintenance Precautions                                   | 4   |
| 1.6  | .6 Storage Precautions                                       | 4   |
| 1.   | .7 Disposal Precautions                                      | 4   |
| 2. I | Disclaimer                                                   | 4   |
| 3. N | Name and function of each part                               | 5   |
| 4. I | Installation                                                 | 6   |
| 4.1  | .1 IEC rail installation                                     | 6   |
| 4.2  | .2 Panel mounting                                            | 6   |
| 5. ( | Connection method                                            | 7   |
| 5.1  | .1 1-to-1 Connection example                                 | 7   |
| 5.2  | .2 1-to-N (N≦7) Connection example                           | 7   |
| 5.3  | .3 How to extend the connected cable                         | 7   |
| 6. H | How to use (In the case of the model to connect the EMU4-**) | 8   |
| 6.1  | 1 Display of circuits and CH                                 | 8   |
| 6.2  | 2 Operation mode                                             | 9   |
| 6.3  | .3 Setup mode                                                |     |
| 6.4  | .4 Alarm setup mode                                          | 25  |
| 6.5  | .5 How to use test mode                                      | 43  |
| 6.6  | .6 Operation mode                                            | 60  |
| 6.   | .7 Alarm mode                                                | 74  |
| 6.8  | .8 Reset/Preset mode                                         | 78  |
| 6.9  | .9 Change the setup circuit of same voltage system           | 82  |
| 7. ( | Operation method (when connected to EMU2-** to MDU2-**)      | 85  |
| 7.1  | .1 Operation mode                                            | 85  |
| 7.2  | 2 Setup mode                                                 | 86  |
| 7.3  | .3 Alarm setup mode                                          | 92  |
| 7.4  | .4 Operation mode                                            | 97  |
| 7.   | .5 Alarm mode                                                | 108 |
| 7.6  | .6 Reset/Preset mode                                         |     |
| 8. ( | Common items                                                 |     |
| 8.1  | .1 How to switch the language                                |     |
| 9. F | Reference                                                    |     |
| 9.1  | .1 In case you think the unit is in failure                  |     |
| 9.2  | 2 After-sales service                                        |     |
| 10.  | Requirement for the compliance with EMC Directives           | 117 |
| 11.  | Specifications                                               |     |
| 11   | 1.1 Specifications                                           |     |
| 12.  | Option devices                                               |     |
| 12   | 2.1 Option devices                                           |     |
| 12   | 2.2 External dimensions of option devices                    |     |
| 13.  | External dimensions                                          |     |
| 14.  | Index                                                        |     |

#### 1. Precautions concerning working environment and conditions

#### Working environment and working conditions 1.1

This equipment, based on the assumption that it is used in the pollution degree 2 (Note 1) environment. If it is used in other degree of contamination, please do the protection on the device side to be incorporated. Measurement categories for measuring circuit for this equipment is CATII (Note 1). The overvoltage category of the auxiliary power supply circuit (MA, MB) is CATII (Note 1).Do not use the unit in any of the following places. Doing so may cause malfunction or reduction in service life.

- Place where the ambient temperature exceeds the working temperature range(-5°C Place where the daily mean temperature exceeds 35°C to +55°C) · Place with much vibration or impact · Place exposed to direct sunlight
- Place where the humidity exceeds the humidity range (30% to 85%RH) or condensation occurs
- Place with much dust, corrosive gas, salt or oily smoke Place where the unit may be exposed to rain or drops of water
- Place where metallic particles or inductive substances are dispersed
- < For prevention of electric shock >
- This unit is designed to be housed within another device for prevention of electric shock. House this unit within the device such as the grounded control panel before use.
- To prevent persons with little knowledge about electric equipment from electric shock, panel must be taken either following measure.
  - · Lock the panel so that only those who get an education about electric equipment and have sufficient knowledge can unlock, or shut off power supply automatically by opening the panel.
  - Cover the dangerous part of this unit. (Required protection code is higher than IP2X.)

Note 1 : For the definition of the pollution degree and the over voltage category, refer to EN61010-1/2010.

#### 1.2 Preparation before using

- An installation place should keep the working environment and working conditions. • The protection sheet for the crack prevention is put on the display part. Before use this product, remove the protection sheet. It is not unusual, although a LCD display part may light up by generating of static electricity in case it removes. After a while, it disappears by natural electric discharge.
- Please use after removina the protection sheet

- Following setup is need before using EMU4-D65.
- The one always in one system is the Master set, other display unit of, please to Slave configuration. (The wrong setting and it does not work)

#### Installation and connection 1.3

Before installing and connecting the unit, read the instruction manual without fail

## //Caution

- For safety, the unit shall be installed and connected by experts in electrical work.
- When threading and wiring, take utmost care that cuttings and wire pieces do not enter the unit.
- Connect the wires carefully checking the wiring diagram. Improper wiring can cause unit failure, fire and electric shock.

· Perform wiring work in a dead state. Do not wire the unit in a live state. Doing so can cause electric shock, ground fault, unit failure and fire.

#### 1.4 **Precautions for Use**

F/W version is displayed after the power turned on.

[In the case of the model to connect the EMU4-\*\*]

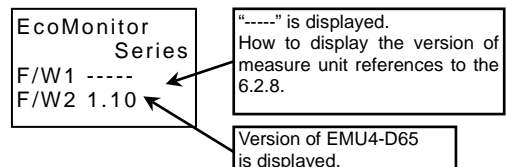

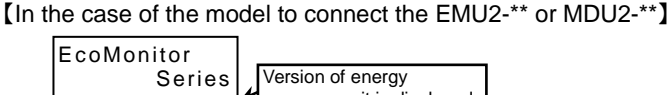

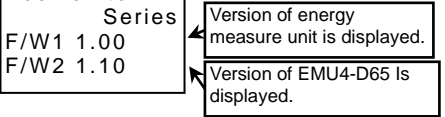

- This unit cannot be used for deal and proof of electric energy measurement stipulated in Measurement Act.
- Model:EMU4-PX4 and Model:EMU4-AX4 is supported with later version 2.00. For information about how to determine the version. If you wish to upgrade, please contact us
- In the event of a power outage during the setting, the unit is not set correctly. Please set again after power recovery.
- When using by connecting to EMU4-CNT-MB, a fixed value is displayed on the operation screen and the setting menu of EMU4-HM1-MB is displayed on the setting screen, so the operation status of the control unit and the control unit can be displayed. It cannot be set. For details on the operation, refer to "6.2 Operation Mode".

#### A Caution

- Do not disassemble or modify this unit. It may cause failure, malfunction, injury or fire.
- Use this unit within the ratings specified in this manual. If it is used outside the ratings, it may cause not only • malfunction or failure but also fire burnout.
- Do not touch the live part. It may cause electric shock, electric burn injury or damage of the device. If any bare wire exists, stop the operation immediately, and take an appropriate action such as isolation protection.

Place with strong electromagnetic field or much foreign noise

Place where the altitude is over 2000m

#### 1.5 Maintenance Precautions

- Use a soft dry cloth to clean off dirt of the unit surface. Do not let a chemical cloth remain on the surface for an extended period of time nor wipe the surface with thinner or benzene.
- Check for the following items to use this unit properly for long time.
  - (1) Daily maintenance
    - 1 No damage on this unit
    - 2 No abnormality with LCD indicators
    - ③ No abnormal noise, smell, or heat
  - (2) Periodical maintenance (Once every 6 months to 1 year)
    - •No looseness with installation and wire connection.

**Caution** Do periodical maintenance under the electric outage condition. Failure to do so may cause electric shock, failure of the unit or a fire. Tighten the terminal regularly to prevent a fire.

#### 1.6 Storage Precautions

- To store this unit, turn off the power and remove wires, and put it in a plastic bag.
- For long-time storage, avoid the following places. Failure to follow the instruction may cause a failure and reduced life of the unit.
- Places the Ambient temperature exceeds the range -10 +60°C.
- Places the Relative humidity exceeds the range 30-85% or places with dewfall.
- Dust, corrosive gas, saline and oil smoke exist.
- Places the average daily temperature exceeds 35°C.

## 1.7 Disposal Precautions

When disposing of this unit, treat it as industrial waste.

#### 1.8 About packaging materials and this manual

For reduction of environment load, packaging materials are produced with cardboard, and this manual is printed on recycled paper.

### 2. Disclaimer

- It is prohibited to reprint or copy all contents of this document in any form without our permission.
- The contents of this document will be updated to follow revisions to software and hardware, however under unavoidable circumstances it may not be synchronized.

- Vibration and impact exceed the specifications.Places exposed to rain, water drop or direct
- sunlight. •Places metal fragments or conductive
- substance are flying.

## 3. Name and function of each part

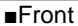

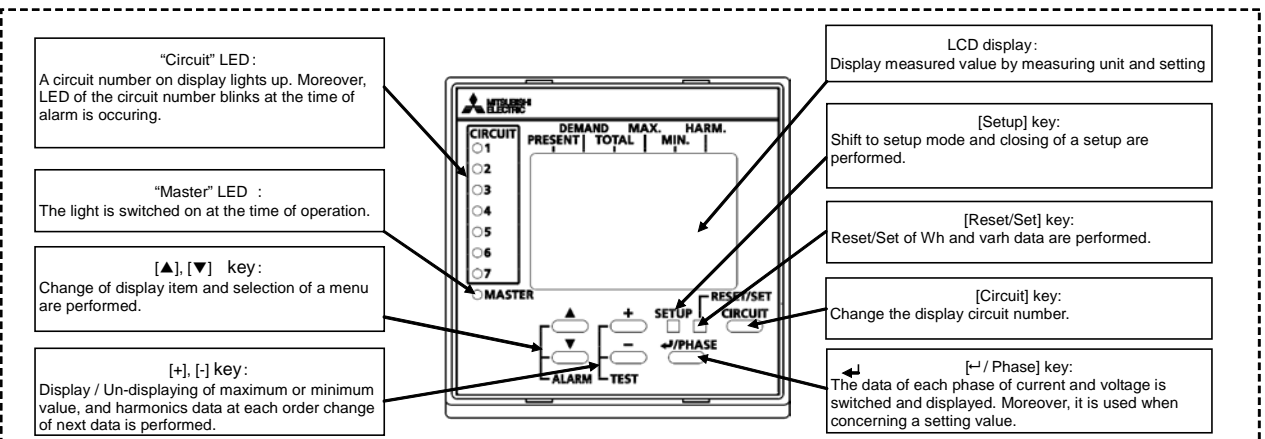

#### Back 0 "IN 1" Connector : "OUT 1" Connector Use for connection with a next display unit Use for connection with an Energy Measuring Unit, a next display unit ┓╴ Π "OUT 2" Cannector : Use for connection with a next display unit "IN 2" Connector : Use for connection with an Energy Measuring Unit, a next display un Unit, a next IEC rail attachment : display unit. Use when installing on IEC rail. 0

#### Bottom

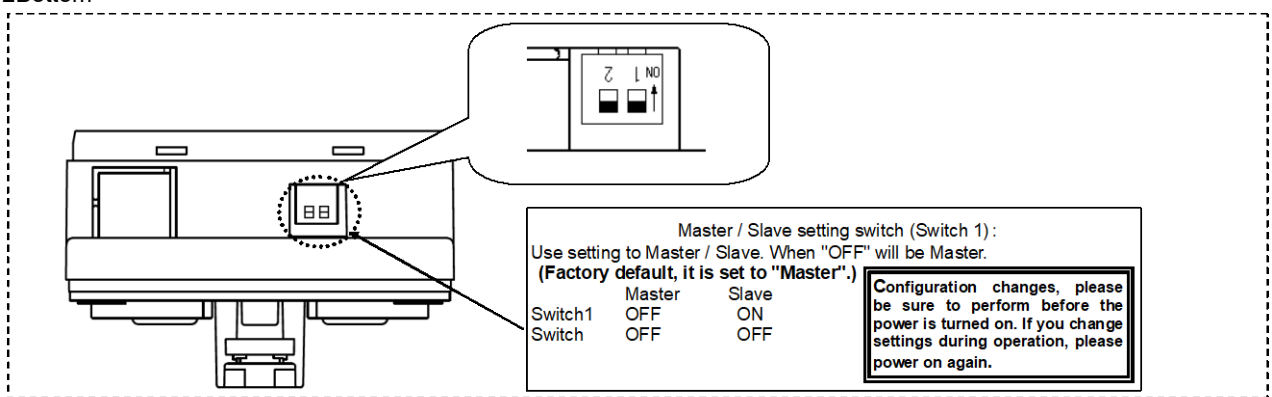

#### ■Upper display in LCD

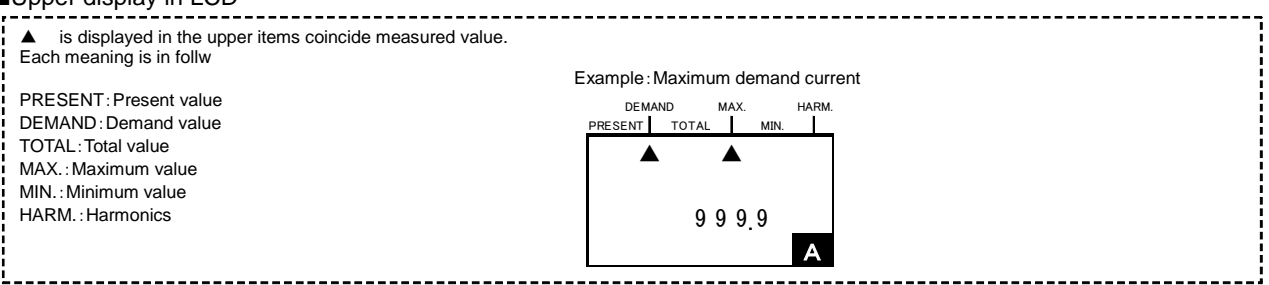

## **A**Caution

· Before installing and connecting the unit, read the instruction manual without fail. For safety, the unit shall be installed and connected by experts in electrical work.

#### **IEC** rail installation 4.1

Fix the display unit to IEC rail using IEC rail attachment on the back. Changing the direction of IEC rail attachment, it can attach in both direction of vertical and horizontal.

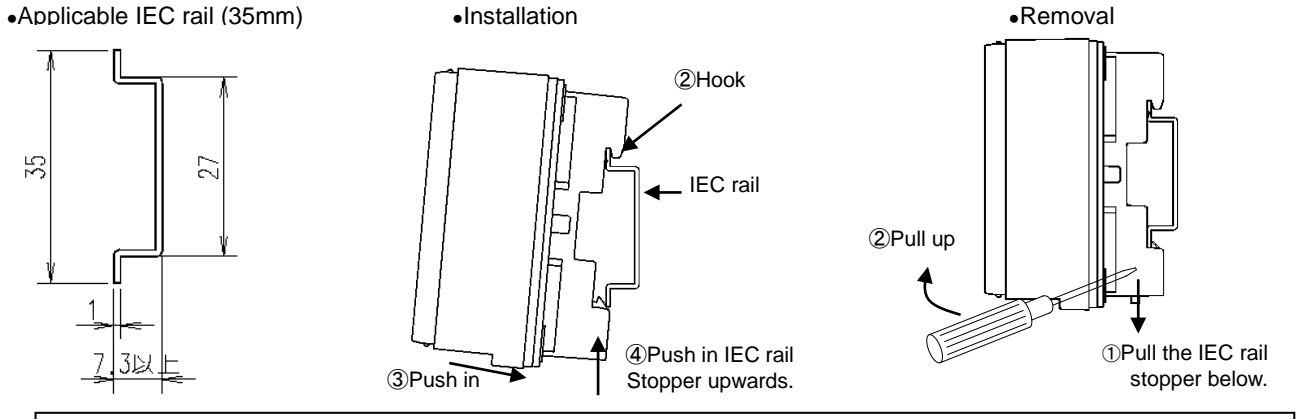

• Fit the IEC rail with M4 or M5 screws at distances of 25 to 100 mm. · When installing the unit after once it was removed from the IEC rail, install it while pushing the IEC rail fitting upward.

•A method for changing the direction of IEC rail

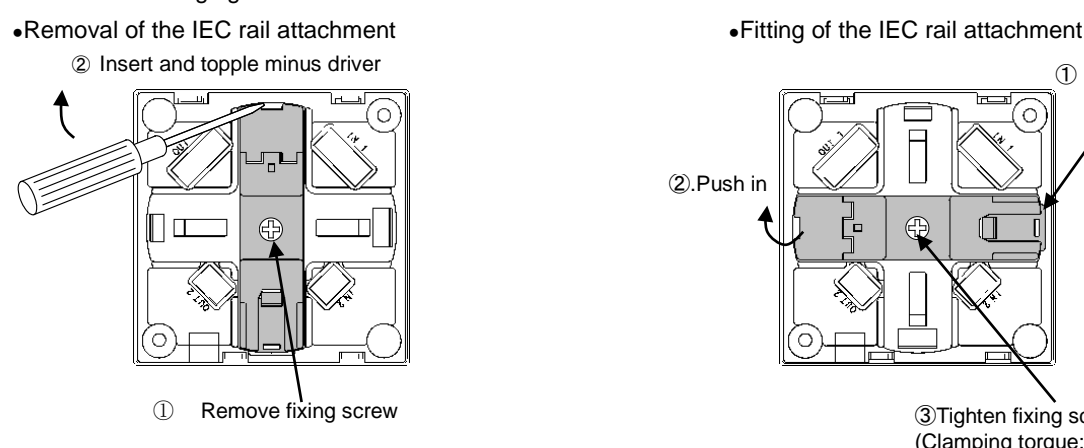

#### Panel mounting 4.2

Cutout dimension

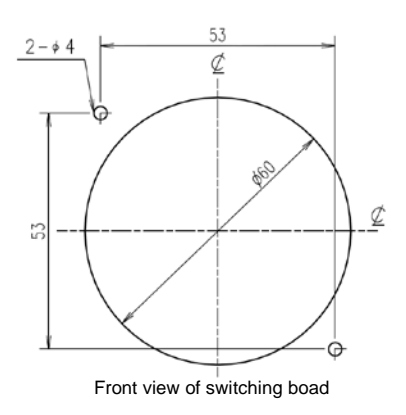

Mounitng

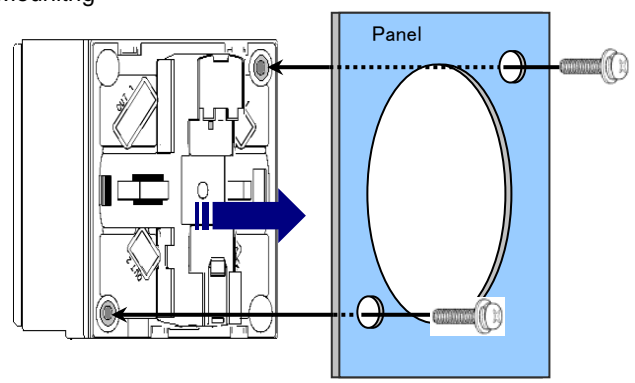

3 Tighten fixing screw. (Clamping torque: 0.5N-m)

Hook the gab of IEC

rail attachmment

1

Attach the display unit from front side of panel, and tighten the screw from the backside.

(Clamping torque: 0.5N-m)

## 5. Connection method

#### 5.1 1-to-1 Connection example

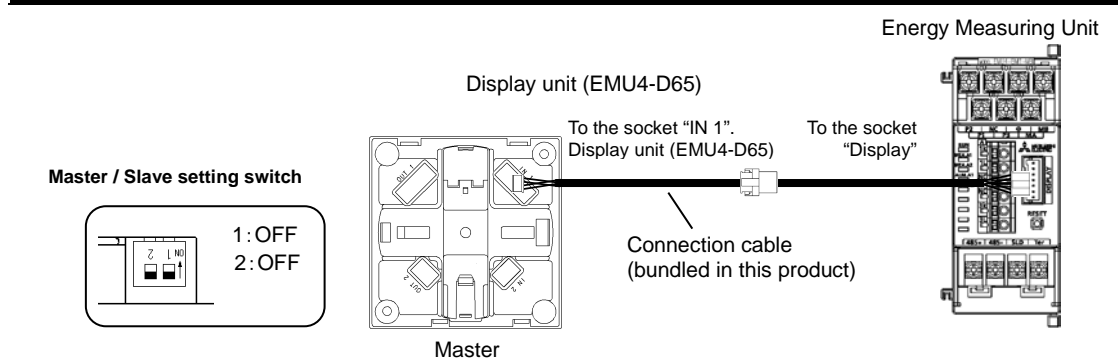

•The one always in one system is the Master set, other display unit of, please to Slave configuration. (<u>The wrong setting and it</u> <u>does not work</u>)

#### 5.2 1-to-N (N≦7) Connection example Connection cable Energy measuring unit (bundled in this product) 1st unit Nth unit 2nd unit Display unit Display unit Display unit EMU4-D65 EMU4-D65 EMU4-D65 To the socket "DISPLAY To the so "IN 1" socke エー図開始 ίΩI 18 0 Πα 國國 To the s To the sou OUT 2 國國國國 \*\*\* To the BATTER OUT 101 the socket "IN 2" Slave Master Slave Master / Slave Master / Slave Master / Slave setting switch 1 : OFF setting switch setting switch 1 : ON 1 : ON ↓**□** ■ ost 2 2 : OFF 2 : OFF 2 : OFF DC 9V power supply cable (optional) Display unit connection cable EMU4-CB-DPS (For between the display unit connection) EMU2-CB1-DP

- If the connection is two or more, you must have a power supply from commercial DC power supply (Model: PBA15F-9-N1, made in COSEL CO., LTD.). Also, the power supply cable (optional: EMU4-CB-DPS) on its connection is required.
  Maximum connectable devices of display unit is 7.
- •Please display when connect other measuring units in condition that display unit power is turned off.
- •The one always in one system is the Master set, other display unit of, please to Slave configuration.

(The wrong setting and it does not work)

#### 5.3 How to extend the connected cable

(1) Remove the trunking connector

Connected cable in upper connected figure are extendable up to 10m.

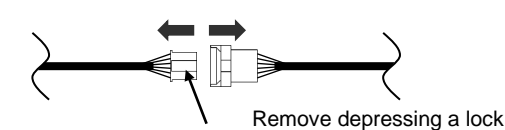

(2) Insert the extension cable, and connect the connector

Please do firmly insert until it clicks into place

- •Please use EMU2-CB-T1M, EMU-CB-T5M, EMU2-CB-T10M as a current sensor extension cable.
- •Extension cable (EMU2-CB-T \* M), the sum of the length is less than 10m.

## 6. How to use (In the case of the model to connect the EMU4-\*\*)

In this section, the use when connected the EMU4-\*\* models is described. **(T**). How to use (In the case of the model to connect the EMU2-\*\* and MDU2-\*\*)

#### 6.1 Display of circuits and CH

6.1.1 Two circuits measurement mode in 1P2W setting

If you set 1P2W and measure 2 circuits, you can measure 2 circuits by 1 terminal base when connect to EMU4-BM1-MB, EMU4-HM1-MB, EMU4-A2 or EMU4-VA2.

Current can be measured when current sensor connected to 1K1L and 3K3L of measure unit as shown in Fig. 6.1 and 6.2. **If rated voltage isn't same value, you can't measure the current.** \*Please reference to the operating instructions each measuring units.

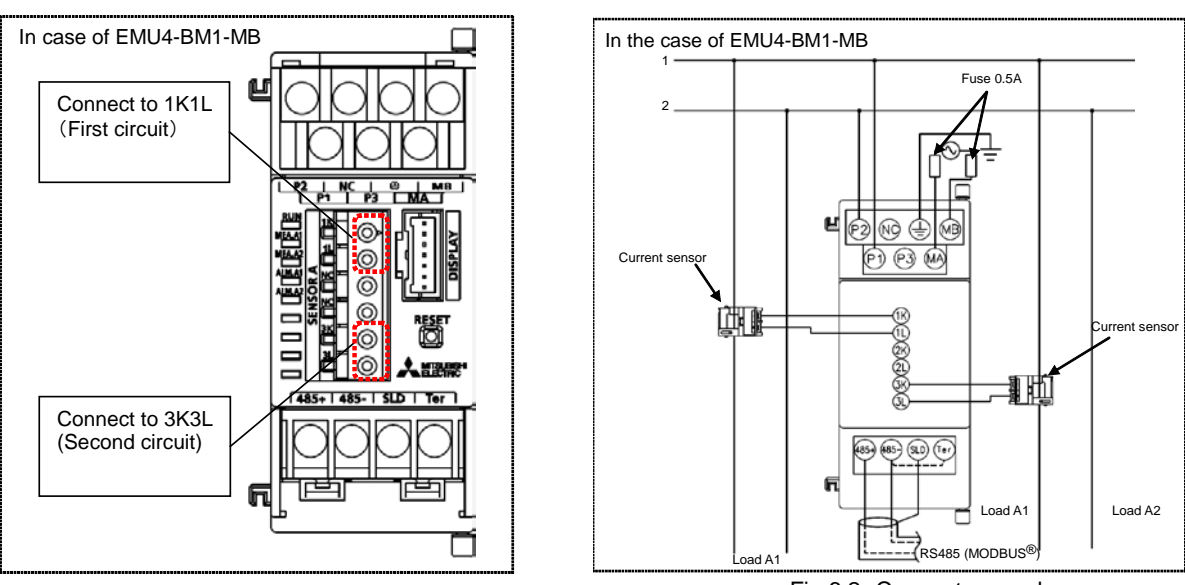

Fig. 6.1 Connecting point

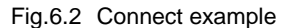

[1] is displayed when measuring 1 side of circuits and [2] is displayed when measuring 3 side of the circuit in LCD display of this products. (In fig.6.3 and Fig. 6.4)

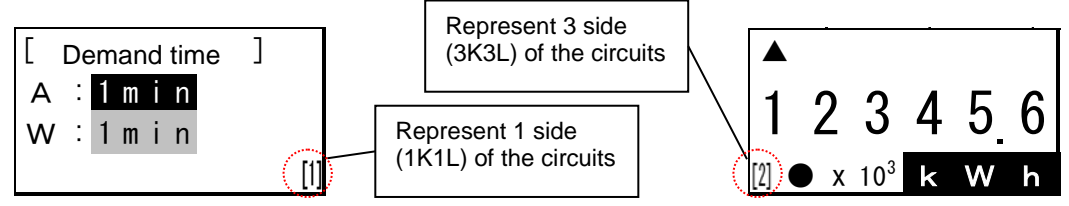

Fig.6.3 Display example (Demand time setting display when 2 circuits measure setting)

Fig.6.4 Display example (Electric energy operating display in the setting 1P2W)

6.1.2 EMU4-PX4 or EMU4-AX4 connecting

[\*] is displayed when represent the CH\*. (\* =  $1 \sim 4$ ) (In fig.6.5 and Fig. 6.6)

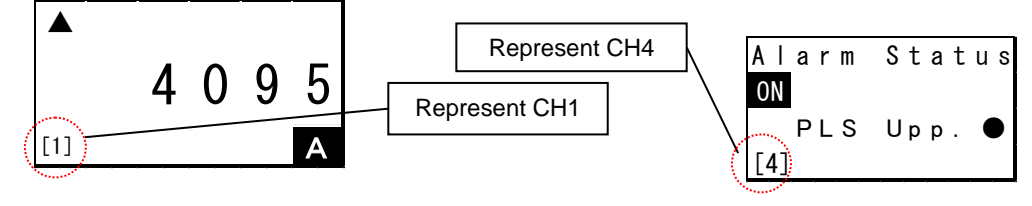

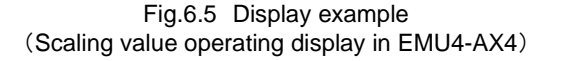

Fig.6.6 Display example (Pulse conversion upper limit alarm value alarm state display in EMU4-PX4)

#### 6.2 Operation mode

There are following modes of operation. This device is used to switch the operation mode depending on the application. Immediately after the power is turned on, it will be the display of the operation mode.

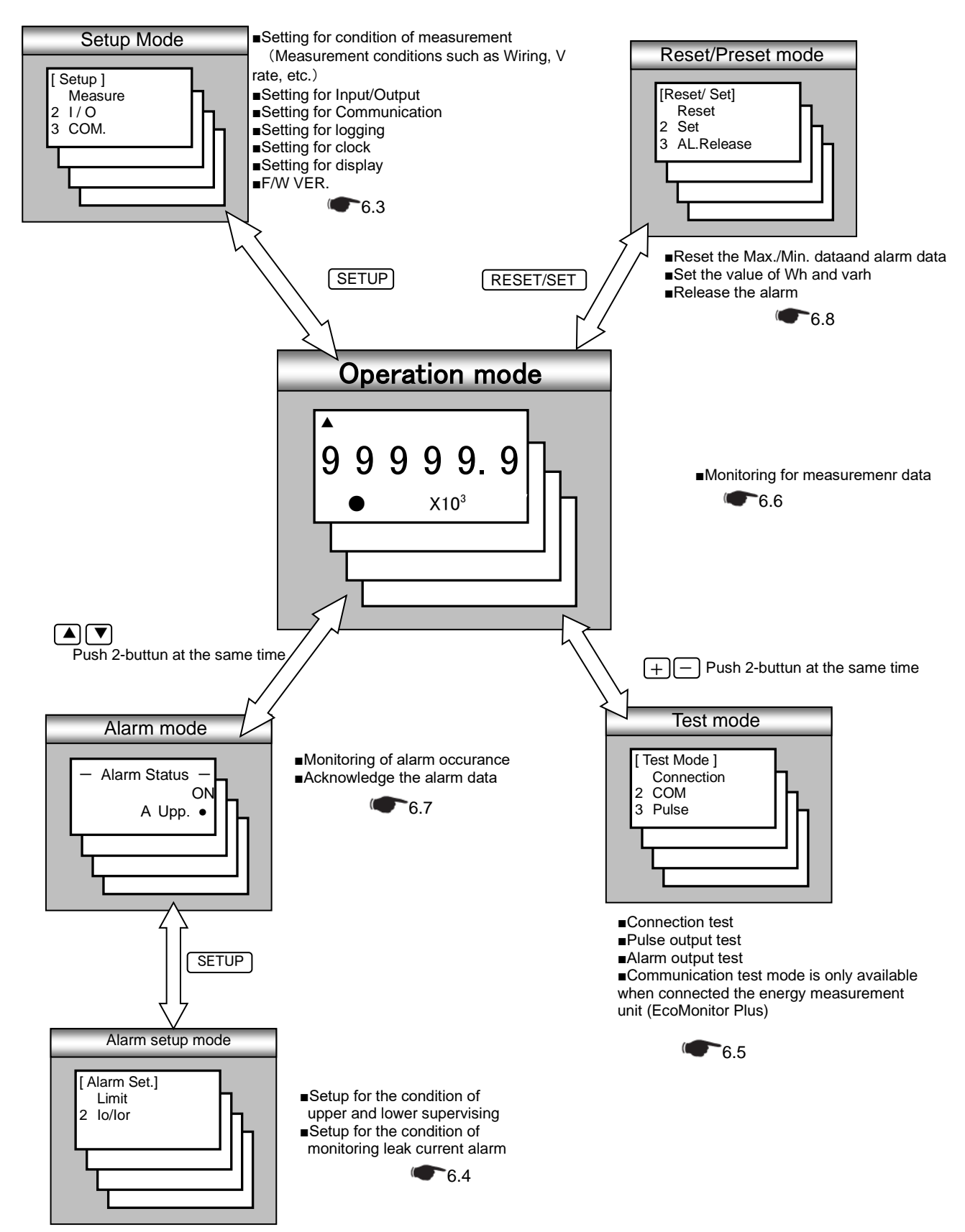

### 6.2.1 When used in combination with EMU4-CNT-MB

The behavior when connected to EMU4-CNT-MB is shown below.

|                   | Beh                                                                                                    | Behavior                                                                                                    |  |  |
|-------------------|----------------------------------------------------------------------------------------------------|----------------------------------------------------------------------------------------------------|--|--|
| Mode              | EMU4-CNT-MB                                                                                                    | Expansion unit                                                                                                    |  |  |
|                   | (Circuit number =1)                                                                                                    | (Circuit number=2~7)                                                                                                    |  |  |
| Setup mode        | X<br>You cannot set.<br>The same screen is displayed when EMU4-HM1-MB<br>is connected.                                                                                                    | O<br>You can settings and confirm settings of the<br>expansion unit.                                                                 |  |  |
| Alarm setup mode  | X<br>You cannot alarm set.<br>The same screen is displayed when EMU4-HM1-MB<br>is connected.                                                                                                    | O<br>Alarm of expansion unit can be setup.                                                                                           |  |  |
| Test mode         | <ul> <li>You cannot use Test mode. Each test mode does the following:</li> <li>Connection test The fixed value is displayed.</li> <li>Communication test The fixed value is displayed when EMU4-HM1-MB connected.</li> <li>Pulse output test, Alarm output test The fixed value is displayed when EMU4-HM1-MB connected. There is no output from the control unit itself.</li> </ul> | O<br>You can use various test mode functions of the<br>expansion unit.<br>* It is necessary to change the control status to<br>STOP. |  |  |
| Operation mode    | ★<br>You cannot monitor contact output and analog<br>output of EMU4-CNT-MB.<br>A fixed value :9999999kWh is displayed.                                                                                                    | O<br>Measured value of expansion unit can be displayed.                                                                              |  |  |
| Alarm mode        | ×<br>You cannot monitor alarm status.<br>A fixed value is displayed, Alarm status:OFF,<br>Contact input : Non                                                                                                    | O<br>Alarm status of expansion unit can be displayed.                                                                                |  |  |
| Reset/Preset mode | X<br>You cannot use reset/ preset funstion.<br>The same screen is displayed when EMU4-HM1-MB<br>is connected.                                                                                                    | $\ensuremath{\textbf{O}}$ Integrated value of expansion unit can be reset / preset.                                                  |  |  |

O Function can be used

 $\times$  Function can not be used

#### 6.3.1 Flow of the setup

Setup  $\lceil (1)$ Measure  $\rfloor^{\lceil}(2)$ Input/Output  $\rfloor^{\lceil}(3)$ Communication  $\rfloor^{\lceil}(4)$ Logging  $\rfloor^{\lceil}(5)$ Clock  $\rfloor^{\lceil}(6)$ Display  $\rfloor$  when connected with EMU4-\*\*, setup in setupmode.

You can confirm the F/W version of connected measure unit in  $\lceil (7)F/W$  version].

#### (1) Measure

Setting the measurement conditions connected energy measuring unit. (••••6.3.2 Measure setting

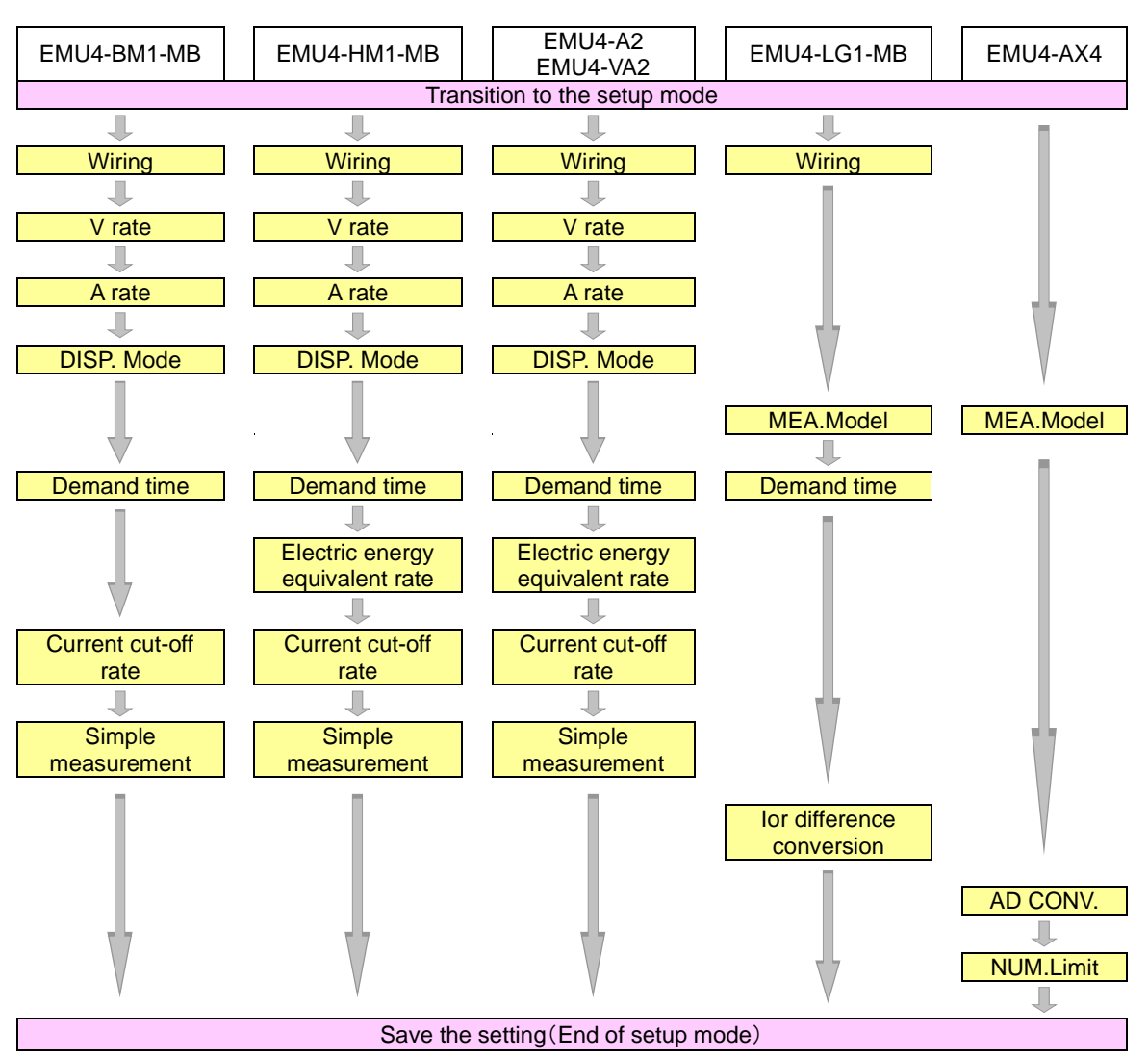

(2) Input/Output setup

Set for the external Input/Output. Only EMU4-BM1-MB, EMU4-HM1-MB, EMU4-A2, EMU4-VA2, EMU4-PX4, EMU4-AX4 is set.

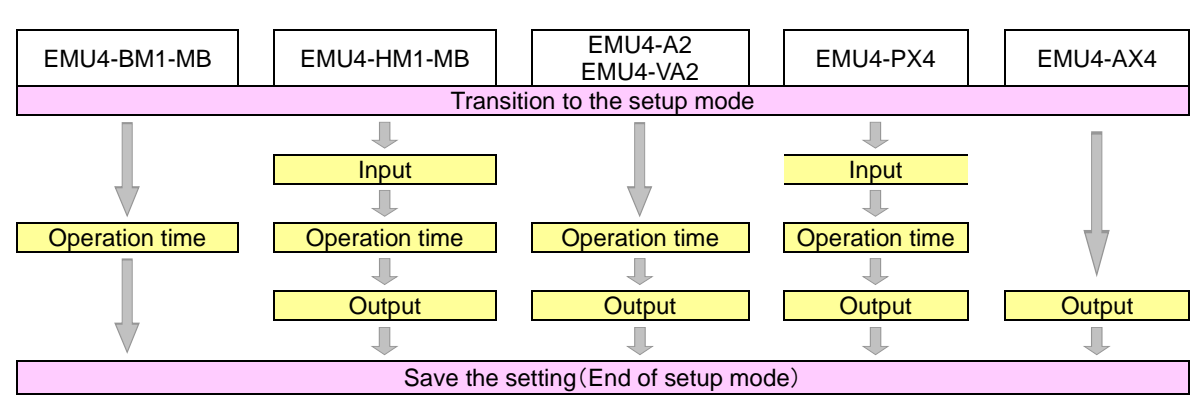

Setting Input / Output(EMU4)

(3) Communication setup

Set for the MODBUS<sup>®</sup> communication. Only MU4-BM1-MB, EMU4-HM1-MB, EMU4-LG1-MB is set. ••••••6.3.4 Setup the communication

| EMU4-BM1-MB | EMU4-HM1-MB                 | EMU4-LG1-MB |  |  |
|-------------|-----------------------------|-------------|--|--|
| -           | Transition to the setup mod | le          |  |  |
|             | Ļ                           |             |  |  |
|             | Address                     |             |  |  |
|             | Ļ                           |             |  |  |
| Baurate     |                             |             |  |  |
| Ļ           |                             |             |  |  |
|             | Patity                      |             |  |  |
| Ļ           |                             |             |  |  |
| Stop bit    |                             |             |  |  |
| Ļ           |                             |             |  |  |
| Save        | the setting (End of setup r | node)       |  |  |

#### (4) Logging setup

| EMU4-BM1-MB                          | EMU4-HM1-MB               | EMU4-LG1-MB |  |  |
|--------------------------------------|---------------------------|-------------|--|--|
| Tra                                  | ansition to the setup mod | le          |  |  |
| Ļ                                    |                           |             |  |  |
| Logging unit ID                      |                           |             |  |  |
| 1                                    |                           |             |  |  |
| Data clear                           |                           |             |  |  |
|                                      |                           |             |  |  |
| Save the setting (End of setup mode) |                           |             |  |  |

#### (5) Clock setup

Set for the clock. (Set only EMU4-BM1-MB, EMU4-HM1-MB, EMU4-LG1-MB connected the EMU4-LM.) ••••••6.3.6 Setup the cleck

| EMU4-BM1-MB                          | EMU4-HM1-MB              | EMU4-LG1-MB |  |
|--------------------------------------|--------------------------|-------------|--|
| Tra                                  | ansition to the setup mo | ode         |  |
|                                      | ↓.                       |             |  |
| Clock Setup                          |                          |             |  |
| •                                    |                          |             |  |
| Save the setting (End of setup mode) |                          |             |  |

#### (6) Display setup

Set for the display such as LCD contrast or backlight lighting pattern. •••••6.3.7 Setup the display

| EMU4-BM1-MB                         | EMU4-HM1-MB         | EMU4-A2<br>EMU4-VA2  | EMU4-LG1-MB | EMU4-PX4<br>EMU4-AX4 |
|-------------------------------------|---------------------|----------------------|-------------|----------------------|
|                                     | Transiti            | ion to the setup mod | le          |                      |
|                                     | 1                   |                      |             |                      |
| Setup the LCD contrast              |                     |                      |             |                      |
|                                     | Ļ                   |                      |             |                      |
|                                     | Setup the backlight |                      |             |                      |
|                                     |                     |                      |             |                      |
| Save the setting(End of setup mode) |                     |                      |             |                      |

#### (7) F/W version

The model name of measure unit connected and F/W version are displayed. 1.8 Display the F/W version

6.3.2 Measuring setup(1) Please set the display language when the Display unitstart-up for the first time

| 1 Transition to the setup mode |                                                                                                    |      |
|--------------------------------|----------------------------------------------------------------------------------------------------|------|
| Screen                         | Operation                                                                                                    | Note |
| 1-1.<br>日本語<br>English         | <ol> <li>Push the  or  key, and move the cursor to the language.</li> <li>Push the  /PHASE key.</li> <li>Version screen is displayed after a while, and transition to the operating mode.</li> </ol> |      |

# (2) Setup the measuring condition of the energy measurement unit that is connected. EMU4-PX4 is not set.

| 1 Transition to the setup mode |                                                                                                    |      |
|--------------------------------|----------------------------------------------------------------------------------------------------|------|
| Screen                         | Operation                                                                                                    | Note |
| 1-1.<br>[Setup]                | <ol> <li>Push the SETUP key in operation mode.</li> <li>1-1.will be displayed.</li> </ol>                                              |      |
| 2 I/O<br>3 COM ▼               | <ul> <li>(1) Confirm that the cursor focused the "1 Measure", push the <i>PHASE</i> key.</li> <li>(2) 2-1.will be displayed</li> </ul> |      |

| 2 Setup the phase wire system (All models except for EMU4-LG1-MB, EMU4-PX4 and EMU4-AX4) |                                                                                                    |                                                                                                    |  |
|------------------------------------------------------------------------------------------|----------------------------------------------------------------------------------------------------|----------------------------------------------------------------------------------------------------|--|
| Screen                                                                                   | Operation                                                                                                    | Note                                                                                                    |  |
| 2-1.<br>[Measure]<br>1 Wiring<br>2 V rate<br>3 A rate ▼                                  | <ol> <li>In 2-1, Push  or  key, and move the cursor to the "1 Wiring".</li> <li>Push the  //PHASE key.</li> <li>2-2 will be displayed.</li> </ol>   |                                                                                                    |  |
| 2-2.<br>[Wiring]<br>3P3W                                                                 | <ol> <li>Push the</li></ol>                                                                                                    | [Wiring]: 1P2W⇔1P3W⇔3P3W⇔3P4W⇔<br>*If the basic unit is EMU4-BM1-MB, [Wiring] will be<br>1P2W, 1P3W, 3P3W only.<br>*The setting value is set in same voltage system<br>after confirmed setting value. |  |
| 2-3.<br>[2 circuits<br>MEA.]                                                             | <ol> <li>Push the ± or  key, change the set value.</li> <li>Push the  PHASE key, confirm the setting value.</li> <li>2-1 will displayed.</li> </ol> | [2 circuits Measuring existence]∶ <u>No</u> ⇔Yes⇔<br>*The setting value is set in same voltage system<br>after confirmed setting value.                                                               |  |

| 3 Setup the primary voltage(All models except for EMU4-LG1-MB, EMU4-PX4, ando EMU4-AX4) |                                                                                                    |                                                                                                    |  |
|-----------------------------------------------------------------------------------------|----------------------------------------------------------------------------------------------------|----------------------------------------------------------------------------------------------------|--|
| Screen                                                                                  | Operation                                                                                                    | Note                                                                                                    |  |
| 3-1.<br>[Measure]<br>1 Wiring<br>☑ V rate<br>3 A rate                                   | <ol> <li>In 3-1, Push the or vertice key, and move the cursor to the "2 V rate".</li> <li>Push the vertice key.</li> <li>3-2 will be displayed.</li> </ol>                                                                                                    | *The setting value is set in same voltage system<br>after confirmed setting value.<br>[VT] : <u>No</u> ⇔Yes⇔<br>*1P3W is "No" fixed.<br>1P2W, 3P3W                                                                                                    |  |
| 3-2.                                                                                    | <ol> <li>Push the ± or ─ key, change the set value.</li> <li>Push the  PHASE key, confirm the setting value.</li> <li>Transition to the following screen by the selection of VT use or non-use.<br/>[No] setting→To 3-3<br/>[YES] setting→To 3-4 (If Wiring is 3P4W, transition to 3-5)</li> </ol> | <ul> <li>When [V I]: "No'setting<br/>[Direct V]: 110V ⇔ 220V ⇔ 440V*⇔</li> <li>"If the basic unit is EMU4-BM1-MB, [Direct V] will<br/>be 110V,220V only.</li> <li>When [VT]: "Yes" setting<br/>[Primary V]: 440V ⇔ 690V ⇔ 1100V ⇔ 2200V ⇔<br/>3300V ⇔ 6600V ⇔ 11000V ⇔ 13200V ⇔</li> </ul> |  |
| 3-3.<br>[Direct V]<br>220V                                                              | <ol> <li>Push the + or - key, change the set value.</li> <li>Push the //PHASE key, confirm the setting value.</li> <li>3 -1 will be displayed.</li> </ol>                                                                                                    | 13800V⇔15000V⇔16500V⇔           22000V⇔24000V⇔33000V⇔           66000V⇔77000V⇔110000V⇔SP⇔           When [Primary V] settingand SP setting           [SP.PRI.V] : 1~110000V (440V)           (1~99V:Can be set in the 1V step.)           (10~210000V)CCan be set in the 1V step.)         |  |
| 3-4.<br>[Primary V]<br>440V                                                             | <ol> <li>Push the + or key, change the set value.</li> <li>Push the  PPHASE key, confirm the setting value.</li> <li>Transition to the following screen by the setting value of the primary voltage.<br/>[SP] setting → To 3-5<br/>Non-[SP] setting → To 3-1</li> </ol>                            | [SP2nd.V] : 1~220V ( <u>110V</u> )<br>(Can be set in the 1V step.)<br>1P3W                                                                                                    |  |
| 3-5.<br>[SP.PRI.V]<br>000440V                                                           | <ol> <li>Push the ▲, ▼, ± or → key, change the set value.</li> <li>Push the ✔/PHASE key, confirm the setting value.</li> <li>3 3-6 will be displayed.</li> </ol>                                                                                                    | 110V<br>3P4W<br>When [VT] : "Yes" setting<br>[Direct V] : 63.5V⇔100V⇔105V⇔110V⇔ 115V⇔<br>120V⇔127V⇔200V⇔220V⇔230V⇔<br>240V⇔242V⇔250V⇔254V⇔265V⇔                                                                                                    |  |
| 3-6.<br>[SP.2nd.V]<br>220V                                                              | <ol> <li>Push the ▲, ▼, + or - key, change the set value.</li> <li>Push the  P/PHASE key, confirm the setting value.</li> <li>3-1 will be displayed.</li> </ol>                                                                                                    | $ \begin{array}{l} \text{When [VT] : "Yes" setting} \\ [SP.PRI.V] : 1 ~ 63500V & (\underline{440V}) \\ (1 ~ 99V:Can be set in the 1V step.) \\ (100 ~ 110000V:Can be set in the 1V step.) \\ [SP.2nd.V] : 1 ~ 220V & (\underline{64V}) \\ (Can be set in the 1V step.) \end{array} $       |  |

| 4 Setup the primary current (All models except for EMU4-LG1-MB, EMU4-PX4 and EMU4-AX4) |                                                                                                    |                                                                                                    |  |
|----------------------------------------------------------------------------------------|----------------------------------------------------------------------------------------------------|----------------------------------------------------------------------------------------------------|--|
| Screen                                                                                 | Operation                                                                                                    | Note                                                                                                    |  |
| 4-1.<br>[Measure]<br>1 Wiring<br>2 V rate<br><b>6</b> A rate <b>♦</b>                  | <ol> <li>In 4-1, Push the ▲ or ▼ key, and move the cursor to the "3A rate".</li> <li>Push the ✔/PHASE key.</li> <li>4-2 will be displayed.</li> </ol>                                                                                                    | [Sensor]: <u>Direct</u> ⇔5A⇔<br>Direct setting<br>[A rate]: 50A⇔ <u>100A</u> ⇔250A⇔400A⇔600A⇔                                                                                                    |  |
| 4-2.<br>[Sensor]<br>Direct<br>[PRI: A]<br>100A                                         | <ol> <li>Push the ▲ or ▼ key, and move the cursor to the "Sensor"</li> <li>Push the + or → key, and select sensor type.</li> <li>Push the ▲ or ▼ key, and move the cursor to the "A rate".</li> <li>Push the + or → key, and change the primary current value.</li> <li>Push the + or → key, and confirm the setting value.</li> <li>Push the + //PHASE key, and confirm the setting value.</li> <li>Transition to the following screen by the setting wiring type and primary current value.<br/>[SP] setting → To 4-3.<br/>Non-[SP] setting → To 4-1.</li> </ol> | 5Asetting<br>[A rate]:5A⇔6A⇔7.5A⇔8A⇔10A⇔12A⇔15A⇔<br>20A⇔25A⇔30A⇔40A⇔50A⇔60A⇔75A⇔<br>80A⇔100A⇔120A⇔150A⇔200A⇔250A⇔<br>300A⇔400A⇔500A⇔600A⇔750A⇔800A⇔<br>1000A⇔1200A⇔1250A⇔1500A⇔1600A⇔<br>2000A⇔2500A⇔3000A⇔4000A⇔5000A⇔<br>6000A⇔7500A⇔8000A⇔1000A⇔12000A⇔<br>20000A⇔25000A⇔30000A⇔SP⇔ |  |
| 4-3.<br>[SP.PRI.A]<br><b>0</b> 01000A                                                  | <ol> <li>Push the A, V, the or key, change the set value.</li> <li>Push the V/PHASE key, confirm the setting value.</li> <li>4-1 will be displayed.</li> </ol>                                                                                                    | $ \begin{array}{ll} [\text{SP.PRI.A}] & : 5.0 {\sim} 30000 \text{A} & (\underline{100 \text{A}}) \\ 10 \text{A less than, the upper two digits.} \\ 10 \text{A or more is possible to set the upper three digits.} \end{array} $                                                       |  |

| 5 Setup the display mode (All models except for EMU4-LG1-MB, EMU4-PX4 and EMU4-AX4)                             |                                                                                                    |                                                                                                    |                                                                                                    |
|----------------------------------------------------------------------------------------------------|----------------------------------------------------------------------------------------------------|----------------------------------------------------------------------------------------------------|----------------------------------------------------------------------------------------------------|
| Screen                                                                                                    | Operation                                                                                                    | Note                                                                                                    |                                                                                                    |
| 5-1.<br>[Measure]<br>2 V rate<br>3 A rate<br>DISPMode ♦                                                         | <ul> <li>(1) In 5-1, Push the ▲ or ▼ key, and move the cursor to the "4 DISP.Mode".</li> <li>(2) Push the</li></ul>                                                                                                    | Set the measure<br>display unit.                                                                                                    | ement elements to be displayed in the                                                                                                    |
| 5-2.<br>[DISP.Mode]<br>Wh+A+4<br>Harmonics                                                                      | <ol> <li>Push the ▲ or ▼ key, and select the display mode.</li> <li>Push the ✔/PHASE key.</li> <li>Transition to the following screen by the selection of measurement mode.<br/>[Wh+A+4] setting → To 5-3<br/>[Harmonics] setting → To 5-4</li> </ol>                                                                                                    | [DISP.Mode]: <u>W</u><br>*In case of the r<br>"Harmonics" is r<br>Wh+A+4In ac<br>up to<br>(The<br>HarmonicsIt c<br>ea                      | Ih+A+4 ↔ Harmonics ↔<br>model EMU4-BM1-MB , the<br>not displayed.<br>ddition to the active energy and current,<br>o 4 items can be displayed by selection.<br>e harmonics data is only about total.)<br>can display about harmonic data at<br>ach order.                                                                                                    |
| 5-3.<br>[Elements]<br>UV<br>UV<br>Uvar<br>UVA<br>DPF<br>Hz<br>CONV.Wh<br>DPRD.Wh<br>DP.Time<br>DREG.Wh<br>Uvarh | <ol> <li>Push the ▲ or ▼ key, and move the cursor to target element.<br/>(In the actual display, it will be scrolling display of each three elements in one screen.)</li> <li>Push the + or - key, and choose the selected or deselected.</li> <li>When selecting the other measurement item, repeat the operation from (1) to (2).</li> <li>Push the  //PHASE key, and determine the setting.</li> <li>Transition to the following screen by the selection of measurement mode.<br/>Not check "HA" and "HV" → To 5-1<br/>Check "HA" or " HV" → To 5-4</li> </ol> | [Element]: V, W,<br>OP.Ti<br>UNB.<br>□ (Deselected)<br>*The selectable<br>So, change the<br>items are selec<br>changing.<br>*Elements can! | var, VA, PF, Hz, CONV.Wh, PRD.Wh,<br>me, REG.Wh, varh, CONV.PLS,<br>V, HA, HV<br>, ☑ (Selected)<br>number of elements is up to 4.<br>e selection at the state that already 4<br>cted, deselect the items before                                                                                                    |
|                                                                                                    | *Elements is showed follow.<br>V: Voltage<br>W: Electric power<br>var: reactive power<br>VA: apparent power<br>PF: Power factor<br>Hz: frequency<br>Wh converted value: Electric energy (converted)<br>Periodic Wh: Electric energy (regeneration)<br>Regenerated Wh: Periodic electric energy<br>varh: Reactive energy (consumption lag)<br>PULSE: Pulse count value and pulse converted value<br>UNB.A: Current unbalance rate<br>UNB.V: Voltage unbalance rate<br>HA: Harmonics current<br>HV: Harmonics voltage                                               | Elements can t<br>Element<br>UNB.A<br>UNB.V<br>Periodic<br>Wh<br>Pulse<br>converted<br>value<br>HA<br>HV<br>VA                             | Setect in follow table.         In the case can not select         Setting simplicity measuring mode         In the case of EMU4-BM1-MB,<br>EMU4-A2, EMU4-VA2.         External input is not pulse input.         In the case EMU4-BM1-MB,<br>EMU4-A2, EMU4-VA2.         Pulse input is not contact input.         In the case EMU4-BM1-MB.         In the case EMU4-BM1-MB.         In the case EMU4-BM1-MB.         In the case EMU4-BM1-MB.         In the case EMU4-BM1-MB.         In the case EMU4-BM1-MB.         In the case EMU4-BM1-MB.         In the case EMU4-BM1-MB. |
| 5-4.<br>[HA,HV]<br>[III][S]                                                                                     | <ul> <li>(1) Push the  or  key, and change the "HA, HV" value.</li> <li>(2) Push the  P/PHASE key.</li> <li>(3) 5-1 will be displayed.</li> </ul>                                                                                                    | [HA,HV]: <u>r.m.s.</u><br>*In case of the r<br>be set.<br>r.m.sTo displa<br>current<br>%To display t<br>harmonics<br>(The "r.m.s"          | ⇔%<br>model EMU4-BM1, "HA, HV" can not<br>ay the RMS value of harmonics<br>or harmonics voltage<br>he distortion rate and content rate of<br>current or harmonics voltage.<br>" not be displayed)                                                                                                    |

| 6(1) Setup the measurement mode(EMU4-LG1-MB only)               |                                                                                                    |                                                                                                    |
|-----------------------------------------------------------------|----------------------------------------------------------------------------------------------------|----------------------------------------------------------------------------------------------------|
| Screen                                                          | Operation                                                                                                    | Note                                                                                                    |
| 6(1)-1.<br>[Measure]<br>3 A rate<br>4 DISP.Mode<br>☑ MEA.Mode ♦ | <ol> <li>In 6(1)-1, push the ▲ or ▼ key, and move the cursor to the<br/>"5 MEA.Mode"</li> <li>Push the</li></ol>                            | Setup the measurement mode of "lo"or "lor".                                                               |
| 6(1)-2.<br>[MEA.Mode]<br>High SENS.<br>Low SENS.                | <ol> <li>Push the ▲ or ▼ key, and select the measurement mode.</li> <li>Push the ✔/PHASE key.</li> <li>6(1)-1 will be displayed.</li> </ol> | [MEA.Mode]: <u>High SENS.</u> ⇔Low SENS.⇔<br>Low SENS0~1000mA 1mA step<br>High SENS0.00~100mA 0.01mA step |

| 6(2) Setup the measurement mode(EMU4-AX4 only)                  |                                                                                                    |                                                                                                    |
|-----------------------------------------------------------------|----------------------------------------------------------------------------------------------------|----------------------------------------------------------------------------------------------------|
| Screen                                                          | Operation                                                                                                    | Note                                                                                                    |
| 6(2)-1.<br>[Measure]<br>3 A rate<br>4 DISP.Mode<br>I MEA.Mode ♦ | <ul> <li>(1) In 6(2)-1, push the ▲ or ▼ key, and move the cursor to the "5 MEA.Mode"</li> <li>(2) Push the  //PHASE key.</li> <li>(3) 6(2)-2 will be displayed.</li> </ul> | Setup the measurement mode of AD converted.                                                                                       |
| 6(2)-2.<br>[MEA.Mode]<br><b>50ms SAMP.</b><br>1ms SAMP.         | <ol> <li>Push the  or  key, and select the measurement mode.</li> <li>Push the  /PHASE key.</li> <li>6(2)-1 will be displayed.</li> </ol>                                  | [MEA.Mode]: <u>50ms SAMP.</u> ⇔1ms SAMP.⇔<br>50ms SAMPAD converted in a cycle of 50ms.<br>1ms SAMPAD converted in a cycle of 1ms. |

| 7(1) Setup the demand time (EMU4-BM1-MB, EMU4-HM1-MB, EMU4-A2, EMU4-VA2) |                                                                                                    |                                                                                                    |
|--------------------------------------------------------------------------|----------------------------------------------------------------------------------------------------|----------------------------------------------------------------------------------------------------|
| Screen                                                                   | Operation                                                                                                    | Note                                                                                                    |
| 7(1)-1.<br>[Measure]<br>4 DISP.Mode<br>5 MEA.Mode<br>☑ Demand ♦          | <ul> <li>(1) In 7(1)-1, push the ▲ or ▼ key, and move the cursor to the "6 Demand".</li> <li>(2) Push the  <sup>✔</sup>/PHASE key.</li> <li>(3) 7(1)-2 will be displayed.</li> </ul>                                                                                                    | [Demand]:0sec⇔10sec⇔20sec⇔30sec⇔40sec⇔<br>50sec⇔1min⇔2min⇔3min⇔4min⇔<br>5min⇔6min⇔7min⇔8min⇔9min⇔<br>10min⇔11min⇔12min⇔13min⇔<br>14min⇔15min⇔20min⇔25min⇔ |
| 7(1)-2.<br>[Demand]<br>A : 2000<br>W : 2000                              | <ol> <li>Push the  or  key, and move the cursor to the A(Current).</li> <li>Push the  or  key, and charge the demand time value.</li> <li>Push the  or  key, and move the cursor to the W(Electric power).</li> <li>Push the  or  key, and change the demand time value.</li> <li>Push the  or  key, and confirm the setting value.</li> <li>Push the  or  or  key, and confirm the setting value.</li> </ol> | 30min⇔                                                                                                    |

| 7(2) Setup the demand time (EMU4-LG1-MB only)                   |                                                                                                    |                                                                                                    |
|-----------------------------------------------------------------|----------------------------------------------------------------------------------------------------|----------------------------------------------------------------------------------------------------|
| Screen                                                          | Operation                                                                                                    | Note                                                                                                    |
| 7(2)-1.<br>[Measure]<br>4 DISP.Mode<br>5 MEA.Mode<br>6 Demand ♦ | <ol> <li>In 7(2)-1, push the ▲ or ▼ key, and move the cursor to the "6 Demand".</li> <li>Push the  (/PHASE) key.</li> <li>7(2)-2 will be displayed.</li> </ol>                     | [Demand time]:0sec⇔ <u>5min</u> ⇔6min⇔7min⇔<br>8min⇔9min⇔10min⇔11min⇔<br>12min⇔13min⇔14min⇔15min⇔<br>20min⇔25min⇔30min⇔ |
| 7(2)-2.<br>[Demand]<br>İo/Ior: 5min                             | <ol> <li>Push the + or - key, and change the lo/lor demand time value.</li> <li>Push the //PHASE key, and confirm the setting value.</li> <li>7(2)-1 will be displayed.</li> </ol> |                                                                                                    |

| 8 Setup the electric energy equivalent rate (EMU4-HM1-MB, EMU4-A2, EMU4-VA2)            |                                                                                                    |                                                                                                    |  |
|-----------------------------------------------------------------------------------------|----------------------------------------------------------------------------------------------------|----------------------------------------------------------------------------------------------------|--|
| Screen                                                                                  | Operation                                                                                                    | Note                                                                                                    |  |
| 8-1.<br>[Measure]<br>5 MEA.Mode<br>6 Demand<br>☑ CONV.Wh ♦                              | <ol> <li>In 8-1, push the or key, and move the cursor to the "7 CONV.Wh".</li> <li>Push the <i>P</i>/PHASE key.</li> <li>8-2 will be displayed.</li> </ol>                                                     |                                                                                                    |  |
| 8-2.<br>[CONV.Rate]<br>1.000<br>[Unit]<br>Non [1]<br>↑<br>2 circuits measuring<br>only  | <ol> <li>Push the</li></ol>                                                                                                    | [CONV.Rate]:0.001~10000( <u>1.000</u> )<br>[Unit]: <u>Non</u> ⇔Wh⇔kWh⇔MWh⇔J⇔m <sup>2</sup> ⇔m <sup>3</sup> ⇔L⇔<br>kL⇔sec⇔min⇔hour⇔piece⇔set⇔g⇔<br>kg⇔t⇔¥⇔\$⇔ |  |
| 8-3.<br>[CONV.Rate]<br>[J.000<br>[Unit]<br>Non [2]<br>↑<br>2 circuits measuring<br>only | <ol> <li>In a similar way as 8-2, change the "CONV.Rate" value and unit of the second circuit.</li> <li>Push the <i>P</i>/PHASE key, and confirm the setting value.</li> <li>8-1 will be displayed.</li> </ol> |                                                                                                    |  |

| 9 Setup the current cut-off rate (All models except for EMU4-LG1-MB, EMU4-PX4 and EMU4-AX4) |                                                                                                    |                                                                                                    |
|---------------------------------------------------------------------------------------------|----------------------------------------------------------------------------------------------------|----------------------------------------------------------------------------------------------------|
| Screen                                                                                      | Operation                                                                                                    | Note                                                                                                    |
| 9-1.<br>[Measure]<br>6 Demand<br>7 CONV.Wh<br>월 A cut-off ♦                                 | <ol> <li>In 9-1, push the  red or  key, and move the cursor to the "8 A cut-off".</li> <li>Push the  red /PHASE key.</li> <li>9-2 will be displayed.</li> </ol>                                                                                                    |                                                                                                    |
| 9-2.<br>[A cut-off]<br>0.5%<br>[1]<br>2 circuits measuring<br>only                          | <ol> <li>Push the ± or  key, and change the set value.</li> <li>Push the  PHASE key, and confirm the setting value.</li> <li>Transition to the following screen by the setting wiring type.<br/>2 circuits measurement → To 9-3.<br/>Non-2 circuits measurement → To 9-1.</li> </ol> | <ul> <li>[A cut-off]:0.1~50.0% (<u>0.5</u>)</li> <li>A cut-off raterepresent as the ratio of cut-off current to rated current.</li> <li>*Measured value is 0A if it is less than the cut-off current.</li> </ul> |
| 9-3.<br>[A cut-off]<br>0.5%<br>[2]<br>1<br>2 circuits measuring<br>only                     | <ol> <li>In a similar way as 9-2, change the "A cut-off" value of the second circuit.</li> <li>Push the <i>PHASE</i> key, and confirm the setting value.</li> <li>9-1 will be displayed.</li> </ol>                                                                                  |                                                                                                    |

| 10 Setup the Simple measurement (All models except for EMU4-LG1-MB, EMU4-PX4 and EMU4-AX4) |                                                                                                    |                                                                                                    |  |
|--------------------------------------------------------------------------------------------|----------------------------------------------------------------------------------------------------|----------------------------------------------------------------------------------------------------|--|
| Screen                                                                                     | Operation                                                                                                    | Note                                                                                                    |  |
| 10-1.<br>[Measure]<br>7 CONV.Wh<br>8 A Cut-off<br>Simple MEA                               | <ol> <li>In 10-1, push the  or  key, and move the cursor to the "9 Simple MEA".</li> <li>Push the  key.</li> <li>10-2 will be displayed</li> </ol>                                                                                                    |                                                                                                    |  |
| 10-2.<br>[Simple MEA.]                                                                     | <ol> <li>Push the</li></ol>                                                                                                    | [SimpleMEA]: <u>Off</u> ⇔On⇔<br>SimpleMEAThe value set in the electric power and<br>the power factor the fixed value. By<br>measuring the current only, and<br>calculating the values of the<br>measurement elements.<br>*After confirm the setting value, it is reflected to |  |
| 10-3.<br>[FP Set]<br>■1.000<br>[1]<br>2 circuits measuring<br>only                         | <ol> <li>Push the ▲ ▼ + - key, and change the power factor value in the SimpleMEA.</li> <li>Push the ✔/PHASE key, and confirm the setting value.</li> <li>Transition to the following screen by the setting wiring type. 2 circuit measurement → To 10-4.<br/>Non-2 circuits measurement → To 10-1.</li> </ol> | same voltage system.<br>[FP Set]:-0.001~ <u>1.000</u> ~0.000                                                                                                    |  |
| 10-4.<br>[FP Set]<br>1.000<br>[2]<br>2 circuits measuring<br>only                          | <ol> <li>In a similar way as 10-3, changet the power factor value of the second circuit.</li> <li>Push the <i>PHASE</i> key, and confirm the setting value.</li> <li>10-1 will be displayed.</li> </ol>                                                                                                    |                                                                                                    |  |

| 11 Setup the lor difference conversion (EMU4-LG1-MB only)                       |                                                                                                    |                                                                                                    |
|---------------------------------------------------------------------------------|----------------------------------------------------------------------------------------------------|----------------------------------------------------------------------------------------------------|
| Screen                                                                          | Operation                                                                                                    | Note                                                                                                    |
| 11-1.<br>[Measure]<br>8 A cut-off<br>9 SimpleMEA<br><b>10</b> DIF.CONV <b>♦</b> | <ol> <li>Push the ▲ or ▼ key, and move the cursor to the "10 DIF.CONV".</li> <li>Push</li></ol>                                                                                                    | DIF.CONV]: <u>Off</u> ⇔On⇔<br>DIF.CONVTo calculate the amount of change from<br>the lor difference converted value. |
| 11-2.<br>[DIF.CONV.<br>of lor]                                                  | <ol> <li>Push the ⊕ or  key, and select the lor difference converted value ([On]/[Off]).</li> <li>Push the  PHASE key, and confirm the setting value.</li> <li>Transition to the following screen by the setting DIF.CNV([On]/[Off]). [On] setting → To 11-3. [Off] setting → To 11-1.</li> </ol> |                                                                                                    |
| 11-3.<br>[DIF.lor<br>Reference]<br>0.00 mA                                      | <ol> <li>Push the</li></ol>                                                                                                    | High SENS mode<br>[DIF.lor]: <u>0.00</u> ~100.00mA<br>Low SENS mode<br>[DIF.lor]: <u>0</u> ~1000mA                  |

| 12 Setup the AD C | onverted (EMU4-AX4 only) *Please refer to manual of EMU4-AX4 for more deta                                                                                                    | ils.                                                                |
|-------------------|----------------------------------------------------------------------------------------------------|---------------------------------------------------------------------|
| Screen            | Operation                                                                                                    | Note                                                                |
| 12 <u>-1.</u>     | (1) In 12-1, push the ( ) or ( ) key, and move the cursor to the "11 AD.CONV.".                                                                                                    |                                                                     |
| [Measure]         | (2) Push the $\mathbf{\Psi}$ /PHASE key                                                                                                    |                                                                     |
| 9 SimpleMEA       | (3) 12-2 will be displayed                                                                                                    |                                                                     |
|                   | (3) 12-2 will be displayed                                                                                                    |                                                                     |
|                   |                                                                                                    |                                                                     |
| 12-2.             | (1) Push the $\pm$ or $\equiv$ key, and select the AD converted ([On]/[Off]).                                                                                                    | [AD.CONV.]: Off⇔ <u>On</u> ⇔                                        |
| [AD.CONV.]        | (2) Push the (PHASE) key, and confirm the setting value.                                                                                                    | AD CONV The setting value is set in AD convert                      |
|                   | (3) Transition to the following screen by the setting AD.CONV.([On]/[Off]).                                                                                                    | per CH                                                              |
| [1]               | [On] setting $\rightarrow$ To 12-3                                                                                                    | por orr                                                             |
|                   | [Off] setting $\rightarrow$ To 12-6                                                                                                    |                                                                     |
| 12-3.             | (1) Push the $(\pm)$ or $(-)$ key and select the input range                                                                                                    | [Range]: Current⇔Voltage⇔                                           |
| [Range]           | (1) Further $\mathcal{L}$ /PHASE have and confirm the patting value                                                                                                    | [                                                                   |
| Current           | (2) Push the $(\underline{e}, \underline{r}, \underline{r}, $ |                                                                     |
|                   | (3) 12-4 will be displayed.                                                                                                    |                                                                     |
| [1]               |                                                                                                    |                                                                     |
| 12-4              | (1) Push the $\mathbf{A} \mathbf{\nabla} + \mathbf{c}$ key and change the number of moving average                                                                                                    | [Moving average]:001~100 ( <b>001</b> )                             |
| [Moving           |                                                                                                    |                                                                     |
| averagel          | (2) Push the (Prinks) key, and confirm the setting value.                                                                                                    |                                                                     |
| 001 times         | (3) 12-5 will be displayed.                                                                                                    |                                                                     |
| [1]               |                                                                                                    |                                                                     |
| 12-5              | (1) Push the $\mathbf{A} \mathbf{\nabla} \mathbf{+} = \mathbf{k} \mathbf{a} \mathbf{v}$ and change the upper limit lower limit and                                                                                                    | [llop]:-32767~32767 ( <b>4095</b> )                                 |
| [Scaling]         | unit of scaling                                                                                                    | $[low]: 32767 \sim 32767 (0)$                                       |
| Upp.: 04095       |                                                                                                    | [Low] = 52707 + 52707 + (0)                                         |
| Low.: 00000       | (2) Push the (PTRASE) key, and confirm the setting value.                                                                                                    |                                                                     |
| Unit:Non [1]      | (3) 12-6 will be displayed.                                                                                                    |                                                                     |
| 10.0              |                                                                                                    |                                                                     |
| 12-6.             | (1) Push the $(\pm)$ or $(=)$ key, and select the AD converted([On]/[Off]).                                                                                                    | [AD.CONV.]:Off⇔ <u>On</u> ⇔                                         |
| [AD.CONV.]        | (2) Push the <i>I</i> /PHASE key, and confirm the setting value.                                                                                                    | AD CONV The softing value is set in AD convert                      |
|                   | (3) Transition to the following screen by the setting AD.CONV.([On]/[Off]).                                                                                                    | per CH                                                              |
| [2]               | [On] setting $\rightarrow$ To 12-7                                                                                                    | porori                                                              |
|                   | $Off$ setting $\rightarrow$ To 12-10                                                                                                    |                                                                     |
| 12-7.             | (1) Push the $(+)$ or $(-)$ key and select the input range                                                                                                    | [Range]: Current⇔Voltage⇔                                           |
| [Range]           | (1) Fuch the <i>II</i> /PHASE key, and confirm the setting value                                                                                                    | [italige]:                                                          |
| Current           | (2) Push the ( <u>Prinksc</u> ) key, and confirm the setting value.                                                                                                    |                                                                     |
|                   | (3) 12-8 will be displayed.                                                                                                    |                                                                     |
| [2]               |                                                                                                    |                                                                     |
| 12 <u>-8.</u>     | (1) Push the $\blacksquare$ $\bigtriangledown$ $+$ $-$ key, and change the number of moving average.                                                                                                    | [Moving average]:001~100 (001)                                      |
| [Moving           | (2) Push the $(\mathbf{P}/PHASE)$ key and confirm the setting value                                                                                                    |                                                                     |
| average]          | (3) 12-9 will be displayed                                                                                                    |                                                                     |
| 001 times         | (o) 12 5 will be displayed.                                                                                                    |                                                                     |
| 121               |                                                                                                    |                                                                     |
| 12-9.             | (1) Push the (1) (1) (1) (1) (1) (1) (1) (1) (1) (1)                                                                                                    | $[Upp]:-32767 \sim 32767 (4095)$                                    |
| [Scaling]         | unit of scaling.                                                                                                    | [Low]:-32767~32767 ( <u>0</u> )                                     |
| Low: 00000        | (2) Push the <i>PHASE</i> key, and confirm the setting value.                                                                                                    | [Unit]: <b>Non</b> ⇔A⇔mA⇔kA⇔V⇔kV⇔W⇔kW⇔MW⇔Hz⇔                        |
| Unit:Non [2]      | (3) 12-10 will be displayed.                                                                                                    | N⇔kN⇔Pa⇔kPa⇔MPa⇔C⇔deg⇔%⇔                                            |
| 12-10.            | (1) Push the $+$ or $-$ key and select the AD converted([On]/[Off])                                                                                                    | [AD CONV1: Off⇔On⇔                                                  |
| IAD CONV1         | (1) Push the <i>H</i> /PHASE have and continue the continue ([Chip[Chip]).                                                                                                    | [/.5.66]. <u>en</u>                                                 |
| On                | (2) Push the $(-7, 10, 00)$ key, and continuing value.                                                                                                    | AD.CONV The setting value is set in AD convert                      |
|                   | (3) Transition to the following screen by the setting AD.CONV.([Onj/[Off]).                                                                                                    | per CH                                                              |
| [3]               | [On] setting $\rightarrow$ 10 12-11                                                                                                    |                                                                     |
| 10.11             | [Off] setting $\rightarrow$ 10 12-14                                                                                                    |                                                                     |
| IZ-II.            | (1) Push the $\pm$ or $\equiv$ key, and select the input range.                                                                                                    | [Range]: <u>Current</u> $\Leftrightarrow$ voltage $\Leftrightarrow$ |
|                   | (2) Push the (PHASE) key, and confirm the setting value.                                                                                                    |                                                                     |
| Ouncill           | (3) 12-12 will be displayed.                                                                                                    |                                                                     |
| [3]               |                                                                                                    |                                                                     |
| 12-12.            | (1) Push the (1) (1) (1) (1) (1) (1) (1) (1) (1) (1)                                                                                                    | [Moving average]:001~100 (001)                                      |
| [Moving           | (2) Puch the $\mathbf{\Psi}$ /PHASE key and confirm the setting value                                                                                                    |                                                                     |
| average]          | (2) 12 12 will be displayed                                                                                                    |                                                                     |
| 001 times         | 107 12-10 Will be displayed.                                                                                                    |                                                                     |
| 3                 |                                                                                                    |                                                                     |
| 12-13.            | (1) Push the ▲ ▼ +  key, and change the upper limit, lower limit, and                                                                                                    | [Upp]:-32767~32767 ( <u>4095</u> )                                  |
| [Scaling]         | unit of scaling.                                                                                                    | [Low]:-32767~32767 ( <u>0</u> )                                     |
| Upp.: 04095       | (2) Push the <i>I</i> /PHASE key, and confirm the setting value.                                                                                                    | [Unit]: <b>Non</b> ⇔A⇔mA⇔kA⇔V⇔kV⇔W⇔kW⇔MW⇔Hz⇔                        |
| Unit:Non [3]      | (3) 12-14 will be displayed.                                                                                                    | N⇔kN⇔Pa⇔kPa⇔MPa⇔C⇔deg⇔%⇔                                            |
| 12-14             | (1) Puch the $\pm$ or $=$ key and select the AD converted/[On]/[Off])                                                                                                    |                                                                     |
|                   |                                                                                                    | [//5.00(14.].0(1) <u>01</u>                                         |
| On                | (2) Push the (TINSE) key, and confirm the setting value.                                                                                                    | AD.CONV The setting value is set in AD convert                      |
|                   | (3) I ransition to the following screen by the setting AD.CONV.([On]/[Off]).                                                                                                    | per CH                                                              |
| [4]               | [On] setting $\rightarrow$ To 12-15                                                                                                    |                                                                     |
|                   | $[U\Pi]$ setting $\rightarrow$ 10 12-1                                                                                                    |                                                                     |
| 12-15.            | (1) Push the 🖽 or 🖂 key, and select the input range.                                                                                                    | [Range]∶ <u>Current</u> ⇔Voltage⇔                                   |
| [Range]           | (2) Push the ( /PHASE) key, and confirm the setting value.                                                                                                    |                                                                     |
| Current           | (3) 12-16 will be displayed.                                                                                                    |                                                                     |
| <u>[4</u> 1       |                                                                                                    |                                                                     |
| 12-16             | (1) Duch the $\mathbf{A} \mathbf{\nabla} \mathbf{+} \mathbf{-}$ key and shange the number of maximum events                                                                                                    | [Moving average]:001~100 (001)                                      |
| [Moving           | key, and change the number of moving average.                                                                                                    | [100 villy average].001~100 (001)                                   |
|                   | (2) Push the ( /PHASE) key, and confirm the setting value.                                                                                                    |                                                                     |
| 001 times         | (3) 12-17 will be displayed.                                                                                                    |                                                                     |
| [4]               |                                                                                                    |                                                                     |
| 12-17.            | (1) Push the $\blacksquare$ $\bigtriangledown$ $\bigcirc$ $\bigcirc$ (1) Rev. and change the upper limit, lower limit, and                                                                                                    | [Upp]:-32767~32767 ( <b>4095</b> )                                  |
| [Scaling]         | unit of scaling.                                                                                                    | [Low]:-32767~32767 (0)                                              |
| Upp.: 04095       | (2) Push the /PHASE key and confirm the setting value                                                                                                    |                                                                     |
| Low.: 00000       | (2) 12.1 will be displayed                                                                                                    |                                                                     |
| Unit:Non [4]      | 10/ 12-1 Will be displayed.                                                                                                    |                                                                     |

| 13 Setup the Number Limit (EMU4-AX4 only)                       |                                                                                                    |                                                                                           |
|-----------------------------------------------------------------|----------------------------------------------------------------------------------------------------|-------------------------------------------------------------------------------------------|
| Screen                                                          | Operation                                                                                                    | Note                                                                                      |
| 13-1.<br>[Measure]<br>10DIF.CONV<br>11AD.CONV.<br>IRNum.Limit ♦ | <ul> <li>(1) In 13-1, push the ▲ or ▼ key, and move the cursor to the "12 Num.Limit".</li> <li>(2) Push the <i>√</i>/PHASE key.</li> <li>(3) 13.1-1 will be displayed</li> </ul> | Num.LimitSet any limit.<br>*If the scaling value over the limit, Number limit<br>countup. |

| 13.1 Setup the Limit A, Limit B, Limit C, and Limit D (EMU4-AX4 only) |                                                                                                    |                                                                                                    |
|-----------------------------------------------------------------------|----------------------------------------------------------------------------------------------------|----------------------------------------------------------------------------------------------------|
| Screen                                                                | Operation                                                                                                    | Note                                                                                                    |
| 13.1-1.<br>[Num.Limit]<br>1 Limit A<br>2 Limit B<br>3 Limit C ▼       | <ul> <li>(1) In 13.1-1, push the ▲ or ▼ key, and move the cursor to the "1 Limit A".</li> <li>(2) Push the <i>P</i>/PHASE key.</li> <li>(3) 13.1-2 will be displayed</li> </ul>                                                                                                    | Limit B, Limit C, and Limit D is done in the same way as the setting of Limit A.                                                                                |
| 13.1-2.<br>[Limit A]<br>32767<br>[1]                                  | <ul> <li>(1) Push the ▲ ▼ + - key, and change the set value.</li> <li>(2) Push the <i>√/PHASE</i> key.</li> <li>(3) 13.1-3 will be displayed.</li> </ul>                                                                                                    | LimitSet any scaling value.<br>You can configure the four different limits for<br>limit A, limit B, limit C, and limit D.<br>[Limit A]: Scaling Low~Scaling Upp |
| 13.1-3.<br>[Limit A]<br>32767<br>[2]                                  | <ul> <li>(1) Push the ▲ ▼ + - key, and change the set value.</li> <li>(2) Push the <i>VPHASE</i> key.</li> <li>(3) 13.1-4 will be displayed.</li> </ul>                                                                                                    | *If scaling setting value is set "Scaling Low > Scaling<br>Upp", default setting is Scaling Upp.                                                                |
| 13.1-4.<br>[Limit A]<br>32767<br>[3]                                  | <ol> <li>Push the</li></ol>                                                                                                    |                                                                                                    |
| 13.1-5.<br>[Limit A]<br>32767<br>[4]                                  | <ul> <li>(1) Push the Transformation (1) Push the Transformation (2) Push the Presence (2) Push the Presence (</li></ul> |                                                                                                    |

| 13.2 Setup the multiplying factor (EMU4-AX4 only)              |                                                                                                    |                                                                   |  |
|----------------------------------------------------------------|----------------------------------------------------------------------------------------------------|-------------------------------------------------------------------|--|
| Screen                                                         | Operation                                                                                                    | Note                                                              |  |
| 13.2-1.<br>[Num.Limit]<br>3 Limit C<br>4 Limit D<br>5 Factor ▲ | <ul> <li>(1) In 13.2-1, push the ▲ or ▼ key, and move the cursor to the "5 Factor".</li> <li>(2) Push the  <i>P</i>/PHASE key.</li> <li>(3) 13.2-2 will be displayed</li> </ul> | FactorSet up the multiplying factor displayed of<br>Number Limit. |  |
| 13.2-2.<br>[Factor]                                            | <ol> <li>Push the  or  key, and select the multiplying factor displayed.</li> <li>Push the  PHASE key.</li> <li>13.2-3 will be displayed.</li> </ol>                            | [Factor]: <u>x1</u> ⇔x10⇔x100⇔x1000⇔                              |  |
| 13.2-3.<br>[Factor]                                            | <ol> <li>Push the ± or  key, and select the multiplying factor displayed.</li> <li>Push the  PHASE key.</li> <li>13.2-4 will be displayed.</li> </ol>                           |                                                                   |  |
| 13.2-4.<br>[Factor]                                            | <ol> <li>Push the  or  key, and select the multiplying factor displayed.</li> <li>Push the  PHASE key.</li> <li>13.2-5 will be displayed.</li> </ol>                            |                                                                   |  |
| 13.2-5.<br>[Factor]                                            | <ol> <li>Push the ± or  key, and select the multiplying factor displayed.</li> <li>Push the  PHASE key.</li> <li>13.2-1 will be displayed.</li> </ol>                           |                                                                   |  |

| 14 Save the settings                                                        |                                                                                                    |                                  |                                                                                                    |
|-----------------------------------------------------------------------------|----------------------------------------------------------------------------------------------------|----------------------------------|----------------------------------------------------------------------------------------------------|
| Screen                                                                      | Operation                                                                                                    | Note                             |                                                                                                    |
| 14-1.<br>Quit Setup<br>Save<br>2 Not Save<br>3 Cansel<br>14-2.<br>Completed | <ol> <li>After setting all of the items, push the SETUP key.</li> <li>After setting all of the items, push the SETUP key.</li> <li>When save the setting, push the  or  key, move the cursor<br/>to the "1 Save", and Push the  //PHASE key.</li> <li>After completing the setting saving, "Completed" message will be displayed.<br/>Push the  //PHASE key.</li> <li>Return to the operation mode.</li> </ol> | 1 Save<br>2 Not Save<br>3 Cancel | <ul> <li>→Save setting and return to the operation mode.</li> <li>→Discard the changes and return to the operation mode.</li> <li>→Continue the setup.</li> </ul> |

\*Setting for condition of the measurement mode can only configure in the display unit is set to master. (Setting for condition of the measurement mode can not configure in the display unit is set to slave.)

\*If you change a setting, please push the *PPHASE* key and be sure to determine changes If without determine, the changes will be discarded.
\*The underline means the default of setting. After you have been set, even if a power failure occurs does not disappear setting.
\*If you want to set the other circuit, push the <u>CIRCUT</u> key on the "setup" screen (1-1), select the circuit, make the setting.
\*In the case change or expand measuring unit, please reflect the setup value of wire phase system, rated voltage and simple measuring to reference unit in same voltage system before setting.
\*Same voltage system is same setting in wire system, primary voltage, 2 circuits Measuring existence, Simple measurement.

## 6.3.3 Input/Output setup-the settings for the external Input/Output. EMU4-LG1-MB is not set.

| 1 Transit to the Setup mode                       |                                                                                                    |      |  |
|---------------------------------------------------|----------------------------------------------------------------------------------------------------|------|--|
| Screen                                            | Operation                                                                                                    | Note |  |
| 1-1.<br>[Setup]<br>1 Measure<br>2 I/O<br>3 COM. ♥ | <ol> <li>Push the SETUP key in operation mode.</li> <li>1-1 will be displayed.</li> <li>Push the ▲ or ▼ key, and move the cursor to the "2 I/O".<br/>Push the ✔/PHASE key.</li> <li>2-1 will be displayed.</li> </ol> |      |  |

| 2 Setup input (EMU4-HM1-MB, EMU4-PX4)                                    |                                                                                                    |                                                                                                    |
|--------------------------------------------------------------------------|----------------------------------------------------------------------------------------------------|----------------------------------------------------------------------------------------------------|
| Screen                                                                   | Operation                                                                                                    | Note                                                                                                    |
| 2-1.<br>[I/O]<br>1 Input<br>2 OP.Time<br>3 Output ▼                      | <ol> <li>In 2-1, push the  (a) or  (v) key, and move the cursor to the "1 input".</li> <li>Push the  (e) PHASE key.</li> <li>2-2 will be displayed.</li> </ol>                                                                                                    |                                                                                                    |
| 2-2.<br>[Input]<br>Non<br>[1]<br>EMU4-PX4 only                           | <ol> <li>Push the + or - key, and select the input method. (Non/Contact/Pulse)</li> <li>Push the  <i>P</i>/PHASE key.</li> <li>Transition to the following screen by the model and setting input method.<br/>[Non] setting<br/>Model: EMU4-HM1-MB → To 2-1<br/>Model: EMU4-PX4 → To 2-5<br/>[Pulse] setting → To 2-3.<br/>[Contact] setting → To 2-4.</li> </ol> | <emu4-hm1-mb><br/>[Input]: <u>Non</u>⇔Contact⇔Pulse⇔<br/><emu4-px4><br/>[Input]: <u>Pulse</u>⇔Contact⇔Non⇔</emu4-px4></emu4-hm1-mb>                                                                                                    |
| 2-3.<br>[CONV.Rate]<br>[0.000<br>[Unit]<br>Non [1]<br>A<br>EMU4-PX4 only | <ul> <li>(1) Push the ▲ ♥ + - key, and change the "CONV./Rate" value and unit.</li> <li>(2) Push the <i>PHASE</i> key, and confirm the setting value.</li> <li>(3) Transition to the following screen by the model.<br/>Model: EMU4-HM1-MB → To 2-1<br/>Model: EMU4-PX4 → To 2-5</li> </ul>                                                                      | [CONV./Rate]:0.001~10000( <u>1.000</u> )<br>[Unit]: <u>Non</u> ⇔Wh⇔kWh⇔MWh⇔J⇔m <sup>2</sup> ⇔<br>m <sup>3</sup> ⇔L⇔kL⇔sec⇔min⇔hour⇔<br>piece⇔set⇔g⇔kg⇔t⇔¥⇔\$⇔                                                                                                    |
| 2-4.<br>ResetMode]<br>[1]<br>[1]<br>EMU4-PX4 only                        | <ol> <li>Push the ± or  key, and select the reset mode.</li> <li>Push the  PHASE key.</li> <li>Transition to the following screen by the model.<br/>Model: EMU4-HM1-MB → To 2-1<br/>Model: EMU4-PX4 → To 2-5</li> </ol>                                                                                                    | [ResetMode]: <u>Auto</u> ⇔Hold⇔<br>AutoContact input state is reset automatically<br>when contact input is less.<br>HoldContact input state is hold until contact input<br>released even thought contact input is less.<br>(For information about how to release of the<br>contact input, <b>●</b> 6.8.3) |
| 2-5.<br>[Input]<br>Non<br>[2]                                            | <ol> <li>Push the + or key, and select the input method. (Non/Contact/Pulse)</li> <li>Push the  PHASE key.</li> <li>Transition to the following screen by the setting input method.<br/>[Non] setting → To 2-8<br/>[Pulse] setting → To 2-6.<br/>[Contact! setting → To 2-7.</li> </ol>                                                                          | <emu4-px4><br/>[Input]:<b>Pulse</b>⇔Contact⇔Non⇔</emu4-px4>                                                                                                    |
| 2-6.<br>[CONV.Rate]<br>1.000<br>[Unit]<br>Non [2]                        | <ul> <li>(1) Push the ▲ ♥ + - key, and change the "CONV./Rate" value and unit.</li> <li>(2) Push the  //PHASE key, and confirm the setting value.</li> <li>(3) 2-8 will be displayed.</li> </ul>                                                                                                    | [CONV./Rate]:0.001~10000( <u>1.000</u> )<br>[Unit]: <u>Non</u> ⇔Wh⇔kWh⇔MWh⇔J⇔m <sup>2</sup> ⇔<br>m <sup>3</sup> ⇔L⇔kL⇔sec⇔min⇔hour⇔<br>piece⇔set⇔g⇔kg⇔t⇔¥⇔\$⇔                                                                                                    |
| 2-7.<br>ResetMode]                                                       | <ol> <li>Push the ± or key, and select the Reset mode.</li> <li>Push the <i>PHASE</i> key.</li> <li>2-8 will be displayed.</li> </ol>                                                                                                    | [ResetMode]: <u>Auto</u> ⇔Hold⇔<br>AutoContact input state is reset automatically<br>when contact input is less.<br>HoldContact input state is hold until contact input<br>released even thought contact input is less.<br>(For information about how to release of the<br>contact input, <b>●</b> 6.8.3) |
| 2-8.<br>[Input]<br>Non<br>[3]                                            | <ol> <li>Push the</li></ol>                                                                                                    | <emu4-px4><br/>[Input]:<b>Pulse</b>⇔Contact⇔Non⇔</emu4-px4>                                                                                                    |
| 2-9.<br>[CONV.Rate]<br>[1.000<br>[Unit]<br>Non [3]                       | <ol> <li>Push the Temperature (1) Push the Temperature (2) Push the Temperature (2) Push the Temperature (2) Push the Temperature (3) 2-11 will be displayed.</li> </ol>                                                                                                    | [CONV./Rate]:0.001~10000( <u>1.000</u> )<br>[Unit]: <u>Non</u> ⇔Wh⇔kWh⇔MWh⇔J⇔m <sup>2</sup> ⇔<br>m <sup>3</sup> ⇔L⇔kL⇔sec⇔min⇔hour⇔<br>piece⇔set⇔g⇔kg⇔t⇔¥⇔\$⇔                                                                                                    |
| 2-10.<br>ResetMode]<br>Auto<br>[3]                                       | <ol> <li>Push the  or  key, and select the Reset mode.</li> <li>Push the  PHASE key.</li> <li>2-11 will be displayed.</li> </ol>                                                                                                    | [ResetMode]: <u>Auto</u> ⇔Hold⇔<br>AutoContact input state is reset automatically<br>when contact input is less.<br>HoldContact input state is hold until contact input<br>released even thought contact input is less.<br>(For information about how to release of the<br>contact input, <b>●</b> 6.8.3) |

| So | creen                                            | Operation                                                                                                    | Note                                                                                                    |
|----|--------------------------------------------------|----------------------------------------------------------------------------------------------------|----------------------------------------------------------------------------------------------------|
| 2- | 11.<br>[Input]<br>Non                            | <ul> <li>(1) Push the ± or — key, and select the input method. (Non/Contact/Pulse)</li> <li>(2) Push the  <i>I</i>/PHASE key.</li> <li>(2) Transition to the following sense but the setting input method.</li> </ul>                             | <emu4-px4><br/>[Input]: <b>Pulse</b>⇔Contact⇔Non⇔</emu4-px4>                                                                                                    |
|    | [4]                                              | [Non] setting $\rightarrow$ To 2-1<br>[Pulse] setting $\rightarrow$ To 2-12.<br>[Contact] setting $\rightarrow$ To 2-13.                                                                                                    |                                                                                                    |
| 2- | 12.<br>[CONV.Rate]<br>1.000<br>[Unit]<br>Non [4] | <ol> <li>Push the          (1) Push the          (1) Push the          (2) Push the          (2) Push the          (2) Push the          (2) PHASE         key, and confirm the setting value.         (3) 2-1 will be displayed.     </li> </ol> | [CONV./Rate]:0.001~10000( <u>1.000</u> )<br>[Unit]: <u>Non</u> ⇔Wh⇔kWh⇔MWh⇔J⇔m <sup>2</sup> ⇔<br>m <sup>3</sup> ⇔L⇔kL⇔sec⇔min⇔hour⇔<br>piece⇔set⇔g⇔kg⇔t⇔¥⇔\$⇔                                                                                                    |
| 2- | 13.<br>ResetMode]                                | <ol> <li>Push the ± or = key, and select the Reset mode.</li> <li>Push the  PHASE key.</li> <li>2-1 will be displayed.</li> </ol>                                                                                                    | [ResetMode]: <u>Auto</u> ⇔Hold⇔<br>AutoContact input state is reset automatically<br>when contact input is less.<br>HoldContact input state is hold until contact input<br>released even thought contact input is less.<br>(For information about how to release of the<br>contact input, <b>●</b> 6.8.3) |

| 3 Setup the operation time measurement (All models except for EMU4-LG1-MB and EMU4-AX4) |                                                                                   |                                                     |  |
|-----------------------------------------------------------------------------------------|-----------------------------------------------------------------------------------|-----------------------------------------------------|--|
| Screen                                                                                  | Operation                                                                         | Note                                                |  |
| 3-1                                                                                     | (1) In 3-1, Push the 🔺 or 💌 key, and move the cursor to the "2 OP.Time".          | [OP.Time]∶ <u>Off</u> ⇔On⇔                          |  |
| [I/O]                                                                                   | (2) Push the VPHASE key.                                                          |                                                     |  |
| 1 Input                                                                                 | (3) 3-2 will be displayed.                                                        | EMU4-HM1-MB                                         |  |
| 3 Output -                                                                              |                                                                                   | [OP.Time]: <u>A</u> ⇔x⇔                             |  |
|                                                                                         |                                                                                   |                                                     |  |
| 3-2.                                                                                    | (1) Push the $\pm$ or $-$ key, and select the operation time measurement.         | EMU4-BM1-MB, EMU4-A2, EMU4-VA2                      |  |
| [OP.Time]                                                                               | (On/Off)                                                                          | [OP.Time]: A                                        |  |
| Off                                                                                     | (2) Push the //PHASE key.                                                         |                                                     |  |
| [1]                                                                                     | (3) Transition to the following screen by the model, setting wiring type and      | LIVIU4-PA4                                          |  |
| <b>↑</b>                                                                                | existence of the operation time measurement.                                      | contact the CH is not displayed                     |  |
| Model: FMI 14-PX4 or                                                                    | Model: EMU4-PX4 $\rightarrow$ To 3-4                                              | contact, this of his hot displayed.                 |  |
| 2 circuits measuring                                                                    | Model: Other than EMU4-PX4                                                        | Operating time is integrated time while the current |  |
| only                                                                                    | 2 circuit measurement and [Off] setting →To 3-4                                   | measured value is higher than the rated             |  |
|                                                                                         | Non-2 circuit measurement and [Off] setting $\rightarrow$ To 3-1.                 | current×Current cut-off rate when select Current.   |  |
|                                                                                         | [On] setting →To 3-3                                                              | Operating time is integration time while Contact    |  |
| 3-3.                                                                                    | (1) Push the $\pm$ or $-$ key, and select the operation time measurement mode.    | input is ON when Contact input.                     |  |
| [OP.Time                                                                                | (2) Push the //PHASE key.                                                         |                                                     |  |
| Modej                                                                                   | (3) Transition to the following screen by the setting wiring type.                |                                                     |  |
| [1]                                                                                     | 2 circuit measurement $\rightarrow$ To 3-4                                        |                                                     |  |
| <u>· · ·</u>                                                                            | Non-2 circuit measurement $\rightarrow$ To 3-1                                    |                                                     |  |
| 2 circuit measuring                                                                     |                                                                                   |                                                     |  |
| only                                                                                    |                                                                                   |                                                     |  |
| 3-4                                                                                     | (1) Push the $\pm$ or $=$ key and coloct the operation time measurement           | 4                                                   |  |
| IOP Time1                                                                               | (1) Push the $\mathcal{I}/PHASE$ have                                             |                                                     |  |
|                                                                                         |                                                                                   |                                                     |  |
| Off                                                                                     | (3) Transition to the following screen by the model, and setting existence of the |                                                     |  |
| [2]                                                                                     | operation time measurement.                                                       |                                                     |  |
|                                                                                         | Model: EMU4-PA4 $\rightarrow$ 10 3-0                                              |                                                     |  |
|                                                                                         | Model: Other than EM04-PX4                                                        |                                                     |  |
|                                                                                         | $[On] setting \rightarrow 10.3-1$                                                 |                                                     |  |
| 3-5                                                                                     | (1) Push the $\pm$ or $=$ key and select the operation time massurement mode      | 1                                                   |  |
| [OP Time                                                                                | (1) I don the C O C key, and select the operation time measurement mode.          |                                                     |  |
| [OTTINIO<br>Mode]                                                                       |                                                                                   |                                                     |  |
| A                                                                                       | (3) 3-1 will be displayed.                                                        |                                                     |  |
| [2]                                                                                     |                                                                                   |                                                     |  |
| 3-6                                                                                     | (1) Push the $\pm$ or $-$ key, and select the operation time measurement.         |                                                     |  |
| [OP.Time]                                                                               | (2) Push the /PHASE key.                                                          |                                                     |  |
| Off                                                                                     | (3) 3-7 will be displayed.                                                        |                                                     |  |
| [3]                                                                                     |                                                                                   |                                                     |  |
| 3-7.                                                                                    | (1) Push the $(+)$ or $(-)$ key and select the operation time measurement         |                                                     |  |
| [OP.Time]                                                                               | (2) Push the $\mathbf{\Psi}$ /PHASE key                                           |                                                     |  |
|                                                                                         | (3) 3-1 will be displayed                                                         |                                                     |  |
|                                                                                         | (3/ 3-1 will be displayed.                                                        |                                                     |  |
| 4                                                                                       |                                                                                   |                                                     |  |

| 4 Setup Output (EMU4-HM1-MB, EMU4-A2, EMU4-VA2, EMU4-PX4, EMU4-AX4) |                                                                                                    |                                                                                                    |                                                                                                    |
|---------------------------------------------------------------------|----------------------------------------------------------------------------------------------------|----------------------------------------------------------------------------------------------------|----------------------------------------------------------------------------------------------------|
| Screen                                                              | Operation                                                                                                    | Note                                                                                                    |                                                                                                    |
| 4-1.<br>[I/O]<br>1 Input<br>2 OP.Tilme<br>€ Output ♦<br>4-2         | <ul> <li>(1) In 4-1, push the ▲ or ▼ key, and move the cursor to the "3 Output".</li> <li>(2) Push the</li></ul>                                                                                                    | EMU4-HM1-MB, EMU4-A<br>[Output]: <u>Non</u> ⇔Pulse⇔A<br>EMU4-PX4, EMU4-AX4<br>[Output]: <u>Non</u> ⇔Alarm⇔C                                                                                                    | 2, EMU4-VA2<br>larm⇔<br>ontact⇔                                                                                                    |
| [Output]<br>Non                                                     | <ul> <li>(2) Push the  <i>P</i>/PHASE key.</li> <li>(3) Transition to the following screen by the model, setting wiring type and the output signal type.</li> <li>(3) Model: EMU4-PX4 or EMU4-AX4 → To 4-1</li> <li>Model: EMU4-PM1-MB, EMU4-A2 or EMU4-VA2 [Non] setting → To 4-1</li> <li>2 circuits measurement and [Pulse] setting → To 4-3</li> <li>Non-2 circuit measurement and [Pulse] setting → To 4-3</li> <li>Non-2 circuit measurement and [Alarm] setting → To 4-3</li> <li>Non-2 circuit measurement and [Alarm] setting → To 4-1</li> </ul> | The pulse output unit cha<br>[Pulse]:<br><u>Full load power (kW)</u><br><u>Wfull&lt;12kW</u><br><u>12kW ≤ Wfull &lt; 120kW</u><br><u>120kW ≤ Wfull &lt;</u><br><u>1200kW ≤ Wfull &lt;</u><br><u>1200kW</u><br><u>1200kW</u><br><u>12000kW ≤ Wfull &lt;</u> | Setting range         0.001⇔0.1⇔1⇔1.0+1⇔         0.01⇔0.1⇔1⇔10⇔         0.1⇔10+100⇔         1⇔10⇔100⇔         10⇔100⇔1000⇔         10⇔100⇔1000⇔            |
| 4-3.<br>[Output]<br>[1]<br>4-4.<br>[Pulse]<br>[0.01]<br>kWh/Pulse   | <ol> <li>Push the + or - key, and select the output target.</li> <li>Push the  P/PHASE key.</li> <li>Transition to the following screen by the setting output signal type.<br/>[Pulse] setting → To 4-4<br/>[Alarm] setting → To 4-1</li> <li>Push the  T + c key, and change the pulse output unit.</li> <li>Push the  P/PHASE key, and confirm the setting value.</li> <li>4-1 will be displayed.</li> </ol>                                                                                                    | 120000kW<br>120000kW ≤ Wfull<br>[Output] : <u>1</u> ⇔2⇔<br>*It is set which circuit it d<br>it inputs 2 circuits per a<br>If the target of external<br>side circuit, Set "1".<br>If the target of external<br>side circuit. Set "2".                       | 10000⇔<br>1000⇔10000⇔<br>100000⇔<br>oes external output, because<br>terminal block for 1P2W.<br>output is 1K, 1L connection<br>output is 3K, 3L connection |

| 5 Save the setting                                                                                                    |                                                                                                    |                                                                                                    |  |
|----------------------------------------------------------------------------------------------------|----------------------------------------------------------------------------------------------------|----------------------------------------------------------------------------------------------------|--|
| Screen                                                                                                    | Operation                                                                                                    | Note                                                                                                    |  |
| 5-1.<br>Quit Setup<br>Save<br>2 Not Save<br>3 Cancel                                                                                                    | <ol> <li>After setting all of the items, push the SETUP key.</li> <li>5-1 will be displayed.</li> <li>When save the setting, push the ▲ or ▼ key, move the cursor to the "1 Save", and Push the </li> <li>(4) After completing the setting saving, "Completed" message will be displayed. Push the </li> <li>(5) Return to the operation mode, and it will be displayed electric energy screen.</li> </ol> | <ul> <li>1 Save → Save settings and return to the operation mode.</li> <li>2 Not Save → Discard the changes and return to the operation mode.</li> <li>3 Cancel → Continue the setup.</li> </ul> |  |
| *Full load is calculated by following formula. (Full load) = (Primary voltage) x (Primary current) x (Coefficient) / 1000[kW]                                                                                                    |                                                                                                    |                                                                                                    |  |
| *1: In case 3P4W, apply the not phase voltage but line voltage but line voltage as primary voltage.<br>*2: Coefficient is varies according to the phase wire system. 1P2W →1, 3P3W/3P4W →1.73<br>*If you change a setting, please push the <i>I</i> /PHASE key and be sure to determine changes. If without determine, the changes will be discarded.<br>*The underline means the default of setting. After you have been set, even if a power failure occurs does not disappear setting.<br>* If you want to set the other circuit, push the <u>CIRCUIT</u> key on the "Setup" screen (1-1), select the circuit, make the setting. |                                                                                                    |                                                                                                    |  |

#### 6.3.4 Communication setup-the settings for the MODBUS® communication (EMU4-BM1-MB, EMU4-HM1-MB, EMU4-LG1-MB only)

| 1 Transition to the setup mode |                                                                                                    |      |
|--------------------------------|----------------------------------------------------------------------------------------------------|------|
| Screen                         | Operation                                                                                                    | Note |
| 1-1.<br>[Setup]<br>1 Measure   | <ul> <li>(1) Push the <u>SETUP</u> key in operation mode.</li> <li>(2) 1-1 will be displayed.</li> </ul>                          | -    |
| 2 I/O<br>€ COM ♦               | <ul> <li>(1) Confirm that the cursor focuses the "3 COM.", push the (P/PHASE) key.</li> <li>(2) 2-1 will be displayed.</li> </ul> |      |

| 2 Setup MODBUS <sup>®</sup> address (EMU4-BM1-MB, EMU4-HM1-MB, EMU4-LG1-MB) |                                                                                                    |                    |
|-----------------------------------------------------------------------------|----------------------------------------------------------------------------------------------------|--------------------|
| Screen                                                                      | Operation                                                                                                    | Note               |
| 2-1.<br>[COM]<br>1 Address<br>2 Baut rate<br>3 Parity ↓                     | <ol> <li>In 2-1, push the or vertice key, and move the cursor to the "1 Address".</li> <li>Push the vertice key.</li> <li>2-2 will be displayed.</li> </ol>                                                                 | [Address]: 001~255 |
| 2-2.<br>[Address]<br><b>0</b> 01                                            | <ol> <li>Push the          (1) Push the          (1) Push the          (2) Push the          (2) Push the          (2) PHASE         key, and confirm the setting value.         (3) 2-1 will be displayed.     </li> </ol> |                    |

| 3 Setup the baut ra                                     | 3 Setup the baut rate (EMU4-BM1-MB, EMU4-HM1-MB, EMU4-LG1-MB)                                                                                              |                                                  |  |
|---------------------------------------------------------|----------------------------------------------------------------------------------------------------|--------------------------------------------------|--|
| Screen                                                  | Operation                                                                                                    | Note                                             |  |
| 3-1.<br>[COM]<br>1 Address<br>2 Baut rate<br>3 Parity ♦ | <ol> <li>In 3-1, push the ▲ or ▼ key, and move the cursor to the "2 Baut rate".</li> <li>Push the  //PHASE key.</li> <li>3-2 will be displayed.</li> </ol> | [Baut rate]:2400⇔4800⇔9600⇔ <u>19200</u> ⇔38400⇔ |  |
| 3-2.<br>[Baut rate]<br><b>19200</b> bps                 | <ol> <li>Push the ⊕ or   e key, and select the baut rate.</li> <li>Push the   e</li></ol>                                                                  |                                                  |  |

| 4 Setup the parity                                      | 4 Setup the parity (EMU4-BM1-MB, EMU4-HM1-MB, EMU4-LG1-MB)                                                                                           |                                 |  |
|---------------------------------------------------------|----------------------------------------------------------------------------------------------------|---------------------------------|--|
| Screen                                                  | Operation                                                                                                    | Note                            |  |
| 4-1.<br>[COM]<br>1 Address<br>2 Baut rate<br>S Parity ♦ | <ol> <li>In 4-1, push the or v key, and move the cursor to the "3 Parity".</li> <li>Push the v/PHASE key.</li> <li>4-2 will be displayed.</li> </ol> | [Parity]:Non⇔ <u>Even</u> ⇔Odd⇔ |  |
| 4-2.<br>[Parity]<br>Even                                | <ol> <li>Push the + or key, and select the parity.</li> <li>Push the /PHASE key.</li> <li>4-1 will be displayed.</li> </ol>                          |                                 |  |

| 5 Setup the stop bit (EMU4-BM1-MB, EMU4-HM1-MB, EMU4-LG1-MB) |                                                                                                    |                          |
|--------------------------------------------------------------|----------------------------------------------------------------------------------------------------|--------------------------|
| Screen                                                       | Operation                                                                                                    | Note                     |
| 5-1.<br>[COM]<br>2 Baut rate<br>3 Parity<br>⊈ Stop bit ♦     | <ul> <li>(1) In 5-1, push the ▲ or ▼ key, and move the cursor to the "4 Stop bit".</li> <li>(2) Push the</li></ul>            | [Stop bit]: <u>1</u> ⇔2⇔ |
| 5-2.<br>[Stop bit]                                           | <ol> <li>Push the + or key, and select the stop bit.</li> <li>Push the /PHASE key.</li> <li>5-1 will be displayed.</li> </ol> |                          |

| 6 Save the settings                                                                                                    |                                                                                                    |  |  |
|----------------------------------------------------------------------------------------------------|----------------------------------------------------------------------------------------------------|--|--|
| Screen Operation                                                                                                    | Note                                                                                                    |  |  |
| <ul> <li>6-1.</li> <li>(1) After setting all of the items, push the SETUP key.</li> <li>(2) 6-1 will be displayed.</li> <li>(3) When save the settings, push the ▲ or ▼ key, move the cursor to the "1 Save", and push the  (/PHASE) key.</li> <li>(4) After completing the settings saving, "Completed" message will be displayed. Push the  (/PHASE) key.</li> <li>(5) Return to the operation mode, and it will be displayed electric energy screen.</li> </ul> | <ul> <li>1 Save → Save settings and return to the operation mode.</li> <li>2 Not Save → Discard the changes and return to the operation mode.</li> <li>3 Cancel → Continue the setup.</li> </ul> |  |  |

\*If you change a setting, please push the *PHASE* key and be sure to determine changes. If without determine, the changes will be discarded. \*The underline means the default of setting. After you have been set, even if a power failure occurs does not disappear setting. \*If you want to set the other circuit, push the <u>CIRCUIT</u> key on the "Setup" screen (1-1), select the circuit, make the setting.

#### 6.3.5 Logging setup-the settings for the logging ID (Set only EMU4-BM1-MB, EMU4-HM1-MB, EMU4-LG1-MB connected the EMU4-LM.)

| 1 Transition to the setup mode                   |                                                                                                    |      |
|--------------------------------------------------|----------------------------------------------------------------------------------------------------|------|
| Screen                                           | Operation                                                                                                    | Note |
| 1-1.<br>[Setup]<br>2 I/O<br>3 COM<br>■ Logging ♦ | <ol> <li>Push the SETUP key in operation mode.</li> <li>1-1 will be displayed.</li> <li>Confirm that the cursor focuses the "4 Logging", and push the <i>PHASE</i> key.</li> <li>2-1 will be displayed.</li> </ol> |      |

| 2 Setup the logging unit ID (EMU4-BM1-MB, EMU4-HM1-MB, EMU4-LG1-MB) |                                                                                                    |                       |
|---------------------------------------------------------------------|----------------------------------------------------------------------------------------------------|-----------------------|
| Screen                                                              | Operation                                                                                                    | Note                  |
| 2-1.<br>[Logging]<br>ID<br>2 Data clear<br>0 Back                   | <ul> <li>(1) In 2-1, push the or key, and move the cursor to the "1 ID".</li> <li>(2) Push the <i>P</i>/PHASE key.</li> <li>(3) 2-2 will be displayed.</li> </ul> | [ID]: <u>001</u> ~255 |
| 2-2.                                                                | <ol> <li>Push the  T = key, and change the logging unit ID.</li> <li>Push the  P + key. Confirm the setting value.</li> <li>2-1 will be displayed.</li> </ol>     |                       |

| 3 Save the settings                                                                                                    |                                                                                                    |                                                                                                    |  |
|----------------------------------------------------------------------------------------------------|----------------------------------------------------------------------------------------------------|----------------------------------------------------------------------------------------------------|--|
| Screen                                                                                                    | Operation                                                                                                    | Note                                                                                                    |  |
| 3-1.<br>Quit Setup<br>Save<br>2 Not Save<br>3 Cancel                                                                                      | <ol> <li>After setting all of the items, push the SETUP key.</li> <li>3-1 will be displayed.</li> <li>When save the settings, push the ▲ or ▼ key, move the cursor to the "1 Save", and push the</li></ol> | <ul> <li>1 Save → Save settings and return to the operation mode.</li> <li>2 Not Save → Discard the changes and return to the operation mode.</li> <li>3 Cancel → Continue the setup.</li> </ul> |  |
| *If you change a patting places much the H/PHASE low and he give to determine changes. If without determine the changes will be discorded |                                                                                                    |                                                                                                    |  |

\*If you change a setting, please push the *L/PHASE* key and be sure to determine changes. If without determine, the changes will be discarded. \*The underline means the default of setting. After you have been set, even if a power failure occurs does not disappear setting. \*If you want to set the other circuit, push the <u>CIRCUIT</u> key on the "Setup" screen (1-1), select the circuit, make the setting.

#### 6.3.6 Clock setup-the settings for the clock. (Set only EMU4-BM1-MB, EMU4-HM1-MB, EMU4-LG1-MB connected the EMU4-LM)

| 1 Transition to the setup mode                       |                                                                                                    |      |
|------------------------------------------------------|----------------------------------------------------------------------------------------------------|------|
| Screen                                               | Operation                                                                                                    | Note |
| 1-1.<br>[Setup]<br>3 COM<br>4 Logging ▲<br>S Clock ▼ | <ol> <li>Push the <u>SETUP</u> key in operation mode.</li> <li>1-1 will be displayed.</li> <li>Confirm that the cursor focuses the "5 Clock", push the <u>PHASE</u> key.</li> <li>2-1 will be displayed.</li> </ol> |      |

| 2 Clock Setup (EMU4-BM1-MB, EMU4-HM1-MB, EMU4-LG1-MB)                                                                                                    |                                                                                                    |                                                                                                    |  |
|----------------------------------------------------------------------------------------------------|----------------------------------------------------------------------------------------------------|----------------------------------------------------------------------------------------------------|--|
| Screen Operation                                                                                                    |                                                                                                    | Note                                                                                                    |  |
| 2-1. (1) I<br>[Clock]<br>20∰/01/01<br>00:00<br>OK Cancel (4) F<br>(5) I<br>2-2. (6) A<br>t<br>will be<br>cleared. (7) F<br>(8) 2<br>(9) V<br>t<br>(10) A | In 2-1, Push the ▲ or ▼ key, and move the cursor to the "Year".<br>Push the + or ← key. Change the set value.<br>Push the ▼ key, and move the cursor to the "Month".<br>Push the + or ← key. Change the set value.<br>In a similar way, change the "Day", "Hour", "Minute". <sup>Note 1</sup><br>After setting all of the items, push the ▲ or ▼ key, and move the cursor to<br>the "OK".<br>Push the ✔/PHASE key, and clock setting changed. <sup>Note2</sup><br>2-2 will be displayed.<br>When to exit the clock setup, push the + or ← key, and move the cursor to<br>the "OK", and push the ✔/PHASE key.(If select the "Cancel", return to 1-1)<br>After completing the settings saving, and 1-1 will be displayed. | [Year]:00⇔01⇔02⇔⇔13⇔⇔99⇔         [Month]:01⇔02⇔03⇔04⇔⇔12⇔         [Day]:01⇔02⇔⇔29⇔30⇔31⇔         [Hour]:00⇔01⇔⇔12⇔13⇔23⇔         [Minute]:00⇔01⇔⇔59⇔         Note 1 : The setting range of the day changes with setting in the year and the month.         Note 2 : It becomes "00" second when the timing of pushing the ✔/PHASE key at the clock setup screen.         Note 3: The logging data stored in EMU4-LMis deleted if clock setting is changed.         Measured data stored in SD card is not deleted |  |

\*If you change a setting, please push the *LPHASE* key and be sure to determine changes. If without determine, the changes will be discarded. \*The underline means the default of setting. After you have been set, even if a power failure occurs does not disappear setting. \*Setup value is stored in Logging unit (EMU4-LM). \*If you want to set the other circuit, push the <u>CIRCUIT</u> key on the "Setup" screen (1-1), select the circuit, make the setting.

#### 6.3.7 Display setup - Setup about display such as LCD contrast or backlight lighting pattern.

| 1 Transition to the setup mode                          |                                                                                                    |      |  |
|---------------------------------------------------------|----------------------------------------------------------------------------------------------------|------|--|
| Screen                                                  | Operation                                                                                                    | Note |  |
| 1-1.<br>[Setup]<br>4 Logging<br>5 Cloock<br>◙ Display ↓ | <ol> <li>Push the <u>SETUP</u> key in operation mode.</li> <li>1-1 will be displayed.</li> <li>Confirm that the cursor focuses the "6 Display, push the <i>PHASE</i> key.</li> <li>2-1 will be displayed.</li> </ol> |      |  |

| 2 Setup the LCD contrast                               |                                                                                                    |             |  |              |
|--------------------------------------------------------|----------------------------------------------------------------------------------------------------|-------------|--|--------------|
| Screen                                                 | Operation                                                                                                    | Note        |  |              |
| 2-1.<br>[Display]<br>Contrast<br>2 Backlight<br>0 Back | <ul> <li>(1) In 2-1, push the ▲ or ▼ key, and move the cursor to the "1 Contrast".</li> <li>(2) Push the</li></ul>                         | [Contrast]: |  | A Pale       |
| 2-2.<br>[Contrast]<br>□■■■■■□□□□⊞                      | <ol> <li>Push the + or - key, and change the LCD contrast value.</li> <li>Push the //PHASE key.</li> <li>2-1 will be displayed.</li> </ol> |             |  | ↓↓<br>↓ Dark |

| 3 Setup the backlight                               |                                                                                                    |                                                                                                    |  |
|-----------------------------------------------------|----------------------------------------------------------------------------------------------------|----------------------------------------------------------------------------------------------------|--|
| Screen                                              | Operation                                                                                                    | Note                                                                                                    |  |
| 3-1.<br>[Display]<br>1 LCD<br>2 Backlight<br>0 Back | <ol> <li>In 3-1, push the or key, and move the cursor to the "2 Backlight".</li> <li>Push the <i>P</i>/PHASE key.</li> <li>3-2 will be displayed.</li> </ol>           | Auto OFFIf 5 minute has passed since the last key<br>operation, backlight will be OFF<br>automatically. There are any key<br>operation, backlight will be lighted again.<br>Always ONBacklight is always lighted. |  |
| 3-2.<br>[Backlight]<br>Auto OFF<br>Always On        | <ol> <li>Push the ▲ or ▼ key, and select the backlight condition.<br/>(Auto OFF/Always ON)</li> <li>Push the ✔/PHASE key.</li> <li>3 3-1 will be displayed.</li> </ol> |                                                                                                    |  |

| 4 Save the settings                                    |                                                                                                    |                                                                                                    |  |  |
|--------------------------------------------------------|----------------------------------------------------------------------------------------------------|----------------------------------------------------------------------------------------------------|--|--|
| Screen                                                 | Operation                                                                                                    | Note                                                                                                    |  |  |
| 4-1.<br>Quit Setup<br>3 Save<br>2 Not Save<br>3 Cancel | <ol> <li>After setting all of the items, push the SETUP key.</li> <li>4-1 will be displayed.</li> <li>When save the settings, push the ▲ or ▼ key, move the cursor to the "1 Save", and Push the</li></ol> | <ul> <li>1 Save → Save settings and return to the operation mode.</li> <li>2 Not Save → Discard the changes and return to the operation mode.</li> <li>3 Cancel → Continue the setup.</li> </ul> |  |  |

\*If you change a setting, please push the *PHASE* key and be sure to determine changes. If without determine, the changes will be discarded. \*The underline means the default of setting. After you have been set, even if a power failure occurs does not disappear setting. \* Setup value is stored in Display unit (EMU4-D65).

\*If you want to set the other circuit, push the CIRCUIT key on the "Setup" screen (1-1), select the circuit, make the setting.

#### 6.3.8 F/W VER. setup - Display the F/W Version of Energy Measuring Unit.

| 1 Transition to the setup mode |                                                                                                    |      |  |
|--------------------------------|----------------------------------------------------------------------------------------------------|------|--|
| Screen                         | Operation                                                                                                    | Note |  |
| 1-1.<br>[Setup]                | <ol> <li>Push the SETUP key in operation mode.</li> <li>1-1 will be displayed.</li> </ol>                                                |      |  |
| 6 Display                      | <ul> <li>(1) Confirm that the cursor focuses the "7 F/W VER.", push the <i>PHASE</i> key.</li> <li>(2) 2-1 will be displayed.</li> </ul> |      |  |

| 2 Display the F/W version                           |                                                                                                    |                                                                                                    |
|-----------------------------------------------------|----------------------------------------------------------------------------------------------------|----------------------------------------------------------------------------------------------------|
| Screen                                              | Operation                                                                                                    | Note                                                                                                    |
| 2-1.<br>[F/W VER.]<br>1000<br>MODEL:<br>EMU4-BM1-MB | <ul> <li>(1) Transition to the following screen by push the specific key push.</li> <li>Push the  <i>P</i>/PHASE key → To 1-1</li> <li>Push the  CIRCUIT key → To 2-1(defferent circuit)</li> <li>Push the  or  key → To 2-2</li> </ul> | Display the model and F/W Version of energy measurement unit that is connected.<br>*In ver.1.05: 2-2 is not displayed, when push  or<br>version version ver |
| 2-2.<br>[F/W VER.]<br>2000<br>MODEL:<br>[EMU4-D65]  | <ul> <li>(1) Transition to the following screen by push the specific key push.</li> <li>Push the</li></ul>                                                                                                    | Display the model and F/W Version of display unit.<br>*In ver.1.05: 2-2 is not displayed.                                                                                                    |

#### 6.4 Alarm setup mode

#### 6.4.1 Flow of alarm setting

「(1)Upper/Lower limit alarm」「(2)Leak current alarm」 is setup when connected to EMU4-\*\* in alarm setting.

(1) Upper/Lower limit alarm

Setting for the Upper/Lower alarm of current, voltage, electric power and power factor in MU4-BM1-MB, EMU4-HM1-MB, EMU4-A2, EMU4-VA2, EMU4-PX4 and EMU4-AX4. **\***6.4.2 Setup the upper/lower limit alarm.

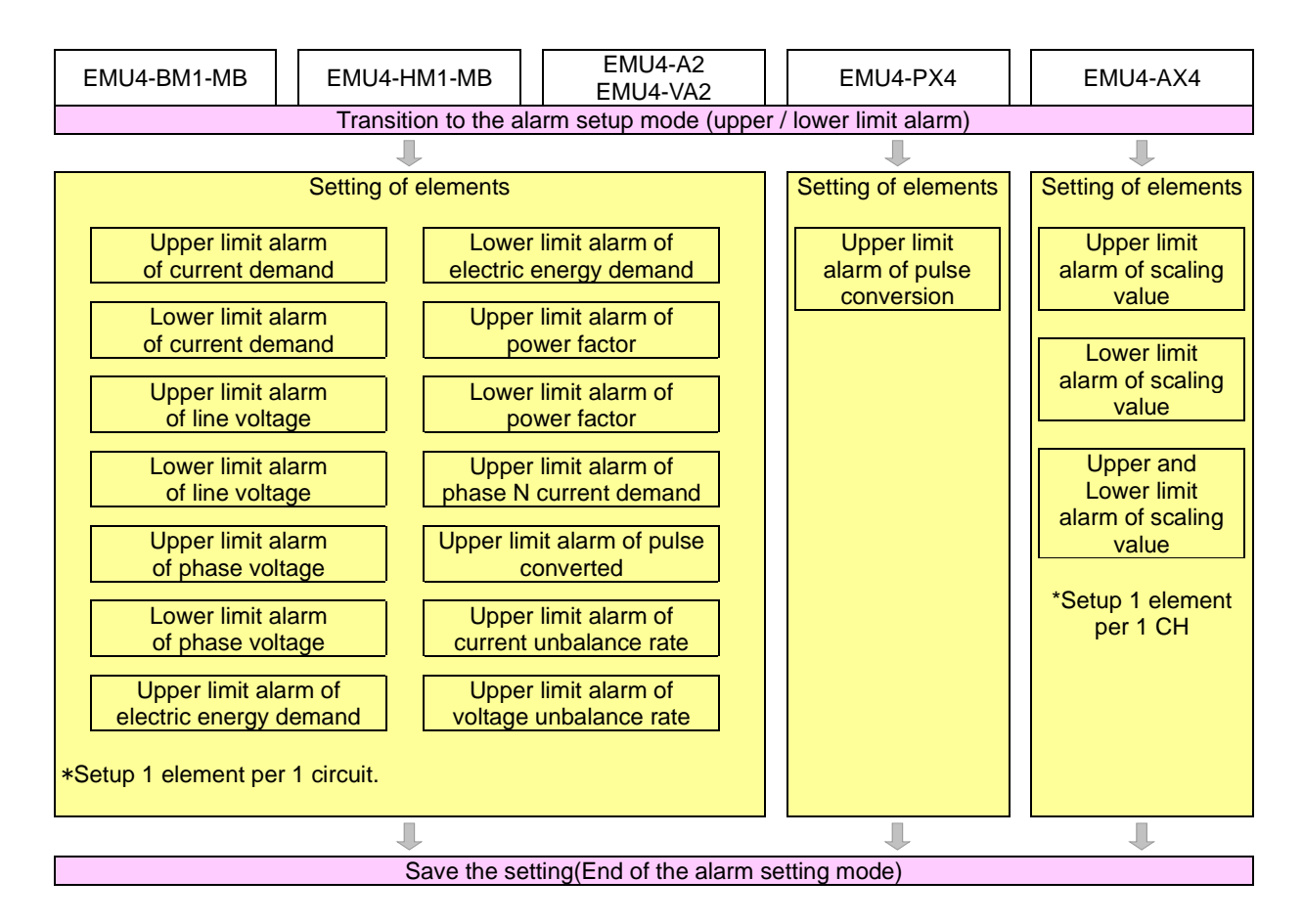

(2) Leak current alarm The settings for the limit alarm of the Leak current lo, lor EMU4-LG1-MB only. 6.4.3 Setup the monitoring leak current alarm

| EMU4-LG1-MB                                              |  |
|----------------------------------------------------------|--|
| Transition to the alarm setting mode(Leak current alarm) |  |
|                                                          |  |
| lo monitoring element                                    |  |
| <b>↓</b>                                                 |  |
| lo1-alarm                                                |  |
| <b>↓</b>                                                 |  |
| lo2-alarm                                                |  |
|                                                          |  |
| Io1-alarm count                                          |  |
|                                                          |  |
| lo2-alarm count                                          |  |
| 1                                                        |  |
| lor monitoring element                                   |  |
|                                                          |  |
| lor1-alarm                                               |  |
|                                                          |  |
| lor2-alarm                                               |  |
| 1                                                        |  |
| lor1-alarm count                                         |  |
| 1                                                        |  |
| lor2-alarm count                                         |  |
|                                                          |  |
| Alarm output target                                      |  |
| 1                                                        |  |
| Alarm delay                                              |  |
| +                                                        |  |
| Reset Mode                                               |  |
| 1                                                        |  |
| Save the setting (End of the alarm mode)                 |  |

## 6.4.2 Setup the upper/lower limit alarm condition

# Setup the upper/lower limit alarm condition. Setup in EMU4-BM1-MB, EMU4-HM1-MB, EMU4-A2, EMU4-VA2, EMU4-PX4 and EMU4-AX4.

| 1(1) Transition to the Alarm setup mode (EMU4-BM1-MB, EMU4-HM1-MB, EMU4-A2, EMU4-VA2)                                                                                                    |                                                                                                    |                                                                                 |
|----------------------------------------------------------------------------------------------------|----------------------------------------------------------------------------------------------------|---------------------------------------------------------------------------------|
| Screen                                                                                                    | Operation                                                                                                    | Note                                                                            |
| 1(1)-1.<br>[Alarm Set.]<br>Limit<br>2 lo/lor                                                                                                    | <ol> <li>Push the <u>SETUP</u> key in alarm mode.</li> <li>1(1)-1 will be displayed.</li> <li>Push the confirm the cursor on the "1 Limit" <i>PHASE</i> key.</li> <li>1(1)-2 will be displayed.</li> </ol>                                                                                                    | Push simultaneous A V key, and transition from in operation mode to alarm mode. |
| 1(1)-2.<br>2 circuit measuring<br>only<br>↓<br>[Alarm] [1]<br>off                                                                                                    | <ol> <li>Push the</li></ol>                                                                                                    | [Demand] <u>Off</u> ⇔On⇔                                                        |
| 1(1)-3.<br>2 circuit measuring<br>only<br>[Elements] [1]<br>A upp.<br>2 A low.<br>3 VL-L Upp.<br>4 VL-L Low.<br>5 VL-N Upp.<br>6 VL-N Low.<br>7 W Upp.<br>8 W Low.<br>9 PF Upp.<br>10PF Low.<br>11A <sub>N</sub> Upp.<br>12 PLS.Upp.<br>13UNB.A Upp.<br>14UNB.V Low.<br>0 Back | A upper alarm $\rightarrow$ To 2<br>A lower alarm $\rightarrow$ To 3<br>V <sub>L-L</sub> upper alarm $\rightarrow$ To 4<br>V <sub>L-L</sub> lower alarm $\rightarrow$ To 5<br>V <sub>L-N</sub> lower alarm $\rightarrow$ To 6<br>V <sub>L-N</sub> lower alarm $\rightarrow$ To 7<br>W upper alarm $\rightarrow$ To 7<br>W upper alarm $\rightarrow$ To 8<br>W lower alarm $\rightarrow$ To 9<br>PF upper alarm $\rightarrow$ To 10<br>PF lower alarm $\rightarrow$ To 10<br>PF lower alarm $\rightarrow$ To 11<br>A <sub>N</sub> upper alarm $\rightarrow$ To 12<br>PULSE upper alarm $\rightarrow$ To 13<br>UNB.A upper alarm $\rightarrow$ To 14<br>UNB.V upper alarm $\rightarrow$ To 15 |                                                                                 |

| 1(2) Transition to the Alarm setup mode (EMU4-PX4, EMU4-AX4) |                                                                                                    |                                                                                 |
|--------------------------------------------------------------|----------------------------------------------------------------------------------------------------|---------------------------------------------------------------------------------|
| Screen                                                       | Operation                                                                                                    | Note                                                                            |
| 1(2)-1.<br>[Alarm Set.]<br>1 Limit<br>2 Io/Ior               | <ol> <li>Push the SETUP key in alarm mode.</li> <li>1(2)-1 will be displayed.</li> <li>Push the confirm the cursor on the "1 Limit"</li></ol> | Push simultaneous ( ) key, and transition from in operation mode to alarm mode. |

| 2 Setup the upper limit alarm (EMU4-BM1-MB, EMU4-HM1-MB, EMU4-A2, EMU4-VA2) |                                                                                               |                                                           |
|-----------------------------------------------------------------------------|-----------------------------------------------------------------------------------------------|-----------------------------------------------------------|
| Screen                                                                      | Operate                                                                                       | Note                                                      |
| 2-1.                                                                        | (1) In 2-1, Push the 🔺 or 💌 key, and move the cursor to the "1 A Upp.".                       |                                                           |
| 2 circuit measuring only                                                    | (2) Push the (2/PHASE) key.                                                                   |                                                           |
| <b>▼</b>                                                                    | (3) 2-2 will be displayed.                                                                    |                                                           |
|                                                                             |                                                                                               |                                                           |
| 2 A Low.                                                                    |                                                                                               |                                                           |
| 3 V <sub>L-L</sub> Upp. <sub>▼</sub>                                        |                                                                                               |                                                           |
| 2-2.                                                                        | (1) Push the (1) (1) (1) (1) (1) (1) (1) (1) (1) (1)                                          | [A Upp.] : 0~120% of primary current (100%)               |
| 2 circuit measuring only                                                    | (2) Push the $\mathbf{\Psi}$ /PHASE key and confirm the setting value                         | *The minimum step of settable value is varies by          |
| ↓ ↓                                                                         | (3) 2-3 will be displayed                                                                     | primary current.                                          |
| [A Upp.] [1]                                                                |                                                                                               | Fewer than 40A Step: 0.01A                                |
| 0100.0 A                                                                    |                                                                                               | 40A ~ 400A Step: 0.1A                                     |
|                                                                             |                                                                                               | 400A ~ 4000A Step: 1A                                     |
|                                                                             |                                                                                               | 4000A ~ Step: 10A                                         |
| 2-3.<br>2 circuit measuring only                                            | (1) Push the $\pm$ or $\equiv$ key, and select the alarm delay time.                          | [Delay]: Usec \$55ec \$105ec \$205ec \$305ec \$           |
|                                                                             | (2) Push the (PHASE) key.                                                                     | 40sec⇔50sec⇔1min⇔2min⇔3min⇔                               |
|                                                                             | (3) 2-4 will be displayed.                                                                    | 4min⇔5min⇔                                                |
|                                                                             |                                                                                               |                                                           |
|                                                                             |                                                                                               |                                                           |
|                                                                             |                                                                                               |                                                           |
| 2-4.                                                                        | (1) Push the $\pm$ or $\equiv$ key, and select the reset mode.                                | [Ksetiviode]: <u>Auto</u> ⇔Hold⇔                          |
| 2 circuit measuring only                                                    | (2) Push the (PHASE) key.                                                                     | AutoAlarm is reset automatically when measured            |
|                                                                             | (3) Transition to the following screen by the setting wiring type.                            | Hold Alarm is hold until alarm released even              |
| ResetModej [1]                                                              | 2 circuit measurement $\rightarrow$ To 2-5                                                    | thought measured value is less than setting               |
|                                                                             | Non-2 circuit measurement $\rightarrow$ 10 1(1)-1                                             | value.                                                    |
|                                                                             |                                                                                               | (Release alarm 🖝 6.8.3 Release alarm)                     |
| 2-5.                                                                        | (1) Push the $\pm$ or $-$ key, and select the alarm existence of second circuit.              | [Alarm]∶ <b>Off</b> ⇔On⇔                                  |
| 2 circuit measuring only                                                    | (2) Push the (2/PHASE) key.                                                                   |                                                           |
|                                                                             | (3) Transition to the following screen by setting the alarm existence.                        |                                                           |
| [Alarm] [2]                                                                 | [Off] setting $\rightarrow$ To 1(1)-1                                                         |                                                           |
|                                                                             | [On] setting $\rightarrow$ To 2-6                                                             |                                                           |
|                                                                             |                                                                                               |                                                           |
| 2-6.                                                                        | (1) In 2-6, Push the $\blacktriangle$ or $\nabla$ key, and move the cursor to the "2 A Low.". |                                                           |
| 2 circuit measuring only                                                    | (2) Push the ( /PHASE) key.                                                                   |                                                           |
|                                                                             | (3) 2-7 will be displayed.                                                                    |                                                           |
| [Element] [2]                                                               |                                                                                               |                                                           |
| 2 A Low.                                                                    |                                                                                               |                                                           |
| 3 VL-L Upp.                                                                 |                                                                                               |                                                           |
| 2-7.                                                                        | (1) Push the 🔺 💌 🕂 — key, and change the current lower limit.                                 | [A Upp.] : 0~120% of primary current (100%)               |
| 2 circuit measuring only                                                    | (2) Push the <i>PHASE</i> key, and confirm the setting value.                                 | *The minimum step of settable value is varies by          |
|                                                                             | (3) 2-8 will be displayed.                                                                    | primary current.                                          |
| [A Low.] [2]                                                                |                                                                                               | Fewer than 40A Step: 0.01A                                |
| 0100.0 A                                                                    |                                                                                               | $40A \sim 400A$ Step. 0. 1A<br>$400A \sim 4000A$ Step: 1A |
|                                                                             |                                                                                               | 4000A ~ Step: 1A                                          |
| 2-8.                                                                        | (1) Push the + or - key, and select the alarm delay time of second circuit                    | [Delay]: 0sec⇔5sec⇔10sec⇔20sec⇔30sec⇔                     |
| 2 circuit measuring only                                                    | (2) Push the $\mathbf{\Psi}$ /PHASE key                                                       | 40sec⇔50sec⇔1min⇔2min⇔3min⇔                               |
| <b>↓</b>                                                                    | (3) 2-9 will be displayed.                                                                    | 4min⇔5min⇔                                                |
| [Delay] [2]                                                                 |                                                                                               |                                                           |
| 0sec                                                                        |                                                                                               |                                                           |
|                                                                             |                                                                                               |                                                           |
| 2-9.                                                                        | (1) Push the $(\pm)$ or $(\pm)$ key and select the reset mode of second circuit               | [RsetMode]: <b>Auto</b> ⇔Hold⇔                            |
| 2 circuit measuring only                                                    | (2) Push the $\mathbf{P}$ /PHASE key                                                          | AutoAlarm is reset automatically when measured            |
| ↓ ↓ <sup>1</sup>                                                            | (2)  1(1)-1  will be displayed                                                                | value is less then setting value.                         |
| [ResetMode] [2]                                                             |                                                                                               | HoldAlarm is hold until alarm released even               |
| Auto                                                                        |                                                                                               | thought measured value is less than setting               |
|                                                                             |                                                                                               | Value.                                                    |
|                                                                             |                                                                                               | (Release alarm 🐨 6.8.3 Release alarm)                     |

| 3 Setup the lower limit alarm (EMU4-BM1-MB, EMU4-HM1-MB, EMU4-A2, EMU4-VA2) |                                                                                           |                                                                 |
|-----------------------------------------------------------------------------|-------------------------------------------------------------------------------------------|-----------------------------------------------------------------|
| Screen                                                                      | Operate                                                                                   | Note                                                            |
| 3-1                                                                         | (1) In 3-1, push the 🔺 or 💌 key and move the cursor to the "2 A Upp.".                    |                                                                 |
| 2 circuit measuring only                                                    | (2) Push the (2/PHASE) key.                                                               |                                                                 |
| ↓                                                                           | (3) 3-2 will be displayed.                                                                |                                                                 |
| [Element] [1]                                                               |                                                                                           |                                                                 |
| 1 A Upp                                                                     |                                                                                           |                                                                 |
|                                                                             |                                                                                           |                                                                 |
|                                                                             |                                                                                           |                                                                 |
| <ol> <li>2 circuit measuring only</li> </ol>                                | (1) Push the (1) (1) Push the (1) (1) (1) (1) (1) (1) (1) (1) (1) (1)                     | [ALOW]: $0 \sim 120\%$ of primary current ( $\underline{0\%}$ ) |
| 2 choat modeaning only                                                      | (2) Push the PHASE key, and confirm the setting value.                                    | nime minimum step of settable value is valies by                |
|                                                                             | (3) 3-3 will be displayed.                                                                | Fewer than 40A Step: 0.01A                                      |
|                                                                             |                                                                                           | 40A ~ 400A Step: 0.1A                                           |
|                                                                             |                                                                                           | 400A ~ 4000A Step: 1A                                           |
|                                                                             |                                                                                           | 4000A ~ Step: 10A                                               |
| 3-3.                                                                        | (1) Push the $\pm$ or $\Box$ key, and select the alarm delay time.                        | [Delay]:0sec⇔5sec⇔10sec⇔20sec⇔30sec⇔                            |
| 2 circuit measuring only                                                    | (2) Push the /PHASE key                                                                   | 40sec⇔50sec⇔1min⇔2min⇔3min⇔                                     |
| ↓                                                                           | (3) 3-4 will be displayed                                                                 | 4min⇔5min⇔                                                      |
| [Delay] [1]                                                                 |                                                                                           |                                                                 |
| Osec                                                                        |                                                                                           |                                                                 |
|                                                                             |                                                                                           |                                                                 |
|                                                                             |                                                                                           |                                                                 |
| <ol> <li>2 circuit measuring only</li> </ol>                                | (1) Push the $\pm$ or $\equiv$ key, and select the reset mode.                            | [RsetMode]: <u>Auto</u> ⇔Hold⇔                                  |
| L                                                                           | (2) Push the ( PHASE J key.                                                               | AutoAlarm is reset automatically when measured                  |
| [PosotModo] [1]                                                             | (3) Transition to the following screen by the setting wiring type.                        | Hold Alarm is hold until alarm released even                    |
| Auto                                                                        | 2 circuit measurement $\rightarrow$ 10 3-5                                                | thought measured value is less than setting                     |
|                                                                             | Non-2 circuit measurement $\rightarrow$ 10 1(1)-1                                         | value.                                                          |
|                                                                             |                                                                                           | (Release alarm 🖝 6.8.3 Release alarm)                           |
| 3-5.                                                                        | (1) Push the $\pm$ or $-$ key, and select the alarm existence of second circuit.          | [Alarm]: <b><u>Off</u>⇔On⇔</b>                                  |
| 2 circuit measuring only                                                    | (2) Push the <i>I</i> /PHASE key.                                                         |                                                                 |
| ↓                                                                           | (3) Transition to the following screen by setting the alarm existence.                    |                                                                 |
| [Alarm] [2]                                                                 | [Off] setting $\rightarrow$ To 1(1)-1                                                     |                                                                 |
|                                                                             | [On] setting $\rightarrow$ To 3-6                                                         |                                                                 |
|                                                                             |                                                                                           |                                                                 |
| 3-6.                                                                        | (1) In 3-6 Push the (A) or (V) key and move the cursor to the "2 A I ow"                  |                                                                 |
| 2 circuit measuring only                                                    | (2) Push the $\mathbf{\Psi}$ /PHASE key                                                   |                                                                 |
| ↓ ↓                                                                         | (3) 3-7 will be displayed                                                                 |                                                                 |
| [Element] [2]                                                               | (o) o i will be displayed.                                                                |                                                                 |
| 1 A Upp                                                                     |                                                                                           |                                                                 |
|                                                                             |                                                                                           |                                                                 |
| J VL-LOPP Ţ                                                                 |                                                                                           |                                                                 |
| 3-7.                                                                        | (1) Push the (1) (1) (1) (1) (1) (1) (1) (1) (1) (1)                                      | [ALow]: $0 \sim 120\%$ of primary current ( <u>0%</u> )         |
| 2 circuit measuring only                                                    | (2) Push the (PHASE) key, and confirm the setting value.                                  | * The minimum step of settable value is varies by               |
| <b>*</b>                                                                    | (3) 3-8 will be displayed.                                                                | primary current.                                                |
| [A Low.] [2]                                                                |                                                                                           | $400 \sim 4000$ Step: 0.01A                                     |
| 00.1 A                                                                      |                                                                                           | 400A ~ 4000A Step: 0.17                                         |
|                                                                             |                                                                                           | 4000A ~ Step:10A                                                |
| 3-8.                                                                        | (1) Push the (+) or (-) key and select the alarm delay time of second circuit             | [Delav] 0sec⇔5sec⇔10sec⇔20sec⇔30sec⇔                            |
| 2 circuit measuring only                                                    | (1) I doin the PDF Rey, and select the alarm delay time of second circuit.                | 40sec⇔50sec⇔1min⇔2min⇔3min⇔                                     |
| ↓ ↓                                                                         | (2) 2 Q will be displayed                                                                 | 4min⇔5min⇔                                                      |
| [Delay] [2]                                                                 | (3) 3-9 will be displayed.                                                                |                                                                 |
| Osec                                                                        |                                                                                           |                                                                 |
|                                                                             |                                                                                           |                                                                 |
|                                                                             |                                                                                           |                                                                 |
| 3-9.<br>2 circuit measuring only                                            | (1) Push the $\pm$ or $\ddagger$ $\Box$ key, and select the reset mode of second circuit. | [RsetMode]: <u>Auto</u> ⇔Hold⇔                                  |
|                                                                             | (2) Push the ( /PHASE) key.                                                               | AutoAlarm is reset automatically when measured                  |
|                                                                             | (3) 1(1)-1 will be displayed.                                                             | Hold Alarm is hold until alarm released even                    |
| Auto                                                                        |                                                                                           | thought measured value is less than setting                     |
|                                                                             |                                                                                           | value.                                                          |
|                                                                             |                                                                                           | (Release alarm 🖝 6.8.3 Release alarm)                           |

| 4 Setup the upper /log           | wer limit alarm line voltage (EMU4-BM1-MB, EMU4-HM1-MB, EMU4-A2, EMU4-                                 | VA2)                                                                                                    |
|----------------------------------|----------------------------------------------------------------------------------------------------|----------------------------------------------------------------------------------------------------|
| Screen                           | Operation                                                                                              | Note                                                                                                    |
| 4-1.                             | (1) In 3-1, Push the ▲ or ▼ key, and move the cursor to the 3 VL-Upp.".                                |                                                                                                    |
| 2 circuit measuring only         | (2) Push the //PHASE key.                                                                              |                                                                                                    |
| ↓                                | (3) 4-2 will be displayed.                                                                             |                                                                                                    |
| [Element] [1]                    |                                                                                                    |                                                                                                    |
| 1 A Upp.                         |                                                                                                    |                                                                                                    |
|                                  |                                                                                                    |                                                                                                    |
|                                  |                                                                                                    |                                                                                                    |
| 4-2.                             | (1) Push the $\square$ $\square$ $\square$ key, and change the upper limit value of line               | [V <sub>L-L</sub> Upp.]:0 ≦primary voltage ≤ 100%×15/11                                                  |
| 2 circuit measuring only         | voltage.                                                                                               | ( <u>110% of primary voltage)</u>                                                                        |
| <b>▼</b>                         | (2) Push the <i>PHASE</i> key, and confirm the setting value.                                          | I he minimum step of settable value is varied by primary                                                 |
| $ V_{L-L}Upp. $ [1]              | (3) 4-3 will be displayed.                                                                             | Voltage.                                                                                                 |
| 00242 V                          |                                                                                                    | $300/_{-}3000/$ Step: 1/                                                                                 |
|                                  |                                                                                                    | 3000V~110000V Step: 10V                                                                                  |
| 4-3.                             | (1) Push the + or - key and select the delay                                                           | [Delay]: 0sec \$5sec \$10sec \$20sec \$30sec \$                                                          |
| 2 circuit measuring only         | (1) Push the <i>H</i> /PHASE low                                                                       | 40sec⇔50sec⇔1min⇔2min⇔3min⇔                                                                              |
| 1                                |                                                                                                    |                                                                                                    |
| [Delay] [1]                      | (3) 4-4 will be displayed.                                                                             |                                                                                                    |
| Osec                             |                                                                                                    |                                                                                                    |
|                                  |                                                                                                    |                                                                                                    |
|                                  |                                                                                                    |                                                                                                    |
| 4-4.                             | (1) Push the $\vdash$ or $\Box$ key, and select the Reset Mode.                                        | [RsetMode]∶ <u>Auto</u> ⇔Hold⇔                                                                           |
| 2 circuit measuring only         | (2) Push the <i>PHASE</i> key.                                                                         | AutoAlarm is reset automatically when measured                                                           |
| •                                | (3) Transition to the following screen by the selection of wiring type.                                | value is less then setting value.                                                                        |
| [Reset Mode] [1]                 | 2 circuit measurement $\rightarrow$ To 4-5                                                             | HoldAlarm is hold until alarm released even                                                              |
| Auto                             | Non-2 circuit measurement $\rightarrow$ To 1-1                                                         | unought measured value is less than setting                                                              |
|                                  |                                                                                                    | (Release alarm 1006 8.3 Release alarm)                                                                   |
| 4-5                              | (1) Push the $\pm$ or $\pm$ $\pm$ key select the alarm existence of second circuit                     |                                                                                                    |
| 2 circuit measuring only         |                                                                                                    |                                                                                                    |
| ↓ ↓ · ·                          |                                                                                                    |                                                                                                    |
| [Alarm] [2]                      | (3) Transition to the following screen by the setting the alarm existence.                             |                                                                                                    |
| Off                              | $[Off]$ setting $\rightarrow$ 10 1(1)-1                                                                |                                                                                                    |
|                                  | [OII] setung $\rightarrow$ 10 4-6                                                                      |                                                                                                    |
|                                  |                                                                                                    |                                                                                                    |
| 4-6.<br>2 circuit measuring only | (1) In 4-6, push the $\square$ or $\square$ key, and move the cursor to the "4 V <sub>L-L</sub> Low.". |                                                                                                    |
|                                  | (2) Push the ( PHASE ) key.                                                                            |                                                                                                    |
| [Element] [2]                    | (3) 4-7 will be displayed.                                                                             |                                                                                                    |
| 1 A Upp.                         |                                                                                                    |                                                                                                    |
| 2 A Low.                         |                                                                                                    |                                                                                                    |
| 🖸 V <sub>L-L</sub> Upp. 🌻        |                                                                                                    |                                                                                                    |
| 4-7.                             | (1) Push the 🔺 💌 🛨 🖃 key, and change the lower limit value of line                                     | [V <sub>L-L</sub> Low.]:0≦Primary voltage≦100%×15/11                                                     |
| 2 circuit measuring only         | Voltage.                                                                                               | (110% of primary voltage)                                                                                |
|                                  | (2) Push the (PHASE) key, and confirm the setting value.                                               | The minimum step of settable value is varied by primary                                                  |
| [V <sub>L-L</sub> Low.] [2]      | (3) 4-8 will be displayed.                                                                             | voltage.                                                                                                 |
| 00242 V                          |                                                                                                    | Fewer than 300V Step: 0.1V                                                                               |
|                                  |                                                                                                    | 300V~3000V Step: 1V                                                                                      |
| 4-8                              | (1) Duch the $(\pm)$ or $(\pm)$ key and the elerm delay time                                           | [Delay]: <b>0sec</b> = 5sec = 10sec = 20sec = 30sec =                                                    |
| 2 circuit measuring only         |                                                                                                    | [Delay]. <u>Usec</u> = 0 Sec = 10 Sec = 20 Sec = 50 Sec =<br>40 Sec = 50 Sec = 1 min = 2 min = 2 min = 2 |
| ↓ ↓                              | (2) Push the (PHASE) key.                                                                              |                                                                                                    |
| [Delav] [2]                      | (3) 4-9 will be displayed.                                                                             | 4111110051111100                                                                                         |
| Osec                             |                                                                                                    |                                                                                                    |
|                                  |                                                                                                    |                                                                                                    |
|                                  |                                                                                                    | [DeetMede]: Aute # Lold#                                                                                 |
| 4-9.<br>2 circuit measuring only | (1) Push the $\pm$ or $\equiv$ key, and select the Reset Mode.                                         |                                                                                                    |
| L                                | (2) Push the ( /PHASE) key.                                                                            | value is less then setting value                                                                         |
| ▼<br>[Deest Medel [0]            | (3) 1(1)-1 will be displayed.                                                                          | Hold Alarm is hold until alarm released even                                                             |
|                                  |                                                                                                    | thought measured value is less than setting                                                              |
|                                  |                                                                                                    | value.                                                                                                   |
|                                  |                                                                                                    | (Release alarm 🖝 6.8.3 Release alarm)                                                                    |

| 5 Setup the lower limit alarm line voltage (EMU4-BM1-MB, EMU4-HM1-MB, EMU4-A2, EMU4-VA2)                                                                                                    |                                                                                                    |                                                                |
|----------------------------------------------------------------------------------------------------|----------------------------------------------------------------------------------------------------|----------------------------------------------------------------|
| Screen                                                                                                    | Operation                                                                                                    | Note                                                           |
| 5-1.                                                                                                    | (1) In 5-1, Push the 🔺 or 💌 key, and move the cursor to the "4 VL-Low.".                                       |                                                                |
| 2 circuit measuring only                                                                                                    | (2) Push the //PHASE key.                                                                                      |                                                                |
| <b>↓</b>                                                                                                    | (3) 5-2 will be displayed.                                                                                     |                                                                |
| [Element] [1]                                                                                                    |                                                                                                    |                                                                |
| 1 A Low.                                                                                                    |                                                                                                    |                                                                |
| ISIV Low ▲                                                                                                    |                                                                                                    |                                                                |
|                                                                                                    |                                                                                                    |                                                                |
| D-Z.<br>2 circuit measuring only                                                                                                    | (1) Push the (1) (1) (1) (1) (1) (1) (1) (1) (1) (1)                                                           | $[V_{L-L} Low.]: 0 \ge primary voltage \ge 100\% \times 15/11$ |
|                                                                                                    |                                                                                                    | ( <u>0% of primary voltage)</u>                                |
|                                                                                                    | (2) Push the (PHASE) key, and confirm the setting value.                                                       | I ne minimum step of settable value is varied by primary       |
| [000085] V                                                                                                    | (3) 5-3 will be displayed.                                                                                     | Fewer than 300V Step: 0.1V                                     |
|                                                                                                    |                                                                                                    | 300V~3000V Step: 1V                                            |
|                                                                                                    |                                                                                                    | 3000V~110000V Step: 10V                                        |
| 5-3.                                                                                                    | (1) Push the $\pm$ or $\Box$ key, and select the delay.                                                        | [Delay]:0sec⇔5sec⇔10sec⇔20sec⇔30sec⇔                           |
| 2 circuit measuring only                                                                                                    | (2) Push the (PHASE) key                                                                                       | 40sec⇔50sec⇔1min⇔2min⇔3min⇔                                    |
| ↓                                                                                                    | (3) 5-4  will be displayed                                                                                     | 4min⇔5min⇔                                                     |
| [Delay] [1]                                                                                                    | (o) o + will be displayed.                                                                                     |                                                                |
| Osec                                                                                                    |                                                                                                    |                                                                |
|                                                                                                    |                                                                                                    |                                                                |
| 5-4                                                                                                    | (1) Push the + or - key and select the Reset Mode                                                              | [RsetMode] · <b>Auto</b> ⇔Hold⇔                                |
| 2 circuit measuring only                                                                                                    | (1) I ush the <i>II</i> /PHASE key                                                                             | Auto Alarm is reset automatically when measured                |
| l ↓                                                                                                    | (2) Push the <u>collection</u> key.                                                                            | value is less then setting value.                              |
| [Reset Mode] [1]                                                                                                    | (3) Transition to the following screen by the selection of wining type.                                        | HoldAlarm is hold until alarm released even                    |
| Auto                                                                                                    | 2 circuits measurement $\rightarrow$ To 1(1)-1                                                                 | thought measured value is less than setting                    |
|                                                                                                    | $101^{-2} \text{ circuits measurement} \rightarrow 101(1)^{-1}$                                                | value.                                                         |
|                                                                                                    |                                                                                                    | (Release alarm •6.8.3 Release alarm)                           |
| 5-5.                                                                                                    | (1) Push the $+$ or $t$ $-$ key, select the alarm existence of second circuit.                                 | [Alarm]∶ <b>Off</b> ⇔On⇔                                       |
| 2 circuit measuring only                                                                                                    | (2) Push the (PHASE) key.                                                                                      |                                                                |
| ↓ <b>↓</b>                                                                                                    | (3) Transition to the following screen by the setting the alarm existence.                                     |                                                                |
| [Alarm] [2]                                                                                                    | [Off] setting $\rightarrow$ To 1(1)-1                                                                          |                                                                |
|                                                                                                    | [On] setting $\rightarrow$ To 5-6                                                                              |                                                                |
|                                                                                                    |                                                                                                    |                                                                |
| 5-6.                                                                                                    | (1) In 5-6, push the $\frown$ or $\bigtriangledown$ key, and move the cursor to the "4 V <sub>L-L</sub> Low.". |                                                                |
| 2 circuit measuring only                                                                                                    | (2) Push the (PHASE) key.                                                                                      |                                                                |
| ↓                                                                                                    | (3) 5-7 will be displayed.                                                                                     |                                                                |
| [Element] [2]                                                                                                    |                                                                                                    |                                                                |
| 2 A LOW.                                                                                                    |                                                                                                    |                                                                |
| VL-LLOW. ♦                                                                                                    |                                                                                                    |                                                                |
| 5-7.                                                                                                    | (1) Push the (1) (1) (1) (1) (1) (1) (1) (1) (1) (1)                                                           | [V <sub>L-L</sub> Low.]:0≦Primary voltage≦100%×15/11           |
| 2 circuit measuring only                                                                                                    | Voltage.                                                                                                    | ( <u>0% of primary</u> voltage)                                |
| €                                                                                                    | (2) Push the (PHASE) key, and confirm the setting value.                                                       | The minimum step of settable value is varied by primary        |
| [V <sub>L-L</sub> Low.] [2]                                                                                                    | (3) 5-8 will be displayed.                                                                                     | voltage.                                                       |
| <u>0</u> 00085 V                                                                                                    |                                                                                                    | Fewer than 300V Step: 0.1V                                     |
|                                                                                                    |                                                                                                    | 300V~3000V Step: 1V                                            |
| 5-8                                                                                                    |                                                                                                    |                                                                |
| 2 circuit measuring only                                                                                                    |                                                                                                    | [Deldy]: <u>Usec</u> Stell 10sec 20sec 30sec                   |
| ↓ J                                                                                                    | (2) Push the (PHASE) key.                                                                                      |                                                                |
| [Delay] [2]                                                                                                    | (3) 5-9 will be displayed.                                                                                     | 400000                                                         |
| Osec                                                                                                    |                                                                                                    |                                                                |
|                                                                                                    |                                                                                                    |                                                                |
| 5.0                                                                                                    |                                                                                                    | [PootMode]: Autochilde                                         |
| 2 circuit measuring only                                                                                                    | (1) Push the the or the key, and select the Reset Mode.                                                        |                                                                |
| Letter and the second second sec | (2) Push the ( PHASE ) key.                                                                                    | value is less then setting value                               |
| [Reset Mode] [2]                                                                                                    | (3) 1(1)-1 will be displayed.                                                                                  | HoldAlarm is hold until alarm released even                    |
| Auto                                                                                                    |                                                                                                    | thought measured value is less than setting                    |
|                                                                                                    |                                                                                                    | value.                                                         |
|                                                                                                    |                                                                                                    | ((Release alarm 🖝 6.8.3 Release alarm)                         |

| 6 Setup the upper limit phase voltage (EMU4-BM1-MB, EMU4-HM1-MB, EMU4-A2, EMU4-VA2)                                |                                                                                                    |                                                                                                    |
|----------------------------------------------------------------------------------------------------|----------------------------------------------------------------------------------------------------|----------------------------------------------------------------------------------------------------|
| Screen                                                                                                    | Operation                                                                                                    | Note                                                                                                    |
| 6-1.<br>[Element]<br>3 V <sub>L-L</sub> Upp.<br>4 V <sub>L-L</sub> Low.<br><b>5</b> V <sub>L-N</sub> Upp. <b>♦</b> | <ul> <li>(1) In 6-1 push ▲ or ▼ key, and move the cursor to the "5 V<sub>L-N</sub>Upp.".</li> <li>(2) Push the</li></ul>                                                                             |                                                                                                    |
| 6-2.<br>[VL-NUpp.]<br>[00242 V                                                                                     | <ul> <li>(1) Push the ▲ ▼ + - key, and change the V<sub>L-N</sub>Upp. Value.</li> <li>(2) Push the <i>I</i>/PHASE key, and confirm the setting value.</li> <li>(3) 6-3 will be displayed.</li> </ul> | [VL-N Upp]: 0≦Primary voltage≤100%×15/11         (110% of primary voltage)         The minimum unit of settable value is varid by primary voltage.         Fewer than 300V       Step: 0.1V         300V~3000V       Step: 1V         3000V~110000V       Step: 10V     |
| 6-3.<br>[Delay]<br>0sec                                                                                            | <ol> <li>Push the ± or  key, and select the delay time.</li> <li>Push the  key.</li> <li>6-4 will be displayed.</li> </ol>                                                                           | [Delay]: <u>0sec</u> ⇔5sec⇔10sec⇔20sec⇔30sec⇔<br>40sec⇔50sec⇔1min⇔2min⇔3min⇔<br>4min⇔5min⇔                                                                                                    |
| 6-4.<br>[ResetMode]                                                                                                | <ol> <li>Push the ± or  key, and select the Resetmode.</li> <li>Push the  PPIASE key.</li> <li>1(1)-1 will be displayed.</li> </ol>                                                                  | [RsetMode]: <u>Auto</u> ⇔Hold⇔<br>AutoAlarm is reset automatically when measured<br>value is less then setting value.<br>HoldAlarm is hold until alarm released even<br>thought measured value is less than setting<br>value.<br>((Release alarm ♥ 6.8.3 Release alarm) |

| 7 Setup the lower limit phase voltage (EMU4-BM1-MB, EMU4-HM1-MB, EMU4-A2, EMU4-VA2)                  |                                                                                                    |                                                                                                    |
|----------------------------------------------------------------------------------------------------|----------------------------------------------------------------------------------------------------|----------------------------------------------------------------------------------------------------|
| Screen                                                                                               | Operation                                                                                                    | Note                                                                                                    |
| 7-1.<br>[Element]<br>4 V <sub>L-L</sub> Low.<br>5 V <sub>L-N</sub> Upp.<br>3 V <sub>L-N</sub> Low. ♦ | <ul> <li>(1) In 7-1, push the ▲ or ▼ key,and move the cursor to the "6 V<sub>L-N</sub> Upp.".</li> <li>(2) Push the</li></ul>                                                     |                                                                                                    |
| 7-2.<br>[VL-N Upp.]<br>000085 V                                                                      | <ol> <li>Push the ▲ ▼ + - key, and change the V<sub>L-N</sub> Upp</li> <li>Push the <i>P</i>/PHASE key, and confirm the setting value.</li> <li>7-3 will be displayed.</li> </ol> | [VL-N Low]: 0≦Primary voltage≦100%x15/11         (0% of primary voltage)         The minimum step of settable value is varied by primary voltage.         Fewer than 300V       Step: 0.1V         300V~3000V       Step: 1V         3000V~110000V       Step: 10V     |
| 7-3.<br>[Delay]<br><b>Osec</b>                                                                       | <ol> <li>Push the + or - key, and select the delay.</li> <li>Push the + PHASE key.</li> <li>7-4 Will be displayed.</li> </ol>                                                     | [Delay]: <u>0sec</u> ⇔5sec⇔10sec⇔20sec⇔30sec⇔<br>40sec⇔50sec⇔1min⇔2min⇔3min⇔<br>4min⇔5min⇔                                                                                                    |
| 7-4.<br>[ResetMode]                                                                                  | <ol> <li>Push the + or key, and select the ResetMode.</li> <li>Push the //PHASE key.</li> <li>1(1)-1 will be displayed.</li> </ol>                                                | [RsetMode]: <u>Auto</u> ⇔Hold⇔<br>AutoAlarm is reset automatically when measured<br>value is less then setting value.<br>HoldAlarm is hold until alarm released even<br>thought measured value is less than setting<br>value.<br>((Release alarm ●6.8.3 Release alarm) |

| 8 Setup the Upper de             | mand electric energy (EMU4-BM1-MB, EMU4-HM1-MB, EMU4-A2, EMU4-VA2)                    |                                                                                               |
|----------------------------------|---------------------------------------------------------------------------------------|-----------------------------------------------------------------------------------------------|
| Screen                           | Operation                                                                             | Note                                                                                          |
| 8-1.                             | (1) In 8-1, push the 🔺 or 💌 key, and move the cursor to the "7 W Upp.".               |                                                                                               |
| 2 circuit measuring only         | (2) Push the /PHASE key.                                                              |                                                                                               |
| ↓ <b>↓</b>                       | (3) 8-2 will be displayed.                                                            |                                                                                               |
| [Element] [1]                    |                                                                                       |                                                                                               |
| 6 VLN LOW                        |                                                                                       |                                                                                               |
| ₩Üpp.                            |                                                                                       |                                                                                               |
| 8-2.                             | (1) Push the 🔺 🔽 🛨 🗔 key, and change the W Upp                                        | [W upper]: -120≦Full load≦120%                                                                |
| 2 circuit measuring only         | (2) Push the (PHASE) key and confirm the setting value                                | ( <u>100% of full load</u> )                                                                  |
| <u> </u>                         | (3) 8-3 will be displayed.                                                            | The minimum unit of settable value is variesby full                                           |
| [W Upp.] [1]                     |                                                                                       | load (Wfull).                                                                                 |
| <u>0</u> 01000 kVV               |                                                                                       | Wfull < 12kW Step: 0.001kW                                                                    |
|                                  |                                                                                       | $12KW \le VVTUII < 120KW \qquad Step: 0.01KW \\ 120KW \le M(full < 1200KW \qquad Step: 0.1kW$ |
|                                  |                                                                                       | $1200kW \le Wfull < 1200kW \qquad Step: 0.1kW$                                                |
|                                  |                                                                                       | $12000kW \le Wfull < 12000kW$ Step: 10kW                                                      |
|                                  |                                                                                       | $120000 \text{kW} \le \text{Wfull}$ Step: 100kW                                               |
| 8-3.                             | (1) Push the $\pm$ or $\Box$ key, and select the Delay                                | [Delay]:0sec⇔5sec⇔10sec⇔20sec⇔30sec⇔                                                          |
| 2 circuit measuring only         | (2) Push the /PHASE key                                                               | 40sec⇔50sec⇔1min⇔2min⇔3min⇔                                                                   |
| ↓                                | (3) 8-4 will be displayed                                                             | 4min⇔5min⇔                                                                                    |
| [Delay] [1]                      |                                                                                       |                                                                                               |
| Usec                             |                                                                                       |                                                                                               |
|                                  |                                                                                       |                                                                                               |
| 8-4.                             | (1) Push the + or - key and select the ResetMode                                      | [RsetMode]: Auto⇔Hold⇔                                                                        |
| 2 circuit measuring only         | (2) Push the $\mathbf{U}$ /PHASE key                                                  | AutoAlarm is reset automatically when measured                                                |
| ↓                                | <ul> <li>(2) Transition to the following screen by the setting wiring type</li> </ul> | value is less then setting value.                                                             |
| [Resetmode] [1]                  | $2 \text{ circuit measurement} \rightarrow To 8-5$                                    | HoldAlarm is hold until alarm released even                                                   |
| Auto                             | Non-2 circuit measurement $\rightarrow$ To 1(1)-1                                     | thought measured value is less than setting                                                   |
|                                  |                                                                                       | Value.                                                                                        |
| 8.5                              |                                                                                       | (Release alarm - 6.8.3 Release alarm)                                                         |
| 2 circuit measuring only         |                                                                                       |                                                                                               |
| L                                | (2) Push the PHASE key.                                                               |                                                                                               |
| [Alarm] [2]                      | (3) Transition to the following screen by the setting alarm existence.                |                                                                                               |
| Off                              | $[OII] setting \rightarrow 10 1(1)-1$                                                 |                                                                                               |
|                                  | $[OII]$ seturing $\rightarrow 10.6-1$                                                 |                                                                                               |
|                                  |                                                                                       |                                                                                               |
| ö-ö.<br>2 circuit measuring only | (1) In 8-6, push the local or local key, and move the cursor to the "7" W. Upp.".     |                                                                                               |
|                                  | (2) Push the (PHASE) key.                                                             |                                                                                               |
| [Element] [2]                    | (3) 8-7 will be displayed.                                                            |                                                                                               |
| 5 V <sub>L-N</sub> Upp.          |                                                                                       |                                                                                               |
| 6 V <sub>L-N</sub> Low.          |                                                                                       |                                                                                               |
|                                  |                                                                                       |                                                                                               |
| 0-7.<br>2 circuit measuring only | (1) Push the (1) (1) (1) (1) (1) (1) (1) (1) (1) (1)                                  | [W upper]: $-120 \ge Full load \ge 120\%$                                                     |
|                                  | (2) Push the (2/PHASE) key, and cofirm the setting value.                             | ( <u>100% of full load</u> )                                                                  |
| [W   ow ] [2]                    | (3) 8-8 will be displayed.                                                            |                                                                                               |
| 001000 kW                        |                                                                                       | Wfull < 12kW Step: 0.001kW                                                                    |
| -                                |                                                                                       | 12kW ≤ Wfull < 120kW Step: 0.01kW                                                             |
|                                  |                                                                                       | 120kW ≤ Wfull < 1200kW Step: 0.1kW                                                            |
|                                  |                                                                                       | 1200kW ≤ Wfull < 12000kW Step: 1kW                                                            |
|                                  |                                                                                       | 12000kW ≤ Wfull < 120000kW Step: 10kW                                                         |
| 0 0                              |                                                                                       | 120000kW S WIUII Step: 100kW                                                                  |
| 2 circuit measuring only         |                                                                                       |                                                                                               |
| L                                | (2) Push the (PPHASE) key.                                                            |                                                                                               |
| [Alarm] [2]                      | (3) 8-9 will be displayed.                                                            | 400000                                                                                        |
| Osec                             |                                                                                       |                                                                                               |
|                                  |                                                                                       |                                                                                               |
|                                  |                                                                                       |                                                                                               |
| 2 circuit measuring only         | (1) Push the to or the key, and select the ResetMode                                  | Licseliviodej: <u>Auto</u> ⇔Hold⇔                                                             |
| L                                | (2) Push the CAPHASE key.                                                             | value is less then setting value                                                              |
| ▼<br>[ResetMode] [2]             | (3) 1(1)-1 will be displayed.                                                         | HoldAlarm is hold until alarm released even                                                   |
| Auto                             |                                                                                       | thought measured value is less than setting                                                   |
|                                  |                                                                                       | value.                                                                                        |
|                                  |                                                                                       | ((Release alarm @ 6.8.3 Release alarm)                                                        |

| 9 Setup the Lower demand electric energy (EMU4-BM1-MB, EMU4-HM1-MB, EMU4-A2, EMU4-VA2) |                                                                                 |                                                                |
|----------------------------------------------------------------------------------------|---------------------------------------------------------------------------------|----------------------------------------------------------------|
| Screen                                                                                 | Operation                                                                       | Note                                                           |
| 9-1                                                                                    | (1) In 9-1, push the 🔺 or 💌 key, and move the cursor to the "8 W Low.".         |                                                                |
| 2 circuit measuring only                                                               | (2) Push the //PHASE key.                                                       |                                                                |
|                                                                                        | (3) 9-2 will be displayed.                                                      |                                                                |
| [Element] [2]                                                                          |                                                                                 |                                                                |
| 7 W Upp.                                                                               |                                                                                 |                                                                |
| 🛢 W Low. 🛔                                                                             |                                                                                 |                                                                |
| 9-2                                                                                    | (1) Push the 🔺 💌 🕂 🗔 key, and change the W Upp                                  | [W lower]: -120≦Full load≦120%                                 |
| 2 circuit measuring only                                                               | (2) Push the //PHASE key, and confirm the setting value.                        | ( <u>0% of full load</u> )                                     |
| <b>*</b>                                                                               | (3) 9-3 will be displayed.                                                      | The minimum unit of settable value is variesby full            |
|                                                                                        |                                                                                 | load (Wfull).                                                  |
|                                                                                        |                                                                                 | VVTUII < 12kVV                                                 |
|                                                                                        |                                                                                 | $120 \text{kW} \le \text{Wfull} < 1200 \text{kW}$ Step: 0.0 kW |
|                                                                                        |                                                                                 | 1200kW ≤ Wfull < 12000kW Step: 1kW                             |
|                                                                                        |                                                                                 | 12000kW ≤ Wfull < 120000kW Step: 10kW                          |
|                                                                                        |                                                                                 | 120000kW ≤ Wfull Step: 100kW                                   |
| 9-3                                                                                    | (1) Push the 🖽 or 🗔 key, and select the Delay                                   | [Delay]: <b>0sec</b> ⇔5sec⇔10sec⇔20sec⇔30sec⇔                  |
| 2 circuit measuring only                                                               | (2) Push the /PHASE key.                                                        | 40sec⇔50sec⇔1min⇔2min⇔3min⇔                                    |
| <b>▼</b>                                                                               | (3) 9-4 will be displayed.                                                      | 4min⇔5min⇔                                                     |
|                                                                                        |                                                                                 |                                                                |
|                                                                                        |                                                                                 |                                                                |
|                                                                                        |                                                                                 |                                                                |
| 9-4                                                                                    | (1) Push the $+$ or $-$ key, and select the ResetMode.                          | [RsetMode]: <u>Auto</u> ⇔Hold⇔                                 |
| 2 circuit measuring only                                                               | (2) Push the (PHASE) key.                                                       | AutoAlarm is reset automatically when measured                 |
| <b>*</b>                                                                               | (3) Transition to the following screen by the setting wiring type.              | Value is less then setting value.                              |
| Resetmodej [1]                                                                         | 2 circuit measurement $\rightarrow$ To 9-5                                      | thought measured value is less than setting                    |
|                                                                                        | Non-2 circuit measurement $\rightarrow$ To 1(1)-1                               | value.                                                         |
|                                                                                        |                                                                                 | ((Release alarm @~6.8.3 Release alarm)                         |
| 9-5                                                                                    | (1) Push the $\pm$ or $\Box$ key, and select alarm existence of second circuit. | [Alarm]∶ <b>Off</b> ⇔On⇔                                       |
| 2 circuit measuring only                                                               | (2) Push the //PHASE key.                                                       |                                                                |
| ↓ <u>↓</u>                                                                             | (3) Transition to the following screen by the setting alarm existence.          |                                                                |
| [Alarm] [2]                                                                            | [Off] setting $\rightarrow$ To 1(1)-1                                           |                                                                |
|                                                                                        | [On] setting $\rightarrow$ To 9-6                                               |                                                                |
|                                                                                        |                                                                                 |                                                                |
| 9-6                                                                                    | (1) In 9-6, push the 🔺 or 💌 key, and move the cursor to the "8 W Low".          |                                                                |
| 2 circuit measuring only                                                               | (2) Push the ( /PHASE) key.                                                     |                                                                |
| [Element] [2]                                                                          | (3) 9-7 will be displayed.                                                      |                                                                |
| $6 V_{L-N}$ Low.                                                                       |                                                                                 |                                                                |
| 7 W Upp.                                                                               |                                                                                 |                                                                |
| 🛿 W Low. 🏺                                                                             |                                                                                 |                                                                |
| 9-7                                                                                    | (1) Push the 🔺 💌 🕂 🗁 key, and change the W Low. value.                          | [W lower]: -120≦Full load≦120%                                 |
| 2 circuit measuring only                                                               | (2) Push the (PHASE) key, and cofirm the setting value.                         | ( <u>0% of full load</u> )                                     |
| <b>▼</b>                                                                               | (3) 9-8 will be displayed.                                                      | The minimum unit of settable value is variesby full            |
| 000010 kW                                                                              |                                                                                 | Wfull < 12kW Step: 0.001kW                                     |
|                                                                                        |                                                                                 | 12kW ≤ Wfull < 120kW Step: 0.01kW                              |
|                                                                                        |                                                                                 | 120kW ≤ Wfull < 1200kW Step: 0.1kW                             |
|                                                                                        |                                                                                 | 1200kW ≤ Wfull < 12000kW Step: 1kW                             |
|                                                                                        |                                                                                 | 12000kW ≤ Wfull < 120000kW Step: 10kW                          |
| 0.9                                                                                    |                                                                                 | 120000kW ≤ Wfull Step: 100kW                                   |
| 2 circuit measuring only                                                               |                                                                                 |                                                                |
| ↓ J                                                                                    | (2) Push the (Prince key.                                                       |                                                                |
| [Alarm] [2]                                                                            | (3) 9-9 will be displayed.                                                      |                                                                |
| 0sec                                                                                   |                                                                                 |                                                                |
|                                                                                        |                                                                                 |                                                                |
| 9-9                                                                                    | (1) Push the $\pm$ or $=$ key and select the ResetMode                          | [RsetMode]: <b>Auto</b> ⇔Hold⇔                                 |
| 2 circuit measuring only                                                               | (2) Puch the $\mathbf{P}$ /PHASE kov                                            | AutoAlarm is reset automatically when measured                 |
| ↓ ↓                                                                                    | (3) 1(1)-1 will be displayed                                                    | value is less then setting value.                              |
| [ResetMode] [2]                                                                        |                                                                                 | HoldAlarm is hold until alarm released even                    |
| Auto                                                                                   |                                                                                 | thought measured value is less than setting                    |
|                                                                                        |                                                                                 | Value.                                                         |
| 11 1                                                                                   |                                                                                 | (Increase dialiti 🐨 0.0.3 Kelease dialiti)                     |

| 10 Setup the upper limit power factor (EMU4-BM1-MB, EMU4-HM1-MB, EMU4-A2, EMU4-VA2) |                                                                                    |                                                                                                    |
|-------------------------------------------------------------------------------------|------------------------------------------------------------------------------------|----------------------------------------------------------------------------------------------------|
| Screen                                                                              | Operation                                                                          | Note                                                                                                    |
| 10-1                                                                                | (1) In 10-1, push the ( ) or ( key, and move the cursor to the "9 PFUpp.".         |                                                                                                    |
| 2 circuit measuring only                                                            | (2) Push the ( /PHASE) key.                                                        |                                                                                                    |
| ↓ <b>↓</b>                                                                          | (3) 10-2 will be displayed                                                         |                                                                                                    |
| [Element] [1]                                                                       |                                                                                    |                                                                                                    |
| 7 W Upp.                                                                            |                                                                                    |                                                                                                    |
|                                                                                     |                                                                                    |                                                                                                    |
|                                                                                     |                                                                                    |                                                                                                    |
| 10-2                                                                                | (1) Push the 🔔 💌 🛨 🗁 key, and change the PF upper limit.                           | [PF Upp.]:-0.050⇔-0.100⇔⇔-0.950⇔1.000⇔                                                                                                    |
| 2 circuit measuring only                                                            | (2) Push the (2/PHASE) key, and confirm the setting value and, confirm the         | 0.950⇔⇔0.100⇔0.050⇔ ( <u>-0.500</u> )                                                                                                    |
| <del>_</del>                                                                        | setting value.                                                                     |                                                                                                    |
| [PF Upp.] [1]                                                                       | (3) 10-3 will be displayed.                                                        |                                                                                                    |
| 0.500                                                                               |                                                                                    |                                                                                                    |
|                                                                                     |                                                                                    |                                                                                                    |
| 10-3                                                                                | (1) Push the + or - key and select the delay time                                  | [Alarm]· <b>0sec</b> ⇔5sec⇔10sec⇔20sec⇔30sec⇔                                                                                                    |
| 2 circuit measuring only                                                            |                                                                                    |                                                                                                    |
| ↓ · ·                                                                               |                                                                                    |                                                                                                    |
| [Delav] [1]                                                                         | (3) 10-4 will be displayed.                                                        | 411111005111110                                                                                                    |
| Osec                                                                                |                                                                                    |                                                                                                    |
|                                                                                     |                                                                                    |                                                                                                    |
|                                                                                     |                                                                                    |                                                                                                    |
| 10-4                                                                                | (1) Push the $\pm$ or $\Box$ key, and select the ResetMode.                        | [RsetMode]∶ <b>Auto</b> ⇔Hold⇔                                                                                                    |
| 2 circuit measuring only                                                            | (2) Push the (PHASE) key.                                                          | AutoAlarm is reset automatically when measured                                                                                                    |
| •                                                                                   | (3) Transition to the following screen by the setting wiring type                  | value is less then setting value.                                                                                                    |
| [ResetMode] [1]                                                                     | 2 circuit measurement $\rightarrow$ To 10-5                                        | HoldAlarm is hold until alarm released even                                                                                                    |
| <u>AUIO</u>                                                                         | Non-2 circuit measurement $\rightarrow$ To 1(1)-1                                  | thought measured value is less than setting                                                                                                    |
|                                                                                     |                                                                                    |                                                                                                    |
|                                                                                     |                                                                                    | ((Release alarm • 6.8.3 Release alarm)                                                                                                    |
| 2 circuit measuring only                                                            | (1) Push the $(\pm)$ or $(\pm)$ key, and select alarm existence of second circuit. | [Alarm]: Off⇔nold⇔                                                                                                    |
|                                                                                     | (2) Push the ( /PHASE) key.                                                        |                                                                                                    |
| <b>▼</b>                                                                            | (3) Transition to the following screen by the setting alarm existence.             |                                                                                                    |
| [Alarm] [2]                                                                         | [Off] setting $\rightarrow$ To 1(1)-1                                              |                                                                                                    |
|                                                                                     | [On] setting $\rightarrow$ To 10-6                                                 |                                                                                                    |
|                                                                                     |                                                                                    |                                                                                                    |
| 10-6                                                                                | (1) In 10-6, push the 🔺 or 💌 key, and move the cursor "10 PFUpp.".                 |                                                                                                    |
| 2 circuit measuring only                                                            | (2) Push the (PHASE) key                                                           |                                                                                                    |
| <b>↓</b>                                                                            | (3) 10-7 will be displayed                                                         |                                                                                                    |
| [Element] [2]                                                                       |                                                                                    |                                                                                                    |
| 8 W Low.                                                                            |                                                                                    |                                                                                                    |
| 9 PF Upp.                                                                           |                                                                                    |                                                                                                    |
|                                                                                     |                                                                                    |                                                                                                    |
| 2 circuit measuring only                                                            | (1) Push the (1) (1) (1) (1) (1) (1) (1) (1) (1) (1)                               | [PFL0W.]:-0.050 -0.100 -0.100 -0.950 -0.000 -0.0000 |
|                                                                                     | (2) Push the ( /PHASE key, and, confirm the setting value.                         | 0.950⇔⇔0.100⇔0.050⇔ ( <u>-0.500</u> )                                                                                                    |
| [PELInn 1 [2]                                                                       | (3) 10-8 will be displayed.                                                        |                                                                                                    |
| 0.500                                                                               |                                                                                    |                                                                                                    |
|                                                                                     |                                                                                    |                                                                                                    |
|                                                                                     |                                                                                    |                                                                                                    |
| 10-8                                                                                | (1) Push the $\pm$ or $\Box$ key, and select the alarm time.                       | [Alarm]: <b>0sec</b> ⇔5sec⇔10sec⇔20sec⇔30sec⇔                                                                                                    |
| 2 circuit measuring only                                                            | (2) Push the (2/PHASE) key.                                                        | 40sec⇔50sec⇔1min⇔2min⇔3min⇔                                                                                                    |
| +                                                                                   | (3) 10-9 will be displayed                                                         | 4min⇔5min⇔                                                                                                    |
| [Alarm] [2]                                                                         |                                                                                    |                                                                                                    |
| Usec                                                                                |                                                                                    |                                                                                                    |
|                                                                                     |                                                                                    |                                                                                                    |
| 10-9                                                                                | (1) Push the + or - key and select the ResetMode                                   | [RsetMode]: <b>Auto</b> ⇔Hold⇔                                                                                                    |
| 2 circuit measuring only                                                            | (2) Push the UPHASE key                                                            | AutoAlarm is reset automatically when measured                                                                                                    |
| ¥ ´                                                                                 | (2) Push the displayed key.                                                        | value is less then setting value.                                                                                                    |
| [ResetMode] [2]                                                                     | (3) T(T)-T will be displayed.                                                      | HoldAlarm is hold until alarm released even                                                                                                    |
| Auto                                                                                |                                                                                    | thought measured value is less than setting                                                                                                    |
|                                                                                     |                                                                                    | value.                                                                                                    |
|                                                                                     |                                                                                    | ((Release alarm 🖝 6.8.3)                                                                                                    |
| 11 Setup the upper limit power factor (EMU4-BM1-MB, EMU4-HM1-MB, EMU4-A2, EMU4-VA2) |                                                                                                    |                                                |
|-------------------------------------------------------------------------------------|----------------------------------------------------------------------------------------------------|------------------------------------------------|
| Screen                                                                              | Operation                                                                                                    | Note                                           |
| 11-1                                                                                | (1) In 11-1, push the ▲ or ▼ key, and move the cursor to the "9 PFUpp.".                                                                                                    |                                                |
| 2 circuit measuring only                                                            | (2) Push the (2/PHASE) key.                                                                                                    |                                                |
| ↓                                                                                   | (3) 11-2 will be displayed.                                                                                                    |                                                |
| [Element] [1]<br>8 W Low.<br>9 PF Upp.<br><b>™</b> PF Low. <b>♦</b>                 |                                                                                                    |                                                |
| 11-2                                                                                | (1) Push the 🔺 💌 🕂 🗁 key, and change the PF upper limit.                                                                                                    | [PF lower]:-0.050⇔-0.100⇔…⇔-0.950⇔1.000⇔       |
| 2 circuit measuring only                                                            | (2) Push the (/PHASE) key, and confirm the setting value and, confirm the                                                                                                    | 0.950⇔…⇔0.100⇔0.050⇔ ( <u>0.500</u> )          |
| ↓<br>[PF Upp.] [1]<br>•0.500                                                        | setting value.<br>(3) 11-3 will be displayed.                                                                                                    |                                                |
| 11-3                                                                                | (1) Push the + or - key, and select the delay time                                                                                                    | [Alarm]: 0sec⇔5sec⇔10sec⇔20sec⇔30sec⇔          |
| 2 circuit measuring only                                                            | (1) Push the H/PHASE key                                                                                                    | 40sec⇔50sec⇔1min⇔2min⇔3min⇔                    |
| ↓ ↓                                                                                 | (2) Push the degleved                                                                                                    |                                                |
| [Delay] [1]<br>0sec                                                                 | (3) 11-4 will be displayed.                                                                                                    |                                                |
| 11-4                                                                                | (1) Push the 🕂 or 🔄 key, and select the ResetMode.                                                                                                    | [RsetMode]: <u>Auto</u> ⇔Hold⇔                 |
| 2 circuit measuring only                                                            | (2) Push the /PHASE key.                                                                                                    | AutoAlarm is reset automatically when measured |
| ↓ <b>↓</b>                                                                          | (3) Transition to the following screen by the setting wiring type                                                                                                    | value is less then setting value.              |
| [ResetMode] [1]                                                                     | 2 circuit measurement $\rightarrow$ To 11-5                                                                                                    | HoldAlarm is hold until alarm released even    |
| Auto                                                                                | Non-2 circuit measurement $\rightarrow$ To 1(1)-1                                                                                                    | thought measured value is less than setting    |
|                                                                                     |                                                                                                    | value.                                         |
|                                                                                     |                                                                                                    | ((Release alarm <b>*</b> 6.8.3 Release alarm)  |
| 11-5                                                                                | (1) Push the $\pm$ or $\equiv$ key, and select alarm existence of second circuit.                                                                                                    | [Alarm]: <u>Off</u> ⇔hold⇔                     |
| 2 circuit measuring only                                                            | (2) Push the //PHASE key.                                                                                                    |                                                |
| ↓ <b>▼</b>                                                                          | (3) Transition to the following screen by the setting alarm existence.                                                                                                    |                                                |
| [Alarm] [2]                                                                         | [Off] setting $\rightarrow$ To 1(1)-1                                                                                                    |                                                |
|                                                                                     | [On] setting $\rightarrow$ To 11-6                                                                                                    |                                                |
|                                                                                     |                                                                                                    |                                                |
| 11.6                                                                                | $(4)$ ln 40 C nucle the $\blacktriangle$ or $\nabla$ low and move the surger "40 DELINN"                                                                                                    |                                                |
| 2 circuit measuring only                                                            |                                                                                                    |                                                |
| L                                                                                   | (2) Push the ( PHASE J key.                                                                                                    |                                                |
| [[lomont] [2]                                                                       | (3) 11-7 will be displayed.                                                                                                    |                                                |
| 8 W Low                                                                             |                                                                                                    |                                                |
| 9 PF Upp.                                                                           |                                                                                                    |                                                |
| 10 PF Low.                                                                          |                                                                                                    |                                                |
| 11-7                                                                                | (1) Push the (1) (1) (1) (1) (1) (1) (1) (1) (1) (1)                                                                                                    | [PFLow.]:-0.050⇔-0.100⇔⇔-0.950⇔1.000⇔          |
| 2 circuit measuring only                                                            | (2) Push the $\mathbf{\Psi}$ /PHASE key and confirm the setting value                                                                                                    | 0.950⇔⇔0.100⇔0.050⇔ (0.500)                    |
| ↓                                                                                   | (2) 11 8 will be displayed                                                                                                    | · · · · · · · · · · · · · · · · · · ·          |
| [PFUpp.] [2]                                                                        | (3) TTO WII DE displayed.                                                                                                    |                                                |
| -0.500                                                                              |                                                                                                    |                                                |
|                                                                                     |                                                                                                    |                                                |
|                                                                                     |                                                                                                    |                                                |
| 11-8<br>2 oirouit measuring arts                                                    | (1) Push the $\pm$ or $\equiv$ key, and select the alarm time.                                                                                                    | [Alarm]: <u>Usec</u> ⇔5sec⇔10sec⇔20sec⇔30sec⇔  |
| 2 circuit measuring only                                                            | (2) Push the /PHASE key.                                                                                                    | 40sec⇔50sec⇔1min⇔2min⇔3min⇔                    |
| <b>•</b>                                                                            | (3) 11-9 will be displayed.                                                                                                    | 4min⇔5min⇔                                     |
| [Alarm] [2]                                                                         |                                                                                                    |                                                |
| USEC                                                                                |                                                                                                    |                                                |
|                                                                                     |                                                                                                    |                                                |
| 11-9                                                                                | (1) Push the + or - key and select the ResetMode                                                                                                    | [RsetMode]: Auto⇔Hold⇔                         |
| 2 circuit measuring only                                                            | (2) Duch the //PHASE key                                                                                                    | AutoAlarm is reset automatically when measured |
| Ť                                                                                   | (2)  f(4)  f(4)  f | value is less then setting value               |
| [ResetMode] [2]                                                                     | (3) T(T)-T WIII be displayed.                                                                                                    | HoldAlarm is hold until alarm released even    |
| Auto                                                                                |                                                                                                    | thought measured value is less than setting    |
|                                                                                     |                                                                                                    | value.                                         |
|                                                                                     |                                                                                                    | ((Release alarm 🖝 6.8.3 Release alarm)         |

| 12 Setup the upper limit alarm N phase demand current (EMU4-BM1-MB, EMU4-HM1-MB, EMU4-A2, EMU4-VA2) |                                                                                                    |                                                                                                    |  |
|----------------------------------------------------------------------------------------------------|----------------------------------------------------------------------------------------------------|----------------------------------------------------------------------------------------------------|--|
| Screen                                                                                              | Operation                                                                                                    | Note                                                                                                    |  |
| 12-1.<br>[Element]<br>9 PF Upp.<br>10 PFLow.<br>M A <sub>N</sub> Upp. ♦                             | <ol> <li>In 12-1, push the  or  key, and move the cursor to the "11 A<sub>N</sub> Upp.".</li> <li>Push the  //PHASE key.</li> <li>12-2.will be displayed.</li> </ol>                                                                                                    | *Only setup in 3P4W                                                                                                    |  |
| 12-2.<br>[A <sub>N</sub> Upp.]<br><b>0</b> 0100 A                                                   | <ol> <li>Push the   Push the   Push the</li></ol> | [A <sub>N</sub> Upp.]: 0≦Primary current≦120%<br>( <u>100% of primary current</u> )                                                                                                    |  |
| 12-3.<br>[Alarm]<br>Osec                                                                            | <ol> <li>Push the + or - key, and select the alarm time.</li> <li>Push the  P/PHASE key.</li> <li>12-4 will be displayed.</li> </ol>                                                                                                    | [Alarm]: <u>0sec</u> ⇔5sec⇔10sec⇔20sec⇔30sec⇔<br>40sec⇔50sec⇔1min⇔2min⇔3min⇔<br>4min⇔5min⇔                                                                                                    |  |
| 12-4.<br>[ResetMode]                                                                                | <ol> <li>Push the + or - key, and select the ResetMode.</li> <li>Push the /PHASE key.</li> <li>1(1)-1 will be displayed.</li> </ol>                                                                                                    | [RsetMode]: <u>Auto</u> ⇔Hold⇔<br>AutoAlarm is reset automatically when measured<br>value is less then setting value.<br>HoldAlarm is hold until alarm released even<br>thought measured value is less than setting<br>value.<br>((Release alarm ● 6.8.3) |  |

| 13(1) Setup the upper limit alarm pulse converted value (EMU4-BM1-MB, EMU4-HM1-MB, EMU4-A2, EMU4-VA2)            |                                                                                                    |                                                                                                    |
|----------------------------------------------------------------------------------------------------|----------------------------------------------------------------------------------------------------|----------------------------------------------------------------------------------------------------|
| Screen                                                                                                    | Operation                                                                                                    | Note                                                                                                    |
| 13(1)-1<br>2 circuit measuring only<br>L                                                                         | <ul> <li>(1) In 13(1)-1, push the ▲ or ▼ key, and move the cursor to the "12 PLS.</li> <li>Upp.".</li> <li>Upp. up = up = up = up = up = up = up = u</li></ul>                                                                                            |                                                                                                    |
| [Element] [1]<br>10 PF Low.<br>11 A <sub>N</sub> Upp.                                                            | <ul> <li>(2) Push the (PPRASE) key.</li> <li>(3) 13(1)-2 will be displayed.</li> </ul>                                                                                                    |                                                                                                    |
| 13(1)-2<br>2 circuit measuring only<br>[PLS.Upp.] [1]<br>00.000                                                  | <ol> <li>Push the  T + - key, and change the Pulse upper limit.</li> <li>Push the  Pulse key, and, confirm the setting value.</li> <li>13(1)-3 will be displayed.</li> </ol>                                                                              | [PLS.Upp.]:1~999999( <u>100000</u> )                                                                                                    |
| 13(1)-3<br>2 circuit measuring only<br>↓<br>[Alarm] [1]<br>OSEC                                                  | <ol> <li>Push the ± or  key, and select the alarm time.</li> <li>Push the  PHASE key.</li> <li>13(1)-4 will be displayed.</li> </ol>                                                                                                    | [Alarm]: <u>0sec</u> ⇔5sec⇔10sec⇔20sec⇔30sec⇔<br>40sec⇔50sec⇔1min⇔2min⇔3min⇔<br>4min⇔5min⇔                                                                                                    |
| 13(1)-4<br>2 circuit measuring only<br>[ResetMode] [1]                                                           | <ol> <li>Push the</li></ol>                                                                                                    | <ul> <li>[RsetMode]: Auto ⇔ Hold⇔</li> <li>AutoAlarm is reset automatically when measured value is less then setting value.</li> <li>HoldAlarm is hold until alarm released even thought measured value is less than setting value.</li> <li>((Release alarm ♥ 6.8.3 Release alarm)</li> </ul> |
| 13(1)-5<br>2 circuit measuring only<br>↓<br>[Alarm] [2]<br>♥i                                                    | <ol> <li>Push the ± or  key, and select the alarm existence of second circuit.</li> <li>Push the  PHASE key.</li> <li>Transition to the following screen by the setting alarm existence.<br/>[Off] setting → 1(1)-1<br/>[On] setting → 13(1)-6</li> </ol> | [Alarm]: <b><u>Off</u>⇔On⇔</b>                                                                                                    |
| 13(1)-6<br>2 circuit measuring only<br>↓<br>[Element] [1]<br>10 PF Low.<br>11 A <sub>N</sub> Upp.<br>₽ LS.Upp. ↓ | <ul> <li>(1) In 9-6, push the ▲ or ▼ key, and move the cursor to the "12 PLS.Upp."</li> <li>(2) Push the <i>√</i>/PHASE key.</li> <li>(3) 13(1)-7 will be displayed.</li> </ul>                                                                           |                                                                                                    |
| 13(1)-7<br>2 circuit measuring only<br>↓<br>[PLS.Upp.] [2]<br>↓<br>↓<br>↓<br>↓<br>↓<br>↓<br>↓<br>↓               | <ol> <li>Push the          (1) Push the          (1) Push the          (2) Push the          (2) Push the          (2) Push the          (2) Push the          (2) Push the       </li> <li>(3) 13(1)-8 will be displayed.</li> </ol>                     | [PLS.Upp]:1~999999( <u>100000</u> )                                                                                                    |
| 13(1)-8<br>2 circuit measuring only<br>↓<br>[Delay] [2]<br>0sec                                                  | <ul> <li>(1) Push the + or - key, and select the alarm time.</li> <li>(2) Push the  <i>√</i>/PHASE key.</li> <li>(3) 13(1)-9 will be displayed.</li> </ul>                                                                                                | [Alarm]: <b><u>0sec</u>⇔5sec⇔10sec⇔20sec⇔30sec⇔</b><br>40sec⇔50sec⇔1min⇔2min⇔3min⇔<br>4min⇔5min⇔                                                                                                    |
| 13(1)-9<br>2 circuit measuring only<br>[ResetMode] [2]                                                           | <ol> <li>Push the ± or = key, and select the ResetMode.</li> <li>Push the <i>I</i>/PHASE key.</li> <li>1(1)-1 will be displayed.</li> </ol>                                                                                                    | [RsetMode]: <u>Auto</u> ⇔Hold⇔<br>AutoAlarm is reset automatically when measured<br>value is less then setting value.<br>HoldAlarm is hold until alarm released even<br>thought measured value is less than setting<br>value.<br>((Release alarm ●6.8.3 Release alarm)                         |

| 13(2) Setup the upper limit alarm pulse converted value (EMU4-PX4 only) |                                                                                                    |                                                                                                    |
|-------------------------------------------------------------------------|----------------------------------------------------------------------------------------------------|----------------------------------------------------------------------------------------------------|
| Screen                                                                  | Operation                                                                                                    | Note                                                                                                    |
| 13(2)-1<br>[Alarm] [1]<br><b>Díi</b>                                    | <ol> <li>Push the</li></ol>                                                                                                    | [Alarm]: Off⇔On⇔<br>*If input setting value is set to anything other than<br>pulse, this CH is not displayed.              |
| 13(2)-2<br>[PLS.Upp.] [1]<br><b>1</b> .000                              | <ol> <li>Push the  T + - key, and change the Pulse upper limit.</li> <li>Push the  P/PHASE key, and, confirm the setting value.</li> <li>13(2)-3 will be displayed.</li> </ol>                                                                                                    | [PLS.Upp.]:0.1~99999.9( <u>1.000</u> )                                                                                     |
| 13(2)-3<br>[Alarm] [2]<br><b>Díi</b>                                    | <ol> <li>Push the  + or  key, and select the alarm existence.</li> <li>Push the  //PHASE key.</li> <li>Transition to the following screen by the setting alarm existence.<br/>[Off] setting → To 13(2)-5<br/>[On] setting → To 13(2)-4</li> </ol>                                                                                                    | [Alarm]: Off⇔On⇔<br>*If input setting value is set to anything other than<br>pulse, this CH is not displayed.              |
| 13(2)-4<br>[PLS.Upp.] [2]<br>1.000                                      | <ol> <li>Push the  T + - key, and change the Pulse upper limit.</li> <li>Push the  P/PHASE key, and, confirm the setting value.</li> <li>13(2)-5 will be displayed.</li> </ol>                                                                                                    | [PLS.Upp.]:0.1~99999.9( <u>1.000</u> )                                                                                     |
| 13(2)-5<br>[Alarm] [3]<br><b>Ofi</b>                                    | <ol> <li>Push the ± or _ key, and select the alarm existence.</li> <li>Push the  <i>P</i>/PHASE key.</li> <li>Transition to the following screen by the setting alarm existence.<br/>[Off] setting → To 13(2)-7<br/>[On] setting → To 13(2)-6</li> </ol>                                                                                                    | [Alarm]: <b>Off</b> ⇔On⇔<br>*If input setting value is set to anything other than<br>pulse, this CH is not displayed.      |
| 13(2)-6<br>[PLS.Upp.] [3]<br><b>1</b> .000                              | <ol> <li>Push the  Pulse upper limit.</li> <li>Push the  Pulse upper limit.</li> <li>Pulse upper limit.</li> <li>Pulse upper limit.</li> <li>Pulse upper limit.</li> <li>Pulse upper limit.</li> <li>Pulse upper limit.</li> <li>Pulse upper limit.</li> <li>Pulse upper limit.</li> <li>Pulse upper limit.</li> <li>Pulse upper limit.</li> <li>Pulse upper limit.<td>[PLS.Upp.]:0.1~999999.9(<u>1.000</u>)</td></li></ol> | [PLS.Upp.]:0.1~999999.9( <u>1.000</u> )                                                                                    |
| 13(2)-7<br>[Alarm] [4]<br><b>Ofi</b>                                    | <ol> <li>Push the ± or  key, and select the alarm existence.</li> <li>Push the  PHASE key.</li> <li>Transition to the following screen by the setting alarm existence.<br/>[Off] setting → To 13(2)-9<br/>[On] setting → To 13(2)-8</li> </ol>                                                                                                    | [Alarm]: <b>Off</b> ⇔On⇔<br>*If input setting value is set to anything other than<br>pulse, this CH is not displayed.      |
| 13(2)-8<br>[PLS.Upp.] [4]<br><b>1</b> .000                              | <ol> <li>Push the  T + - key, and change the Pulse upper limit.</li> <li>Push the  P/PHASE key, and, confirm the setting value.</li> <li>13(2)-9 will be displayed.</li> </ol>                                                                                                    | [PLS.Upp.]:0.1~99999.9( <b>1.000</b> )                                                                                     |
| 13(2)-9<br>[Alarm<br>target CH]                                         | <ol> <li>Push the ± or  key, and select the CH to output the alarm state from contact output terminals.</li> <li>Push the  PPHASE key, and, confirm the setting value.</li> <li>1(2)-1 will be displayed.</li> </ol>                                                                                                    | [Alarm target CH]: <u>Non</u> ⇔[1]⇔[2]⇔[3]⇔[4]⇔<br>*If alarm existence setting is set to off, this CH is not<br>displayed. |

| 14 Setup the upper limit alarm current unbalance rate (EMU4-BM1-MB, EMU4-HM1-MB, EMU4-A2, EMU4-VA2)                  |                                                                                                    |                                                                                                    |  |
|----------------------------------------------------------------------------------------------------|----------------------------------------------------------------------------------------------------|----------------------------------------------------------------------------------------------------|--|
| Screen                                                                                                    | Operation                                                                                                    | Note                                                                                                    |  |
| 14-1<br>2 circuit measuring only<br>↓<br>[Element] [1]<br>11 A <sub>N</sub> Upp.<br>12 PLS.Upp.<br>↓<br>13 UNB.AUpp. | <ol> <li>In 14-1, push the a or key, and move the cursor to the "13 UNB.AUpp.".</li> <li>Push the P/PHASE key.</li> <li>14-2 will be displayed.</li> </ol>                  | 相線式を 1P2W 以外に設定した場合に設定できます。                                                                                                    |  |
| 14-2<br>2 circuit measuring only<br>↓<br>[UNB.AUpp.] [1]<br>010.00 %                                                 | <ol> <li>Push the  T = key, and change the current unbalance rate.</li> <li>Push the  PHASE key, and confirm the setting value.</li> <li>14-3 will be displayed.</li> </ol> | [UNB.A upper]:0.01~999.99%( <u>30.00</u> )                                                                                                    |  |
| 14-3<br>2 circuit measuring only<br>↓<br>[Delay] [1]<br>0scc                                                         | <ol> <li>Push the ± or  key, and select the alarm time.</li> <li>Push the  PHASE key.</li> <li>14-4 will be displayed.</li> </ol>                                           | [Delay]: <b>0sec</b> ⇔5sec⇔10sec⇔20sec⇔30sec⇔<br>40sec⇔50sec⇔1min⇔2min⇔3min⇔<br>4min⇔5min⇔                                                                                                    |  |
| 14-4<br>2 circuit measuring only<br>↓<br>[ResetMode] [1]                                                             | <ol> <li>Push the ± or  key, and select the ResetMode.</li> <li>Push the  PHASE key.</li> <li>1(1)-1 will be displayed.</li> </ol>                                          | <ul> <li>[RsetMode]: <u>Auto</u>⇔Hold⇔</li> <li>AutoAlarm is reset automatically when measured value is less then setting value.</li> <li>HoldAlarm is hold until alarm released even thought measured value is less than setting value.</li> <li>((Release alarm ●6.8.3)</li> </ul> |  |

| 15 Setup the upper limit alarm voltage unbalance rate (EMU4-BM1-MB, EMU4-HM1-MB, EMU4-A2, EMU4-VA2)   |                                                                                                    |                                                                                                    |  |
|----------------------------------------------------------------------------------------------------|----------------------------------------------------------------------------------------------------|----------------------------------------------------------------------------------------------------|--|
| Screen                                                                                                | Operation                                                                                                    | Note                                                                                                    |  |
| 15-1<br>2 circuit measuring only<br>↓<br>[Element] [1]<br>12PLS.Upp.<br>13UNB.A Upp.<br>[I]UNB.V Upp. | <ol> <li>In 15-1, push the  or  key, and move the cursor to the "14 UNB.V Upp.".</li> <li>Push the  //PHASE key.</li> <li>15-2 will be displayed.</li> </ol> | 相線式を 1P2W 以外に設定した場合に設定できます。                                                                                                    |  |
| 15-2<br>2 circuit measuring only<br>↓<br>[UNB.AUpp.] [1]<br>010.00 %                                  | <ol> <li>Push the</li></ol>                                                                                                    | [UNB.V upper]∶0.01∼999.99%( <u>3.00</u> )                                                                                                    |  |
| 15-3<br>2 circuit measuring only<br>↓<br>[Delay] [1]<br>0sec                                          | <ol> <li>Push the + or  key, and select the alarm time.</li> <li>Push the  PHASE key.</li> <li>15-4 will be displayed.</li> </ol>                            | [Delay]: <b>0sec</b> ⇔5sec⇔10sec⇔20sec⇔30sec⇔<br>40sec⇔50sec⇔1min⇔2min⇔3min⇔<br>4min⇔5min⇔                                                                                                    |  |
| 15-4<br>2 circuit measuring only<br>↓<br>[ResetMode] [1]                                              | <ol> <li>Push the ± or  key, and select the ResetMode.</li> <li>Push the  PPHASE key.</li> <li>1(1)-1 will be displayed.</li> </ol>                          | <ul> <li>[RsetMode]: <u>Auto</u>⇔ Hold⇔</li> <li>AutoAlarm is reset automatically when measured value is less then setting value.</li> <li>HoldAlarm is hold until alarm released even thought measured value is less than setting value.</li> <li>((Release alarm ● 6.8.3 Release alarm)</li> </ul> |  |

| 16 Setup the limit ala                                                       | rm scaling value (EMU4-AX4 only)                                                                                                    | bl-t-                                                                                                    |
|------------------------------------------------------------------------------|----------------------------------------------------------------------------------------------------|----------------------------------------------------------------------------------------------------|
| 16-1.                                                                        | (1) Push the $\pm$ or $-$ key, and select the alarm existence.                                                                                                    | [Alarm]: <u>Non</u> ⇔Upp.⇔Low.⇔Upp.&Low.⇔                                                                                                    |
| [Alarm] [1]<br>Non                                                           | <ul> <li>(2) Push the  <i>PHASE</i> key.</li> <li>(3) Transition to the following screen by the setting alarm existence.<br/>[Non] setting → To 16-5</li> </ul>                                                                                       |                                                                                                    |
| 16-2.<br>[Scaling [1]<br>alarm value]<br>Upp:∎04095<br>Low.: 00000           | Other setting → To 16-2         (1) Push the ▲ ▼ + - key, and change the scaling alarm value.         (2) Push the ✔/PHASE key, and confirm the setting value.         (3) 16-3 will be displayed.                                                    | [Scaling alarm value Upp.]: Scaling Low.~<br>Scaling Upp.<br>*If you set Scaling Upp. <scaling default="" is<br="" low.,="" the="">Scaling Low.<br/>[Scaling alarm value Low.]: Scaling Low.~<br/>Scaling Upp.<br/>*If you set Scaling Upp.<scaling default="" is<="" low.="" td="" the=""></scaling></scaling> |
| 16-3.<br>[Delay] [1]<br><b>0sec</b>                                          | <ul> <li>(1) Push the ± or  key, and select the alarm time.</li> <li>(2) Push the  PHASE key.</li> <li>(3) 16-4 will be displayed.</li> </ul>                                                                                                    | Scaling Upp.<br>[Delay]: <u>Osec</u> ⇔5sec⇔10sec⇔20sec⇔30sec⇔<br>40sec⇔50sec⇔1min⇔2min⇔3min⇔<br>4min⇔5min⇔                                                                                                    |
| 16-4.<br>[ResetMode] [1]                                                     | <ul> <li>(1) Push the ± or  key, and select the ResetMode.</li> <li>(2) Push the  <i>PHASE</i> key.</li> <li>(3) 16-5 will be displayed.</li> </ul>                                                                                                   | [RsetMode]: <u>Auto</u> ⇔Hold⇔<br>AutoAlarm is reset automatically when measured<br>value is less then setting value.<br>HoldAlarm is hold until alarm released even<br>thought measured value is less than setting<br>value.                                                                                   |
| 16-5.<br>[Alarm] [2]<br>Non                                                  | <ul> <li>(1) Push the ± or  key, and select the alarm existence.</li> <li>(2) Push the  PHASE key.</li> <li>(3) Transition to the following screen by the setting alarm existence.<br/>[Non] setting → To 16-9<br/>Other setting → To 16-6</li> </ul> | ((Release alarm <sup>(</sup> <b>●^</b> 6.8.3)<br>[Alarm]: <u>Non</u> ⇔Upp.⇔Low.⇔Upp.&Low.⇔                                                                                                    |
| 16-6.<br>[Scaling [2]<br>alarm value]<br>Upp:: <b>[</b> 04095<br>Low.: 00000 | <ul> <li>(1) Push the  ▼ 10 10 10 10 10 10 10 10 10 10 10 10 10</li></ul>                                                                                                    | [Scaling alarm value Upp.]: Scaling Low.~<br>Scaling Upp.<br>*If you set Scaling Upp. <scaling default="" is<br="" low.,="" the="">Scaling Low.<br/>[Scaling alarm value Low.]: Scaling Low.~<br/>Scaling Upp.</scaling>                                                                                        |
| 16-7.<br>[Delay] [2]<br>0sec                                                 | <ul> <li>(1) Push the ± or  key, and select the alarm time.</li> <li>(2) Push the  <i>P</i>/PHASE key.</li> <li>(3) 16-8 will be displayed.</li> </ul>                                                                                                | Scaling Upp.<br>[Delay]: <u>0sec</u> ⇔5sec⇔10sec⇔20sec⇔30sec⇔<br>40sec⇔50sec⇔1min⇔2min⇔3min⇔<br>4min⇔5min⇔                                                                                                    |
| 16-8.<br>[ResetMode] [2]                                                     | <ul> <li>(1) Push the ± or</li></ul>                                                                                                    | [RsetMode]: <u>Auto</u> ⇔Hold⇔<br>AutoAlarm is reset automatically when measured<br>value is less then setting value.<br>HoldAlarm is hold until alarm released even<br>thought measured value is less than setting<br>value.                                                                                   |
| 16-9.<br>[Alarm] [3]<br>Non                                                  | <ol> <li>Push the ± or — key, and select the alarm existence.</li> <li>Push the  <i>P</i>/PHASE key.</li> <li>Transition to the following screen by the setting alarm existence.<br/>[Non] setting → To 16-13<br/>Other setting → To 16-10</li> </ol> | [Alarm]: <b>Non</b> ⇔Upp.⇔Low.⇔Upp.&Low.⇔                                                                                                    |
| 16-10.<br>[Scaling [3]<br>alarm value]<br>Upp.:∎04095<br>Low.: 00000         | <ol> <li>Push the          (1) Push the          (1) Push the          (2) Push the          (2) Push the          (2) Push the       </li> <li>(3) 16-11 will be displayed.</li> </ol>                                                               | [Scaling alarm value Upp.]: Scaling Low.~<br>Scaling Upp.<br>*If you set Scaling Upp. <scaling default="" is<br="" low.,="" the="">Scaling Low.<br/>[Scaling alarm value Low.]: Scaling Low.~<br/>Scaling Upp.</scaling>                                                                                        |
| 16-11.<br>[Delay] [3]                                                        | <ol> <li>Push the + or - key, and select the alarm time.</li> <li>Push the /PHASE key.</li> <li>16-12 will be displayed.</li> </ol>                                                                                                    | Scaling Upp.<br>[Delay]:0sec⇔5sec⇔10sec⇔20sec⇔30sec⇔<br>40sec⇔50sec⇔1min⇔2min⇔3min⇔<br>4min⇔5min⇔                                                                                                    |
| 16-12.<br>[ResetMode] [3]                                                    | <ol> <li>Push the ± or  key, and select the ResetMode.</li> <li>Push the  P/PHASE key.</li> <li>16-13 will be displayed.</li> </ol>                                                                                                    | [RsetMode]: <u>Auto</u> ⇔Hold⇔<br>AutoAlarm is reset automatically when measured<br>value is less then setting value.<br>HoldAlarm is hold until alarm released even<br>thought measured value is less than setting<br>value.<br>((Release alarm (● 6.8.3)                                                      |

| Screen                                                              | Operation                                                                                                    | Note                                                                                                    |
|---------------------------------------------------------------------|----------------------------------------------------------------------------------------------------|----------------------------------------------------------------------------------------------------|
| 16-13.<br>[Alarm] [4]<br>Non                                        | <ol> <li>Push the + or - key, and select the alarm existence.</li> <li>Push the  //PHASE key.</li> <li>Transition to the following screen by the setting alarm existence.<br/>[Non] setting → To 16-17<br/>Other setting → To 16-14</li> </ol>                                                                                                    | [Alarm]∶ <b>Non</b> ⇔Upp.⇔Low.⇔Upp.&Low.⇔                                                                                                    |
| 16-14.<br>[Scaling [4]<br>alarm value]<br>Upp:∎04095<br>Low.: 00000 | <ol> <li>Push the T + - key, and change the scaling alarm value.</li> <li>Push the /PHASE key, and confirm the setting value.</li> <li>16-15 will be displayed.</li> </ol>                                                                                                    | [Scaling alarm value Upp.]: Scaling Low.~<br>Scaling Upp. <scaling default="" is<br="" low.,="" the="">Scaling Low.<br/>[Scaling alarm value Low.]: Scaling Low.~<br/>Scaling Upp.<br/>*If you set Scaling Upp.<scaling default="" is<br="" low.,="" the="">Scaling Upp.</scaling></scaling> |
| 16-15.<br>[Delay] [4]<br><b>Osec</b>                                | <ol> <li>Push the + or - key, and select the alarm time.</li> <li>Push the <i>PHASE</i> key.</li> <li>16-16 will be displayed.</li> </ol>                                                                                                    | [Delay]: <b><u>0sec</u>⇔5sec⇔10sec⇔20sec⇔30sec⇔</b><br>40sec⇔50sec⇔1min⇔2min⇔3min⇔<br>4min⇔5min⇔                                                                                                    |
| 16-16.<br>[ResetMode] [4]                                           | <ol> <li>Push the + or - key, and select the ResetMode.</li> <li>Push the //PHASE key.</li> <li>16-17 will be displayed.</li> </ol>                                                                                                    | <ul> <li>[RsetMode]: <u>Auto</u>⇔Hold⇔</li> <li>AutoAlarm is reset automatically when measured value is less then setting value.</li> <li>HoldAlarm is hold until alarm released even thought measured value is less than setting value.</li> <li>((Release alarm ● 6.8.3)</li> </ul>        |
| 16-17.<br>[Alarm<br>target CH]                                      | <ol> <li>Push the ± or  ⇒ key, and select the CH to output the alarm state from contact output terminals.</li> <li>Push the  //PHASE key, and, confirm the setting value.</li> <li>Transition to the following screen by setting Alarm target CH and alarm existence.</li> <li>Alarm target CH : [Non] setting → To 1(2)-1</li> <li>Alarm target CH : Other setting</li> <li>Alarm existence : [Upp.&amp;Low.] setting → To 16-18</li> <li>Alarm existence : Other setting → To 1(2)-1</li> </ol> | [Alarm target CH]: <u>Non</u> ⇔[1]⇔[2]⇔[3]⇔[4]⇔<br>*If alarm existence setting is set to non, this CH is<br>not displayed.                                                                                                    |
| 16-18.<br>[Output]<br>Upp.Alarm                                     | <ol> <li>Push the + or - key, and select the output alarm state.</li> <li>Push the  for the key.</li> <li>1(2)-1 will be displayed.</li> </ol>                                                                                                    | OutputSetting the output alarm state from external<br>output terminal.<br>[Output]: Upp.Alarm⇔Low.Alarm⇔<br>Upp.&Low.Alarm⇔                                                                                                    |

| 17 Save the settings                                 |                                                                                                    |                                  |                                                                                                    |  |
|------------------------------------------------------|----------------------------------------------------------------------------------------------------|----------------------------------|----------------------------------------------------------------------------------------------------|--|
| Screen                                               | Operation                                                                                                    | Note                             |                                                                                                    |  |
| 17-1<br>Quit Setup<br>Save<br>2 Not Save<br>3 Cancel | <ol> <li>After setting all of the items, push the SETUP key.</li> <li>17-1 will be displayed.</li> <li>When save the settings, push the  or  key, move the cursor to the "1 Save", and Push the  <i>√PHASE</i> key.</li> <li>After completing the settings saving, "Completed" message will be displayed. Push the  <i>√PHASE</i> key.<br/>Return to the alarm mode, and it will be displayed alarm list screen.</li> </ol> | 1 Save<br>2 Not Save<br>3 Cancel | <ul> <li>→ Save settings and return to<br/>the alarm mode.</li> <li>→ Discard the changes and<br/>return to the alarm mode.</li> <li>→Continue the setup (1(1)-1 or 1(2)-1).</li> </ul> |  |

\*Setting for the measurement mode can only be in the display unit is set to master. (Setting for the measurement mode can not be in the display unit is set to slave.)

\*If you change a settings, please push the *PHASE* key and be sure to determine changes. If without determine, the changes will be discarded. \*The underline means the default of setting. After you have been set, even if a power failure occurs does not disappear setting. \*If you want to set the other circuit, push the <u>CIRCUIT</u> key on the "Setup" screen (1(1)-1 or 1(2)-1), select the circuit, make the setting.

# 6.4.3 Leak current condition setup—The settings for the limit alarm of the Leak current Io, Ior. EMU4-LG1-MB only. 1 Transition to the alarm setup mode

| i mansidon to die alarm setup mode |                                                               |                                           |
|------------------------------------|---------------------------------------------------------------|-------------------------------------------|
| Screen                             | Operation                                                     | Note                                      |
| 1-1.                               | (1) Push the SETUP key in alarm mode.                         | Push simultaneous 🔺 💌 key, and transition |
| [Alarm Set]                        | (2) 1-1 will be displayed.                                    | from in operation mode to alarm mode.     |
|                                    | (1) Push the  or  key, and move the cursor to the "2 lo/lor". |                                           |
|                                    | Push the <i>PHASE</i> key.                                    |                                           |
|                                    | (2) 2-1 will be displayed.                                    |                                           |

| 2 Setup the leak cu | urrent alarm                                                                                                    |                                                                    |
|---------------------|----------------------------------------------------------------------------------------------------|--------------------------------------------------------------------|
| Screen              | Operation                                                                                                    | Note                                                               |
| 2-1.                | (1) In 2-1, Push the 🔺 or 💌 key, and select the lo-Alarm.                                                                                                    | [Io-Alarm] : <u>Current VAL.</u> ⇔Demand.VAL.⇔                     |
| [lo-Alarm]          | (2) Push the /PHASE key.                                                                                                    |                                                                    |
| Current \/AL        | (3) 2-2 will be displayed.                                                                                                    |                                                                    |
| Current VAL.        |                                                                                                    |                                                                    |
|                     |                                                                                                    |                                                                    |
| 2-2.                | (1) Push the $\square$ $\square$ $\square$ $\square$ key, and change the lo2-Alarm.                                                                                                    |                                                                    |
| [lo1-Alarm]         | (2) Push the (PHASE) key, and confirm the setting value.                                                                                                    | $[101-Alarm] : \underline{0} \sim 1000 \text{mA}$                  |
|                     | (3) 2-3 will be displayed.                                                                                                    | Lligh CENC mode                                                    |
|                     |                                                                                                    |                                                                    |
|                     |                                                                                                    | * If value is set 0, alarm monitoring is not conducted             |
| 2-3                 | (1) Duch the $\blacksquare$ $\blacksquare$ $\blacksquare$ $\blacksquare$ have and change the log Alarm                                                                                                    | Low SENS mode                                                      |
| [lo2-Alarm]         |                                                                                                    | $[lo2-Alarm] : 0 \sim 1000 \text{mA}$                              |
| 1000 mA             | (2) Push the relation line key, and confirm the setting value.                                                                                                    | [                                                                  |
|                     | (3) 2-4 will be displayed.                                                                                                    | High SENS mode                                                     |
|                     |                                                                                                    | [lo2-Alarm] : <u>0.00</u> ~100.00mA                                |
|                     |                                                                                                    | * If value is set 0, alarm monitoring is not conducted.            |
| 2- <u>4.</u>        | (1) Push the 🔺 💌 🕂 🗁 key, and change the Io1-Alarm count.                                                                                                    | [Io1-Alarm count] : <u>0</u> ~9999999                              |
| [lo1-Alarm          | (2) Push the (/PHASE) key, and confirm the setting value.                                                                                                    | * If value is set 0, alarm monitoring is not conducted             |
| Countj              | (3) 2-5 will be displayed.                                                                                                    | in value is set o, alarm monitoring is not conducted.              |
|                     |                                                                                                    |                                                                    |
| 2-5                 | (1) Duch the $\mathbf{A} \mathbf{\nabla} \mathbf{+} \mathbf{-}$ key and shares the left Alerm second                                                                                                    | $[lo2-Alarm count] : 0 \sim 999999$                                |
| [lo2-Alarm          | (1) Fush the <b>(1</b> / <b>PHASE</b> ) have and configure to 2-Alarm count.                                                                                                    |                                                                    |
| count]              | (2) Push the (PPRASE) key, and confirm the setting value.                                                                                                    | * If value is set 0, alarm monitoring is not conducted.            |
| <b>0</b> 00100      | (3) Transition to the following screen by the setting wiring type.                                                                                                    |                                                                    |
|                     | $\frac{112}{2} \frac{112}{12} \frac{112}{12}$ |                                                                    |
| 2-6                 | $\begin{array}{c} 3F4W \rightarrow 102^{-11} \\ \hline \end{array}$                                                                                                    | [lor-Alarm] : Current VAL ⇔Demand VAL ⇔                            |
| [lor-Alarm]         | (1) Fush the (D/PHASE) have                                                                                                    |                                                                    |
| Current VAL.        | (2) Push the $(-7)$ key.                                                                                                    | Alarm about lor can't be setup in 3P4W                             |
|                     | (3) 2-7 will be displayed.                                                                                                    |                                                                    |
|                     |                                                                                                    |                                                                    |
| 2-7.                | (1) Push the 🚺 🔽 🛨 🗁 key, and change the lor1-Alarm.                                                                                                    | Low SENS mode                                                      |
| [lor1-Alarm]        | (2) Push the (/PHASE) key, and confirm the setting value.                                                                                                    | [lor1-Alarm] : <u>0</u> ~1000mA                                    |
| 1000 mA             | (3) 2-8 will be displayed.                                                                                                    | Llich CENC made                                                    |
|                     |                                                                                                    | High SENS mode                                                     |
|                     |                                                                                                    | * If value is set 0, alarm monitoring is not conducted             |
| 2-8                 | (1) Push the $\blacksquare$ $\blacksquare$ $\blacksquare$ $\blacksquare$ have and change the lor? Alarm                                                                                                    | Low SENS mode                                                      |
| [lor2-Alarm]        | (1) Fush the CI/PHASE have and confirm the action walks                                                                                                    | $[lor 2-Alarm] \cdot 0 \sim 1000 \text{mA}$                        |
| 1000 mA             | (2) Push the displayed                                                                                                    | [                                                                  |
|                     | (3) 2-9 will be displayed.                                                                                                    | High SENS mode                                                     |
|                     |                                                                                                    | [lor2-Alarm] : 0.00 ~100.00mA                                      |
|                     |                                                                                                    | * If value is set 0, alarm monitoring is not conducted.            |
| 2-9.                | (1) Push the 🚺 🔽 🛨 🗁 key, and change the lor1-Alarm count.                                                                                                    | [lor1-Alarm count] : <u>0</u> ~9999999                             |
| [lor1-Alarm         | (2) Push the /PHASE key, confirm the setting value.                                                                                                    |                                                                    |
| Countj              | (3) 2-10 will be displayed.                                                                                                    | * If value is set 0, alarm monitoring is not conducted.            |
|                     |                                                                                                    |                                                                    |
|                     |                                                                                                    |                                                                    |
| 2-10.               | (1) Push the 🚺 🔽 🕂 🗔 key, and change the lor2-Alarm count.                                                                                                    | [lor2-Alarm count] : <u>0</u> ~9999999                             |
| [lor2-Alarm         | (2) Push the (/PHASE) key, and confirm the setting value.                                                                                                    |                                                                    |
|                     | (3) 2-11 will be displayed.                                                                                                    | <sup>^</sup> If value is set 0, alarm monitoring is not conducted. |
|                     |                                                                                                    |                                                                    |
|                     |                                                                                                    |                                                                    |
| 2-11.               | (1) Push the (1) or (1) key, and change the Output                                                                                                    | [Output] : Io1-Alarm⇔Off⇔lo2-Alarm⇔                                |
| [Output]            | (2) Push the /PHASE key                                                                                                    | lor1-Alarm⇔lor2-Alarm⇔                                             |
|                     | (3) 2-12 will be displayed                                                                                                    | Io1-Alarm count⇔Io2-Alarm count⇔                                   |
| lo1-Alarm           |                                                                                                    | lor1-Alarm count⇔lor2-Alarm count⇔                                 |
|                     |                                                                                                    | Select alarm that output from external output                      |
|                     |                                                                                                    | terminal.                                                          |
| 2-12.               | (1) Push the $\pm$ or $-$ key, and change the alarm delay time.                                                                                                    | [Delay] : <b><u>0sec</u>⇔</b> 5sec⇔10sec⇔20sec⇔30sec⇔              |
| [Delay]             | (2) Push the //PHASE key.                                                                                                    | 40sec⇔50sec⇔1min⇔2min⇔3min⇔                                        |
|                     | (3) 2-13 will be displayed.                                                                                                    | 4min⇔5min⇔                                                         |
|                     |                                                                                                    |                                                                    |
| 2-13.               | (1) Push the $+$ or $-$ key and select the resot mode                                                                                                    | [RsetMode]: Auto⇔Hold⇔                                             |
| [ResetMode]         | (2) Duch the $\square/PHASE$ key                                                                                                    | Auto Alarm is reset automatically when measured                    |
| Auto                | (2) Push the displayed                                                                                                    | value is less then setting value.                                  |
|                     | (3) I-I WIII DE DISPIAYED.                                                                                                    | HoldAlarm is hold until alarm released even                        |
|                     |                                                                                                    | thought measured value is less than setting                        |
|                     |                                                                                                    | value.                                                             |
|                     |                                                                                                    | ((Release alarm 🖝 6.8.3 Release alarm)                             |

| 3 Save the settings                                    |                                                                                                    |                                                                                                    |  |
|--------------------------------------------------------|----------------------------------------------------------------------------------------------------|----------------------------------------------------------------------------------------------------|--|
| Screen                                                 | Operation                                                                                                    | Note                                                                                                    |  |
| 3-1.<br>Quit Setup<br>I Save<br>2 Not Save<br>3 Cancel | <ol> <li>After setting all of the items, push the SETUP key.</li> <li>3-1 will be displayed.</li> <li>When save the settings, push the ▲ or ▼ key, move the cursor to the<br/>"1 Save", and push the  √/PHASE key.</li> <li>After completing the settings saving, "Completed" message will be displayed.<br/>Push the  √/PHASE key.</li> <li>Return to the alarm mode, and it will be displayed alarm list screen.</li> </ol> | <ul> <li>1 Save → Save settings and return to the alarm mode.</li> <li>2 Not Save → Discard the changes and return to the alarm mode.</li> <li>3 Cancel → Continue the setup (1-1).</li> </ul> |  |

## 6.5.1 About test mode

Test mode has the functions which you can utilize in such as the launch of equipment. The functions in test mode are as follows:

| Test menu                                                    | Details                                                                                                    |
|--------------------------------------------------------------|----------------------------------------------------------------------------------------------------|
| 1.Discrimination support function for<br>improper connection | For EMU4-BM1-MB, EMU4-HM1-MB, EMU4-A2, EMU4-VA2, indicate phase angle of current and<br>voltage, electric power, voltage and current of each phase. You can discriminate easily whether the<br>input connection for measurement (voltage and current) is proper or not by checking each indicated<br>values. |
| 2.Communication test                                         | For the device with communication function, it can send back the fixed numerical data without the input of measurement (voltage and current). Use for such as the opposing test to host system.                                                                                                    |
| 3.Pulse output test                                          | For EMU4-BM1-MB, EMU4-HM1-MB, EMU4-A2, EMU4-VA2, you can check the pulse output without the input of measurement (voltage and current). Use for such as the check of the connection to the receiving device.                                                                                                 |
| 4.Alarm output test                                          | You can check the alarm output without the input of measurement (voltage and current).<br>Use for such as the check of the connection to the receiving device.                                                                                                    |

\*In the case of master of display unit MASTER LED is light while in test mode. "In test mode" is displayed in LCD display of slave unit.

|                                                            | EMU4-BM1-MB | EMU4-HM1-MB | EMU4-A2<br>EMU4-VA2 | EMU4-LG1-MB | EMU4-PX4<br>EMU4-AX4 |
|------------------------------------------------------------|-------------|-------------|---------------------|-------------|----------------------|
| Discrimination support function<br>for improper connection | O*1         | O*1         | O*1                 | -           | -                    |
| Communication test                                         | 0           | 0           | 0                   | 0           | 0                    |
| Pulse output test                                          | -           | 0           | 0                   | -           | -                    |
| Alarm output test                                          | -           | 0           | 0                   | 0           | 0                    |

\*1 If setting 1P2W in wiring type, you can not use this function.

## 6.5.2 Support of incorrect wiring discrimination

| 1 Transition to the                                     | alarm setup mode                                                                                                    |
|---------------------------------------------------------|----------------------------------------------------------------------------------------------------|
| Screen                                                  | Operation                                                                                                    |
| 1-1.<br>Do you run<br>test mode?<br>OK Cance            | <ul> <li>(1) Push the ± and = key in time in Operation mode.</li> <li>(2) 1-1 will be displayed.</li> </ul>                                                                                                    |
| 1-2.<br>[Test mode]<br>[Connection<br>2 COM.<br>3 Pulse | <ol> <li>Push the ▲ key, and move the cursor to the "OK" and push the  ( /PHASE) key.</li> <li>1-2 will be displayed after a whille displayed transition screen to test mode.</li> <li>Push the ▲ or ▼ key, and move the cursor to the "1 in correct wiring discrimination " and push the  ( /PHASE) key.</li> </ol> |

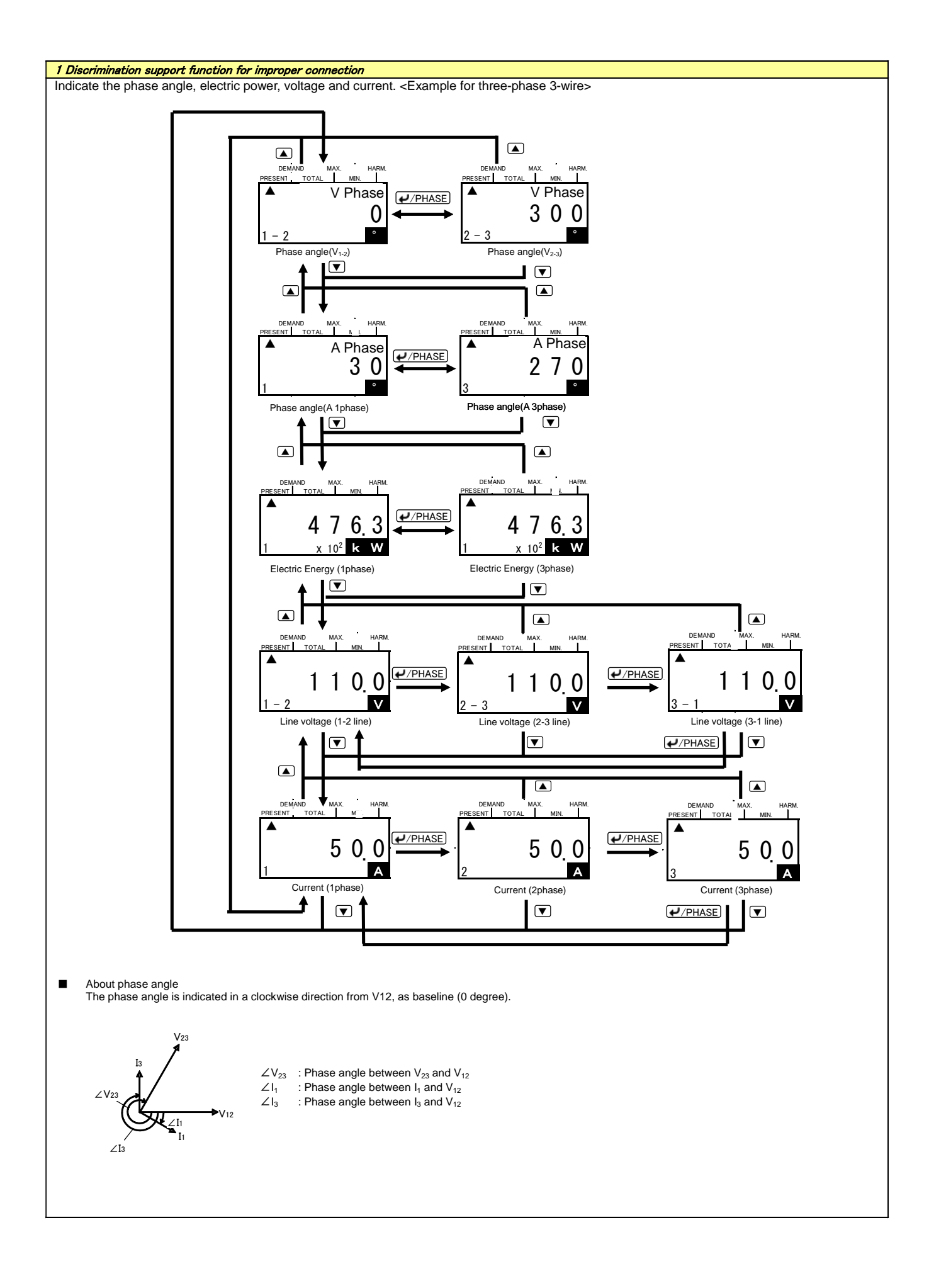

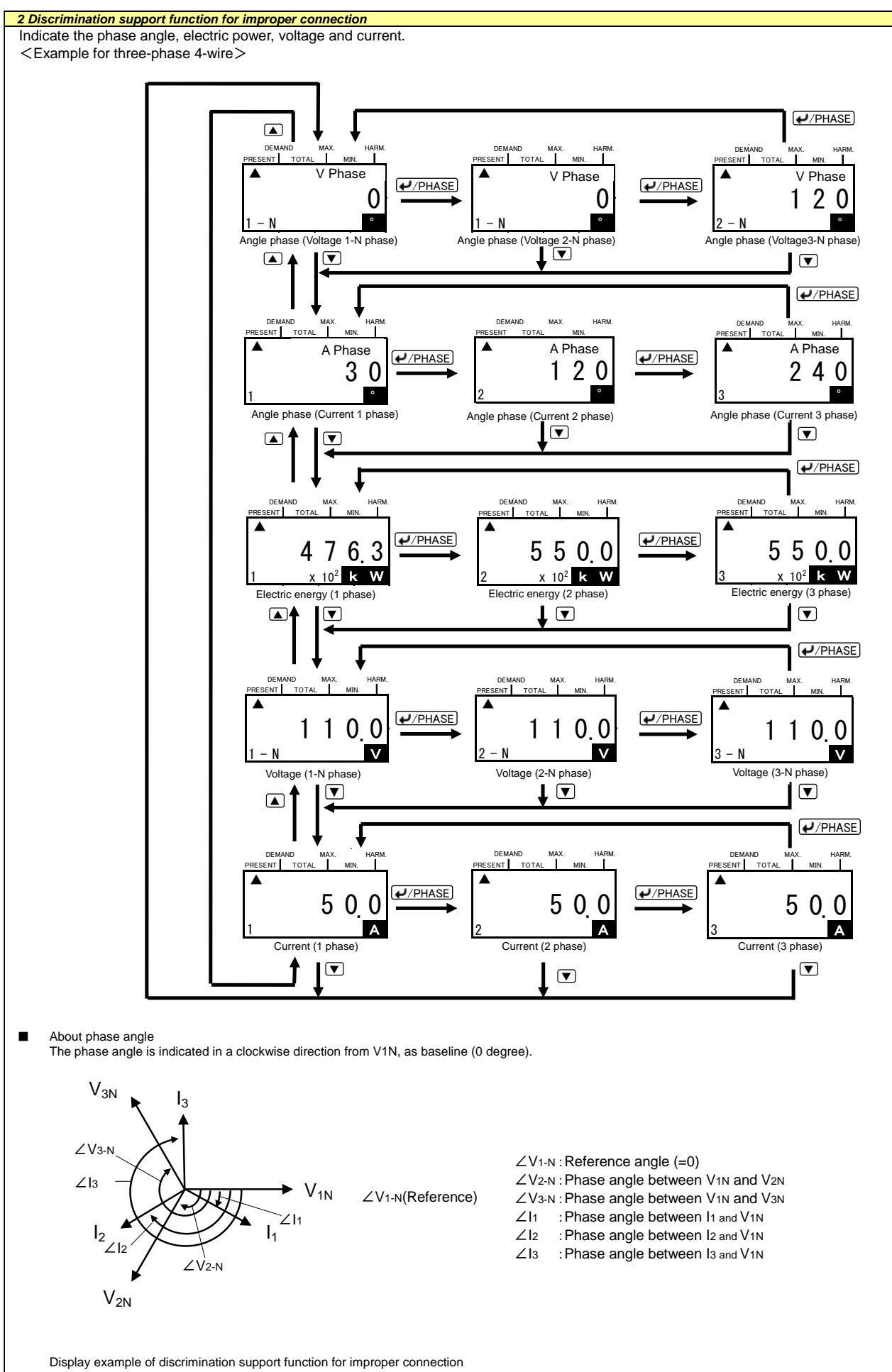

■ Display example of discrimination support function for improper connection Display example (Connection example for three-phase 3-wire) Indicates improper connection

|                  | _                          |      |         |           | At th | ne averaç        | ge curre        | nt (V12= | =V23、I1  | =I3) |    |                                           |     |                                                                  |
|------------------|----------------------------|------|---------|-----------|-------|------------------|-----------------|----------|----------|------|----|-------------------------------------------|-----|------------------------------------------------------------------|
| No.              | Power<br>factor<br>(Input) | P    | hase an | gle displ | ay    | Electric<br>disp | : power<br>olay | Vol      | tage dis | olay | Cu | rrent disp                                | lay | Wiring                                                           |
|                  | (input)                    | ∠V12 | ∠V23    | ∠lı       | ∠lз   | W1               | Wз              | V12      | V23      | V31  | l1 | l2                                        | l3  |                                                                  |
|                  | Forward<br>0.707           |      |         | 345       | 225   | W12              | >W3             |          |          |      |    |                                           |     | 123                                                              |
|                  | Forward<br>0.866           |      |         | 0         | 240   | _                | -               |          |          |      |    |                                           |     |                                                                  |
| Normal<br>status | 1                          | 0    | 300     | 30        | 270   | W1=              | =W3             | V12      | =V23=    | V31  |    | l1=l2=l3                                  |     |                                                                  |
|                  | Delayed<br>0.866           |      |         | 60        | 300   |                  | <14/-           |          |          |      |    |                                           |     |                                                                  |
|                  | Delayed                    |      |         | 75        | 315   | VV1<             | VV3             |          |          |      |    |                                           |     |                                                                  |
|                  | Forward<br>0.707           |      |         | 165       | 45    |                  |                 |          |          |      |    |                                           |     | Connection between P1 and P2 are reserved.<br>$1 \ 2 \ 3$        |
|                  | Forward                    |      |         | 180       | 60    | W1=N             | egative         |          |          |      |    |                                           |     |                                                                  |
| 1                | 1                          | 0    | 60      | 210       | 90    | va<br>wa-5       | lue             | V12      | =V23=    | V31  | 1  | 1= 2= 3                                   |     |                                                                  |
|                  | Delayed<br>0.866           |      |         | 240       | 120   | vv3—P<br>val     | ue              |          |          |      |    |                                           |     |                                                                  |
|                  | Delayed<br>0.707           |      |         | 255       | 135   |                  |                 |          |          |      |    |                                           |     |                                                                  |
|                  | Forward                    |      |         | 165       | 45    |                  |                 |          |          |      |    |                                           |     | Connection of VT side "1"is<br>reversed.                         |
|                  | Forward<br>0.866           |      |         | 180       | 60    | W1=N             | egative         |          |          |      |    |                                           |     |                                                                  |
| 2                | 1                          | 0    | 120     | 210       | 90    | vai              | ue              | V12      | =V23<    | V31  |    | 1=l2=l3                                   |     | ЗК<br>ЗL                                                         |
|                  | Delayed<br>0.866           |      |         | 240       | 120   | W3=P<br>val      | ositive<br>ue   |          |          |      |    |                                           |     |                                                                  |
|                  | Delayed<br>0.707           |      |         | 255       | 135   |                  |                 |          |          |      |    |                                           |     | <b>†</b> √ ∨ ‡ ·[P3]                                             |
|                  | Forward<br>0.707           |      |         | 165       | 225   |                  |                 |          |          |      |    |                                           |     | Connection of CT on side "1" is reversed.                        |
|                  | Forward<br>0.866           |      |         | 180       | 240   | W1=N             | egative         |          |          |      |    |                                           |     | К<br>1К                                                          |
| 3                | 1                          | 0    | 300     | 210       | 270   | W3=P             | ue<br>Positive  | V12      | =V23=    | V31  |    | l1=l3 <l2< td=""><td></td><td></td></l2<> |     |                                                                  |
|                  | Delayed<br>0.866           |      |         | 240       | 300   | val              | ue              |          |          |      |    |                                           |     |                                                                  |
|                  | Delayed<br>0.707           |      |         | 255       | 315   |                  |                 |          |          |      |    |                                           |     |                                                                  |
|                  | Forward<br>0.707           |      |         | 225       | 345   | W1=N<br>val      | egative<br>ue   |          |          |      |    |                                           |     | CT side "1" and "3" are swapped.                                 |
|                  | Forward<br>0.866           |      |         | 240       | 0     | W3=P<br>val      | ositive<br>ue   |          |          |      |    |                                           |     | к<br>П                                                           |
| 4                | 1                          | 0    | 300     | 270       | 30    | W1=V             | Wз=0            | V12      | =V23=    | V31  |    | 1=l2=l3                                   |     | к                                                                |
|                  | Delayed<br>0.866           |      |         | 300       | 60    | W1=P<br>val      | ositive<br>ue   |          |          |      |    |                                           |     |                                                                  |
|                  | Delayed<br>0.707           |      |         | 315       | 75    | W3=N<br>val      | egative<br>ue   |          |          |      |    |                                           |     |                                                                  |
|                  | Forward                    |      |         | 225       | 105   | W1=N<br>val      | egative<br>ue   |          |          |      |    |                                           |     | Connection of VT's terminals in order of P2, P3, P1 to measuring |
|                  | Forward<br>0.866           |      |         | 240       | 120   | W3=N<br>val      | egative<br>ue   |          |          |      |    |                                           |     | instrument's terminals P1, P2, P3.                               |
| 5                | 1                          | 0    | 300     | 270       | 150   | W1<br>W3=N       | =0<br>egative   | V12      | =V23=    | V31  |    | 1= 2= 3                                   |     |                                                                  |
|                  | Delayed<br>0.866           |      |         | 300       | 180   | W1=P<br>val      | ositive<br>ue   |          |          |      |    |                                           |     |                                                                  |
|                  | Delayed<br>0.707           |      |         | 315       | 195   | W3=N<br>val      | egative<br>ue   |          |          |      |    |                                           |     | P2                                                               |

# Display example (Connection example for single-phase 3-wire)

----- Indicates improper connection

|        |                            |      |        | A         | t the ave | erage cu                 | urrent               | (V12='                                                                                                    | V23 <b>、</b> I | 1=I3)                                                                                                    |            |            |      |            |      |         |                  | Conn             | ection                                                         |
|--------|----------------------------|------|--------|-----------|-----------|--------------------------|----------------------|----------------------------------------------------------------------------------------------------|----------------|----------------------------------------------------------------------------------------------------|------------|------------|------|------------|------|---------|------------------|------------------|----------------------------------------------------------------|
| No.    | Power<br>factor<br>(Input) | Р    | hase a | angle dis | play      | Elec<br>pov<br>disp      | ctric<br>ver<br>blay | Volta                                                                                                    | ige dis        | splay                                                                                                    | Curr       | ent dis    | play | V          | olta | ge      | Cu               | rrent            | Connecting diagram                                             |
|        |                            | ∠V12 | 2∠V23  | ∠l1       | ∠lз       | W1                       | Wз                   | V12                                                                                                    | V23            | V31                                                                                                    | <b>I</b> 1 | <b>l</b> 2 | lз   | 1          | 2    | 3       | CT(sid<br>e "1") | CT(sid<br>e "3") |                                                                |
|        | Forward<br>0.707           |      |        | 315       | 135       |                          |                      |                                                                                                    |                |                                                                                                    |            |            |      |            |      |         |                  |                  | 1 2 3                                                          |
| N      | Forward<br>0.866           |      |        | 330       | 150       |                          |                      |                                                                                                    |                |                                                                                                    |            | 1 1.       |      |            |      |         |                  |                  |                                                                |
| INORMA | 1                          | 0    | 180    | 0         | 180       | W1=                      | =W3                  | V12=                                                                                                    | =V23<          | <v31< td=""><td></td><td>11=13</td><td></td><td>P1</td><td>P2</td><td>Р3</td><td>1K 1L<br/>Forward</td><td>3K 3L<br/>Forward</td><td>J J J J J J J J J J J J J J J J J J J</td></v31<> |            | 11=13      |      | P1         | P2   | Р3      | 1K 1L<br>Forward | 3K 3L<br>Forward | J J J J J J J J J J J J J J J J J J J                          |
| status | Delayed                    |      |        | 30        | 210       |                          |                      |                                                                                                    |                |                                                                                                    |            | 12=0       |      |            |      |         |                  |                  | P1<br>P2                                                       |
|        | Delayed                    |      |        | 45        | 225       | Ī                        |                      |                                                                                                    |                |                                                                                                    |            |            |      |            |      |         |                  |                  |                                                                |
|        | Forward                    |      |        | 135       | 315       |                          |                      |                                                                                                    |                |                                                                                                    |            |            |      |            |      |         |                  |                  | Connection between P1 and P2 are reserved.                     |
|        | Forward                    |      |        | 150       | 330       | W1=<br>Negati            | ve                   |                                                                                                    |                |                                                                                                    |            |            |      |            |      |         |                  |                  | 1 2 3<br>К 1К                                                  |
| 1      | 1                          | 0    | 0      | 180       | 0         | value                    |                      | V12=V23 <v31< td=""><td></td><td colspan="3">11=13</td><td>P1</td><td>Р3</td><td>1K 1L</td><td>3K 3L</td><td></td></v31<> |                |                                                                                                    |            | 11=13      |      |            | P1   | Р3      | 1K 1L            | 3K 3L            |                                                                |
|        | Delayed                    |      |        | 210       | 30        | W3=<br>Positiv           | e                    |                                                                                                    |                |                                                                                                    |            | l2=0       |      |            |      |         | TUIWalu          | i orward         | 3L<br>P1                                                       |
|        | Delayed                    |      |        | 225       | 45        | value                    |                      |                                                                                                    |                |                                                                                                    |            |            |      |            |      |         |                  |                  | P2<br>P3                                                       |
|        | Forward                    |      |        | 135       | 315       |                          |                      |                                                                                                    |                |                                                                                                    |            |            |      |            |      |         |                  |                  | Connection of P1, P2, P3<br>terminals of measuring instrument  |
|        | Forward                    |      |        | 150       | 330       | W1=<br>Negati            | ve                   |                                                                                                    |                |                                                                                                    |            |            |      |            |      |         |                  |                  | is reversed (P2, P3, P1).                                      |
| 2      | 0.866                      | 0    | 0      | 180       | 0         | value                    |                      | V12>V23=V31                                                                                                    |                |                                                                                                    | I1=I3      |            | P2   | P3         | P1   | 1K 1L   | зк з∟            |                  |                                                                |
|        | Delayed                    |      |        | 210       | 30        | W3=<br>Positiv           | e                    |                                                                                                    |                |                                                                                                    | l2=0       |            |      |            |      | Forward | Forward          |                  |                                                                |
|        | 0.866<br>Delayed           |      |        | 225       | 45        | value                    |                      |                                                                                                    |                |                                                                                                    |            |            |      |            |      |         |                  | P2               |                                                                |
|        | 0.707<br>Forward           |      |        | 315       | 315       |                          |                      |                                                                                                    |                |                                                                                                    |            |            |      |            |      |         |                  |                  | Connection of CT side "3" is                                   |
|        | 0.707<br>Forward           |      |        | 330       | 330       | W1=<br>Positiv           | e                    |                                                                                                    |                |                                                                                                    |            |            |      |            |      |         |                  |                  |                                                                |
| 3      | 0.866                      | 0    | 180    | 0         | 0         | value                    |                      | V12=                                                                                                    | =V23<          | <v31< td=""><td>   1</td><td>= 3&lt;</td><td>12</td><td>P1</td><td>P2</td><td>P3</td><td>3K 3L</td><td>3K 3L<br/>Revers</td><td>L 1L<br/>3K</td></v31<>                                | 1          | = 3<       | 12   | P1         | P2   | P3      | 3K 3L            | 3K 3L<br>Revers  | L 1L<br>3K                                                     |
|        | Delayed                    |      |        | 30        | 30        | W3=<br>Negati            | VA                   |                                                                                                    |                |                                                                                                    |            |            |      |            |      |         | Forward          | e                | P1                                                             |
|        | 0.866<br>Delayed           |      |        | 45        | 45        | value                    |                      |                                                                                                    |                |                                                                                                    |            |            |      |            |      |         |                  |                  | P2<br>P3                                                       |
|        | 0.707<br>Forward           |      |        | 135       | 315       |                          |                      |                                                                                                    |                |                                                                                                    |            |            |      |            |      |         |                  |                  | CT side "1" and "3" are swapped.                               |
|        | 0.707<br>Forward           |      |        | 150       | 330       | W1=<br>Negati            | VA                   |                                                                                                    |                |                                                                                                    |            |            |      |            |      |         |                  |                  |                                                                |
| 4      | 0.866                      | 0    | 180    | 190       | 0         | value                    | ve                   | V/12-                                                                                                    | -1/22          | 1/21                                                                                                    |            | I1=I3      |      | D1         | D2   | 22      | 3K 3L            | 1K 1L            | K 3K                                                           |
| 4      | Delayed                    |      | 100    | 210       | 30        | W3=                      | VO                   | V12-                                                                                                    | - V23 \        | < V 31                                                                                                    |            | l2=0       |      | · ·        | 12   | r J     | Forward          | Forward          | P1                                                             |
|        | 0.866<br>Delayed           |      |        | 210       | 45        | value                    | ve                   |                                                                                                    |                |                                                                                                    |            |            |      |            |      |         |                  |                  | P2<br>P3                                                       |
|        | 0.707<br>Forward           |      |        | 125       | 215       |                          |                      |                                                                                                    |                |                                                                                                    |            |            |      |            |      |         |                  |                  | Connection of P1, P2, P3                                       |
|        | 0.707<br>Forward           |      |        | 150       | 220       | W1=                      | W1=                  |                                                                                                    |                |                                                                                                    |            |            |      |            |      |         |                  |                  | terminals of measuring instrument<br>is reversed (P3, P2, P1). |
| F      | 0.866                      |      | 100    | 100       | 330       | Negative<br>value<br>W3= | Via                  | -\/cc                                                                                                    |                |                                                                                                    | I1=I3      |            |      | <b>D</b> 2 |      | 1K 1L   | зк зL            |                  |                                                                |
| 5      | Delayed                    | 0    | 180    | 180       | 0         |                          | v12=                 | - v23<                                                                                                    | ςV31           |                                                                                                    | l2=0       |            | 173  | P2         |      | Forward | Forward          | 3K<br>L 3L       |                                                                |
|        | 0.866<br>Delaved           |      |        | 210       | 30        | Negati<br>value          | ve                   |                                                                                                    |                |                                                                                                    |            |            |      |            |      |         | P1<br>P2         |                  |                                                                |
|        | 0.707                      |      |        | 225       | 45        |                          |                      |                                                                                                    |                |                                                                                                    |            |            |      |            |      |         |                  |                  | P3                                                             |

|               | Power            |      |      |         |        |     |     | At the average current                                                                             | (V1N=V2N=V                                                | 3N, I1=I2=I3)      |                                                                                                    |
|---------------|------------------|------|------|---------|--------|-----|-----|----------------------------------------------------------------------------------------------------|-----------------------------------------------------------|--------------------|----------------------------------------------------------------------------------------------------|
| No.           | factor           |      | Phas | se angl | e disp | lay |     | Electric power<br>display                                                                          | Voltage<br>display                                        | Current<br>display | Wiring                                                                                                    |
|               | (input)          | ∠V1N | ∠V2N | ∠Vзм    | ∠lı    | ∠l2 | ∠l₃ | W1 W2 W3                                                                                           | V1N V2N V3N                                               | l1 l2 l3           |                                                                                                    |
|               | Forward<br>0.707 |      |      |         | 315    | 75  | 195 |                                                                                                    |                                                           |                    |                                                                                                    |
|               | Forward<br>0.866 |      |      |         | 330    | 90  | 210 |                                                                                                    |                                                           |                    |                                                                                                    |
| Normal status | 1                | 0    | 120  | 240     | 0      | 120 | 240 | W1=W2=W3                                                                                           | V1N=V2N=V3N                                               | l1=l2=l3           |                                                                                                    |
|               | Delayed<br>0.866 |      |      |         | 30     | 150 | 270 |                                                                                                    |                                                           |                    |                                                                                                    |
|               | Delayed<br>0.707 |      |      |         | 45     | 165 | 285 |                                                                                                    |                                                           |                    |                                                                                                    |
| 1             | Forward<br>0.707 |      |      |         | 315    | 75  | 195 |                                                                                                    |                                                           |                    | Negative phase sequence1 Negative phase sequence 2                                                                                                    |
|               | Forward<br>0.866 |      |      |         | 330    | 90  | 210 |                                                                                                    |                                                           |                    |                                                                                                    |
|               | 1                | 0    | 120  | 240     | 0      | 120 | 240 | W1=W2=W3                                                                                           | V1N=V2N=V3N                                               | l1=l2=l3           |                                                                                                    |
|               | Delayed<br>0.866 |      |      |         | 30     | 150 | 270 |                                                                                                    |                                                           |                    | $\begin{array}{c ccccccccccccccccccccccccccccccccccc$                                                                                                    |
| 2             | Delayed<br>0.707 |      |      |         | 45     | 165 | 285 | W1=Negative value                                                                                  |                                                           |                    | $\left  \left  \right  \left  \bigcup_{v} \underbrace{\forall s_{v}^{u}}_{v} \xrightarrow{\downarrow} \cdots \xrightarrow{\downarrow r_{2}} \right  \left  \left  \left  \bigcup_{v} \underbrace{\forall s_{v}^{u}}_{v} \xrightarrow{\downarrow} \cdots \xrightarrow{\downarrow r_{2}} \right  \right $ Connection between P1 and P2 |
|               | Forward<br>0.707 |      |      |         | 190    | 315 | 75  | W2=Positive value<br>W3=Positive value<br>W1=Negative value                                        | -                                                         |                    | are reserved.<br>$1 \ 2 \ 3 \ 0$<br>$\downarrow K \ \downarrow I \ I \ I \ I \ I \ I \ I \ I \ I \$                                                                                                    |
|               | 0.866            |      |      |         | 210    | 330 | 90  | W <sub>2</sub> =0<br>W <sub>3</sub> =Positive value<br>W <sub>1</sub> =Negative value              | -                                                         |                    |                                                                                                    |
|               | 1<br>Delaved     | 0    | 240  | 120     | 240    | 0   | 120 | W2=Negative value<br>W3=Positive value<br>W1=0                                                     | V1N=V2N=V3N                                               | l1=l2=l3           |                                                                                                    |
|               | 0.866<br>Delayed |      |      |         | 270    | 30  | 150 | W <sub>2</sub> =Negative value<br>W <sub>3</sub> =Positive value<br>W <sub>1</sub> =Positive value |                                                           |                    |                                                                                                    |
| 3             | 0.707<br>Forward |      |      |         | 285    | 45  | 165 | W2=Negative value<br>W3=Positive value<br>W1=Positive value                                        |                                                           |                    | Connection between P2 and P3                                                                                                    |
|               | 0.707<br>Forward |      |      |         | 330    | 90  | 210 | W <sub>2</sub> =Negative value<br>W <sub>3</sub> =Positive value<br>W <sub>1</sub> =Positive value | -                                                         |                    |                                                                                                    |
|               | 0.866            | 0    | 240  | 120     | 0      | 120 | 240 | W <sub>3</sub> =0<br>W <sub>1</sub> =Positive value<br>W <sub>2</sub> =Negative value              | V1N=V2N=V3N                                               | l1=l2=l3           |                                                                                                    |
|               | Delayed          |      |      |         | 30     | 150 | 270 | W3=Negative value<br>W1=Positive value<br>W2=0                                                     | -                                                         |                    |                                                                                                    |
|               | Delayed<br>0.707 |      |      |         | 45     | 165 | 285 | W <sub>3</sub> =Negative value<br>W <sub>1</sub> =Positive value<br>W <sub>2</sub> =Positive value | -                                                         |                    |                                                                                                    |
| 4             | Forward<br>0.707 |      |      |         | 75     | 195 | 315 | W1=Positive value<br>W2=Positive value<br>W3=Negative value                                        |                                                           |                    | Connection between P1 and P3<br>are reserved.                                                                                                    |
|               | Forward<br>0.866 |      |      |         | 90     | 210 | 330 | W1=0<br>W2=Positive value<br>W3=Negative value                                                     | 1                                                         |                    |                                                                                                    |
|               | 1                | 0    | 240  | 120     | 120    | 240 | 0   | W1=Negative value<br>W2=Positive value<br>W3=Negative value                                        | V1N=V2N=V3N                                               | l1=l2=l3           |                                                                                                    |
|               | Delayed<br>0.866 |      |      |         | 150    | 270 | 30  | W1=Negative value<br>W2=Positive value<br>W3=0                                                     |                                                           |                    |                                                                                                    |
| F             | Delayed<br>0.707 |      |      |         | 165    | 285 | 45  | W1=Negative value<br>W2=Positive value<br>W3=Positive value                                        |                                                           |                    |                                                                                                    |
| 5             | Forward<br>0.707 |      |      |         | 135    | 255 | 15  |                                                                                                    |                                                           |                    | connection between P1 and P0           are reserved.           1 2 3 0            κ                                                                                                    |
|               | Forward<br>0.866 |      |      |         | 150    | 270 | 30  | W1=Negativo voluce                                                                                 |                                                           |                    |                                                                                                    |
|               | 1                | 0    | 330  | 30      | 180    | 300 | 60  | W1-INEGATIVE VALUE<br>W2=Positive value<br>W3=Positive value                                       | V1N <v2n=v3n< th=""><th>l1=l2=l3</th><th></th></v2n=v3n<> | l1=l2=l3           |                                                                                                    |
|               | Delayed<br>0.866 |      |      |         | 210    | 330 | 90  |                                                                                                    |                                                           |                    |                                                                                                    |
|               | Delayed<br>0.707 |      |      |         | 225    | 345 | 105 |                                                                                                    |                                                           |                    |                                                                                                    |

----- Indicates improper connection

|     | Power            |      | Dhaa |          | م مائم م |     |     | At the average current                                               | (V1N=V2N=V3                                                    | 3N, I1=I2=I3)      |                                                                                                    |  |  |
|-----|------------------|------|------|----------|----------|-----|-----|----------------------------------------------------------------------|----------------------------------------------------------------|--------------------|----------------------------------------------------------------------------------------------------|--|--|
| No. | factor           |      | Phas | se angle | e aispi  | ay  |     | Electric power<br>display                                            | Voltage<br>display                                             | Current<br>display | Wiring                                                                                                    |  |  |
|     | (input)          | ∠V1N | ∠V2N | ∠Vзм     | ∠lı      | ∠l2 | ∠l₃ | W1 W2 W3                                                             | V1n V2n V3n                                                    | l1 l2 l3           |                                                                                                    |  |  |
|     | Forward<br>0.707 |      |      |          | 345      | 105 | 225 |                                                                      |                                                                |                    | Connection between P2 and P0<br>are reserved.                                                                                                    |  |  |
|     | Forward<br>0.866 |      |      |          | 0        | 120 | 240 |                                                                      |                                                                |                    |                                                                                                    |  |  |
| 6   | 1                | 0    | 330  | 300      | 30       | 150 | 270 | W1=Positive value<br>W2=Negative value<br>W3=Positive value          | tositive value<br>egative value V1N=V3N > V2N<br>ositive value | I1=I2=I3           |                                                                                                    |  |  |
|     | Delayed<br>0.866 |      |      |          | 60       | 180 | 300 |                                                                      |                                                                |                    |                                                                                                    |  |  |
|     | Delayed<br>0.707 |      |      |          | 75       | 195 | 315 |                                                                      |                                                                |                    |                                                                                                    |  |  |
|     | Forward<br>0.707 |      |      |          | 285      | 45  | 165 |                                                                      |                                                                |                    | Connection between P3 and P0<br>are reserved.                                                                                                    |  |  |
|     | Forward<br>0.866 |      |      |          | 300      | 60  | 180 |                                                                      |                                                                |                    |                                                                                                    |  |  |
| 7   | 1                | 0    | 60   | 30       | 330      | 90  | 210 | W1=Positive value<br>W2=Positive value<br>W3=Negative value          | V1N=V2N>V3N                                                    | I1=I2=I3           |                                                                                                    |  |  |
|     | Delayed<br>0.866 |      |      |          | 0        | 120 | 240 |                                                                      |                                                                |                    |                                                                                                    |  |  |
|     | Delayed<br>0.707 |      |      |          | 15       | 135 | 255 |                                                                      |                                                                |                    |                                                                                                    |  |  |
|     | Forward<br>0.707 |      |      |          | 135      | 75  | 195 |                                                                      |                                                                |                    | Connection of CT on side "1" is reserved.                                                                                                    |  |  |
|     | Forward<br>0.866 |      |      |          | 150      | 90  | 210 |                                                                      |                                                                |                    |                                                                                                    |  |  |
| 8   | 1                | 0    | 120  | 240      | 180      | 120 | 240 | W1=Negative value<br>W2=Positive value<br>W3=Positive value          | V1N=V2N=V3N                                                    | I1=I2=I3           |                                                                                                    |  |  |
|     | Delayed<br>0.866 |      |      |          | 210      | 150 | 270 |                                                                      |                                                                |                    |                                                                                                    |  |  |
|     | Delayed<br>0.707 |      |      |          | 225      | 165 | 285 |                                                                      |                                                                |                    |                                                                                                    |  |  |
|     | Forward<br>0.707 |      |      |          | 315      | 255 | 195 |                                                                      |                                                                |                    | 1 2 30                                                                                                    |  |  |
|     | Forward<br>0.866 |      |      |          | 330      | 270 | 210 | W4 - Positive value                                                  |                                                                |                    |                                                                                                    |  |  |
| 9   | 1                | 0    | 120  | 240      | 0        | 300 | 240 | W1=1 Ositive value<br>W2=Negative value<br>W3=Positive value         | V1N=V2N=V3N                                                    | I1=I2=I3           |                                                                                                    |  |  |
|     | Delayed<br>0.866 |      |      |          | 30       | 330 | 270 |                                                                      |                                                                |                    |                                                                                                    |  |  |
|     | Delayed<br>0.707 |      |      |          | 45       | 345 | 285 |                                                                      |                                                                |                    | Connection of CT on side "3" is                                                                                                    |  |  |
|     | Forward<br>0.707 |      |      |          | 315      | 75  | 15  |                                                                      |                                                                |                    | 1 2 3 0                                                                                                    |  |  |
|     | Forward<br>0.866 |      |      |          | 330      | 90  | 30  | W1=Positive value                                                    |                                                                |                    |                                                                                                    |  |  |
| 10  | 1<br>Delayed     | 0    | 120  | 240      | 0        | 120 | 60  | W <sub>2</sub> =Positive value<br>W <sub>3</sub> =Negative value     | V1N=V2N=V3N                                                    | I1=I2=I3           | $ \begin{vmatrix} \mathbf{L} \\ \mathbf{L} \\ \mathbf{L}$ |  |  |
|     | 0.866<br>Delaved |      |      |          | 30       | 150 | 90  |                                                                      |                                                                |                    | U         u         P1           √8         0         P2           √8         0         P3           √8         93         P3           √8         93         P3           √8         93         P3                                                                                                    |  |  |
|     | 0.707            |      |      |          | 45       | 165 | 105 | W1=Positive value                                                    |                                                                |                    | ₩ 😌 📩 🛄<br>CT side "1" and "2" are swapped.                                                                                                    |  |  |
|     | 0.707<br>Forward |      |      |          | 75       | 315 | 195 | W2=Negative value<br>W3=Positive value<br>W1=0                       |                                                                |                    |                                                                                                    |  |  |
| 11  | 0.866            | 0    | 100  | 240      | 90       | 330 | 210 | vv2=Negative value<br>W3=Positive value<br>W1=Negative value         | Va-V V                                                         | 14-1- 1-           |                                                                                                    |  |  |
| 11  | 1<br>Delayed     | U    | 120  | 240      | 120      | 0   | 240 | w2=rvegative value<br>W3=Positive value<br>W1=Negative value<br>W2=0 | V1N=V2N=V3N                                                    | n l1=l2=l3         | 4=V3N I1=I2=I3                                                                                                    |  |  |
|     | 0.866<br>Delayed |      |      |          | 150      | 30  | 270 | W2=0<br>W3=Positive value<br>W1=Negative value<br>W2=Positive value  |                                                                |                    |                                                                                                    |  |  |
|     | 0.707            |      |      |          | 165      | 45  | 285 | W <sub>2</sub> =Positive value<br>W <sub>3</sub> =Positive value     |                                                                |                    |                                                                                                    |  |  |

|     | Power            |      | Dhaa |         |        | lau ( |     | At the average current                                                                             | (V1N=V2N=V                                               | 3N, I1=I2=I3)      |                                                                                                    |
|-----|------------------|------|------|---------|--------|-------|-----|----------------------------------------------------------------------------------------------------|----------------------------------------------------------|--------------------|----------------------------------------------------------------------------------------------------|
| No. | factor           |      | Phas | e angle | e aisp | lay   |     | Electric power<br>display                                                                          | Voltage<br>display                                       | Current<br>display | Wiring                                                                                                    |
|     | (input)          | ∠V1N | ∠V2N | ∠Vзм    | ∠lı    | ∠l2   | ∠lз | W1 W2 W3                                                                                           | V1n V2n V3n                                              | l1 l2 l3           | CT side "2" and "3" are ewapped                                                                                                    |
|     | Forward<br>0.707 |      |      |         | 315    | 195   | 75  | W1=Positive value<br>W2=Positive value<br>W3=Negative value                                        |                                                          |                    | Grade Z and G are swapped.                                                                                                    |
|     | Forward<br>0.866 |      |      |         | 330    | 210   | 90  | W1=Positive value<br>W2=0<br>W3=Negative value                                                     |                                                          |                    |                                                                                                    |
| 12  | 1                | 0    | 120  | 240     | 0      | 240   | 120 | W <sub>1</sub> =Positive value<br>W <sub>2</sub> =Negative value                                   | V1N=V2N=V3N                                              | l1=l2=l3           | $\begin{array}{c c} & 1 \\ \kappa \\ \mu \\ \mu \\ \mu \\ \mu \\ \mu \\ \mu \\ \mu \\ \mu \\ \mu$                                                                                                    |
|     | Delayed          |      |      |         | 30     | 270   | 150 | W1=Positive value<br>W2=Negative value                                                             |                                                          |                    |                                                                                                    |
|     | Delayed          |      |      |         | 45     | 285   | 165 | W <sub>3</sub> =0<br>W <sub>1</sub> =Positive value<br>W <sub>2</sub> =Negative value              |                                                          |                    | ↓ <u>u</u> <sup>2</sup><br>↓ <u>u</u><br>↓ <u>u</u>                                                                                                    |
|     | Forward          |      |      |         | 195    | 75    | 315 | W <sub>3</sub> =Positive value<br>W <sub>1</sub> =Negative value<br>W <sub>2</sub> =Positive value |                                                          |                    | CT side "1" and "3" are swapped.                                                                                                    |
|     | 0.707<br>Forward |      |      |         | 100    | 10    | 010 | W <sub>3</sub> =Positive value<br>W <sub>1</sub> =Negative value                                   |                                                          |                    |                                                                                                    |
|     | 0.866            |      |      |         | 210    | 90    | 330 | W2=Positive value<br>W3=0<br>W1=Negative value                                                     |                                                          |                    |                                                                                                    |
| 13  | 1                | 0    | 120  | 240     | 240    | 120   | 0   | W2=Positive value<br>W3=Negative value<br>W1=0                                                     | V1N=V2N=V3N                                              | l1=l2=l3           |                                                                                                    |
|     | Delayed<br>0.866 |      |      |         | 270    | 150   | 30  | W <sub>2</sub> =Positive value<br>W <sub>3</sub> =Negative value                                   |                                                          |                    |                                                                                                    |
|     | Delayed<br>0.707 |      |      |         | 285    | 165   | 45  | W1=Positive value<br>W2=Positive value<br>W3=Negative value                                        |                                                          |                    |                                                                                                    |
|     | Forward<br>0.707 |      |      |         | 15     | 315   | 75  | W1=Positive value<br>W2=Positive value<br>W3=Positive value                                        |                                                          |                    | Connection between P1 and P2<br>are reserved. And connection of<br>CT on side *1* is reserved.                                                                                                    |
|     | Forward<br>0.866 |      |      |         | 30     | 330   | 90  | W1=Positive value<br>W2=0<br>W3=Positive value                                                     |                                                          |                    |                                                                                                    |
| 14  | 1                | 0    | 240  | 120     | 60     | 0     | 120 | W <sub>1</sub> =Positive value<br>W <sub>2</sub> =Negative value<br>W <sub>3</sub> =Positive value | V1N=V2N=V3N                                              | l1=l2=l3           |                                                                                                    |
|     | Delayed<br>0.866 |      |      |         | 90     | 30    | 150 | W1=0<br>W2=Negative value                                                                          |                                                          |                    |                                                                                                    |
|     | Delayed<br>0.707 |      |      |         | 105    | 45    | 165 | W1=Negative value<br>W2=Negative value                                                             |                                                          |                    |                                                                                                    |
|     | Forward<br>0.707 |      |      |         | 135    | 75    | 195 | W <sub>3</sub> =Positive value<br>W <sub>1</sub> =Negative value<br>W <sub>2</sub> =Negative value |                                                          |                    | Connection between P2 and P3<br>are reserved. And connection of                                                                                                    |
|     | Forward          |      |      |         | 150    | 90    | 210 | W <sub>3</sub> =Positive value<br>W <sub>1</sub> =Negative value<br>W <sub>2</sub> =Negative value |                                                          |                    |                                                                                                    |
| 15  | 1                | 0    | 240  | 120     | 180    | 120   | 240 | W <sub>3</sub> =0<br>W <sub>1</sub> =Negative value<br>W <sub>2</sub> =Negative value              | V1N=V2N=V3N                                              | l1=l2=l3           |                                                                                                    |
|     | Delayed          |      |      |         | 210    | 150   | 270 | W <sub>3</sub> =Negative value<br>W <sub>1</sub> =Negative value<br>W <sub>2</sub> =0              |                                                          |                    |                                                                                                    |
|     | Delayed          |      |      |         | 225    | 165   | 285 | W <sub>3</sub> =Negative value<br>W <sub>1</sub> =Negative value<br>W <sub>2</sub> =Positive value |                                                          |                    | + ¥/₹%         P0           + ₩/₹%         -           + ₩/₹%         -           - ₩/₹%         -           - ₩/₹%         -           - ₩/₹%         -           - ₩/₹%         -           - ₩/₹%         -           - ₩/₹%         -           - ₩/₹%         -           - ₩/₹%         -           - ₩/₹%         -           - ₩/₹%         -           - ₩/₹%         -           - ₩/₹%         -           - ₩/₹         -           - ₩/₹%         -           - ₩/₹         -           - ₩/₹         -           - ₩/₹         -           - ₩/₹         -           - ₩/₹         -           - ₩/₹         -           - ₩         -           - ₩         -           - ₩         -           - ₩         -           - ₩         -           - ₩         -           - ₩         -           - ₩         -           - ₩         - |
|     | Forward          |      |      |         | 255    | 195   | 315 | W <sub>3</sub> =Negative value<br>W <sub>1</sub> =Negative value<br>W <sub>2</sub> =Positive value |                                                          |                    | Connection between P1 and P3<br>are reserved. And connection of                                                                                                    |
|     | Forward          |      |      |         | 270    | 210   | 330 | W <sub>3</sub> =Negative value<br>W <sub>1</sub> =0<br>W <sub>2</sub> =Positive value              |                                                          |                    | CT on side "1" is reserved.<br>$\begin{vmatrix} z & z & z \\   k &   &   &   &   &   & - [ 1 x &   &   \\ \end{vmatrix}$                                                                                                    |
| 16  | 1                | 0    | 240  | 120     | 300    | 240   | 0   | W <sub>3</sub> =Negative value<br>W <sub>1</sub> =Positive value<br>W <sub>2</sub> =Positive value | V1N=V2N=V3N                                              | l1=l2=l3           |                                                                                                    |
|     | Delayed          |      |      |         | 330    | 270   | 30  | W <sub>3</sub> =Negative value<br>W <sub>1</sub> =Positive value<br>W <sub>2</sub> =Positive value |                                                          |                    |                                                                                                    |
|     | Delayed          |      |      |         | 345    | 285   | 45  | W <sub>3</sub> =0<br>W <sub>1</sub> =Positive value<br>W <sub>2</sub> =Positive value              |                                                          |                    |                                                                                                    |
|     | 0.707<br>Forward |      |      |         | 315    | 255   | 15  | W3=Positive value                                                                                  |                                                          |                    | Connection between P1 and P0<br>are reserved. And connection of                                                                                                    |
|     | 0.707<br>Forward |      |      |         | 330    | 270   | 30  |                                                                                                    |                                                          |                    | CT on side "1" is reserved.                                                                                                    |
| 17  | 0.866            | 0    | 330  | 30      | 0.00   | 300   | 60  | W1=Positive value                                                                                  | V1N <v2n=v2n< td=""><td>1=12=13</td><td></td></v2n=v2n<> | 1=12=13            |                                                                                                    |
|     | Delayed          | Ū    | 550  | 50      |        | 200   | 00  | W <sub>3</sub> =Positive value                                                                     |                                                          | =12=13             |                                                                                                    |
|     | 0.866<br>Delayed |      |      |         | 30     | 330   | 90  |                                                                                                    |                                                          |                    | $\begin{array}{c c} & & & & & & & & & & & & & & & & & \\ \hline & & & &$                                                                                                    |
|     | 0.707            |      |      |         | 45     | 345   | 105 |                                                                                                    |                                                          |                    |                                                                                                    |

|     | Power             |        | Phas  | se angl       | e disp | lav |          | At the average current                                                                | (V1N=V2N=V                                                | 3N, I1=I2=I3) |                                                                                                |
|-----|-------------------|--------|-------|---------------|--------|-----|----------|---------------------------------------------------------------------------------------|-----------------------------------------------------------|---------------|------------------------------------------------------------------------------------------------|
| No. | factor<br>(input) | /////  | (1/a) | <u>////au</u> |        |     | <u> </u> | display                                                                               | display                                                   | display       | Wiring                                                                                         |
|     | Forward<br>0.707  | Z V 1N | Z V2N | Z_ V 3N       | 165    | 105 | 225      | VV1 VV2 VV3                                                                           | VIN VZN V3N                                               | 11 12 13      | Connection between P2 and P0 are<br>reserved. And connection of CT on<br>side "1" is reserved. |
|     | Forward<br>0.866  |        |       |               | 180    | 120 | 240      |                                                                                       |                                                           |               |                                                                                                |
| 18  | 1                 | 0      | 330   | 300           | 210    | 150 | 270      | W1=Negative value<br>W2=Negative value<br>W3=Positive value                           | V1N=V3N>V2N                                               | I1=I2=I3      |                                                                                                |
|     | Delayed<br>0.866  |        |       |               | 240    | 180 | 300      |                                                                                       |                                                           |               |                                                                                                |
|     | Delayed<br>0.707  |        |       |               | 255    | 195 | 315      |                                                                                       |                                                           |               |                                                                                                |
|     | Forward<br>0.707  |        |       |               | 105    | 45  | 165      |                                                                                       |                                                           |               | Connection between P3 and P0 are<br>reserved. And connection of CT on<br>side ~1~ is reserved. |
|     | Forward<br>0.866  |        |       |               | 120    | 60  | 180      |                                                                                       |                                                           |               |                                                                                                |
| 19  | 1                 | 0      | 60    | 30            | 150    | 90  | 210      | W1=Negative value<br>W2=Positive value<br>W3=Negative value                           | V1N=V2N>V3N                                               | I1=I2=I3      |                                                                                                |
|     | Delayed<br>0.866  |        |       |               | 180    | 120 | 240      |                                                                                       |                                                           |               |                                                                                                |
|     | Delayed<br>0.707  |        |       |               | 195    | 135 | 255      |                                                                                       |                                                           |               |                                                                                                |
|     | Forward<br>0.707  |        |       |               | 195    | 135 | 75       | W1=Negative value<br>W2=Negative value<br>W3=Positive value                           |                                                           |               | Connection between P1 and P2 are<br>reserved. And connection of CT on<br>side "2" is reserved. |
|     | Forward<br>0.866  |        |       |               | 210    | 150 | 90       | W1=Negative value<br>W2=0<br>W3=Positive value                                        |                                                           |               |                                                                                                |
| 20  | 1                 | 0      | 240   | 120           | 240    | 180 | 120      | W1=Negative value<br>W2=Positive value<br>W3=Positive value                           | V1N=V2N=V3N                                               | I1=I2=I3      |                                                                                                |
|     | Delayed<br>0.866  |        |       |               | 270    | 210 | 150      | W1-0<br>W2=Positive value<br>W3=Positive value                                        |                                                           |               |                                                                                                |
|     | Delayed<br>0.707  |        |       |               | 285    | 225 | 165      | W1=Positive value<br>W2=Positive value<br>W3=Positive value                           |                                                           |               | Connection between P2 and P3 are                                                               |
|     | Forward<br>0.707  |        |       |               | 315    | 255 | 195      | W1=Positive value<br>W2=Positive value<br>W1=Positive value                           |                                                           |               | reserved. And connection of CT on<br>side "2" is reserved.                                     |
|     | 0.866             |        |       |               | 330    | 270 | 210      | W <sub>2</sub> =Positive value<br>W <sub>3</sub> =0<br>W <sub>1</sub> =Positive value |                                                           |               |                                                                                                |
| 21  | 1<br>Delayed      | 0      | 240   | 120           | 0      | 300 | 240      | W2=Positive value<br>W3=Negative value<br>W1=Positive value                           | V1N=V2N=V3N                                               | I1=I2=I3      |                                                                                                |
|     | 0.866<br>Delaved  |        |       |               | 30     | 330 | 270      | W2=0<br>W3=Negative value<br>W1=Positive value                                        |                                                           |               |                                                                                                |
|     | 0.707<br>Forward  |        |       |               | 45     | 345 | 285      | W2=Negative value<br>W3=Negative value<br>W1=Positive value                           |                                                           |               | Connection between P1 and P3 are                                                               |
|     | 0.707<br>Forward  |        |       |               | 90     | 30  | 310      | W2=Negative value<br>W3=Negative value<br>W1=0<br>W2=Negative value                   |                                                           |               | side "2" is reserved.                                                                          |
| 22  | 0.866             | 0      | 240   | 120           | 120    | 60  | 0        | W3=Negative value<br>W1=Negative value<br>W2=Negative value                           | V1N=V2N=V3N                                               | I1=I2=I3      |                                                                                                |
|     | Delayed           |        |       |               | 150    | 90  | 30       | W3=Negative value<br>W1=Negative value<br>W2=Negative value                           |                                                           |               |                                                                                                |
|     | Delayed<br>0.707  |        |       |               | 165    | 105 | 45       | W3=0<br>W1=Negative value<br>W2=Negative value<br>W2=Regitive value                   |                                                           |               |                                                                                                |
|     | Forward<br>0.707  |        |       |               | 135    | 75  | 15       | W3-1 Ostave Value                                                                     |                                                           |               | Connection between P1 and P0 are<br>reserved. And connection of CT on<br>side "2" is reserved. |
|     | Forward<br>0.866  |        |       |               | 150    | 90  | 30       |                                                                                       |                                                           |               |                                                                                                |
| 23  | 1                 | 0      | 330   | 30            | 180    | 120 | 60       | W1=Negative value<br>W2=Negative value<br>W3=Positive value                           | V1N <v2n=v3n< td=""><td>I1=I2=I3</td><td></td></v2n=v3n<> | I1=I2=I3      |                                                                                                |
|     | Delayed<br>0.866  |        |       |               | 210    | 150 | 90       |                                                                                       |                                                           |               |                                                                                                |
|     | Delayed<br>0.707  |        |       |               | 225    | 165 | 105      |                                                                                       |                                                           |               |                                                                                                |

| Diopic | ly oxampic       | , (0011 | nootic |         | mpi    |              |     | At the everage current                                           | (\/1NI-)/2NI-)/   | 201 11-12-12) | Indicates improper connection                                |
|--------|------------------|---------|--------|---------|--------|--------------|-----|------------------------------------------------------------------|-------------------|---------------|--------------------------------------------------------------|
|        | Power            |         | Phas   | e and   | o disr | lav          |     | At the average current                                           | (VIN=V2N=V        | 3N, 11=12=13) |                                                              |
| No.    | factor           |         | 1 nac  | ic angi | c uiop | nay          |     | display                                                          | display           | display       | Wiring                                                       |
|        | (input)          | ∠V1N    | ∠V2N   | ∠V3N    | ∠lı    | $\angle  _2$ | ∠l₃ | W1 W2 W3                                                         | V1N V2N V3N       | 11 12 13      |                                                              |
|        |                  |         |        |         |        |              |     |                                                                  |                   |               | Connection between P2 and P0                                 |
|        | Forward          |         |        |         | 345    | 285          | 225 |                                                                  |                   |               | are reserved. And connection of                              |
|        | 0.707            |         |        |         |        |              |     |                                                                  |                   |               | CT on side "2" is reserved.                                  |
|        | Forward          |         |        |         |        |              |     |                                                                  |                   |               |                                                              |
|        | 0.866            |         |        |         | 0      | 300          | 240 |                                                                  |                   |               |                                                              |
|        |                  |         |        |         |        |              |     |                                                                  |                   |               |                                                              |
| 24     | 1                | 0       | 330    | 300     | 30     | 330          | 270 | W1=Positive value                                                |                   | 11-12-12      |                                                              |
| 24     | '                | Ŭ       | 000    | 000     | 30     | 550          | 210 | W <sub>3</sub> =Positive value                                   |                   | 11=12=13      |                                                              |
|        |                  |         |        |         |        |              |     |                                                                  |                   |               |                                                              |
|        | Delayed          |         |        |         | 60     | 0            | 300 |                                                                  |                   |               | <u> </u>                                                     |
|        | 0.000            |         |        |         |        |              |     |                                                                  |                   |               |                                                              |
|        | Delaved          |         |        |         |        |              |     |                                                                  |                   |               |                                                              |
|        | 0.707            |         |        |         | 75     | 15           | 315 |                                                                  |                   |               |                                                              |
|        |                  |         |        |         |        |              |     |                                                                  |                   |               | Connection between P3 and P0                                 |
|        | Forward          |         |        |         | 285    | 225          | 165 |                                                                  |                   |               | are reserved. And connection of                              |
|        | 0.707            |         |        |         |        |              |     |                                                                  |                   |               | CT on side "2" is reserved.                                  |
|        | Ferward          |         |        |         |        |              |     |                                                                  |                   |               | 1 2 3 0                                                      |
|        | 0.866            |         |        |         | 300    | 240          | 180 |                                                                  |                   |               |                                                              |
|        |                  |         |        |         |        |              |     |                                                                  |                   |               |                                                              |
| 25     | 4                | 0       | 60     | 20      | 220    | 270          | 240 | W1=Positive value                                                |                   | k-lo-lo       |                                                              |
| 20     | 1                | 0       | 00     | 30      | 330    | 270          | 210 | W <sub>2</sub> =Negative value                                   | V 1N= V 2N / V 3N | 11=12=13      |                                                              |
|        |                  |         |        |         |        |              |     |                                                                  |                   |               |                                                              |
|        | Delayed          |         |        |         | 0      | 300          | 240 |                                                                  |                   |               |                                                              |
|        | 0.000            |         |        |         |        |              |     |                                                                  |                   |               |                                                              |
|        | Delayed          |         |        |         |        |              |     |                                                                  |                   |               |                                                              |
|        | 0.707            |         |        |         | 15     | 315          | 255 |                                                                  |                   |               |                                                              |
|        |                  |         |        |         |        |              |     | 147 AL                                                           |                   |               | T Connection between D1 and D2                               |
|        | Forward          |         |        |         | 105    | 315          | 255 | W1=Negative value                                                |                   |               | are reserved. And connection of                              |
|        | 0.707            |         |        |         | 100    | 010          | 200 | W <sub>3</sub> =Negative value                                   |                   |               | CT on side "3" is reserved.                                  |
|        | Francis          |         |        |         |        |              |     | W1=Negative value                                                | 1                 |               | 1 2 3 0                                                      |
|        | Forward<br>0.866 |         |        |         | 210    | 330          | 270 | W2=0                                                             |                   |               |                                                              |
|        | 0.000            |         |        |         |        |              |     | W3=Negative value                                                |                   |               |                                                              |
|        |                  |         |        |         |        |              |     | W1=Negative value                                                |                   |               |                                                              |
| 26     | 1                | 0       | 240    | 120     | 240    | 0            | 300 | W2=Negative value                                                | V1N=V2N=V3N       | 11=12=13      |                                                              |
|        |                  |         |        |         |        |              |     | W <sub>4</sub> =0                                                |                   |               |                                                              |
|        | Delayed          |         |        |         | 270    | 30           | 330 | W1=0<br>W2=Negative value                                        |                   |               |                                                              |
|        | 0.866            |         |        |         |        |              |     | W3=Negative value                                                |                   |               |                                                              |
|        | Delayed          |         |        |         |        |              |     | W1=Positive value                                                | 1                 |               |                                                              |
|        | 0.707            |         |        |         | 285    | 45           | 345 | W2=Negative value                                                |                   |               |                                                              |
|        |                  |         |        |         |        |              |     | W3=Negative value                                                |                   |               | T Occurrentian instrument DO and DO                          |
|        | Forward          |         |        |         | 215    | 75           | 15  | W1=Positive value                                                |                   |               | connection between P2 and P3 are reserved. And connection of |
|        | 0.707            |         |        |         | 315    | 75           | 15  | W <sub>2</sub> =Negative value                                   |                   |               | CT on side "3" is reserved.                                  |
|        |                  |         |        |         |        |              |     | W1=Positive value                                                | 1                 |               | 1 2 3 0                                                      |
|        | Forward          |         |        |         | 330    | 90           | 30  | W2=Negative value                                                |                   |               | К                                                            |
|        | 0.000            |         |        |         |        |              |     | W3=0                                                             |                   |               |                                                              |
| 07     |                  |         | 0.40   | 100     |        |              |     | W1=Positive value                                                |                   |               |                                                              |
| 27     | 1                | 0       | 240    | 120     | 0      | 120          | 60  | W <sub>2</sub> =Negative value<br>W <sub>2</sub> =Positive value | V1N=V2N=V3N       | 11=12=13      |                                                              |
|        |                  |         |        |         |        |              |     | W <sub>1</sub> =Positive value                                   | 1                 |               |                                                              |
|        | Delayed          |         |        |         | 30     | 150          | 90  | W1=1 Oslive value<br>W2=0                                        |                   |               |                                                              |
|        | 0.866            |         |        |         |        |              |     | W3=Positive value                                                |                   |               |                                                              |
|        | Delayed          |         |        |         |        |              |     | W1=Positive value                                                |                   |               |                                                              |
|        | 0.707            |         |        |         | 45     | 165          | 105 | W2=Positive value                                                |                   |               |                                                              |
|        |                  |         | -      |         |        |              |     | Wa - Positive value                                              |                   |               | Connection between P1 and P3                                 |
|        | Forward          |         |        |         | 75     | 195          | 135 | W <sub>2</sub> =Positive value                                   |                   |               | are reserved. And connection of                              |
|        | 0.707            |         |        |         |        |              |     | W3=Positive value                                                |                   |               | CT on side "3" is reserved.                                  |
|        | Forward          |         |        |         |        |              |     | W1=0                                                             | 1                 |               |                                                              |
|        | 0.866            |         |        |         | 90     | 210          | 150 | W2=Positive value                                                |                   |               |                                                              |
|        |                  |         |        |         |        |              |     | W3=Positive value                                                | 1                 |               |                                                              |
| 20     | 1                | ~       | 240    | 100     | 100    | 240          | 100 | W1=Negative value                                                | Value Von V.      | 14-lo- l-     |                                                              |
| 20     |                  | U       | 240    | 120     | 120    | 240          | 180 | W <sub>3</sub> =Positive value                                   | v 1N=V2N=V3N      | 11=12=13      |                                                              |
|        |                  |         |        |         |        |              |     | W1=Negative value                                                | 1                 |               |                                                              |
|        | Delayed          |         |        |         | 150    | 270          | 210 | W2=Positive value                                                |                   |               |                                                              |
|        | 0.000            |         |        |         |        |              |     | W3=0                                                             | 1                 |               |                                                              |
|        | Delaved          |         |        |         |        |              |     | W1=Negative value                                                |                   |               |                                                              |
|        | 0.707            |         |        |         | 165    | 285          | 225 | W2=Positive value                                                |                   |               |                                                              |
|        |                  |         |        |         |        |              |     |                                                                  |                   |               | Connection between P1 and P0                                 |
|        | Forward          |         |        |         | 135    | 255          | 195 |                                                                  |                   |               | are reserved. And connection of                              |
|        | 0.707            |         |        |         |        |              |     |                                                                  |                   |               | CT on side "3" is reserved.                                  |
|        | Forward          |         |        |         |        |              |     |                                                                  |                   |               |                                                              |
|        | 0.866            |         |        |         | 150    | 270          | 210 |                                                                  |                   |               |                                                              |
|        |                  |         |        |         | -      |              |     | M - No                                                           |                   |               |                                                              |
| 29     | 1                | 0       | 330    | 30      | 100    | 300          | 240 | W1=Negative value                                                | V1N < V2N-V2N     | 1=12-12       |                                                              |
| 23     |                  | 5       | 000    | 30      | 180    | 300          | 24U | W3=Negative value                                                |                   | =12=13        |                                                              |
|        | D.:              |         |        |         |        |              |     | 5 · · · · ·                                                      |                   |               |                                                              |
|        | 0 866            |         |        |         | 210    | 330          | 270 |                                                                  |                   |               |                                                              |
|        | 0.000            |         |        |         |        |              |     |                                                                  |                   |               |                                                              |
|        | Delaved          |         |        |         |        |              |     |                                                                  |                   |               |                                                              |
|        | 0.707            |         |        |         | 225    | 345          | 285 |                                                                  |                   |               |                                                              |

----- Indicates improper connection

|     | Power            |      | 5.   |         |        |     |     | At the average current                                                                | (V1N=V2N=V3                                                                                                    | 3N, I1=I2=I3)      |                                                                                                    |
|-----|------------------|------|------|---------|--------|-----|-----|---------------------------------------------------------------------------------------|----------------------------------------------------------------------------------------------------|--------------------|----------------------------------------------------------------------------------------------------|
| No. | factor           |      | Phas | e angle | e disp | ay  |     | Electric power<br>display                                                             | Voltage<br>display                                                                                                    | Current<br>display | Wiring                                                                                                    |
|     | (input)          | ∠V1N | ∠V2N | ∠Vзм    | ∠lı    | ∠l2 | ∠l₃ | W1 W2 W3                                                                              | V1N V2N V3N                                                                                                    | l1 l2 l3           |                                                                                                    |
|     | Forward<br>0.707 |      |      |         | 345    | 105 | 45  |                                                                                       |                                                                                                    |                    | Connection between P2 and P0<br>are reserved. And connection of<br>CT on side "3" is reserved.                                                                                                    |
|     | Forward<br>0.866 |      |      |         | 0      | 120 | 60  |                                                                                       |                                                                                                    |                    |                                                                                                    |
| 30  | 1                | 0    | 330  | 300     | 30     | 150 | 90  | W1=Positive value<br>W2=Negative value<br>W3=Negative value                           | V1N=V3N>V2N                                                                                                    | l1=l2=l3           |                                                                                                    |
|     | Delayed<br>0.866 |      |      |         | 60     | 180 | 120 |                                                                                       |                                                                                                    |                    |                                                                                                    |
|     | Delayed<br>0.707 |      |      |         | 75     | 195 | 135 |                                                                                       |                                                                                                    |                    |                                                                                                    |
|     | Forward<br>0.707 |      |      |         | 285    | 45  | 345 |                                                                                       |                                                                                                    |                    | Connection between P3 and P0<br>are reserved. And connection of<br>CT on side "3" is reserved.                                                                                                    |
|     | Forward<br>0.866 |      |      |         | 300    | 60  | 0   |                                                                                       |                                                                                                    |                    |                                                                                                    |
| 31  | 1                | 0    | 60   | 30      | 330    | 90  | 30  | W1=Positive value<br>W2=Positive value<br>W3=Positive value                           | V1N=V2N>V3N                                                                                                    | l1=l2=l3           |                                                                                                    |
|     | Delayed<br>0.866 |      |      |         | 0      | 120 | 60  |                                                                                       |                                                                                                    |                    |                                                                                                    |
|     | Delayed<br>0.707 |      |      |         | 15     | 135 | 75  |                                                                                       |                                                                                                    |                    |                                                                                                    |
|     | Forward<br>0.707 |      |      |         | 315    | 195 | 75  |                                                                                       |                                                                                                    |                    | Connection between P1 and P2 Connection between P2 and P3 are reserved. And CT side "1" are reserved. And CT side "1" and "3" are swapped.<br>1 2 3 0 1 2 3 0 1 2 3 0 1 2 3 0 1 2 3 0                                                                                                    |
|     | Forward<br>0.866 |      |      |         | 330    | 210 | 90  |                                                                                       |                                                                                                    |                    |                                                                                                    |
| 32  | 1                | 0    | 240  | 120     | 0      | 240 | 120 | W1=W2=W3                                                                              | V1N=V2N=V3N                                                                                                    | l1=l2=l3           |                                                                                                    |
|     | Delayed<br>0.866 |      |      |         | 30     | 270 | 150 |                                                                                       |                                                                                                    |                    | $\begin{array}{c c c c c c c c c c c c c c c c c c c $                                                                                                    |
|     | Delayed<br>0.707 |      |      |         | 45     | 285 | 165 |                                                                                       |                                                                                                    |                    | Connection between P2 and P3 Connection between P1 and P3 Connection between P1 and P2                                                                                                    |
|     | Forward<br>0.707 |      |      |         | 75     | 315 | 195 |                                                                                       |                                                                                                    |                    | are reserved. And CT side "1"<br>and "2" are swapped.<br><sup>1</sup> 2 3 0<br><sup>1</sup> 2 3 0<br><sup>1</sup> 2 <sup>1</sup> 2 3 0<br><sup>1</sup> 2 <sup>1</sup> 2 3 0<br><sup>1</sup> 2 <sup>1</sup> 2 <sup>1</sup> 0<br><sup>1</sup> 2 <sup>1</sup> 3 0                                                               |
|     | Forward<br>0.866 |      |      |         | 90     | 330 | 210 |                                                                                       |                                                                                                    |                    |                                                                                                    |
| 33  | 1<br>Delayed     | 0    | 240  | 120     | 120    | 0   | 240 | W1=W2=W3                                                                              | V1N=V2N=V3N                                                                                                    | l1=l2=l3           |                                                                                                    |
|     | 0.866            |      |      |         | 150    | 30  | 270 |                                                                                       |                                                                                                    |                    | U         U         P1         U         U         P1           VFAU         P0         VFAU         P0         VFAU         P0           VFAU         P0         VFAU         P0         VFAU         P0           VFAU         P0         VFAU         P0         VFAU         P0           VFAU         P0         VFAU         P0         VFAU         P0           VFAU         P1         P0         VFAU         P0         VFAU         P0           VFAU         P1         P0         VFAU         P0         VFAU         P0         VFAU         P0           VFAU         P1         P1         P1         P1         P1         P0         P1         P1 |
|     | 0.707            |      |      |         | 165    | 45  | 285 |                                                                                       |                                                                                                    |                    | Connection between P1 and P3<br>Connection between P1 and P3<br>Connection between P1 and P3<br>Connection between P1 and P3<br>Connection between P1 and P3<br>Connection between P1 and P3                                                                                                    |
|     | 0.707<br>Forward |      |      |         | 195    | 75  | 315 |                                                                                       |                                                                                                    |                    | and "Same swapped. And C1 side 1 and "Same swapped. and "Same swapped.<br>1 2 3 0 1 2 3 0 1 2 3 0 1 2 3 0 1 2 3 0 1 2 3 0 1 1 2 3 0 1 1 2 3 0 1 1 2 3 0 1 1 1 1 1 1 1 1 1 1 1 1 1 1 1 1 1 1                                                                                                    |
| 34  | 0.866            |      | 240  | 120     | 210    | 120 | 330 | W1-W2-W2                                                                              | Van=V2n=V2n                                                                                                    | 11-12-12           |                                                                                                    |
| 34  | Delayed          |      | 240  | 120     | 240    | 120 | 30  | VV1-VV2-VV3                                                                           | V IN- V 2N- V SN                                                                                                    | 11-12-13           | $\begin{array}{c c c c c c c c c c c c c c c c c c c $                                                                                                    |
|     | 0.866<br>Delayed |      |      |         | 285    | 165 | 45  |                                                                                       |                                                                                                    |                    | VI         P0         VI         P0           VI         VI         P1         P2         VI         P2                                                                                                    |
|     | Forward          |      |      |         | 255    | 135 | 15  | W1=Negative value<br>W2=Negative value                                                |                                                                                                    |                    | Connection between P1 and P0<br>are reserved. And CT side "1"                                                                                                    |
|     | Forward          |      |      |         | 270    | 150 | 30  | W <sub>3</sub> =Positive value<br>W <sub>1</sub> =0<br>W <sub>2</sub> =Negative value |                                                                                                    |                    | and "2" are swapped.                                                                                                    |
| 35  | 1                | 0    | 330  | 30      | 300    | 180 | 60  | W3=Positive value                                                                     | V1n <v2n=v3n< td=""><td>l1=l2=l3</td><td><math display="block">\begin{array}{c} L \\ L \\ L \\ L \\ L \\ L \\ L \\ L \\ L \\ L </math></td></v2n=v3n<> | l1=l2=l3           | $\begin{array}{c} L \\ L \\ L \\ L \\ L \\ L \\ L \\ L \\ L \\ L $                                                                                                    |
|     | Delayed<br>0.866 |      |      |         | 330    | 210 | 90  | W1=Positive value<br>W2=Negative value                                                |                                                                                                    |                    |                                                                                                    |
|     | Delayed<br>0.707 |      |      |         | 345    | 225 | 105 | vv3=Positive value                                                                    |                                                                                                    |                    | $\begin{array}{c c c c c c c c c c c c c c c c c c c $                                                                                                    |

|     | Demer            | ,    |      |         |        |     |     | At the average current                                                                                                    | (V1N=V2N=V                                                                                                    | 3N, I1=I2=I3) |                                                                                                    |
|-----|------------------|------|------|---------|--------|-----|-----|----------------------------------------------------------------------------------------------------|----------------------------------------------------------------------------------------------------|---------------|----------------------------------------------------------------------------------------------------|
| No. | factor           |      | Phas | se angl | e disp | lay |     | Electric power                                                                                                    | Voltage                                                                                                    | Current       | Wiring                                                                                                    |
|     | (input)          | ∠V1N | ∠V2N | ∠Vзм    | ∠lı    | ∠l2 | ∠l₃ | W1 W2 W3                                                                                                    | V1N V2N V3N                                                                                                    | l1 l2 l3      |                                                                                                    |
|     | Forward<br>0.707 |      |      |         | 105    | 345 | 225 |                                                                                                    |                                                                                                    |               | Connection between P2 and P0<br>are reserved. And CT side "1"<br>and "2" are swapped.                                                                 |
|     | Forward<br>0.866 |      |      |         | 120    | 0   | 240 | W1=Negative value<br>W2=Positive value<br>W3=Positive value                                                                          |                                                                                                    |               |                                                                                                    |
| 36  | 1                | 0    | 330  | 300     | 150    | 30  | 270 |                                                                                                    | V1N=V3N>V2N                                                                                                    | l1=l2=l3      |                                                                                                    |
|     | Delayed<br>0.866 |      |      |         | 180    | 60  | 300 | W1=Negative value<br>W2=0<br>W3=Positive value                                                                                       |                                                                                                    |               |                                                                                                    |
|     | Delayed<br>0.707 |      |      |         | 195    | 75  | 315 | W1=Negative value<br>W2=Negative value<br>W3=Positive value                                                                          |                                                                                                    |               | P3<br>+ U38<br>+ U38<br>+ U38<br>+ P2<br>+ P2                                                                                                    |
|     | Forward<br>0.707 |      |      |         | 45     | 285 | 165 | W1=Positive value                                                                                                    |                                                                                                    |               | Connection between P3 and P0<br>are reserved. And CT side "1"<br>and "2" are swapped.                                                                 |
|     | Forward<br>0.866 |      |      |         | 60     | 300 | 180 | W <sub>2</sub> =Negative value<br>W <sub>3</sub> =Negative value                                                                     |                                                                                                    |               | $1 2 3 0$ $K_{1} = = = = = = = = = = = = = = = = = = =$                                                                                               |
| 37  | 1                | 0    | 60   | 30      | 90     | 330 | 210 | W1=0<br>W2=0<br>W3=Negative value                                                                                                    | V1N=V2N>V3N                                                                                                    | l1=l2=l3      |                                                                                                    |
|     | Delayed<br>0.866 |      |      |         | 120    | 0   | 240 | W1=Negative value                                                                                                    |                                                                                                    |               |                                                                                                    |
|     | Delayed<br>0.707 |      |      |         | 135    | 15  | 255 | W3=Negative value                                                                                                    |                                                                                                    |               |                                                                                                    |
|     | Forward<br>0.707 |      |      |         | 135    | 15  | 255 | W1=Negative value<br>W2=Positive value                                                                                               |                                                                                                    |               | Connection between P1 and P0<br>are reserved. And CT side "2"<br>and "3" are swapped.                                                                 |
|     | Forward<br>0.866 |      |      |         | 150    | 30  | 270 | W3=Negative value                                                                                                    |                                                                                                    |               |                                                                                                    |
| 38  | 1                | 0    | 330  | 30      | 180    | 60  | 300 | W1=Negative value<br>W2=0<br>W3=0                                                                                                    | V1N <v2n=v3n< td=""><td>l1=l2=l3</td><td></td></v2n=v3n<>                                                                                                    | l1=l2=l3      |                                                                                                    |
|     | Delayed<br>0.866 |      |      |         | 210    | 90  | 330 | W1=Negative value<br>W2=Negative value                                                                                               |                                                                                                    |               | $\begin{array}{c} u \\ \downarrow \\ \downarrow \\ \downarrow \\ \downarrow \\ \downarrow \\ \downarrow \\ \downarrow \\ \downarrow \\ \downarrow \\$ |
|     | Delayed<br>0.707 |      |      |         | 225    | 105 | 345 | Wa=Positive value                                                                                                    |                                                                                                    |               | Connection between P2 and P0                                                                                                    |
|     | Forward<br>0.707 |      |      |         | 345    | 225 | 105 | W1=Positive value<br>W2=Negative value<br>W3=Negative value                                                                          |                                                                                                    |               | are reserved. And CT side "2"<br>and "3" are swapped.                                                                                                 |
|     | Forward<br>0.866 |      |      |         | 0      | 240 | 120 | W <sub>2</sub> =0<br>W <sub>3</sub> =Negative value                                                                                  | -                                                                                                    |               |                                                                                                    |
| 39  | 1<br>Defended    | 0    | 330  | 300     | 30     | 270 | 150 | W1=Positive value                                                                                                    | V1n=V3n>V2n                                                                                                    | l1=l2=l3      |                                                                                                    |
|     | 0.866            |      |      |         | 60     | 300 | 180 | W <sub>2</sub> =Positive value<br>W <sub>3</sub> =Negative value                                                                     |                                                                                                    |               |                                                                                                    |
|     | 0.707            |      |      |         | 75     | 315 | 195 |                                                                                                    |                                                                                                    |               | Connection between P3 and P0                                                                                                    |
|     | 0.707            |      |      |         | 285    | 165 | 45  | W1=Positive value                                                                                                    |                                                                                                    |               | are reserved. And CT side "2"<br>and "3" are swapped.<br>1 2 3 0<br>                                                                                  |
| 10  | 0.866            |      |      |         | 300    | 180 | 60  | W2=Negative value<br>W3=Positive value                                                                                               |                                                                                                    |               |                                                                                                    |
| 40  | 1<br>Delaved     | 0    | 60   | 30      | 330    | 210 | 90  | W1=Positive value                                                                                                    | V1n=V2n>V3n                                                                                                    | l1=l2=l3      |                                                                                                    |
|     | 0.866<br>Delayed |      |      |         | 0      | 240 | 120 | W2=Negative value<br>W3=0<br>W1=Positive value                                                                                       | -                                                                                                    |               |                                                                                                    |
|     | 0.707<br>Forward |      |      |         | 15     | 205 | 135 | W <sub>3</sub> =Negative value                                                                                                    |                                                                                                    |               | Connection between P1 and P0<br>are reserved. And CT side "1"                                                                                         |
|     | 0.707<br>Forward |      |      |         | 30     | 270 | 150 | W1=Positive value<br>W2=Positive value                                                                                               |                                                                                                    |               | and "3" are swapped.                                                                                                    |
| 41  | 0.866            | 0    | 330  | 30      | 60     | 300 | 180 | W <sub>3</sub> =Negative value                                                                                                    | V1N <v2n=v3n< td=""><td>l1=l2=l3</td><td></td></v2n=v3n<>                                                                                                    | l1=l2=l3      |                                                                                                    |
|     | Delayed          |      |      |         | 90     | 330 | 210 | W1=0<br>W2=Positive value                                                                                                    | $W_{1=0}$ $W_{1=0}$ $W_{1$ |               |                                                                                                    |
|     | Delayed<br>0.707 |      |      |         | 105    | 345 | 225 | W <sub>3</sub> =Negative value<br>W <sub>1</sub> =Negative value<br>W <sub>2</sub> =Positive value<br>W <sub>3</sub> =Negative value |                                                                                                    |               | $ \begin{array}{ c c c c c } \hline & & & & & & & & & & & & & & & & & & $                                                                             |

|     | Power                                                         |      |      |          |        |          |      | At the average current (V1N=V2N=V3N, I1=I2=I3) |                       |             |          |                           |                               |  |  |  |
|-----|---------------------------------------------------------------|------|------|----------|--------|----------|------|------------------------------------------------|-----------------------|-------------|----------|---------------------------|-------------------------------|--|--|--|
| No. | factor                                                        |      | Phas | se angl  | e disp | lay      |      | Electric po                                    | ower                  | Voltage     | С        | urrent                    | Wiring                        |  |  |  |
|     | (input)                                                       | ∠V1N | ∠V2N | V2N ∠V3N |        | ∠ 2 ∠ 3  |      | W1 W2                                          | W3                    | V1N V2N V3N |          | lispiay                   |                               |  |  |  |
|     | - ·                                                           | _    |      |          |        |          |      |                                                |                       |             |          | 12 10                     | Connection between P2 and P0  |  |  |  |
|     | 0.707                                                         |      |      |          | 225    | 105      | 345  | M                                              |                       |             |          |                           | are reserved. And CT side "1" |  |  |  |
|     | 0.101                                                         |      |      |          |        |          |      | W <sub>2</sub> =Negativ                        | e value               |             |          |                           | and "3" are swapped.          |  |  |  |
|     | Forward<br>0.866<br>1<br>Delayed<br>0.866<br>Delayed<br>0.707 |      |      |          | 240    | 120      | 0    | W3=Positiv                                     | e value               |             |          |                           |                               |  |  |  |
| 42  |                                                               | 0    | 330  | 300      | 270    | 150      | 30   | W1=0<br>W2=Negativ                             | )<br>e value          | V1N=V3N>V2N | l1=l2=l3 |                           |                               |  |  |  |
|     |                                                               |      |      |          |        |          |      | W3=0                                           | )                     |             |          |                           |                               |  |  |  |
|     |                                                               |      |      |          | 300    | 180      | 60   | W1=Positiv                                     | ve value<br>ive value |             |          |                           |                               |  |  |  |
|     |                                                               |      |      |          | 315    |          |      | W2=Negativ                                     |                       |             |          |                           |                               |  |  |  |
|     |                                                               |      |      |          |        | 195      | 5 75 | w3-negative value                              |                       |             |          |                           |                               |  |  |  |
|     |                                                               |      |      |          |        |          |      |                                                |                       |             |          |                           | Connection between D2 and D0  |  |  |  |
|     | Forward                                                       |      |      |          | 165    | 45       | 285  | W1=Negativ<br>W2=Positiv                       | e value<br>e value    |             |          |                           | are reserved. And CT side "1" |  |  |  |
|     | 0.707                                                         |      |      |          |        |          |      | W3=Negativ                                     | tive value            |             |          | and "3" are swapped.      |                               |  |  |  |
|     | Forward<br>0.866                                              |      |      |          |        |          |      | W1=Negative value                              |                       |             |          |                           |                               |  |  |  |
|     |                                                               |      |      |          | 180    | ) 60     | 300  | W2=Positiv<br>W3=0                             | e value<br>)          |             |          |                           |                               |  |  |  |
|     |                                                               |      |      |          |        |          |      |                                                |                       | 1           |          |                           |                               |  |  |  |
| 42  | 1                                                             | 0    | 60   | 30       | 210    | 90       | 330  |                                                |                       | V1N=V2N>V3N | l1       | 1 <b>= </b> 2 <b>= </b> 3 |                               |  |  |  |
|     |                                                               |      |      |          |        |          |      | W1=Negativ                                     | e value               |             |          |                           |                               |  |  |  |
|     | Delayed<br>0.866                                              |      |      |          | 240    | 120      | 0    | W2=Positiv                                     | e value               |             |          |                           |                               |  |  |  |
|     |                                                               |      |      |          |        |          |      | W3=Positiv                                     | e value               |             |          |                           |                               |  |  |  |
|     | Delayed<br>0.707                                              |      |      |          | 255    | 5 135 15 | 15   |                                                |                       |             |          |                           |                               |  |  |  |
|     |                                                               |      |      |          |        |          |      |                                                |                       |             |          |                           |                               |  |  |  |

|   | 3 End of test mode                                        |                                                                                                    |
|---|-----------------------------------------------------------|----------------------------------------------------------------------------------------------------|
| I | Screen                                                    | Operation                                                                                                    |
|   | 3-1.<br>Do you run<br>test mode?<br>OK Cancel             | <ul> <li>(1) Push the <u>SETUP</u> key in display of incorrect wiring discrimination.</li> <li>(2) 3-1 will be displayed.</li> </ul>                                                                                                    |
|   | 3-2.<br>[Test mode]<br>1 Connection<br>2 COM<br>3 Pulse ▼ | <ul> <li>(1) Push the  key, and move the cursor to the "OK", push the  /PHASE key.</li> <li>(2) 3-2 will be displayed.</li> </ul>                                                                                                    |
|   | 3-3.<br>Do you exit<br>test mode?<br>OK Cance             | <ol> <li>Push the  key, and move the cursor to the "5 Finish" and push the  PHASE key.</li> <li>3-1 will be displayed.</li> <li>Push the  key, and move the cursor to the "OK" and push the  PHASE key.</li> <li>Operating mode is displayed after exit test mode.</li> </ol> |

## 6.5.3 Communication test

You can monitor non-zero values without voltage or current input.

|   | Monitoring the fixed value determined by the set value (phase wire system, primary voltage, primary current) is possible. |                                                                                                    |  |  |  |  |  |  |  |  |  |  |  |
|---|----------------------------------------------------------------------------------------------------|----------------------------------------------------------------------------------------------------|--|--|--|--|--|--|--|--|--|--|--|
|   | 1 Transition to the t                                                                                                    | 1 Transition to the test mode (communication test)                                                                               |  |  |  |  |  |  |  |  |  |  |  |
| 2 | Screen                                                                                                    | Operation                                                                                                    |  |  |  |  |  |  |  |  |  |  |  |
| P | -1.                                                                                                    | (1) Push the $\pm$ and $\Box$ key in Operation Mode.                                                                             |  |  |  |  |  |  |  |  |  |  |  |
|   | Do you run<br>test mode?                                                                                                  | (2) 1-1 will be displayed.                                                                                                    |  |  |  |  |  |  |  |  |  |  |  |
|   | OK Cancel                                                                                                    |                                                                                                    |  |  |  |  |  |  |  |  |  |  |  |
| ŀ | -2.                                                                                                    | (1) Push the 🔺 key, and move the cursor to the "OK" and push the 🖉 /PHASE key.                                                   |  |  |  |  |  |  |  |  |  |  |  |
| l | [Test mode]                                                                                                    | (2) 1-2 will be displayed after in transition display.                                                                           |  |  |  |  |  |  |  |  |  |  |  |
|   | 1 Connection<br>COM.                                                                                                    | (3) Push the $\blacktriangle$ or $\bigtriangledown$ key, and move the cursor to the "2 COM" and push the $\checkmark$ PHASE key. |  |  |  |  |  |  |  |  |  |  |  |
|   | 3 Puise                                                                                                    |                                                                                                    |  |  |  |  |  |  |  |  |  |  |  |
|   |                                                                                                    |                                                                                                    |  |  |  |  |  |  |  |  |  |  |  |

| 2 Communication test                                                                                   |                     |  |  |  |  |  |  |  |  |
|----------------------------------------------------------------------------------------------------|---------------------|--|--|--|--|--|--|--|--|
| Display example (Wh)<br>DEMAND MAX. HARM.<br>PRESENT TOTAL MIN.<br>6 6 6 6 6 5<br>$\bullet$ x 10 k W h |                     |  |  |  |  |  |  |  |  |
| Confirm by key operation                                                                               |                     |  |  |  |  |  |  |  |  |
| Operation                                                                                              | Function            |  |  |  |  |  |  |  |  |
| Push the 🔺 💌                                                                                           | Change the elements |  |  |  |  |  |  |  |  |
| Push the /PHASE                                                                                        | Change the phases   |  |  |  |  |  |  |  |  |
|                                                                                                    |                     |  |  |  |  |  |  |  |  |

| 3 End of test mode                                         | (communication test)                                                                                                    |
|------------------------------------------------------------|----------------------------------------------------------------------------------------------------|
| Screen                                                     | Operation                                                                                                    |
| 3-1.<br>Do you exit<br>COM. test?<br>OK Cance              | <ul> <li>(1) Push the <u>SETUP</u> key in communication test screen.</li> <li>(2) 3-1 will be displayed.</li> </ul>                                                                                                    |
| 3-2.<br>[Test mode]<br>1 Connection<br>2 COM.<br>3 Pulse ↓ | <ul> <li>(1) Push the ▲ key, and move the cursor to the"OK" and push the  (✔/PHASE) key.</li> <li>(2) 3-2. will be displayed after displayed in ending screen.</li> </ul>                                                                                                    |
| 3-3.<br>Do you exit<br>test mode?<br>OK Cancel             | <ol> <li>Push the  key, an d move the cursor to the "5 End" and push the  /PHASE key.</li> <li>3-3 will be displayed.</li> <li>Push the  key, and move the cursor to the "OK" and push the  /PHASE key.</li> <li>Operating mode is displayed after exit test mode.</li> </ol> |

## 6.5.4 Pulse output test

| 1 Transition to the                                        | test mode(pulse output test)                                                                                                    |  |  |  |  |  |  |  |  |  |  |
|------------------------------------------------------------|----------------------------------------------------------------------------------------------------|--|--|--|--|--|--|--|--|--|--|
| Screen                                                     | Operation                                                                                                    |  |  |  |  |  |  |  |  |  |  |
| 1-1.<br>Do you run<br>test mode?<br>OK Cancel              | <ul> <li>(1) Push the  (-) key in operation display</li> <li>(2) 1-1 will be displayed.</li> </ul>                                                                                                    |  |  |  |  |  |  |  |  |  |  |
| 1-2.<br>[Test mode]<br>1 Connection<br>2 COM.<br>2 Pulse ↓ | <ol> <li>Push the ▲ key, and move the cursor to the "OK" and push the  ( PHASE ) key.</li> <li>1-2 will be displayed after displayed in transition screen.</li> <li>Push the ▲ or ▼ key, and move the cursor to the "3 Pulse output" and push the  (PHASE ) key.</li> <li>2-1 will be displayed.</li> </ol> |  |  |  |  |  |  |  |  |  |  |

| 2 Pulse output test                                   |                                                                                                    |                                                     |
|-------------------------------------------------------|----------------------------------------------------------------------------------------------------|-----------------------------------------------------|
| Screen                                                | Operation                                                                                                    | Note                                                |
| 2-1.<br>[Pulse output]<br>2 Set number<br>2 Continous | <ol> <li>Push the ▲ or ▼ key, and the select the how to pulse output.</li> <li>Push the  //PHASE key, and confirm the setting value.</li> <li>Transition to the following screen by how to pulse output.<br/>Specific number output → To 2-2</li> </ol>                                                                                                    | [Pulse output test]∶Specific number⇔<br>Continuous⇔ |
| 2-2.<br>[Pulse Test]<br>001 Pulse<br>OK Cancel        | <ul> <li>(1) Push the ▲ ▼ H = - key, and change the setting value.</li> <li>(2) Push the ▲ ▼ key, and move the cursor to the "OK" and push the  <i>I</i>/PHASE key.</li> <li>(3) Return 2-2 after output specific number output .</li> <li>(4) Push the ▲ ▼ key, and move the cursor to the "Cancel" and push the, <i>I</i>/PHASE key.</li> <li>(5) 2-1 will be displayed.</li> </ul> | [Specific number output]: 001~255                   |
| 2-3.<br>During<br>Output<br>pulse<br>Stop             | <ul> <li>(1) Push the <i>PHASE</i> key after confirm the pulse output.</li> <li>(2) 2-1 will be displayed.</li> </ul>                                                                                                    |                                                     |

| 3 End of test mode                                           | e (Pulse output test)                                                                                                    |
|--------------------------------------------------------------|----------------------------------------------------------------------------------------------------|
| Screen                                                       | Operation                                                                                                    |
| 3-1.<br>Do you exit<br>pulse test?<br>OK <u>Cance</u>        | <ul> <li>(1) Push the <u>SETUP</u> key in pulse output test.</li> <li>(2) 3-1 will be displayed.</li> </ul>                                                                                                    |
| 3-2.<br>[Test mode]<br>1 Connection<br>2 COM.<br>■ Pulse ◆   | <ul> <li>(1) Push the  key, and move the cursor to the "OK" and push the  (/PHASE) key.</li> <li>(2) 3-2 will be displayed after displayed ending the pulse output test.</li> </ul>                                                                                          |
| 3- <u>3.</u><br>Do you exit<br>test mode?<br>OK <b>Cance</b> | <ol> <li>Push the ▼ key, and move the cursor to the "5 END" and push the  PHASE key.</li> <li>3-3 will be displayed.</li> <li>Push the ▲ key, and move the cursor to the "OK" and push the  PHASE key.</li> <li>Operating mode is displayed after exit test mode.</li> </ol> |

## 6.5.5 Alarm output test

|        | 1 Transition to the                                   | est mode(alarm output test)                                                                                                    |  |  |  |  |  |  |  |  |  |  |  |  |
|--------|-------------------------------------------------------|----------------------------------------------------------------------------------------------------|--|--|--|--|--|--|--|--|--|--|--|--|
| Screen |                                                       | Operation                                                                                                    |  |  |  |  |  |  |  |  |  |  |  |  |
|        | 1-1.<br>Do you run<br>test mode?<br>OK Cancel         | <ol> <li>Push the + exp simultaneous in the operation mode.</li> <li>1-1 will be displayed.</li> </ol>                                                                                                    |  |  |  |  |  |  |  |  |  |  |  |  |
|        | 1-2.<br>[Test mode]<br>2 COM.<br>3 Pulse<br>▲ Alarm ★ | <ol> <li>Push the ▲ key, and move the cursor to the "OK" and push the  (✔/PHASE) key.</li> <li>1-2 will be displayed after displayed in transition screen.</li> <li>Push the ▲ or ▼ key, and move the cursor to the "4 Alarm output" and push the  (✔/PHASE) key.</li> <li>2-1 will be displayed.</li> </ol> |  |  |  |  |  |  |  |  |  |  |  |  |

| 2 Alarm output test                                                                                       |                                        |
|----------------------------------------------------------------------------------------------------|----------------------------------------|
| [Alarm output<br>test]<br>■ ■ ■ ■ ■ ■ ■ ■ [Alarm output<br>test]<br>■ ■ ■ ■ ■ ■ ■ ■ ■ ■ ■ ■ ■ ■ ■ ■ ■ ■ ■ | Push the 🛨 🖃 key, and change On ⇔ Off. |

| - |                                                      |                                                                                                    |
|---|------------------------------------------------------|----------------------------------------------------------------------------------------------------|
|   | 3 End of test mode                                   | (alarm output test)                                                                                                    |
| S | creen                                                | Operation                                                                                                    |
| 3 | -1.<br>Do you exit<br>alarm test?<br>OK Cancel       | <ul> <li>(1) Push the <u>SETUP</u> key in alarm output test.</li> <li>(2) 3-1 will be displayed.</li> </ul>                                                                                                    |
| 3 | -2.<br>[Test mode]<br>2 Com.<br>3 Pulse<br>☑ Alarm ♦ | <ul> <li>(1) Push the  key, and move the cursor to the "OK" and push the  (P/PHASE) key.</li> <li>(2) 3-2 will be displayed after displayed ending the alarm output test.</li> </ul>                                                                                             |
| 3 | -3.<br>Do you exit<br>test mode?<br>OK Cancel        | <ol> <li>Push the ▼ key, and move the cursor to the "5 END" and push the  PHASE key.</li> <li>3-3 will be displayed.</li> <li>Push the ▲ key, and move the cursor to the "OK" and push the  PHASE key.</li> <li>Operating mode is displayed after reset display unit.</li> </ol> |

6.6.1 Transition of display

Transition in operation mode is showed follow.

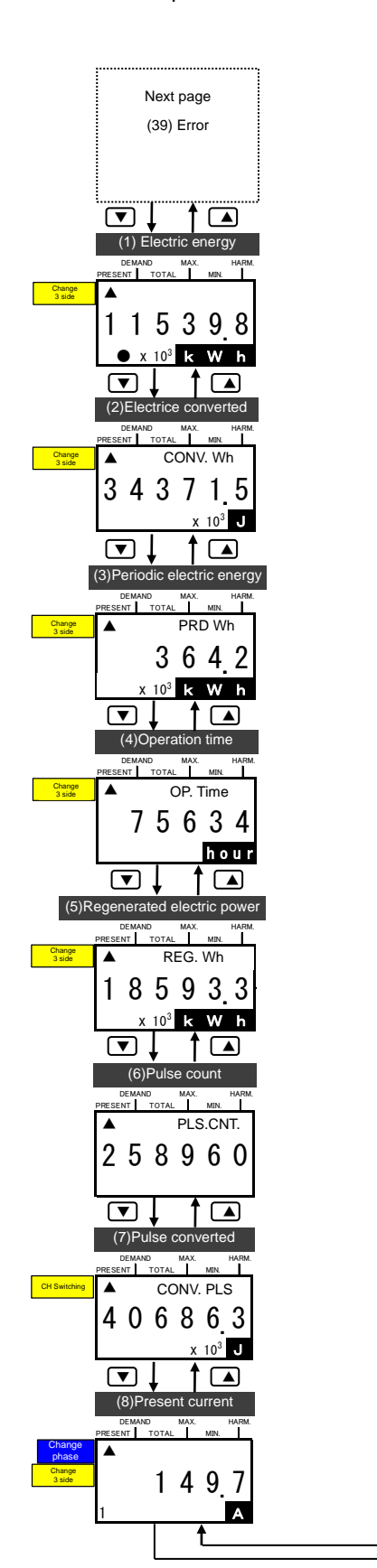

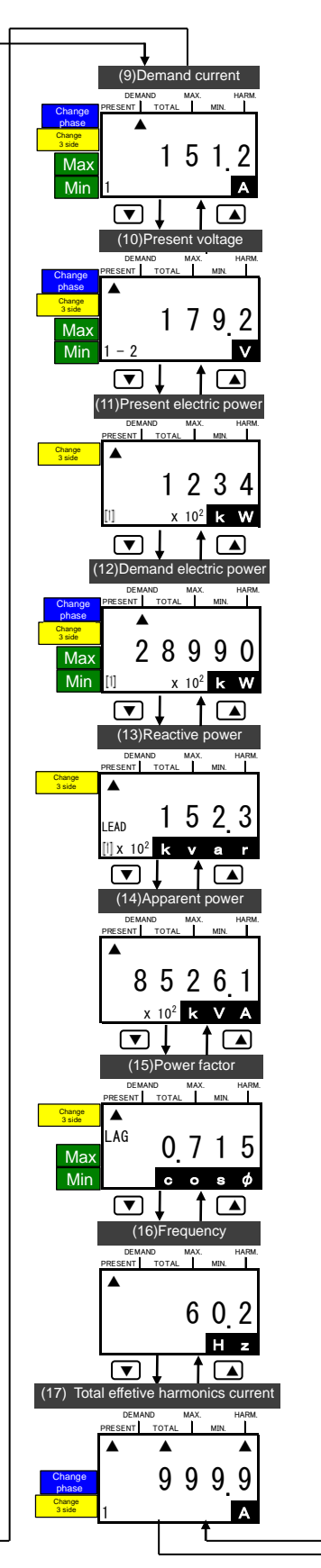

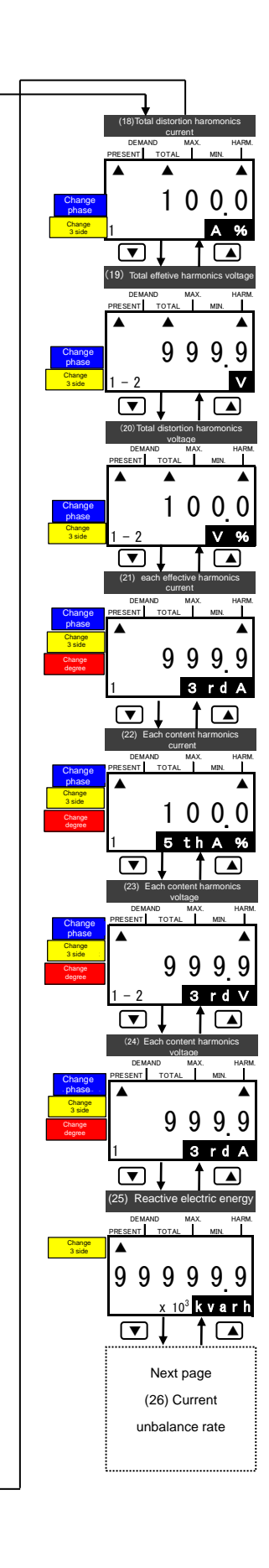

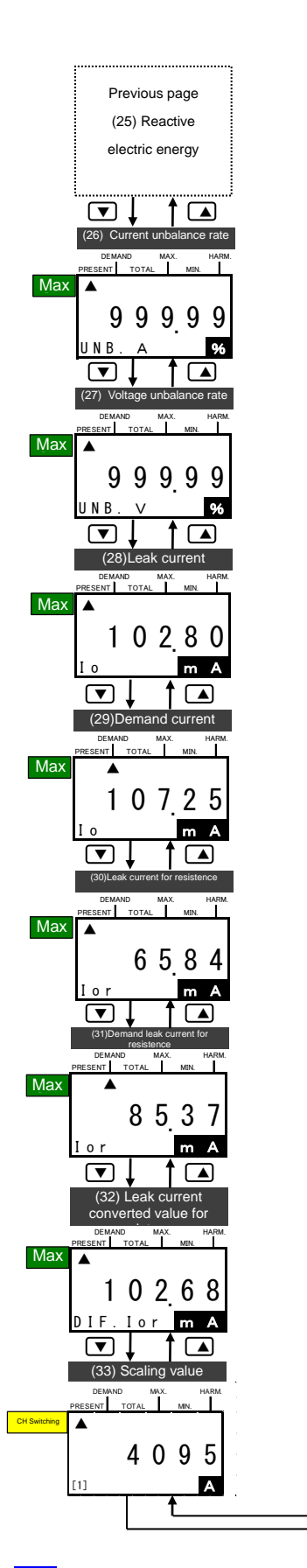

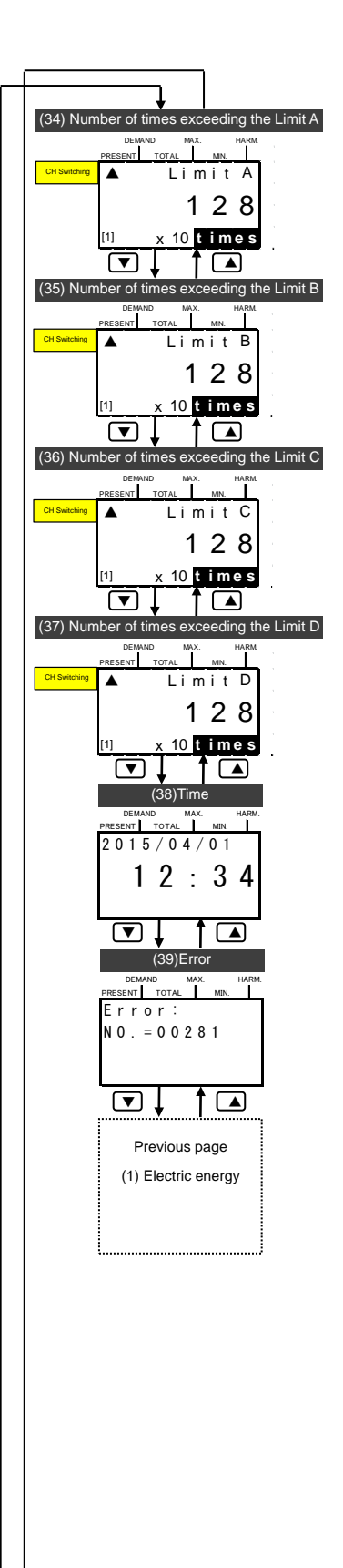

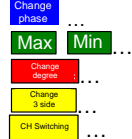

\*Screen what display or not appear is different based on the models connected measure unit. ( • 6.6.2 Correspondence of connected models and display.)

### 6.6.2 Correspondence of connected models and display.

Screen what display or not appear is different based on the models connected measure unit.

|                                                             | EMILIA                                          |        |                 | EMILIA  |                        | 2               |                        |                 |                        |                        | EMILIAI                | C1 MR                     |                 |            |   |
|-------------------------------------------------------------|-------------------------------------------------|--------|-----------------|---------|------------------------|-----------------|------------------------|-----------------|------------------------|------------------------|------------------------|---------------------------|-----------------|------------|---|
|                                                             | EIVIU4-E                                        |        |                 | EIMU4-F |                        |                 |                        | EIVIU4-AZ/      | EIVIU4-VA2             |                        |                        |                           | EIVIU4-AX4      | EIVIU4-PX4 |   |
|                                                             |                                                 | Wh+A+4 | elements        | Wh+A+4  | elements               | Det<br>harm     | ail of<br>Ionics       | Wh+A+4 elements |                        | Detail of<br>harmonics |                        | Low / High<br>Sensitivity |                 | -          | - |
|                                                             |                                                 | 1P2W   | 1P3W<br>/3P3W   | 1P2W    | 1P3W<br>/3P3W<br>/3P4W | 1P2W            | 1P3W<br>/3P3W<br>/3P4W | 1P2W            | 1P3W<br>/3P3W<br>/3P4W | 1P2W                   | 1P3W<br>/3P3W<br>/3P4W | 1P2W<br>/1P3W<br>/3P3W    | 3P4W            | _          | _ |
| (1)Electric energy                                          | Present value                                   |        | •               | •       |                        |                 |                        | •               |                        |                        |                        | _                         | —               | _          | _ |
| (2) Electric energy converted                               | Present value                                   | _      | _               | 0       | 0                      | •               | •                      | 0               | 0                      | •                      | •                      | —                         | —               | —          | — |
| (3) Period electric energy                                  | Present value                                   |        | _               | 0       | 0                      | •               | •                      |                 | -                      |                        | -                      | -                         | -               | _          | — |
| (4)Operating time                                           | Present value                                   | 0      | 0               | 0       | 0                      | •               | •                      | 0               | 0                      | •                      | •                      | —                         | —               | _          | • |
| (5)Regeneration electric<br>energy                          | Present value                                   | 0      | 0               | 0       | 0                      | •               | •                      | 0               | 0                      | •                      | •                      | —                         | _               | —          | _ |
| (6)Pulse count value                                        | Present value                                   | _      | _               | 0       | 0                      | •               | •                      | _               | _                      | _                      | _                      |                           | _               | _          | • |
| (7)Pulse converted value                                    | Present value                                   |        |                 |         |                        |                 |                        |                 |                        |                        |                        |                           |                 |            |   |
| (o)Current                                                  | 1,2,3,1N, 10tal                                 |        |                 |         |                        |                 |                        |                 |                        |                        |                        |                           | _               |            | _ |
| (9)Demand current                                           | Max and Min                                     | •      | •               | •       | •                      | •               | •                      | •               | •                      | •                      | •                      |                           |                 |            |   |
| (10)Voltage                                                 | 1-2,2-3,3-1,1-N,<br>2-N,3-N,Total <sup>32</sup> | 0      | 0               | 0       | 0                      | •               | •                      | 0               | 0                      | •                      | •                      | _                         | _               | _          | _ |
| (11)Electric power                                          | Present value                                   |        |                 |         |                        |                 |                        |                 |                        | 1                      |                        |                           |                 |            |   |
| (12)Demand electric power                                   | Present value<br>Max., Min. value               | 0      | 0               | 0       | 0                      | •               | •                      | 0               | 0                      | •                      | •                      | _                         | _               | -          | — |
| (13) Reactive power                                         | Present value                                   | 0      | 0               | 0       | 0                      | •               | •                      | 0               | 0                      | •                      | •                      | -                         | —               | _          | — |
| (14) Apparent power                                         | Present value                                   |        | _               | _       | O*7                    | -               | _                      | -               | O*7                    | _                      | O*7                    | _                         | _               | _          | _ |
| (15) Power factor                                           | Present value<br>Max., Min. value               | 0      | 0               | 0       | 0                      | •               | •                      | 0               | 0                      | •                      | •                      | _                         | -               | _          | _ |
| (16) Frequency                                              | Present value                                   | 0      | 0               | 0       | 0                      | •               | •                      | 0               | 0                      | •                      | •                      | _                         | _               | _          | _ |
| (17)(18) Harmonics current<br>total effective / distortion  | 1,2,3,N <sup>**3</sup>                          | —      | _               | 0       | 0                      | O*5             | O*5                    | 0               | 0                      | O*5                    | O**5                   | —                         | _               | —          | - |
| (19) (20) Harmonics voltage total effective / distortion    | 1-2,2-3,3-1,<br>1-N,2-N,3-N <sup>**4</sup>      | I      | _               | 0       | 0                      | O*5             | O*5                    | 0               | 0                      | O**5                   | O**5                   | _                         |                 | -          | _ |
| (21)(22)1-13N harmonics<br>current effective / distortion   | 1,2,3,N <sup>**3</sup>                          | _      | —               | —       | —                      | O*5             | O*5                    | _               | —                      | O*5                    | O*5                    | —                         | —               | —          | - |
| (23) (24) 1-13N harmonics<br>voltage effective / distortion | 1-2,2-3,<br>1-N,2-N,3-N <sup>**4</sup>          | -      | -               | -       | -                      | O*5             | O*5                    | -               | -                      | O*5                    | O*5                    | -                         | -               | —          | - |
| (25) Leak current                                           | Present value                                   | 0      | 0               | 0       | 0                      | -               | —                      | 0               | 0                      | -                      | —                      | -                         | _               | —          | — |
| (26) Current unbalance rate                                 | Present value<br>Max. value                     | O*6    | 0               | O*6     | 0                      | -               | 0                      | O*6             | 0                      | _                      | 0                      | -                         | _               | -          | _ |
| (27) Voltage unbalance rate                                 | Present value<br>Max. value                     | O*6    | 0               | O*6     | 0                      | _               | 0                      | O*6             | 0                      | —                      | 0                      |                           |                 | _          | _ |
| (28)Leak current                                            | Present value                                   | _      | _               | _       | _                      | _               |                        | _               | _                      | -                      | _                      | •                         | •               | _          | - |
| (29)Demand leak current                                     | Present value                                   | -      | _               | _       | -                      | -               | _                      | _               | -                      | -                      | _                      | •                         | •               |            | _ |
| (30)Leak current of resistance                              | Present value                                   | _      | _               | _       | _                      | _               | _                      | _               | _                      | _                      |                        |                           | _               |            | _ |
| (31) Demand leak current                                    | Present value                                   |        |                 |         |                        |                 |                        |                 |                        |                        |                        | •                         |                 |            |   |
| of resistance                                               | Max. value                                      | _      |                 |         | _                      | _               | _                      | _               | _                      | _                      | _                      | •                         |                 |            | _ |
| (32)Differential conversion<br>Value demand leak current    | Present value<br>Max value                      | _      | _               | _       | _                      | _               | —                      | -               | _                      | _                      | —                      | •**                       | _               | _          | _ |
| of resistance<br>(33) Scaling value                         | Present value                                   | _      |                 | _       | _                      | _               |                        | _               | _                      | _                      |                        |                           |                 | •          | _ |
| (34) Number of times                                        | Max., Min. value<br>Present value               |        |                 |         |                        |                 |                        |                 |                        |                        |                        |                           |                 |            |   |
| (35) Number of times<br>exceeding the Limit B               | Present value                                   |        |                 |         |                        |                 |                        |                 |                        |                        |                        |                           |                 |            |   |
| (36) Number of times<br>exceeding the Limit C               | Present value                                   | _      | -               | _       | -                      | _               | -                      | -               | -                      | _                      | -                      | _                         | _               | •          | — |
| (37) Number of times<br>exceeding the Limit D               | Present value                                   |        |                 |         |                        |                 |                        |                 |                        |                        |                        |                           |                 |            |   |
| (38)Time                                                    | Present value                                   | •**    | ● <sup>*9</sup> | •**     | •*9                    | ● <sup>%9</sup> | •*9                    | —               | —                      | —                      | —                      | ● <sup>※9</sup>           | ● <sup>※9</sup> | —          | — |
| (39)Error                                                   | -                                               | •      | •               | •       | •                      | •               | •                      | •               | •                      | •                      | •                      | •                         | ٠               | •          | • |

### •...Displayed elements o...element displayed only setting -...Not displayed elements

\*1 2 and 3 phases is not displayed in wiring setting 1P2W. N phase is only displayed in 3P4W setting.

\*2 Between 2 and 3, 3 and 1 is not displayed in setting 1P2W1-N. Between 2 and N, 3 and N is displayed in 3P4W setting.

\*3 If wiring setting is 1P2W, 3 phase is not displayed. 2 phase is only displayed in setting 3P4W.

\*4 If wiring setting is 1P2W, between 2 and 3 is not displayed. Between 1 and N, 2 and N, 3 and N is only displayed.

\*5 Either effective value and content rate ,distortion by the setting elements of HA and HV.

\*6 Current unbalance rate, voltage unbalance rate is displayed 0% in 1P2W setting.

\*7 Apparent power is only measured in 3P4W setting

\*8 Measured value is displayed differential conversion setting is ON.

\*9 Present time is only displayed when connected EMU4-LM.

6.6.3 Detail of display

|                     | Caraon                                  | Key operati      | on                                               | Nata                                                                                                    |
|---------------------|-----------------------------------------|------------------|--------------------------------------------------|----------------------------------------------------------------------------------------------------|
| Screen name         | Screen                                  | Key              | Operation                                        | Note                                                                                                    |
| (1)                 | Measured value                          |                  | Measured value in previous is                    | Integral power consumption is displayed.                                                                                    |
| Electric            | DEMAND MAX. HARM.                       |                  | displayed                                        | "•" mark is displayed while measuring                                                                                       |
| energy              |                                         |                  | Measured value in next is displayed              | •[1] and [2] is displayed as a measurement target                                                                           |
| 0,                  | 115398                                  |                  | Key operation is invalid                         | circuit in the bottom left of the screen in 1P2W.                                                                           |
|                     |                                         |                  | Change 3 side circuit in the 1P2W                | The phase type is displayed when other wiring.                                                                              |
|                     |                                         |                  | setting                                          | •Measured value is multiplied by the displayed value                                                                        |
|                     | Multiplying factor                      |                  | Displayed circuit is changed                     | displayed                                                                                                    |
|                     | Mark of measure                         | RESET/SET        | Transition to the Reset/Preset mode              | alopiayout                                                                                                    |
|                     | Measurement                             | <b>▲</b> +▼      | Transition to the Alarm mode                     |                                                                                                    |
|                     | target circuit                          | (+) <b>+</b> (-) | Transition confirmation screen is                |                                                                                                    |
| (0)                 |                                         |                  | displayed                                        | The value multiplied electric energy and patting                                                                            |
| (Z)<br>Electric     |                                         |                  | displayed                                        | electric energy converted value is displayed.                                                                               |
| Electric            |                                         |                  | Measured value in next is displayed              |                                                                                                    |
| converted           | DEMAND MAX. HARM.<br>PRESENT TOTAL MIN. | +                | Key operation is invalid                         | •[1] and [2] is displayed as a measurement target                                                                           |
|                     | CONV. Wh                                |                  | Change 3 side circuit in the 1P2W                | The phase type is displayed when other wiring.                                                                              |
| value               | 3 4 3 7 1 5                             | ✓/PHASE          | setting                                          | •Measured value is multiplied by the displayed value                                                                        |
|                     | 1) x 10 <sup>3</sup> J                  |                  | Displayed circuit is changed.                    | and multiplying factor if multiplying factor is                                                                             |
|                     | Multiplying                             |                  | Transition to the Setup mode                     | displayed.                                                                                                    |
|                     | factor                                  |                  | Transition to the Alarm mode                     |                                                                                                    |
|                     | Measurement                             |                  | Transition confirmation screen is                |                                                                                                    |
|                     | target circuit                          |                  | displayed                                        |                                                                                                    |
| (3)                 |                                         |                  | Measured value in previous is                    | Integral electric energy is displayed while contact                                                                         |
| Periodic            | Measured value                          |                  | displayed<br>Measured value in part is displayed | input is ON.                                                                                                    |
| electric            |                                         |                  | Key operation is invalid                         | •[1] and [2] is displayed as a measurement target                                                                           |
| energy              | PRESENT TOTAL MIN.                      |                  | Key operation is invalid                         | circuit in the bottom left of the screen in 1P2W.                                                                           |
|                     | PRD. Wh                                 | /PHASE           | Change 3 side circuit in the 1P2W                | The phase type is displayed when other wiring.                                                                              |
|                     | 3642                                    |                  | setting<br>Displayed circuit is changed          | <ul> <li>Measured value is multiplied by the displayed value<br/>and multiplying factor if multiplying factor is</li> </ul> |
|                     | 🕕 🗴 10 <sup>3</sup> k W h               |                  | Transition to the Setup mode                     | displayed.                                                                                                    |
|                     | <ul> <li>Multiplying factor</li> </ul>  | [RESET/SET]      | Transition to the Reset/Preset mode              |                                                                                                    |
|                     | Measurement                             | ▲+▼              | Transition to the Alarm mode                     |                                                                                                    |
|                     | target circuit                          | ++-              | Transition confirmation screen is                |                                                                                                    |
| (4)                 |                                         |                  | Measured value in previous is                    | Operating time is displayed.                                                                                                |
| Operating           |                                         |                  | displayed.                                       |                                                                                                    |
| time                | Operating time                          |                  | Measured value in next is displayed.             | •[1] and [2] is displayed as a measurement target                                                                           |
|                     | DEMAND MAX. HARM.<br>PRESENT TOTAL MIN. |                  | Key operation is invalid                         | Circuit in the bottom left of the screen in 1P2W.                                                                           |
|                     | OP. Time                                |                  | Change 3 side circuit in the 1P2W                |                                                                                                    |
|                     | 75634                                   | (PHASE)          | setting                                          |                                                                                                    |
|                     | 11 hour                                 |                  | Displayed circuit is changed                     |                                                                                                    |
|                     |                                         | RESET/SET        | Transition to the Reset/Preset mode              |                                                                                                    |
|                     | Measurement                             | ▲+▼              | Transition to the Alarm mode                     |                                                                                                    |
|                     |                                         | (+) <b>+</b> (-) | Transition confirmation screen is                |                                                                                                    |
| (5)                 |                                         |                  | aisplayed                                        | Integral power consumption in regenerated side is                                                                           |
| (D)<br>Regeneration | Macoured value                          |                  | displayed                                        | displayed.                                                                                                    |
| electric            |                                         |                  | Measured value in next is displayed.             |                                                                                                    |
| energy              |                                         |                  | Key operation is invalid                         | •[1] and [2] is displayed as a measurement target                                                                           |
| energy              |                                         |                  | Change 3 side circuit in the 1P2W                | The phase type is displayed when other wiring.                                                                              |
|                     | 185933                                  | ( / PHASE        | setting                                          | •Measured value is multiplied by the displayed value                                                                        |
|                     | () (x 10 <sup>3</sup> ) k W h           |                  | Displayed circuit is changed                     | and multiplying factor if multiplying factor is                                                                             |
|                     |                                         |                  | Iransition to the Setup mode                     | aispiayea.                                                                                                    |
|                     | Measurement                             |                  | Transition to the Alarm mode                     |                                                                                                    |
|                     | target circuit                          |                  | Transition confirmation screen is                |                                                                                                    |
|                     |                                         |                  | displayed                                        |                                                                                                    |
| (6)                 |                                         |                  | Measured value in previous is                    | Input pulse count value is displayed.                                                                                       |
| Pulse               | Pulse count value                       |                  | Measured value in next is displayed              | ·[1], [2], [3], [4] is displayed as a measurement target                                                                    |
| count               | DEMAND MAX. HARM.                       | +                | Key operation is invalid                         | circuit (Represent the CH) in the bottom left of the                                                                        |
| value               | PRESENT TOTAL MN.<br>PLS.CNT.           |                  | Key operation is invalid                         | screen if models is EMU4-PX4.                                                                                               |
|                     | 258960                                  | ✓/PHASE          | EMU4-PX4                                         |                                                                                                    |
|                     |                                         |                  | Displayed circuit is changed                     |                                                                                                    |
|                     | · ·                                     | SETUP            | Transition to the Setup mode                     |                                                                                                    |
|                     | The measurement                         |                  | Transition to the Reset/Preset mode              |                                                                                                    |
|                     | target circuit                          |                  | Transition confirmation screen is                |                                                                                                    |
|                     |                                         |                  | displayed                                        |                                                                                                    |

| Screen    | Seroon                                      | Key operati | on                                           | Noto                                                                                                    |
|-----------|---------------------------------------------|-------------|----------------------------------------------|----------------------------------------------------------------------------------------------------|
| name      | Screen                                      | Key         | Operation                                    | Note                                                                                                    |
| (7)       |                                             |             | Measured value in previous is displayed      | The value multiplied pulse count value and setting                                                            |
| Pulse     | Converted value                             |             | Measured value in next is displayed          | puise.<br>Converted rate is displayed                                                                         |
| converted | DEMAND MAX HARM                             |             | Key operation is invalid                     |                                                                                                    |
| value     |                                             | /PHASE      | Display the other CH if models is            | •[1], [2], [3], [4] is displayed as a measurement target                                                      |
|           | 406863                                      |             | EMU4-PX4<br>Displayed circuit is changed     | screen if models is EMU4-PX4.                                                                                 |
|           | 400003                                      |             | Transition to the Setup mode                 |                                                                                                    |
|           | ( <sup>11</sup> ) <u>x 10<sup>3</sup> J</u> | RESET/SET   | Transition to the Reset/Preset mode          |                                                                                                    |
|           | L The measurement<br>target circuit         | ▲)+(▼)      | Transition to the Alarm mode                 | -                                                                                                    |
|           |                                             | ++-         | displayed                                    |                                                                                                    |
| (8)       |                                             |             | Measured value in previous is displayed      | Present current is displayed                                                                                  |
| Current   | Measured value                              |             | Measured value in next is displayed.         | •Push the (/PHASE) key, and change follow.                                                                    |
|           | DEMAND MAX. HARM.<br>PRESENT TOTAL MIN.     |             | Key operation is invalid                     | $P_2W$ setting<br>$[1](1side^*) \rightarrow [2](3side^*)$                                                     |
|           |                                             | PHASE       | Display by changed phase                     | $\rightarrow$ [1](1side total) $\rightarrow$ [2](3side total)                                                 |
|           | 1497                                        |             | Change measured circuit                      | 1P3W. 3P3W setting                                                                                            |
|           |                                             |             | Transition to the Setup mode                 |                                                                                                    |
|           |                                             | (RESET/SET) | Transition to the Alarm mode                 | 3P4W setting                                                                                                  |
|           | Phase display                               |             | Transition confirmation screen is            |                                                                                                    |
|           |                                             |             | displayed                                    |                                                                                                    |
|           |                                             |             |                                              | * Measured value connected to 1 side is displayed.                                                            |
| (9)       |                                             |             | Measured value in previous is displayed      | Demand current value is displayed.                                                                            |
| Demand    | When max is                                 |             | Measured value in next is displayed.         | •Push the •PHASE key, and change follow.                                                                      |
| current   | measured                                    | +           | Maximum demand current value is<br>displayed | $\stackrel{1P2W \text{ setting}}{\vdash} [1](1 \text{ side}^*) \rightarrow [2](3 \text{ side}^*) \qquad \neg$ |
| value     | PRESENT TOTAL MIN.                          |             | Minimum demand current value is              |                                                                                                    |
|           | 04/01 14:33                                 |             | displayed                                    | 1P3W, 3P3W setting<br>↑ 1phase→2 phase→3 phase ¬                                                              |
|           | 9999                                        |             | Display by changed phase.                    | 2011// 2011/                                                                                                  |
|           |                                             | SETUP       | Transition to the Setup mode                 | $\rightarrow$ 1 phase $\rightarrow$ 2 phase $\rightarrow$ 3 phase $\rightarrow$ N phase                       |
|           | <b>1</b> + Max                              | RESET/SET   | Transition to the Reset/Preset mode          | * Measured value connected to 1 side is displayed                                                             |
|           | DEMAND MAX. HARM.<br>PRESENT TOTAL MIN.     | ▲+▼         | Transition to the Alarm mode                 | * Measured value connected to 3 side is displayed.                                                            |
|           |                                             | ++-         | Transition confirmation screen is            |                                                                                                    |
|           | 1 5 1 2                                     |             | uspiayed                                     | If you push the ⊥ or ⊥ key, Max/Min value displayed                                                           |
|           |                                             |             |                                              | Return the standard display if push same key again.                                                           |
|           | Measured value                              |             |                                              | Max/min value of 1 side circuit is displayed after                                                            |
|           |                                             |             |                                              | push $\pm$ or $\pm$ key in 1 side in1P2W setting.                                                             |
|           | DEMAND MAX. HARM.                           |             |                                              | push $\pm$ or $\Box$ the key in 3 side.                                                                       |
|           |                                             |             |                                              |                                                                                                    |
|           | 04/0117:20                                  |             |                                              |                                                                                                    |
|           |                                             |             |                                              |                                                                                                    |
|           | Min                                         |             |                                              |                                                                                                    |
|           | When the data measuerd                      |             |                                              |                                                                                                    |
| (10)      |                                             |             | Measured value in previous is displayed      | Present voltage is displayed.                                                                                 |
| Voltage   | When max is measured                        |             | Measured value in next is displayed.         |                                                                                                    |
|           | DEMAND MAX. HARM.<br>PRESENT TOTAL MIN.     |             | Maximum voltage value is displayed           | •Push the <i>PHASE</i> key, and change follow.                                                                |
|           |                                             | (↓/PHASE)   | Display by changed phase                     | $[1](1side^*) \rightarrow [2](3side^*) \rightarrow$                                                           |
|           | 04/01 14:33<br>Max                          |             | Change measured circuit                      | [1](1side total)→[2](3side total)                                                                             |
|           | 2 3 8 9 Max                                 |             | Transition to the Setup mode                 | 1P3W, 3P3W setting                                                                                            |
|           |                                             |             | Transition to the Alarm mode                 | ► 1-2→2-3→3-1→total                                                                                           |
|           | Measured value                              |             | Transition confirmation screen is            | 3P4W setting<br>► 1-2→2-3→3-1→1-N→2-N→3-N→total                                                               |
|           | DEMAND MAX. HARM.                           |             | displayed                                    |                                                                                                    |
|           |                                             |             |                                              | * Measured value connected to 1 side is displayed.                                                            |
|           | 1792                                        |             |                                              | •If you push the + or - kev. Max/Min value                                                                    |
|           |                                             |             |                                              | displayed.                                                                                                    |
|           | L Phase display                             |             |                                              | Return the standard display if push same key again.                                                           |
|           | <b>1</b>                                    |             |                                              | push + or kev in 1 side in1P2W setting                                                                        |
|           | When min measured                           |             |                                              | Max/min value of 3 side circuit is displayed after                                                            |
|           | DEMAND MAX. HARM.<br>PRESENT TOTAL MIN.     |             |                                              | push $\pm$ or $\Box$ the key in 3 side.                                                                       |
|           |                                             |             |                                              |                                                                                                    |
|           | 04/0117:20                                  |             |                                              |                                                                                                    |
|           | 1 0 9 9<br>1 0 9 9                          |             |                                              |                                                                                                    |
|           | Min.                                        |             |                                              |                                                                                                    |
|           |                                             |             |                                              |                                                                                                    |

| Screen         | Screen                                              | Key operation |                                                         | Note                                                                     |
|----------------|-----------------------------------------------------|---------------|---------------------------------------------------------|--------------------------------------------------------------------------|
| name           | Olicell                                             | Key           | Operation                                               |                                                                          |
| (11)           | Mana                                                |               | Measured value in previous is displayed                 | Present electric power is displayed.                                     |
| Electric       | Inteasured value                                    |               | ivieasured value in next is displayed                   | •[1] and [2] is displayed as a measurement target                        |
| energy         | PRESENT TOTAL MIN.                                  |               | Key operation is invalid                                | circuit in the bottom left of the screen in 1P2W.                        |
|                |                                                     |               | Change 3 side circuit in the 1P2W                       | The phase type is displayed when other wiring.                           |
|                | 1 2 3 4                                             |               | setting                                                 | <ul> <li>Measured value is multiplied by the displayed value</li> </ul>  |
|                | (1) x 10 <sup>2</sup> k W                           |               | Change measured circuit<br>Transition to the Setup mode | displayed                                                                |
|                | Multipling factor                                   | RESET/SET     | Transition to the Reset/Preset mode                     |                                                                          |
|                | The measurement                                     | ▲+▼           | Transition to the Alarm mode                            |                                                                          |
|                | target circuit                                      | (+)+(-)       | Transition confirmation screen is                       |                                                                          |
| (12)           |                                                     |               | displayed<br>Measured value in previous is displayed    | Present electric power is displayed                                      |
| (12)<br>Demand |                                                     |               | Measured value in next is displayed                     |                                                                          |
| electric       | PRESENT TOTAL MIN                                   | (+)           | Maximum demand electric power value                     | •[1] and [2] is displayed as a measurement target                        |
| energy         | 04/01 14:33                                         |               | is displayed<br>Minimum demand electric power value is  | Circuit in the bottom left of the screen in 1P2W.                        |
| 0              | 99999 Max.                                          | —             | displayed                                               | •Measured value is multiplied by the displayed value                     |
|                | [1] x 10 <sup>2</sup> k W                           | ✓/PHASE       | Change 3 side circuit in the 1P2W                       | and multiplying factor if multiplying factor is                          |
|                |                                                     |               | Setting<br>Change measured circuit                      | displayed.                                                               |
|                |                                                     | SETUP         | Transition to the Setup mode                            | ·If you push the ⊕ or — key, Max/Min value                               |
|                | PRESENT TOTAL MIN.                                  | RESET/SET     | Transition to the Reset/Preset mode                     | displayed.                                                               |
|                |                                                     | ▲+▼           | Transition to the Alarm mode                            | Return the standard display if push same key again.                      |
|                | <u> </u>                                            | ++-           | Transition confirmation screen is                       | push $\pm$ or $-$ kev in 1 side in1P2W setting                           |
|                |                                                     |               | displayed                                               | Max/min value of 3 side circuit is displayed after                       |
|                | Multiplied factor                                   |               |                                                         | push $\pm$ or $\Box$ the key in 3 side.                                  |
|                | target circuit                                      |               |                                                         |                                                                          |
|                | 1                                                   |               |                                                         |                                                                          |
|                | DEMAND MAX. HARM.<br>PRESENT TOTAL MIN              |               |                                                         |                                                                          |
|                |                                                     |               |                                                         |                                                                          |
|                | 04/01 17:20                                         |               |                                                         |                                                                          |
|                | $\begin{bmatrix} 9 & 9 & 9 \end{bmatrix}$           |               |                                                         |                                                                          |
|                | When min measured                                   |               |                                                         |                                                                          |
| (13)           |                                                     |               | Measured value in previous is displayed                 | Present reactive value is displayed                                      |
| Reactive       | LEAD/LAGD is play                                   |               | Measured value in next is displayed                     |                                                                          |
| electric       | Measured value                                      | +             | Key operation is invalid                                | •[1] and [2] is displayed as a measurement target                        |
| energy         | PRESENT TOTAL MIN.                                  |               | Key operation is invalid                                | circuit in the bottom left of the screen in 1P2W.                        |
| onorgy         |                                                     |               | Change measured circuit                                 | The phase type is displayed when other winng.                            |
|                | LEAD 1523                                           | SETUP         | Transition to the Setup mode                            | <ul> <li>"Lead" is display when data is -, "LAG" is displayed</li> </ul> |
|                | ( <mark>]) k v a r</mark>                           | RESET/SET     | Transition to the Reset/Preset mode                     | when data is + in LEAD/LAG display                                       |
|                | Multiplied value                                    |               | Transition to the Alarm mode                            |                                                                          |
|                | The measurement taeget                              | (+)+(-)       | displayed                                               |                                                                          |
| (14)           | Measured value                                      |               | Measured value in previous is displayed                 | Present apparent power is displayed.                                     |
| Apparent       | DEMAND MAX. HARM.                                   |               | Measured value in next is displayed                     | Apparent power is only measured in 2D4W setting                          |
| power          | A NUM                                               |               | Key operation is invalid                                | •Apparent power is only measured in 3P4W setting.                        |
| -              | 85261                                               | (₽/PHASE)     | Key operation is invalid                                |                                                                          |
|                |                                                     |               | Change measured circuit                                 |                                                                          |
|                |                                                     |               | Transition to the Setup mode                            |                                                                          |
|                | <ul> <li>Multiplied factor</li> </ul>               |               | Transition to the Alarm mode                            |                                                                          |
|                |                                                     |               | Transition confirmation screen is                       |                                                                          |
|                |                                                     |               | displayed                                               |                                                                          |
| (15)           | When max measured                                   |               | Measured value in previous is displayed                 | Present power factor is displayed.                                       |
| Force          | PRESENT TOTAL MIN.                                  |               | Maximum power factor value is                           | <ul> <li>[1] and [2] is displayed as a measurement target</li> </ul>     |
| Tactor         | 04/01 14:33                                         |               | displayed                                               | circuit in the bottom left of the screen in 1P2W.                        |
|                | LAG 0.9.9.9                                         | —             | Minimum power factor value is<br>displayed              | I ne phase type is displayed when other wiring.                          |
|                |                                                     |               | Change 3 side circuit in the 1P2W                       | displayed.                                                               |
|                |                                                     |               | setting                                                 | Return the standard display if push same key again.                      |
|                | Measured value                                      |               | Transition to the Setup mode                            | push + or - key in 1 side in1P2W setting                                 |
|                | DEMAND MAX. HARM.<br>PRESENT TO AL MIN.             | (RESET/SET)   | Transition to the Reset/Preset mode                     | Max/min value of 3 side circuit is displayed after                       |
|                |                                                     |               | Transition to the Alarm mode                            | push $\pm$ or $\Box$ the key in 3 side.                                  |
|                | 0715                                                | (+)+(-)       | Transition confirmation screen is                       |                                                                          |
|                | (1) c o s φ                                         |               | displayed                                               |                                                                          |
|                | LEAD/LAG display                                    |               |                                                         |                                                                          |
|                | <ul> <li>I ne measurement target circuit</li> </ul> |               |                                                         |                                                                          |
|                |                                                     |               |                                                         |                                                                          |
|                | PRESENT TOTAL MIN.                                  |               |                                                         |                                                                          |
|                |                                                     |               |                                                         |                                                                          |
|                | LEAD 0,721 Min                                      |               |                                                         |                                                                          |
|                | 🛛 cos 🛛                                             |               |                                                         |                                                                          |
|                | When min measured                                   |               |                                                         |                                                                          |
|                |                                                     |               |                                                         |                                                                          |

| Screen     | Saraan                                  | Key operation        |                                         | Noto                                                                                           |
|------------|-----------------------------------------|----------------------|-----------------------------------------|------------------------------------------------------------------------------------------------|
| name       | Scieen                                  | Key                  | Operation                               | note                                                                                           |
| (16)       |                                         |                      | Measured value in previous is displayed | Present frequency is displayed.                                                                |
| Frequency  | Measured                                |                      | Measured value in next is displayed     |                                                                                                |
| rioquonoy  | value                                   | +                    | Key operation is invalid                |                                                                                                |
|            |                                         |                      | Key operation is invalid                |                                                                                                |
|            | PRESENT TOTAL MIL                       | ( PHASE              | Key operation is invalid                |                                                                                                |
|            |                                         |                      | Change measured circuit                 |                                                                                                |
|            | 602                                     |                      | Transition to the Setup mode            |                                                                                                |
|            |                                         | (RESET/SET)          | Transition to the Reset/Preset mode     |                                                                                                |
|            | Hz                                      |                      |                                         |                                                                                                |
|            |                                         | ++-                  | displayed                               |                                                                                                |
| (17)       |                                         |                      | Measured value in previous is displayed | Harmonics current effective value is displayed.                                                |
| Harmonics  |                                         |                      | Measured value in next is displayed     |                                                                                                |
| current    |                                         | +                    | Key operation is invalid                | <ul> <li>Push the <i>PHASE</i> key, and change follow.</li> </ul>                              |
| totol      | Measured value                          | _                    | Key operation is invalid                | 1P2W setting                                                                                   |
|            |                                         | PHASE                | Display by changed phase                | [1](1side*)→[2](3side*)                                                                        |
| effective  | DEMAND MAX. HAHM.<br>PRESENT TOTAL MIN  |                      | Change measured circuit                 |                                                                                                |
| value      |                                         | (SETUP)              | Transition to the Setup mode            | 1P3W, 3P3W setting                                                                             |
|            | 9999                                    | RESET/SET            | Transition to the Reset/Preset mode     | Iphase→3phase                                                                                  |
|            |                                         | ▲+▼                  | Transition to the Alarm mode            | 3PAW setting                                                                                   |
|            |                                         | (+) <sub>+</sub> (-) | Transition confirmation screen is       | →1phase→2phase→3phase→Nphase →                                                                 |
|            | Phase display                           |                      | displayed                               |                                                                                                |
|            |                                         |                      |                                         |                                                                                                |
|            |                                         |                      |                                         | * Measured value connected to 1 side is displayed.                                             |
|            |                                         |                      |                                         | ^ Measured value connected to 3 side is displayed.                                             |
| (18)       |                                         |                      | Measured value in previous is displayed | Harmonics current total distortion is displayed.                                               |
| Harmonics  |                                         |                      | Measured value in next is displayed     |                                                                                                |
| current    |                                         |                      | Key operation is invalid                | • Push the (PHASE) key, and change follow.                                                     |
| total      | Measured value                          |                      | Ney operation is invalid                | 1P2W setting                                                                                   |
| distortion | DEMAND MAX. HARM.                       |                      | Change measured circuit                 |                                                                                                |
| distortion | PRESENT TOTAL MIN                       |                      | Transition to the Setup mode            | 1D211/ 2D211/ sotting                                                                          |
|            |                                         | RESET/SET            | Transition to the Reset/Preset mod      | 1phase→3 phase                                                                                 |
|            | 1000                                    |                      | Transition to the Alarm mode            |                                                                                                |
|            |                                         |                      | Transition confirmation screen is       | 3P4W setting                                                                                   |
|            |                                         | (+)+(-)              | displayed                               | $\rightarrow$ 1 phase $\rightarrow$ 2 phase $\rightarrow$ 3 phase $\rightarrow$ N phase $\neg$ |
|            | Phase display                           |                      |                                         |                                                                                                |
|            |                                         |                      |                                         | * Measured value connected to 1 side is displayed                                              |
|            |                                         |                      |                                         | * Measured value connected to 1 side is displayed.                                             |
| (19)       |                                         |                      | Measured value in previous is displayed | Harmonics voltage total effective value is displayed.                                          |
| Harmonics  |                                         |                      | Measured value in next is displayed     |                                                                                                |
|            |                                         | +                    | Key operation is invalid                | •Push the <i>P</i> /PHASE key, and change follow.                                              |
| voltage    | Measured value                          | —                    | Key operation is invalid                | 1P2W setting                                                                                   |
| total      | Measured value                          | PHASE                | Display by changed phase                | [1](1side <sup>*</sup> )→[2](3side <sup>*</sup> )                                              |
| effective  | DEMAND MAX. HARM.<br>PRESENT TOTAL MIN. |                      | Change measured circuit                 |                                                                                                |
| value      |                                         |                      | Transition to the Setup mode            | 1P3W, 3P3W setting                                                                             |
|            |                                         | RESET/SET            | I ransition to the Reset/Preset mode    | ▶ 1-2→2-3→3-1                                                                                  |
|            | <u> </u>                                |                      | Transition to the Alarm mode            | 2D4W potting                                                                                   |
|            | <u>1 – 2</u> V                          | ++-                  | Transition confirmation screen is       | 3P4W setting<br>$1-N \rightarrow 2-N \rightarrow 3-N$                                          |
|            | Phase display                           |                      | displayed                               |                                                                                                |
|            |                                         |                      |                                         | * Measured value connected to 1 side is displayed.                                             |
|            |                                         |                      |                                         | * Measured value connected to 3 side is displayed.                                             |
| (20)       |                                         |                      | Measured value in previous is displayed | Harmonics voltage total distortion is displayed.                                               |
| Harmonics  |                                         |                      | Measured value in next is displayed     |                                                                                                |
| voltage    | Measured value                          |                      | Key operation is invalid                | • Push the PIASEJ key, and change follow.                                                      |
| total      | DEMAND MAX HADM                         |                      | Ney operation is invalid                | 172W Setting                                                                                   |
| distortion | PRESENT TOTAL MIN.                      |                      | Change measured circuit                 |                                                                                                |
| rato       |                                         |                      | Transition to the Setup mode            | 1P3W 3P3W setting                                                                              |
| iale       |                                         | RESET/SET            | Transition to the Reset/Preset mode     | 1-2→2-3→3-1                                                                                    |
|            |                                         |                      | Transition to the Alarm mode            |                                                                                                |
|            | <u> </u>                                |                      | Transition confirmation screen is       | 3P4W setting                                                                                   |
|            | Phase display                           |                      | displayed                               | ר 1-N→2-N→3-N                                                                                  |
|            |                                         |                      |                                         |                                                                                                |
|            |                                         |                      |                                         | * Massured value connected to 1 side is displayed                                              |
|            |                                         |                      |                                         | * Measured value connected to 3 side is displayed.                                             |

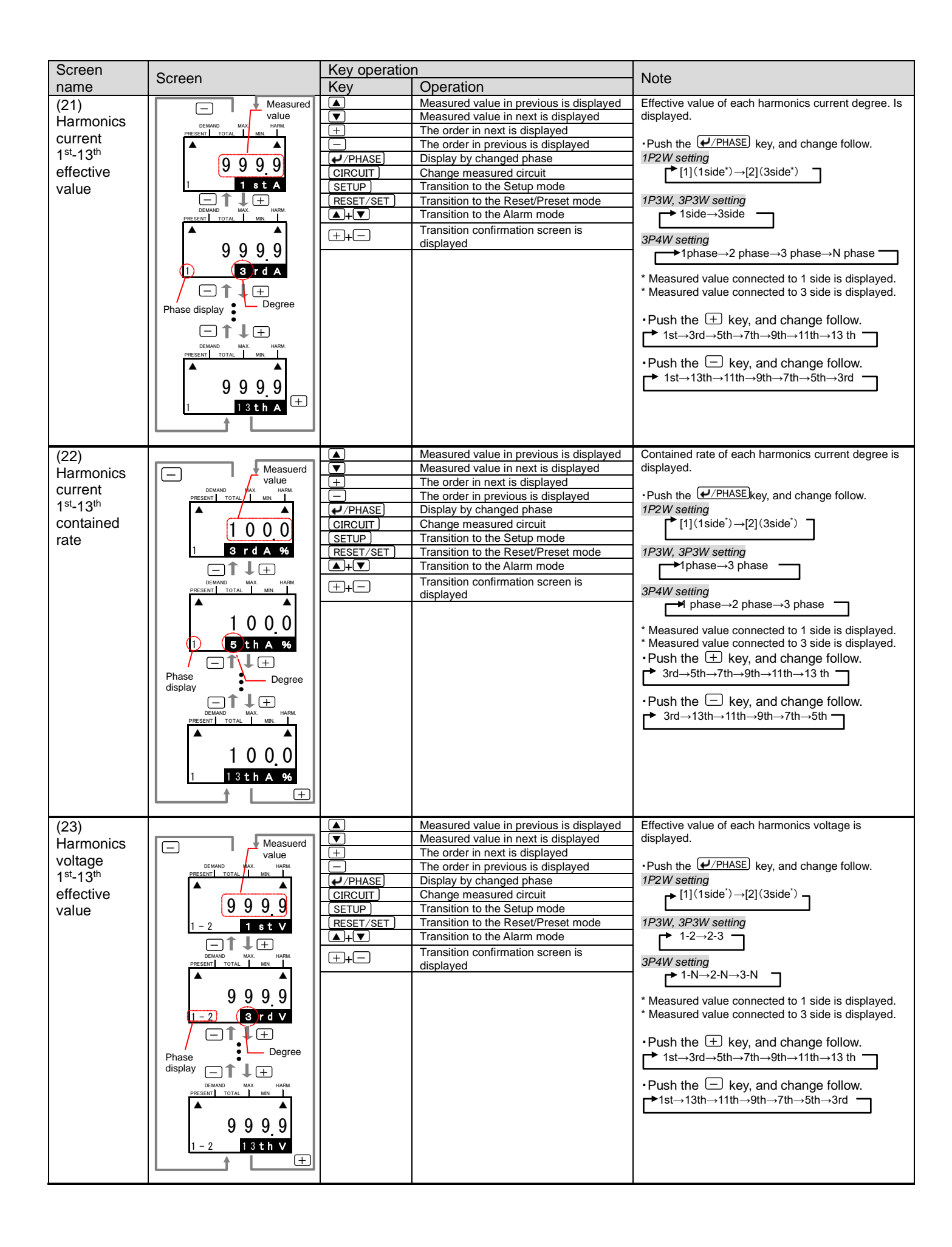

| Screen            | Screen                                  | Key operatio | n<br>Operation                                                                  | Note                                                                                                    |
|-------------------|-----------------------------------------|--------------|---------------------------------------------------------------------------------|----------------------------------------------------------------------------------------------------|
| (24)              |                                         | i key        | Operation<br>Measured value in previous is displayed                            | Harmonics voltage of contained rate each degree                                                               |
| (24)<br>Harmonics | Measuerd                                |              | Measured value in previous is displayed                                         | hamonics volage of contained rate each degree.                                                                |
| voltago           | value                                   | +            | The order in next is displayed                                                  | <ul> <li>Push the <i>P</i>/PHASE key, and change follow.</li> </ul>                                           |
| 1 st_1 3th        | DEMAND MAX. HARM.<br>PRESENT TOTAL MIN. |              | The order in previous is displayed                                              | 1P2W setting                                                                                                  |
| contained         |                                         |              | Display by changed phase                                                        | $[1](1side^*) \rightarrow [2](3side^*) ]$                                                                     |
| rate              | 1000                                    | SETUP        | Transition to the Setup mode                                                    | 1P3W. 3P3W setting                                                                                            |
| 1010              | 1-2 3 r d V 96                          | RESET/SET    | Transition to the Reset/Preset mode                                             | r 1-2→2-3 ¬                                                                                                   |
|                   |                                         | ▲+▼          | Transition to the Alarm mode                                                    |                                                                                                    |
|                   | DEMAND MAX. HARM.                       | ++-          | Transition confirmation screen is                                               | $\rightarrow$ 1-N $\rightarrow$ 2-N $\rightarrow$ 3-N $\neg$                                                  |
|                   | PRESENT TOTAL MIN                       |              | displayed                                                                       |                                                                                                    |
|                   | 1000                                    |              |                                                                                 | * Measured value connected to 1 side is displayed. * Measured value connected to 3 side is displayed.         |
|                   | 1 - 2 (5 th V 96                        |              |                                                                                 |                                                                                                    |
|                   |                                         |              |                                                                                 | •Push the $\pm$ key, and change follow.                                                                       |
|                   |                                         |              |                                                                                 | $\checkmark$ 3rd $\rightarrow$ 5th $\rightarrow$ 7th $\rightarrow$ 9th $\rightarrow$ 11th $\rightarrow$ 13 th |
|                   | display                                 |              |                                                                                 | <ul> <li>Push the  key, and change follow.</li> </ul>                                                         |
|                   |                                         |              |                                                                                 | → $3rd \rightarrow 13th \rightarrow 11th \rightarrow 9th \rightarrow 7th \rightarrow 5th$                     |
|                   | PRESENT TOTAL MIN.                      |              |                                                                                 |                                                                                                    |
|                   |                                         |              |                                                                                 |                                                                                                    |
|                   |                                         |              |                                                                                 |                                                                                                    |
|                   | 1-2 13 th V %                           |              |                                                                                 |                                                                                                    |
|                   |                                         |              |                                                                                 |                                                                                                    |
| (25)              |                                         |              | Measured value in previous is displayed                                         | Present reactive power is displayed.                                                                          |
| Reactive          | Measured value                          |              | Measured value in next is displayed                                             |                                                                                                    |
| electric          |                                         | +            | Key operation is invalid                                                        | •[1] and [2] is displayed as a measurement target                                                             |
| energy            | PRESENT TOTAL MIN.                      |              | Change 3 side circuit in the 1P2W                                               | The phase type is displayed when other wiring.                                                                |
| 0,                |                                         | ✓/PHASE      | setting                                                                         | •Measured value is multiplied by the displayed value                                                          |
|                   | 9999999                                 |              | Displayed circuit is changed                                                    | and multiplying factor if multiplying factor is                                                               |
|                   | x 10 <sup>3</sup> k v a r h             | RESET/SET    | Transition to the Setup mode                                                    | uispiayeu.                                                                                                    |
|                   | Degree                                  | ▲+▼          | Transition to the Alarm mode                                                    |                                                                                                    |
|                   | 6                                       | ++-          | Transition confirmation screen is                                               |                                                                                                    |
| (26)              |                                         |              | Measured value in previous is displayed                                         | Max, and Min, current unbalance rate is displayed.                                                            |
| Current           | When max measured                       |              | Measured value in next is displayed                                             |                                                                                                    |
| unbalance         | DEMAND MAX. HARM.<br>PRESENT TOTAL MIN  | +            | Current Unbalance Rate is displayed                                             | • Push the $+$ key, and display the maximum value,                                                            |
| rate              | 04/01 14:33                             | /PHASE       | Key operation is invalid                                                        | and push again return standard display.                                                                       |
|                   | 999.99 Ma                               | × CIRCUIT    | Change measured circuit                                                         |                                                                                                    |
|                   | <u>UNB.A</u> 96                         | SETUP        | Transition to the Setup mode                                                    |                                                                                                    |
|                   | <b>‡</b> +                              | (RESET/SET)  | Transition to the Reset/Preset mode                                             |                                                                                                    |
|                   | DEMAND MAX. HARM.<br>PRESENT TOTAL MIN. |              | Transition confirmation screen is                                               |                                                                                                    |
|                   | <b>A</b>                                |              | displayed                                                                       |                                                                                                    |
|                   | 999999                                  |              |                                                                                 |                                                                                                    |
|                   | UNBA %                                  |              |                                                                                 |                                                                                                    |
|                   | Measured value                          |              |                                                                                 |                                                                                                    |
| (27)              | When max measured                       |              | Measured value in previous is displayed                                         | Max. and Min. voltage unbalance rate is displayed.                                                            |
| Voltage           | DEMAND MAX. HARM.<br>PRESENT TOTAL MIN. |              | Measured value in next is displayed                                             |                                                                                                    |
| unbalance         |                                         |              | Maximum voltage value is displayed                                              | • Push the 🖽 key, and display the maximum value,                                                              |
| rate              | 99999 Max                               | /PHASE       | Key operation is invalid                                                        | and push again return standard display.                                                                       |
|                   | UNB. V %                                | CIRCUIT      | Change measured circuit                                                         |                                                                                                    |
|                   | 1 +                                     |              | Transition to the Setup mode                                                    |                                                                                                    |
|                   | DEMAND MAX. HARM.<br>PRESENT TOTAL MIN. | (RESET/SET)  | Transition to the Reset/Preset mode                                             |                                                                                                    |
|                   | <b>^</b>                                | +-           | Transition confirmation screen is                                               |                                                                                                    |
|                   | <u>999</u> 99                           |              | displayed                                                                       |                                                                                                    |
|                   | <u>UNB. ∨</u> %                         |              |                                                                                 |                                                                                                    |
| (20)              | When max measured -                     |              | Measured value in providue is displayed                                         | May, and Min, leak ourrant is displayed                                                                       |
| (28)<br>Leek      |                                         |              | Measured value in previous is displayed<br>Measured value in next is displayed. | wan and with lear cutterit is displayed.                                                                      |
| current           |                                         | (+)          | Maximum leak current value is                                                   |                                                                                                    |
| Sanon             | 04/01 14:33<br>12612                    | <br>lak      | displayed<br>Key operation is invalid                                           |                                                                                                    |
|                   | Io m A                                  | (PHASE)      | Key operation is invalid                                                        |                                                                                                    |
|                   | 1 (+)                                   |              | Key operation is invalid                                                        |                                                                                                    |
|                   | DEMAND MAX. HARM.<br>PRESENT TOTAL MIN. |              | Transition to the Setup mode                                                    |                                                                                                    |
|                   | <b>A</b>                                |              | Transition to the Alarm mode                                                    |                                                                                                    |
|                   | 10280                                   |              | Transition confirmation screen is                                               |                                                                                                    |
|                   | Io / m A                                |              | displayed                                                                       |                                                                                                    |
|                   | Measured value —                        |              |                                                                                 |                                                                                                    |

| Screen        | Scroop                                  | Key       |                                                | Noto                                                                                                    |
|---------------|-----------------------------------------|-----------|------------------------------------------------|----------------------------------------------------------------------------------------------------|
| name          | Screen                                  | Key       | Operation                                      | Note                                                                                                    |
| (29)          | When max measured                       |           | Measured value in previous is displayed        | Demand leak current is displayed.                                                                                           |
| Demand        | DEMAND MAX. HARM.                       |           | Measured value in next is displayed            |                                                                                                    |
| leak          |                                         | +         | Maximum leak current demand value is           | <ul> <li>Measured value is multiplied by the displayed value<br/>and multiplying factor if multiplying factor is</li> </ul> |
| current       | 04/01 14:33                             |           | Key operation is invalid                       | displayed                                                                                                    |
|               | 1 3 8,9 0 Max                           | /PHASE    | Key operation is invalid                       | •Push the + key, and display the maximum value,                                                                             |
|               | I o m A                                 |           | Key operation is invalid                       | and push again return standard display.                                                                                     |
|               | DEMAND MAX. HARM.                       | SETUP)    | Transition to the Setup mode                   |                                                                                                    |
|               | PRESENT TOTAL MIN.                      | RESET/SET | Transition to the Reset/Preset mode            |                                                                                                    |
|               |                                         | (▲)+(▼)   | Transition to the Alarm mode                   |                                                                                                    |
|               | 10/25                                   | ++-       | I ransition confirmation screen is             |                                                                                                    |
|               | Io m A                                  |           |                                                |                                                                                                    |
|               | Measured value                          |           |                                                |                                                                                                    |
| (30)          | When max measured                       |           | Measured value in previous is displayed        | Present and maximum value of leak current for                                                                               |
| Leak          | DEMAND MAX. HARM.<br>PRESENT TOTAL MIN. |           | Measured value in next is displayed            | resistance is displayed.                                                                                                    |
| Current       |                                         | +         | Maximum leak current value is                  |                                                                                                    |
| for           | 04/01 14:33                             | —         | Key operation is invalid                       |                                                                                                    |
| resistance    | Ior mA                                  | ✓/PHASE   | Key operation is invalid                       |                                                                                                    |
|               |                                         |           | Key operation is invalid                       |                                                                                                    |
|               | DEMAND MAX. HARM.                       |           | Transition to the Setup mode                   |                                                                                                    |
|               | PRESENT TOTAL MIN.                      | RESET/SET | Transition to the Reset/Preset mode            |                                                                                                    |
|               |                                         |           | Transition to the Alarm mode                   |                                                                                                    |
|               | 6 5 <u>8</u> 4                          | ++-       | displayed                                      |                                                                                                    |
|               | lor <b>m</b> A                          |           |                                                |                                                                                                    |
|               | Measured value                          |           |                                                |                                                                                                    |
| (31)          | When max measured                       |           | Measured value in previous is displayed        | Demand and maximum demand value of leak current                                                                             |
| Demand        | DEMAND MAX. HARM.                       |           | Measured value in next is displayed            | for resistance is displayed.                                                                                                |
| current       |                                         | +         | Maximum demand value of leak current           | • Push the + key and display the maximum value                                                                              |
| of            | 04/01 14:33                             |           | Key operation is invalid                       | and push again return standard display                                                                                      |
| resistance    | <u>89.76</u> Max                        | /PHASE    | Key operation is invalid                       |                                                                                                    |
|               |                                         | CIRCUIT   | Key operation is invalid                       |                                                                                                    |
|               |                                         | SETUP     | Transition to the Setup mode                   |                                                                                                    |
|               | PRESENT TOTAL MIN.                      | RESET/SET | Transition to the Reset/Preset mode            |                                                                                                    |
|               |                                         | ▲+        | Transition to the Alarm mode                   |                                                                                                    |
|               | 8537                                    | ++-       | Transition confirmation screen is              |                                                                                                    |
|               | Ior m A                                 |           |                                                |                                                                                                    |
|               | Measured value                          |           |                                                |                                                                                                    |
| (32)          | When max measured                       |           | Measured value in previous is displayed        | Present and maximum value of differential converted                                                                         |
| Leak          | DEMAND MAX. HARM.<br>PRESENT TOTAL MIN. |           | Measured value in next is displayed            | leak current is displayed.                                                                                                  |
| current       | 0.4/0.1 14:33                           | +         | leak current is displayed                      | •Push the $\pm$ key, and display the maximum value,                                                                         |
| converted     | <u>107.25</u> Max                       | —         | Key operation is invalid                       | and push again return standard display.                                                                                     |
| value         | DIF.lor m A                             | ✓/PHASE   | Key operation is invalid                       |                                                                                                    |
| for           | <b>1</b> (+)                            |           | Key operation is invalid                       |                                                                                                    |
| resistance    | DEMAND MAX. HARM.<br>PRESENT TOTAL MIN. |           | Transition to the Setup mode                   |                                                                                                    |
|               | <b>A</b>                                |           | Transition to the Alarm mode                   |                                                                                                    |
|               | 10268                                   |           | Transition confirmation screen is              |                                                                                                    |
|               | DIF Lor m A                             | (+)+(-)   | displayed                                      |                                                                                                    |
|               | Measured value                          |           |                                                |                                                                                                    |
| (33)          |                                         |           | Measured value in previous is displayed        | Present, maximum and minimum value of scaling                                                                               |
| Scaling value | - Max                                   |           | Measured value in next is displayed            | value is displayed.                                                                                                    |
|               | DEMAND MAX. HARM.<br>PRESENT TOTAL MN.  | +         | Maximum value of Scaling value is              | [1] [2] [2] [4] is displayed as a massyrement to set                                                                        |
|               |                                         |           | displayed<br>Minimum value of Scaling value is | circuit (Represent the CH) in the bottom left of the                                                                        |
|               |                                         | —         | displayed                                      | screen.                                                                                                    |
|               | [4 0 9 5]                               | ✓/PHASE   | Display the other CH                           | <ul> <li>If you push the</li></ul>                                                                                          |
|               | <br>↑ (∓)                               |           | Key operation is invalid                       | valuedisplayed. Return the standard display if push                                                                         |
|               |                                         |           | Transition to the Setup mode                   | same key again.                                                                                                    |
|               |                                         |           | Transition to the Alarm mode                   |                                                                                                    |
|               | A NR.                                   |           | Transition confirmation screen is              |                                                                                                    |
|               | 4095                                    | (+)+(-)   | displayed                                      |                                                                                                    |
|               |                                         |           |                                                |                                                                                                    |
|               |                                         |           |                                                |                                                                                                    |
|               | target circuit                          |           |                                                |                                                                                                    |
|               | 10                                      |           |                                                |                                                                                                    |
|               | DEMAND MAX. HARM                        |           |                                                |                                                                                                    |
|               | PRESENT TOTAL MIN.                      |           |                                                |                                                                                                    |
|               |                                         |           |                                                |                                                                                                    |
|               |                                         |           |                                                |                                                                                                    |
|               |                                         |           |                                                |                                                                                                    |
|               | L Min                                   |           |                                                |                                                                                                    |

| Screen        | Caraan                                  | Key                  |                                                 | Nata                                                                        |
|---------------|-----------------------------------------|----------------------|-------------------------------------------------|-----------------------------------------------------------------------------|
| name          | Screen                                  | Key                  | Operation                                       | Note                                                                        |
| (34)          |                                         |                      | Measured value in previous is displayed         | Present value of number of times exceeding the Limit                        |
| Number of     | Measured value                          |                      | Measured value in next is displayed             | A is displayed.                                                             |
| times         | DEMAND M.X. HARM                        | <u>+</u>             | Key operation is invalid                        |                                                                             |
| evceeding     | ▲ LimitA                                |                      | Key operation is invalid                        | •[1], [2], [3], [4] is displayed as a measurement target                    |
| the Limit A   | Limit A 128                             |                      | Display the other CH                            | screen                                                                      |
|               |                                         |                      | Transition to the Setup mode                    |                                                                             |
|               | (11) <u>x 10 times</u>                  | BESET/SET            | Transition to the Reset/Preset mode             |                                                                             |
|               | Degree                                  | <u>(((2021) 021)</u> | Transition to the Alarm mode                    |                                                                             |
|               | The measurement                         |                      | Transition confirmation screen is               |                                                                             |
|               |                                         |                      | displayed                                       |                                                                             |
| (35)          |                                         |                      | Measured value in previous is displayed         | Present value of number of times exceeding the Limit                        |
| Number of     | Measured value                          |                      | Measured value in next is displayed             | B is displayed.                                                             |
| times         | PRESENT TOTAL MN.                       |                      | Key operation is invalid                        | •[1] [2] [3] [4] is displayed as a measurement target                       |
| exceeding     | ▲ Limit B                               | /PHASE               | Display the other CH                            | circuit (Represent the CH) in the bottom left of the                        |
| the Limit B   | 128                                     |                      | Key operation is invalid                        | screen.                                                                     |
|               |                                         | SETUP                | Transition to the Setup mode                    |                                                                             |
|               |                                         | RESET/SET            | Transition to the Reset/Preset mode             |                                                                             |
|               | The measurement                         | ▲+▼                  | Transition to the Alarm mode                    |                                                                             |
|               | target circuit                          | (+).(-)              | Transition confirmation screen is               |                                                                             |
| ()            |                                         |                      | displayed                                       |                                                                             |
| (36)          |                                         |                      | Measured value in previous is displayed         | Present value of number of times exceeding the Limit                        |
| Number of     |                                         |                      | Key operation is invalid                        | C is displayed.                                                             |
| times         | PRESENT TOTAL MN.                       |                      | Key operation is invalid                        | •[1], [2], [3], [4] is displayed as a measurement target                    |
| exceeding     | Limit C                                 | /PHASE               | Display the other CH                            | circuit (Represent the CH) in the bottom left of the                        |
| the Limit C   | 128                                     | CIRCUIT              | Key operation is invalid                        | screen.                                                                     |
|               | (11) x 10 t i m e s                     | SETUP                | Transition to the Setup mode                    |                                                                             |
|               | Degree                                  | RESET/SET            | Transition to the Reset/Preset mode             |                                                                             |
|               | The measurement                         | ▲+▼                  | Transition to the Alarm mode                    |                                                                             |
|               | target circuit                          | + <b>+</b> -         | Transition confirmation screen is               |                                                                             |
| (27)          |                                         |                      | Measured value in previous is displayed         | Present value of number of times exceeding the Limit                        |
| ( <i>ST</i> ) | Measured value                          |                      | Measured value in next is displayed             | D is displayed.                                                             |
|               | DEMAND M.X. HARM                        | <u>+</u>             | Key operation is invalid                        |                                                                             |
| times         | PRESENT TOTAL MIN                       |                      | Key operation is invalid                        | <ul> <li>[1], [2], [3], [4] is displayed as a measurement target</li> </ul> |
| exceeding     |                                         | ( →/PHASE )          | Display the other CH                            | circuit (Represent the CH) in the bottom left of the                        |
| the Limit D   | 128                                     |                      | Key operation is invalid                        | screen.                                                                     |
|               | [1] x 10 t imes                         |                      | Transition to the Setup mode                    | -                                                                           |
|               | Degree                                  |                      | Transition to the Reset/Preset mode             |                                                                             |
|               | The measurement                         |                      | Transition confirmation scroon is               |                                                                             |
|               | target circuit                          | (+)+(-)              | displayed                                       |                                                                             |
| (38)          |                                         |                      | Measured value in previous is displayed         | Present time is displayed.                                                  |
| Present       |                                         |                      | Measured value in next is displayed             | ]                                                                           |
| time          |                                         | <u> </u>             | Key operation is invalid                        | <ul> <li>display format is showed follow.</li> </ul>                        |
|               | DEMAND MAX. HARM.<br>PRESENT TOTAL MIN. |                      | Key operation is invalid                        | Year/Month/Day                                                              |
|               | 2015/04/01                              |                      | Key operation is invalid                        | Hour: Minuite                                                               |
|               | 12:34                                   |                      | Transition to the Setup mode                    | *Only displayed when connected to EMI I4-I M                                |
|               |                                         | RESET/SET            | Transition to the Reset/Preset mode             | Contry displayed when connected to Entry Entry                              |
|               | ·                                       | ▲+▼                  | Transition to the Alarm mode                    |                                                                             |
|               |                                         |                      | Transition confirmation screen is               |                                                                             |
|               |                                         |                      | displayed                                       |                                                                             |
| (39)          | Error number                            |                      | Measured value in previous is displayed         | Error number is displayed when there are error.                             |
| Error         |                                         |                      | Inveasured value in next is displayed           | ii unere are no error, "" IS displayed.                                     |
|               | PRESENT TOTAL MIN.                      |                      | Key operation is invalid                        | 1                                                                           |
|               | Error:                                  | PHASE                | Key operation is invalid                        | 1                                                                           |
|               | NU. = <u>UUZ8</u> ]                     |                      | Change measured circuit                         | 1                                                                           |
|               |                                         | SETUP                | Transition to the Setup mode                    | ]                                                                           |
|               |                                         | RESET/SET            | Transition to the Reset/Preset mode             | 1                                                                           |
|               |                                         | ▲+▼                  | Transition to the Alarm mode                    | 4                                                                           |
|               |                                         | ++-                  | I ransition confirmation screen is<br>displayed |                                                                             |

6.6.4 Display significant digits

In this section, significant digits by measured method can be displayed. Resolution of measured data references to energy measure unit's manual.

Electric energy(kWh), Periodic electric energy(kWh), regeneration electric energy(kWh), Reactive electric energy(kvarh). Full load is calculated is below equation.

| Full load [kW]= | Wiring coefficients (V/T) (CT Primary current) |  | Wiring coefficient :1 | Single-phase 2-wire |
|-----------------|------------------------------------------------|--|-----------------------|---------------------|
|                 |                                                |  | 2                     | Single-phase 3-wire |
|                 |                                                |  | 1.732                 | 3-phase 3-wire      |
|                 | 1000                                           |  | 3                     | 3-phase 4-wire      |
|                 |                                                |  |                       |                     |

\*1. Using direct connection, replace VT primary voltage with direct voltage in calculation above. \*2. In case 3P4W, apply the not phase voltage but line voltage as primary voltage.

| Full load                        | Less than 12kW                                                                        | 12kW≦ Full<br>Load ≦120kW                                                             | 120kW≦ Full<br>Load ≦1200kW                                                                               | 1200kW≦ Full<br>Load ≦12000kW                                                                                                 | 120000W≦ Full<br>Load ≦120000k                                                                                                | More than<br>120000kW                                                                                                    |
|----------------------------------|---------------------------------------------------------------------------------------|---------------------------------------------------------------------------------------|----------------------------------------------------------------------------------------------------|----------------------------------------------------------------------------------------------------|----------------------------------------------------------------------------------------------------|----------------------------------------------------------------------------------------------------|
| Display<br>significant<br>digits | **** **                                                                               | **** *                                                                                | *****.* x10                                                                                               | *****.* x10 <sup>2</sup>                                                                                                    | *****.* x10 <sup>3</sup>                                                                                                    | *****.* x10 <sup>4</sup>                                                                                                    |
| unit                             | kWh<br>kvarh                                                                          | kWh<br>kvarh                                                                          | kWh<br>kvarh                                                                                              | kWh<br>kvarh                                                                                                    | kWh<br>kvarh                                                                                                    | kWh<br>kvarh                                                                                                    |
| Screen<br>example                | No multiplying<br>factor<br>1 2 3 4 5 6<br>• k W h<br>Measured value<br>is=1234.56kWh | No multiplying<br>factor<br>1 2 3 4 5 6<br>• k W h<br>Measured value<br>is 12345.6kWh | Multiplying<br>factor"10"<br>1 2 3 4 5 6<br>• x 10 k W h<br>Measured value<br>is 12345.6x10<br>=123456kWh | Multiplying<br>factor" $10^{2"}$<br>1 2 3 4 5 6<br>• $\times 10^{2}$ k W h<br>Measured value<br>is 12345.6x100<br>=1234560kWh | Multiplying<br>factor" $10^{3"}$<br>1 2 3 4 5 6<br>• $\times 10^3$ k W h<br>Measured value<br>is 12345.6x1000<br>=12345600kWh | Multiplying<br>factor" $10^{4"}$<br>1 2 3 4 5 6<br>• $\times 10^4$ k W h<br>Measured value<br>is 345.6x10000<br>=123456000kWh |

■Present electric energy(kW), Demand electric energy(kW), Reactive electric energy(kvar), apparent power(kVA) Full load is present follow.

| Full load                        | Less than 12kW                                                          | 12kW≦ Full<br>Load ≦120kW                                                      | 120kW≦ Full<br>Load ≦1200kW                                                    | 1200kW≦ Full<br>Load ≦12000kW                                                 | 120000W≦ Full<br>Load ≦120000k                                                                          | More than<br>120000kW                                                                                                    |
|----------------------------------|-------------------------------------------------------------------------|--------------------------------------------------------------------------------|--------------------------------------------------------------------------------|-------------------------------------------------------------------------------|----------------------------------------------------------------------------------------------------|----------------------------------------------------------------------------------------------------|
| Display<br>significant<br>digits | ** ***                                                                  | *** **                                                                         | **** *                                                                         | ****                                                                          | ***** x10                                                                                               | ***** x10 <sup>2</sup>                                                                                                    |
| Unit                             | kW<br>kvar<br>kVA                                                       | kW<br>kvar<br>kVA                                                              | kW<br>kvar<br>kVA                                                              | kW<br>kvar<br>kVA                                                             | kW<br>kvar<br>kVA                                                                                       | kW<br>kvar<br>kVA                                                                                                    |
| Screen<br>example                | No multiplying<br>factor<br>1 2.3 4 5<br>Measured value<br>is =12.345kW | No multiplying<br>factor<br>1 2 3 4 5<br>k w<br>Measured value<br>is =123.45kW | No multiplying<br>factor<br>1 2 3 4 5<br>k W<br>Measured value<br>is =1234.5kW | No multiplying<br>factor<br>1 2 3 4 5<br>k W<br>Measured value<br>is =12345kW | Multiplying<br>factor" 10"<br>1 2 3 4 5<br>x 	imes 10 k W<br>Measured value<br>is 12345x10<br>=123450kW | Multiplying<br>factor" $10^{2"}$<br>1 2 3 4 5<br>1 2 3 4 5<br>1 2 3 5<br>1 2 3 5<br>1 2 3 5<br>1 3 5<br>1 3 5<br>1 3 5<br>1 3 5<br>1 3 5<br>1 3 5 |

■Converted value of electric energy

Calculated by full load in follow. Unit is determined by setting for value of electric energy converted.

(**1**6.3.2 Measuring setup)

| Full load                        | Less than 12kW                                       | 12kW≦ Full<br>Load ≦120kW                            | 120kW≦ Full<br>Load ≦1200kW                                     | 1200kW≦ Full<br>Load ≦12000kW                                                              | 120000W≦ Full<br>Load ≦120000k                                                              | More than<br>120000kW                                                                       |
|----------------------------------|------------------------------------------------------|------------------------------------------------------|-----------------------------------------------------------------|--------------------------------------------------------------------------------------------|---------------------------------------------------------------------------------------------|---------------------------------------------------------------------------------------------|
| Display<br>Significant<br>digits | **** **                                              | *****                                                | *****.* x10                                                     | *****.* x10 <sup>2</sup>                                                                   | *****.* x10 <sup>3</sup>                                                                    | *****.* x10 <sup>4</sup>                                                                    |
| Screen<br>example                | No multiplying<br>factor<br>CONV. PLS<br>1 2 3 4 5 6 | No multiplying<br>factor<br>CONV. PLS<br>1 2 3 4 5 6 | Multiplying<br>factor"10"<br>CONV. PLS<br>1 2 3 4 5 6<br>x 10 J | Multiplying<br>factor"10 <sup>2</sup> "<br>CONV. PLS<br>1 2 3 4 5 6<br>x 10 <sup>2</sup> J | Multiplying<br>factor" 10 <sup>3</sup> "<br>CONV. PLS<br>1 2 3 4 5 6<br>x 10 <sup>3</sup> J | Multiplying<br>factor" 10 <sup>4</sup> "<br>CONV. PLS<br>1 2 3 4 5 6<br>x 10 <sup>4</sup> J |
|                                  | Measured value is<br>=1234.56J                       | Measured value is<br>=12345.6 J                      | Measured value is<br>12345.6x10<br>=123456 J                    | Measured value is<br>12345.6x100<br>=1234560 J                                             | Measured value is<br>12345.6x1000<br>=12345600 J                                            | Measured value is<br>12345.6x10000<br>=123456000 J                                          |
■Converted value of pulse Calculated by converted value of pulse in follow. Unit is determined by setting for value of pulse conveted. ((**\*\*\*6.3.3 Input/Output setup**)

| Value of pulse converted         | 0.001~0.009                                                                                   | 0.01~0.099                                                                                   | 0.1~0.999                                                                                   | 1~9.999                                                                                                    | 10~99.99                                                                                                    | 100~999.9                                                                                                    |
|----------------------------------|-----------------------------------------------------------------------------------------------|----------------------------------------------------------------------------------------------|---------------------------------------------------------------------------------------------|----------------------------------------------------------------------------------------------------|----------------------------------------------------------------------------------------------------|----------------------------------------------------------------------------------------------------|
| Display<br>significant<br>digits | *** ***                                                                                       | **** **                                                                                      | ***** *                                                                                     | *****.* x10                                                                                                    | *****.* X10 <sup>2</sup>                                                                                                    | *****.* X10 <sup>3</sup>                                                                                                    |
| Screen<br>example                | No multiplying<br>factor<br>CONV. PLSE<br>1 2 3 4 5 6<br>J<br>Measured value<br>is =123.456 J | No multiplying<br>factor<br>CONV. PLS<br>1 2 3 4 5 6<br>J<br>Measured value<br>is =1234.56 J | No multiplying<br>factor<br>CONV. PLS<br>1 2 3 4 5 6<br>J<br>Measured value<br>is 12345.6 J | Multiplying<br>factor"10"<br>CONV. PLS<br>1 2 3 4 5 6<br>x 10 J<br>Measured value<br>is 12345.6x10<br>=123456 J | Multiplying<br>factor"10 <sup>2</sup> "<br>CONV. PLS<br>1 2 3 4 5 6<br>x 10 <sup>2</sup> J<br>Measured value<br>is 12345.6x100<br>=1234560 J | Multiplying<br>factor" 10 <sup>3</sup> "<br>CONV. PLS<br>1 2 3 4 5 6<br>x 10 <sup>3</sup> J<br>Measured value<br>is 12345.6x1000<br>=12345600 J |

| Value of pulse converted         | 1000~10000                                                                                                    |  |
|----------------------------------|----------------------------------------------------------------------------------------------------|--|
| Display<br>significant<br>digits | *****.* x10 <sup>4</sup>                                                                                                    |  |
| Screen<br>example                | Multiplying factor"<br>10 <sup>4</sup> "<br>CONV. PLS<br>1 2 3 4 5 6<br>x 10 <sup>4</sup> J<br>Measured value<br>is 12345.6x10000<br>=123456000 J |  |

Present current, Demand current, Harmonics current effective value Calculated by setup the primary voltage value.

| Oulculated by t               | setup the phinary                   | voltage value.                      |                                     |                                           |
|-------------------------------|-------------------------------------|-------------------------------------|-------------------------------------|-------------------------------------------|
| Primary current               | Less than 40A                       | 40A≦primary<br>current≦400A         | 400A≦primary<br>current≦4000A       | More than 4000A                           |
| Display<br>significant digits | ** **                               | *** *                               | ****                                | ****0                                     |
| Unit                          | А                                   | А                                   | А                                   | А                                         |
| Screen<br>example             | No multiplying<br>factor<br>1 2 3 4 | No multiplying<br>factor<br>1 2 3 4 | No multiplying<br>factor<br>1 2 3 4 | No multiplying factor<br>1 2 3 4 0<br>1 A |

# ■Present voltage, Harmonics voltage effective value

| Calculated by s               | Calculated by setup the primary voltage value.   |                                              |                                                          |  |  |  |
|-------------------------------|--------------------------------------------------|----------------------------------------------|----------------------------------------------------------|--|--|--|
| Primary voltage               | Less than 300V                                   | 300V≦primary<br>voltage≦3000V                | More than 3000V                                          |  |  |  |
| Display<br>significant digits | *** *                                            | ****                                         | ****0                                                    |  |  |  |
| unit                          | V                                                | V                                            | V                                                        |  |  |  |
| Screen<br>example             | No multiplying<br>factor<br>▲ 1 2 3 4<br>1 - 2 ▼ | No multiplying<br>factor<br>1 2 3 4<br>1 - 2 | No multiplying factor<br>1 2 3 4 0<br>$1 - 2 \checkmark$ |  |  |  |

■Power factor

| Display<br>significant<br>digits | * ***            |
|----------------------------------|------------------|
| unit                             | —                |
| Screen                           | No multiplying   |
| example                          | Tactor           |
| ·                                | ▲                |
|                                  | LAG 0.975        |
|                                  | $c \circ s \phi$ |

# ■Frequency

| Display<br>significant<br>digits | ** *                     |
|----------------------------------|--------------------------|
| unit                             | Hz                       |
| Screen<br>example                | No multiplying<br>factor |
|                                  | ▲ 6 0 2<br>H z           |

# Harmonics current and voltage, Distortion, contained rate

| Display<br>significant<br>digits | *** *          |
|----------------------------------|----------------|
| unit                             | %              |
| Screen                           | No multiplying |
| example                          | factor         |
|                                  |                |
|                                  | 1000           |
|                                  | 1 A %          |

| Present scaling value         |                                     |  |  |  |
|-------------------------------|-------------------------------------|--|--|--|
| Display<br>significant digits | ****                                |  |  |  |
| Unit                          | Any unit                            |  |  |  |
| Screen<br>example             | No multiplying<br>factor<br>4 0 9 5 |  |  |  |

Number of times exceeding the limit

|                                  | 0                                                                                                   |  |  |
|----------------------------------|----------------------------------------------------------------------------------------------------|--|--|
| Display<br>significant<br>digits | ***** x10 <sup>*</sup>                                                                              |  |  |
| Unit                             | Any unit                                                                                            |  |  |
| Screen<br>example                | Multiplying<br>factor"10'"<br>(It can be set to<br>any value)<br>Limit A<br>1 2 8<br>[1] x 10 times |  |  |

### 6.7 Alarm mode

- 6.7.1 Transition of display
  - In this section, transition of display is showed.
  - (1) Upper/lower limit alarm is available (Only can monitoring when connected to EMU4-BM1-MB, EMU4-HM1-MB, EMU4-A2, EMU4-VA2, EMU4-PX4, EMU4-AX4)
    - In the case of EMU4-BM1-MB, EMU4-HM1-MB, EMU4-A2, EMU4-VA2
       Push ▲ or ▼ key, Screen is transit in below figure.

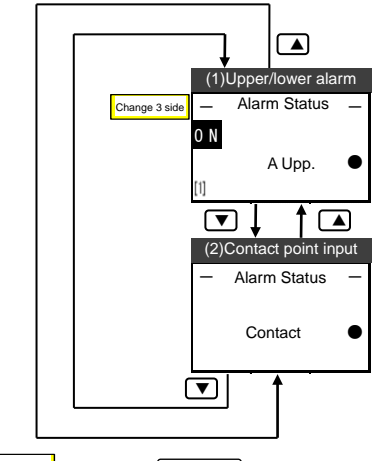

Change 3 side ... Push the U/PHASE key, and change display 2<sup>nd</sup> circuit In 1P2W(2 circuits measuring)

# • In the case of EMU4-PX4

Push *P*/PHASE key, Screen is transit in below figure. (If set external input is non, next display is showed.)

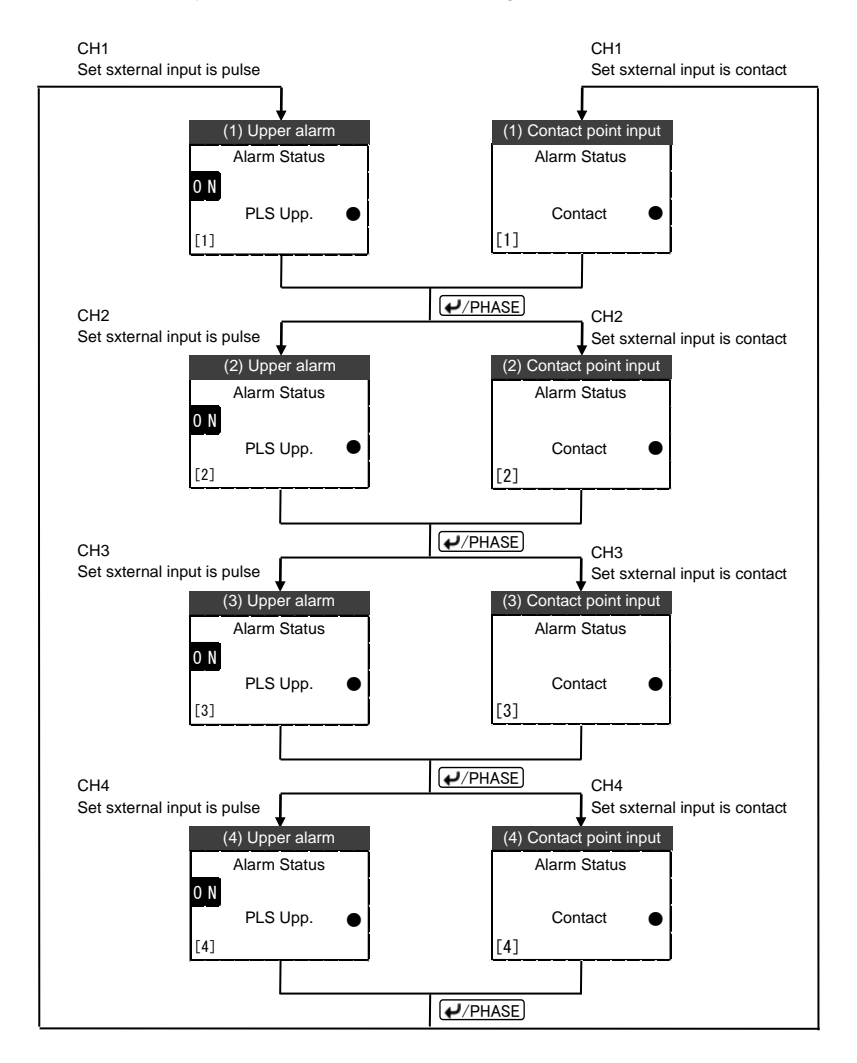

In the case of EMU4-AX4

Push *P*/PHASE key, Screen is transit in below figure. (If set external input is non, next display is showed.)

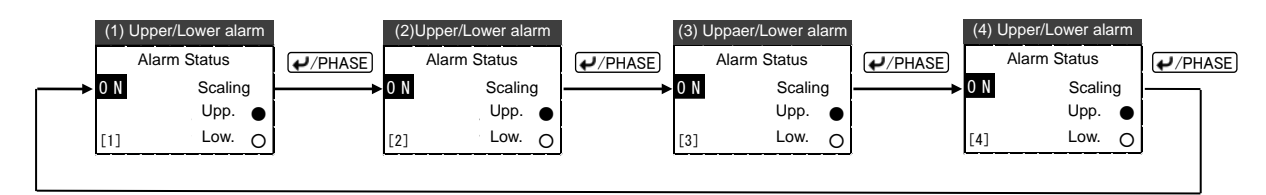

(2) Leakage alarm(Only can monitoring when connected to EMU4-LG1-MB) Push ▲ or ▼ key, Screen is transit in below figure.

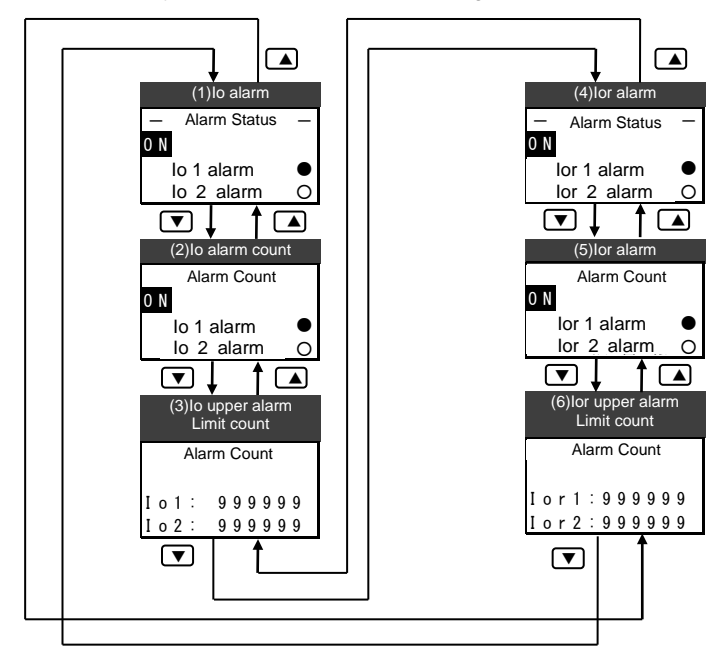

# 6.7.2 Screen detail

| (1 | I)Up | oper/lower limit alarm |  |
|----|------|------------------------|--|

| Screen                                     | Sereen                                                                                                    | Key operation                                                      | on                                                                                                    | Noto                                                                                                    |
|--------------------------------------------|----------------------------------------------------------------------------------------------------|--------------------------------------------------------------------|----------------------------------------------------------------------------------------------------|----------------------------------------------------------------------------------------------------|
| name                                       | Scieen                                                                                                    | Key                                                                | Operation                                                                                                    | NOLE                                                                                                    |
| (1)<br>Upper/<br>lower<br>alarm<br>state*1 | Alarm contact output<br>state<br>Alarm –<br>A Upp.<br>Alarm condition<br>The measurement<br>taret circuit | ▲<br>+<br>-<br>CIRCUIT<br>SETUP<br>(RESET/SET)<br>▲+▼<br>++        | Alarm display in the previous is displayed<br>Alarm display in the next is displayed<br>Key operation is invalid<br>Key operation is invalid<br>Change 3 side circuit in the 1P2W setting<br>Displayed circuit is changed<br>Transition to the alarm setting mode<br>Key operation is invalid<br>Transition to the operate mode.<br>(displayed electric energy)<br>Key operation is invalid | Alarm state of elements is displayed<br>Signs mean below.<br>「−J…Not alarm monitoring (impossible)<br>「◦J…Alarm non-occurrence<br>「●J…Alarming or during latch |
| (2)<br>Contact<br>point<br>input<br>state  | Alarm –<br>Contact •                                                                                      | ▲<br>↓<br>↓<br>↓<br>↓<br>↓<br>↓<br>↓<br>↓<br>↓<br>↓<br>↓<br>↓<br>↓ | Alarm display in the previous is displayed<br>Alarm display in the next is displayed<br>Key operation is invalid<br>Key operation is invalid<br>Displayed circuit is changed<br>Transition to the alarm setting mode.<br>Key operation is invalid<br>Transition to the operate mode<br>(displayed electric energy)<br>Key operation is invalid                                              | State that contact input is displayed.                                                                                                    |

\*1 Elements in below table can be alarm monitoring. Please reference to below table about the existence of measurement target circuit.

| Alarm element                         | Display                | The existence of<br>measurement target circuit<br>in 1P2W<br>(2 circuits measuring) |
|---------------------------------------|------------------------|-------------------------------------------------------------------------------------|
| Upper limit Current                   | A upper                | Yes                                                                                 |
| Lowe limit Current                    | A lower                | Yes                                                                                 |
| Line voltage upper                    | V <sub>L-L</sub> upper | Yes                                                                                 |
| Line voltage lower                    | V <sub>L-L</sub> lower | Yes                                                                                 |
| Phase voltage upper                   | V <sub>L-N</sub> upper | No                                                                                  |
| Phase voltage lower                   | V <sub>L-N</sub> lower | No                                                                                  |
| Upper electric power                  | W upper                | Yes                                                                                 |
| Lower electric power                  | W lower                | Yes                                                                                 |
| Upper power factor                    | PF upper               | Yes                                                                                 |
| Lower power factor                    | PF lower               | Yes                                                                                 |
| N phase current upper                 | A <sub>N</sub> upper   | No                                                                                  |
| Upper limit pulse                     | Pulse upper            | Yes                                                                                 |
| Upper Current<br>unbalance rateupper  | UNB.A upper            | No                                                                                  |
| Upper Voltage<br>unbalance rateupper  | UNB.V upper            | No                                                                                  |
| Upper limit alarm of<br>Scaling value | Scaling upper          | -                                                                                   |
| Lower limit alarm of<br>Scaling value | Scaling lower          | -                                                                                   |

| Screen      | Screen              | Keyoperation                       |                                                                  | Note                                                                      |  |
|-------------|---------------------|------------------------------------|------------------------------------------------------------------|---------------------------------------------------------------------------|--|
| name        | Screen              | Key                                | Operation                                                        | Note                                                                      |  |
| (1)         |                     |                                    | Alarm display in the previous is                                 | lo(leak current) alarm state is displayed.                                |  |
| lo          | Alarm contact point |                                    | displayed<br>Alarm display in the payt is displayed              | Sign means below                                                          |  |
| alarm       | output state        | <b>(</b> +)                        | Key operation is invalid                                         | ro IAlarm non-occurrence                                                  |  |
| state       | Alarm Status -      |                                    | Key operation is invalid                                         | 「●」…Alarming                                                              |  |
|             | (O N )              |                                    | Key operation is invalid                                         |                                                                           |  |
|             | lo 1 alarm          |                                    | Key operation is invalid<br>Transition to the alarm setting mode |                                                                           |  |
|             | lo 2 alarm O        | RESET/SET                          | Key operation is invalid                                         |                                                                           |  |
|             |                     |                                    | Transition to the operate mode                                   |                                                                           |  |
|             | Alarming _/         |                                    | (displayed electric energy)                                      |                                                                           |  |
|             |                     | (±)+(=)                            | Key operation is invalid                                         |                                                                           |  |
| (2)         |                     |                                    | Alarm display in the previous is                                 | Count of lo upper current alarm is displayed.                             |  |
| lo          | Alarm contact point | ▼                                  | Alarm display in the next is displayed                           | Sign measn below.                                                         |  |
| upper       |                     | +                                  | Key operation is invalid                                         | $\overline{\Gamma} \circ J$ Lo alarm count is not more than set number of |  |
| limit       | Alarm count         |                                    | Key operation is invalid                                         | alarm count.                                                              |  |
| olorm       |                     |                                    | Key operation is invalid                                         | alarm count                                                               |  |
| alarm       | lo 1 alarm          |                                    | Transition to the alarm setting mode                             |                                                                           |  |
| count       | 10 2 alarm 0        | RESET/SET                          | Key operation is invalid                                         |                                                                           |  |
| Slale       | Alerming            | ▲+▼                                | Transition to the operate mode                                   |                                                                           |  |
|             | Alaming _           | $\left[+\right]_{+}\left[-\right]$ | (uisplayed electric energy)<br>Key operation is invalid          |                                                                           |  |
| (3)         | lo1 alarm count     |                                    | Alarm display in the previous is                                 | lo1-Alarm and lo2-Alarm count is displayed                                |  |
|             |                     |                                    | displayed                                                        | is a sum and to sum obuilt to displayou.                                  |  |
| alarm       | Alarm Count         |                                    | Alarm display in the next is displayed                           |                                                                           |  |
| count       | Alaim Count         |                                    | Key operation is invalid                                         |                                                                           |  |
| oount       |                     | /PHASE                             | Key operation is invalid                                         |                                                                           |  |
|             |                     |                                    | Key operation is invalid                                         |                                                                           |  |
|             |                     | (SETUP)                            | Transition to the alarm setting mode                             |                                                                           |  |
|             | lo2 alarm count     | RESET/SET                          | Key operation is invalid                                         |                                                                           |  |
|             |                     | ▲+▼                                | (displayed electric energy)                                      |                                                                           |  |
|             |                     | ++-                                | Key operation is invalid                                         |                                                                           |  |
| (4)         | Alarm contact point |                                    | Alarm display in the previous is                                 | lo(leak current) alarm state is displayed.                                |  |
| lor         | output state        |                                    | Alarm display in the next is displayed                           | Sign means below                                                          |  |
| alarm       | Alarm Status —      | (+)                                | Key operation is invalid                                         | rolAlarm non-occurrence                                                   |  |
| status      | (O N)               |                                    | Key operation is invalid                                         | 「●」…Alarming                                                              |  |
|             | Ior 1 alarm         |                                    | Key operation is invalid                                         |                                                                           |  |
|             | lor 2 alarm O       |                                    | Key operation is invalid<br>Transition to the alarm setting mode |                                                                           |  |
|             |                     | RESET/SET                          | Key operation is invalid                                         |                                                                           |  |
|             | Alarming _/         | ▲+▼                                | Transition to the operat mode                                    |                                                                           |  |
|             |                     |                                    | (displayed electric energy)                                      |                                                                           |  |
| (5)         |                     |                                    | Alarm display in the previous is                                 | Upper limit of lor alarm count is display                                 |  |
| lor         | Alarm contact point |                                    | displayed                                                        |                                                                           |  |
| upper       | output state        |                                    | Alarm display in the next is displayed                           | Sign means below.                                                         |  |
| alarm count | Alarm Count         |                                    | Key operation is invalid                                         | alarm count.                                                              |  |
|             | (ON)                |                                    | Key operation is invalid                                         | 「●」Lo alarm count is more than set number of                              |  |
|             | lor 1 alarm         |                                    | Key operation is invalid                                         | alarm count.                                                              |  |
|             | lor 2 alarm         | SETUP                              | Transition to the alarm setting mod                              |                                                                           |  |
|             |                     | RESET/SET                          | Key operation is invalid                                         |                                                                           |  |
|             | Alarming            | <b>▲</b> + <b>▼</b>                | Transition to the operate mode                                   |                                                                           |  |
|             |                     |                                    | (displayed electric energy)                                      |                                                                           |  |
| (6)         | lotalorm count      |                                    | Alarm display in the previous is                                 | Lo1-Alarm and Io2-Alarm count is displayed                                |  |
| (0)<br>Ior  |                     |                                    | displayed                                                        | Los mann and loz-mann count is displayed.                                 |  |
| alarm       | Alorm Count         |                                    | Alarm display in the next is displayed                           |                                                                           |  |
| count       | Alarm Count         |                                    | Key operation is invalid                                         |                                                                           |  |
| 500 m       |                     | PHASE                              | Key operation is invalid                                         |                                                                           |  |
|             | 1011.9999999        |                                    | Key operation is invalid                                         |                                                                           |  |
|             | 1015 (99999)        |                                    | Transition to the alarm setting mode                             |                                                                           |  |
|             | lo2 alarm count     | [ RESET/SET ]                      | Key operation is invalid                                         |                                                                           |  |
|             |                     | (▲)+(▼)                            | (displayed electric energy)                                      |                                                                           |  |
|             |                     | ++-                                | Key operation is invalid                                         |                                                                           |  |

You can reset each max/min value and integral vale, reset alarm value and preset integral value. You can release the alarm and latch of contact point input.

### 6.8.1 Data reset

(1) Data can be reset

Data can be reset is differed in below table what models connect.

| Reset target                              | Models      | Reset data                 |                           |                                      |  |
|-------------------------------------------|-------------|----------------------------|---------------------------|--------------------------------------|--|
| -                                         |             | 1P2W                       |                           | 1P3W, 3P3W, 3P4W                     |  |
|                                           |             | 1side([1])                 | 3side([2])                |                                      |  |
| Maximum(all data)                         | EMU4-BM1-MB | Current demand             | Current demand            | Current demand                       |  |
| -only selected circuit                    | EMU4-HM1-MB | Voltage                    | Voltage                   | Voltage                              |  |
|                                           | EMU4-A2     | Electric power             | Electric power            | Electric power demand                |  |
|                                           | EMU4-VA2    | demand                     | demand                    |                                      |  |
|                                           |             | Power factor               | Power factor              | Power factor                         |  |
|                                           |             |                            |                           | Current unbalance rate               |  |
|                                           |             |                            |                           | Voltage unbalance rate               |  |
|                                           | EMU4-LG1-MB | Present leak current       |                           |                                      |  |
|                                           |             | Leak current deman         | d                         |                                      |  |
|                                           |             | Present leak current       | for resistance            |                                      |  |
|                                           |             | Current demand leal        | k current for resistance  | 9                                    |  |
|                                           |             | Leak current convert       | ted value for resistanc   | e.<br>Current demond                 |  |
| Minimum (all data)                        |             | Current demand             | Veltege                   | Voltage                              |  |
| <ul> <li>only selected circuit</li> </ul> |             | Voltage                    | Vollage                   | Vollage                              |  |
|                                           | EMU4-A2     | domand                     | domand                    | Electric power demand                |  |
|                                           | EMU4-VA2    | Power factor               | Dower factor              | Power factor                         |  |
|                                           | EMU4-LG1-MB |                            | T OWEI Idetoi             |                                      |  |
| Integral value (Wh. varh)                 | EMU4-BM1-MB | Electric energy            | Electric energy           | Electric energy                      |  |
|                                           |             | Electric chergy            | Electric chergy           | Reactive electric energy             |  |
|                                           |             | Operation time             | Operation time            | Operation time                       |  |
|                                           |             | Regeneration <sup>*1</sup> | Regeneration              | Regeneration electric                |  |
|                                           |             | electric energy            | electric energy           | energy                               |  |
|                                           | EMU4-HM1-MB | Electric energy            | Electric energy           | Electric energy                      |  |
|                                           |             | Reactive electric          | Reactive electric         | Reactive electric energy             |  |
|                                           |             | energy <sup>*1</sup>       | energy                    |                                      |  |
|                                           |             | Converted electric         |                           | Converted electric energy            |  |
|                                           |             | energy                     |                           |                                      |  |
|                                           |             | Period electric            | Period electric           | Period electric energy <sup>11</sup> |  |
|                                           |             | energy                     | energy <sup>2</sup>       |                                      |  |
|                                           |             | Operation time             | Operation time            | Operation time                       |  |
|                                           |             | Regeneration               | Regeneration              | Regeneration electric                |  |
|                                           |             | Pulse count value*3        | electric energy           | energy                               |  |
|                                           |             |                            |                           | Puise count value -                  |  |
|                                           |             | regeneration*3             |                           | T OLOL regeneration                  |  |
|                                           | FMI 14-A2   | Electric energy            | Electric energy           | Electric energy                      |  |
|                                           | EMU4-VA2    | Electric chergy            | Electric chergy           | Reactive electric energy             |  |
|                                           |             |                            | Converted electric        | Converted electric energy            |  |
|                                           |             |                            | energy                    |                                      |  |
|                                           |             | Operation time             | Operation time            | Operation time                       |  |
|                                           |             | Regeneration               | Regeneration              | Regeneration electric                |  |
|                                           |             | electric energy            | electric energy           | energy                               |  |
|                                           | EMU4-LG1-MB | -                          |                           |                                      |  |
| Alarm value                               | EMU4-BM1-MB | IB —                       |                           |                                      |  |
| <ul> <li>only selected circuit</li> </ul> | EMU4-HM1-MB | 1-MB —                     |                           |                                      |  |
|                                           | EMU4-A2     | -                          |                           |                                      |  |
|                                           | EMU4-VA2    | -                          |                           |                                      |  |
|                                           | EMU4-LG1-MB | Leak current, leak cu      | urrent for resistance, lo | o1 and lo2 alarm count               |  |
| Release alarm                             | All models  | Alarm state                |                           |                                      |  |
| Release contact input                     | All models  | Contact input state        |                           |                                      |  |

 Release contact input
 All models
 Contact input state

 \*1 External input when it is contact input become only reset target.

\*2 External input when it is contact input become only reset target.

\*3 External input when it is pulse input become only reset target.

# (2) Reset data

| 1 Transition to the Reset/Preset mode                   |                                                                                                    |      |  |  |
|---------------------------------------------------------|----------------------------------------------------------------------------------------------------|------|--|--|
| Screen                                                  | Operation                                                                                                    | Note |  |  |
| 1-1.<br>[Reset/Set]<br>2 Reset<br>2 Set<br>3 AL.Release | <ol> <li>Push the <u>RESET/SET</u> key in operation mode.</li> <li>1-1 will be displayed.</li> <li>Push the ▲ or ▼ key, and move the cursor to the "1 Data Reset".</li> <li>Push the <del>PPIASE</del> key.</li> <li>2-1 will be displayed.</li> </ol> |      |  |  |

| 2 Select the items want to reset                  |                                                                                                    |                                   |  |  |  |
|---------------------------------------------------|----------------------------------------------------------------------------------------------------|-----------------------------------|--|--|--|
| Screen                                            | Operation                                                                                                    | Note                              |  |  |  |
| 2-1.<br>[₩MAX.MIN<br>☑Integrate<br>□Alarm         | <ol> <li>Push the CIRCUIT key, and select the measurement target circuit.<br/>(LED of the selected circuit is light.)</li> <li>Push the ▲ or ▼ key, and move the cursor to the item you want to reset.</li> <li>Push the + or → key, and check the check box.<br/>(If you push the + or → key, and check the check box.</li> <li>Repeat (1)~(3) operation and check the all check box you want to reset.</li> <li>Push the ↓ PHASE key after select all data.</li> <li>Display transit to follow by the Checked/Non-checked in the models and setting of 2 circuits measuring existence.<br/>All items is non-checked → Return to operation display.<br/>Models is EMU4-PX4 or EMU4-AX4, or Checked either items in 1P2W(2 circuits measuring) → To 2-2<br/>Other models and checked either items in Non-1P2W(2 circuits measuring)</li> </ol> | □(Non-checked), ⊠(Checked)        |  |  |  |
| 2-2.<br>[Taeget]                                  | <ol> <li>Push the ± or  key, and select the measure target circuit.</li> <li>PHASE key.</li> <li>2-3 will be displayed.</li> </ol>                                                                                                    | [measure target circuit]:[1]⇔[2]⇔ |  |  |  |
| 2-3.<br>Do you<br>really<br>execute?<br>OK Cancel | <ol> <li>Push the  key, and move the cursor to the "OK" and push the  //PHASE key.</li> <li>(Return to the 2-1, if you push cancel key.)</li> <li>2-4 will be displayed after rest data.</li> </ol>                                                                                                    |                                   |  |  |  |
| 2-4.<br>Completed                                 | (1) Push the <i>PHASE</i> key.                                                                                                    |                                   |  |  |  |

# 6.8.2 Data preset

# (1) Data can be preset

Data can be preset is differs as below table by connected models.

|                                 | EMU4-BM1-MB | EMU4-HM1-MB | EMU4-A2<br>EMU4-VA2 | EMU4-LG1-MB | EMU4-PX4 | EMU4-AX4 |
|---------------------------------|-------------|-------------|---------------------|-------------|----------|----------|
| Electric energy                 | 0           | 0           | 0                   | -           | -        | -        |
| Reactive<br>electric energy     | O*1         | O*1         | O*1                 | -           | -        | -        |
| Conversion<br>electric energy   | -           | 0           | 0                   | _           | -        | _        |
| Period electric<br>energy       | O*2         | O*2         | O*2                 | -           | -        | _        |
| Operating time                  | 0           | 0           | 0                   | -           | O*2      | _        |
| Regeneration<br>electric energy | 0           | 0           | 0                   | _           | _        | _        |
| Pulse count<br>value            | O*3         | O*3         | O*3                 | _           | O*3      | _        |
| Pulse<br>conversion             | O*3         | O*3         | O*3                 | _           | O*3      | _        |

\*1 Can't preset when wiring type is 1P2W (2 circuits measuring).
\*2 Can preset only when input is contact point input.
\*3 Can preset only when input is pulse input.

# (2) Preset data

| 1 Transition to the Reset/Preset mode                   |                                                                                                    |      |  |  |
|---------------------------------------------------------|----------------------------------------------------------------------------------------------------|------|--|--|
| Screen                                                  | Operation                                                                                                    | Note |  |  |
| 1-1.<br>[Reset/Set]<br>1 Reset<br>2 Set<br>3 AL.Release | <ul> <li>(1) Push the <u>RESET/SET</u> key in operation mode.</li> <li>(2) 1-1 will be displayed.</li> <li>(1) Push the ▲ or ▼ key, and move the cursor to the "2 Data Preset" and push <i>√</i>/PHASE key.</li> <li>(2) 2 4 big langed</li> </ul> | -    |  |  |

| 2 Preset data (Exan                          | nple:Electric energy                                                                                                    |      |
|----------------------------------------------|----------------------------------------------------------------------------------------------------|------|
| Screen                                       | Operation                                                                                                    | Note |
| 2-1.<br>[Set]<br>1 Wh<br>2 varh<br>3 CONV.Wh | <ol> <li>In 2-1, push the ▲ or ▼ key, and move the cursor to the "1 Consumed Wh"<br/>and push the</li></ol>                                                                                                    |      |
| 2-2.<br>[Wh]<br>2345.6<br>[1]                | <ol> <li>Push the ▲ ▼ + - key, and set the electric energy.</li> <li>Push the ✔/PHASE key.</li> <li>Transition to the following screen by the 2 circuits measure existence.<br/>1P2W(2 circuits measuring) → To 2-3<br/>Non-1P2W(2 circuits measuring) To → 2-4</li> </ol> |      |
| 2-3.<br>[Wh]<br>2345.6<br>kWh<br>[2]         | <ol> <li>Set the electric energy of 2<sup>nd</sup> circuit.</li> <li>Push the <i>P</i>/PHASE key.</li> <li>2-4 will be displayed.</li> </ol>                                                                                                    |      |
| 2-3(1)<br>[OP.Time]<br>©00000<br>hour<br>[1] | If models is EMU4-PX4 or EMU4-AX4, transition the 2-3(1)~(4).<br>(exanple: Operating time)<br>That CH is not displayed if measurement elements is different.                                                                                                    |      |
| 2-3(2)<br>[OP.Time]<br>©00000<br>hour<br>[2] |                                                                                                    |      |
| 2-3(3)<br>[OP.Time]<br>000000<br>hour<br>[3] |                                                                                                    |      |
| 2-3(4)<br>[OP.Time]<br>@00000<br>hour<br>[4] |                                                                                                    |      |

| Screen                                           | Operation                                          | Note |
|--------------------------------------------------|----------------------------------------------------|------|
| 2-4.<br>Do you<br>really<br>execute?<br>OK Cance | <ol> <li>Push the</li></ol>                        |      |
| 2-5.<br>Completed                                | (1) Push the <i> √</i> /PHASE key, and end preset. |      |

# 6.8.3 Release alarm

# (1) Release alarm

| 1 Transition to the reset/preset mode                  |                                                                                                    |      |  |  |
|--------------------------------------------------------|----------------------------------------------------------------------------------------------------|------|--|--|
| Screen                                                 | Operation                                                                                                    | Note |  |  |
| 1-1.<br>[Rese/Set]<br>1 Reset<br>2 Set<br>2 AL.Release | <ul> <li>(1) Push the <u>RESET/SET</u> key in the operation mode.</li> <li>(2) 1-1 will be displayed.</li> <li>(1) Push the  or  key, and move the cursor to the "3 Release alarm" and push the  //PHASE key.</li> </ul> |      |  |  |
|                                                        | (2) 2-1 will be displayed.                                                                                                    |      |  |  |

| 2 Release alarm                                   |                                                                                                    |                              |  |  |
|---------------------------------------------------|----------------------------------------------------------------------------------------------------|------------------------------|--|--|
| Screen                                            | Operation                                                                                                    | Note                         |  |  |
| 2-1.<br>[Releasealarm]<br>MAlarm<br>☐Contact      | <ol> <li>In 2-1, push the ▲ or ▼ key, and move the cursor to the item to release alarm.</li> <li>Push the ± or → key, and check the check box.<br/>(If you push the ± or → key again, Non-checked item turned to checked.)</li> <li>Repeat (1)~(3) operation and check the all check box you want to reset.</li> <li>Push the ✔/PHASE key.</li> <li>Transition to the following screen by whether checked/non-checked items.<br/>All items are non-checked → Return to operation display.<br/>Either items ate checked → To 2-2</li> </ol> | ☐ (Non-checked), ⊠ (checked) |  |  |
| 2-2.<br>Do you<br>really<br>execute?<br>OK Cancel | <ol> <li>Push the  key, and move the cursor to the "OK" and push the  (PHASE) key. (If you select cancel, return to 2-1)</li> <li>After released alarm 2-3 will be displayed.</li> </ol>                                                                                                    |                              |  |  |
| Completed                                         |                                                                                                    |                              |  |  |

### 6.9 Change the setup circuit of same voltage system

6.9.1 Automatic reflect of setup value in same voltage system.

- Below caution is required about Wring type, 2 circuits measuring, Rating voltage and Simple measuring in using extension unit.
  - Setup value of same voltage system unit is automatically changed when Wring type, 2 circuits measuring, Rating voltage and Simple measuring are changed in using EMU4-D65.
  - Please be careful about the initialization of setup value even if setup value is changed in automatically. (Please reference to the each manuals of measuring unit for check initialized items)
  - Items you need to change and automatically changed are below table.

|             |                      | Changing setting value |         |             |             |  |
|-------------|----------------------|------------------------|---------|-------------|-------------|--|
|             |                      | Wiring                 | Voltage | 2 circuit   | Simple      |  |
|             |                      | wiring                 | rating  | measurement | measurement |  |
| lue         | Wiring               | 0                      | 0       | 0           | ×           |  |
| ect<br>va   | Voltage rating       | 0                      | 0       | 0           | ×           |  |
| Ref<br>ting | 2 circuit measuremen | 0                      | 0       | 0           | ×           |  |
| set         | Simple measurement   | ×                      | ×       | ×           | 0           |  |

\*Wiring type is only reflected in EMU4-LG1-MB.

\*Setup value of EMU4-PX4 and EMU4-AX4 is not changed because setup item is different.

Example of reflection of setup value is displayed in below.

(1) In the case of change the measuring unit (EMU4-BM1-MB/ EMU4-HM1-MB/ EMU4-LG1-MB) a. In the case of the unit of the right side is same voltage system expansion unit(EMU4-A2).

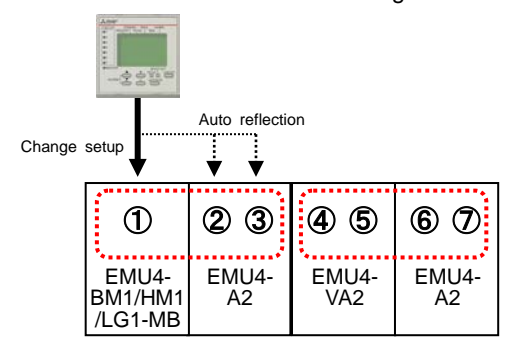

b. In the case of the unit of the right side is different voltage system expansion unit (EMU4-VA2).

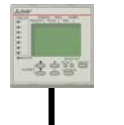

Change setup

| 1                           | 23           | 45          | 6 7         |
|-----------------------------|--------------|-------------|-------------|
| EMU4-<br>BM1/HM1<br>/LG1-MB | EMU4-<br>VA2 | EMU4-<br>A2 | EMU4-<br>A2 |

c. In the case of the unit of the right side is pulse input unit (EMU4-PX4) or analog input unit (EMU4-AX4).

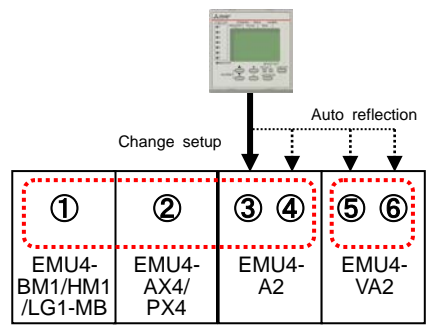

\*②EMU4-AX4/PX4 is not reflected the setup value.

(2) In the case of change the same voltage expansion system (EMU4-A2).

a. In the case of the unit of the left side is same voltage system expansion unit (EMU4-A2).

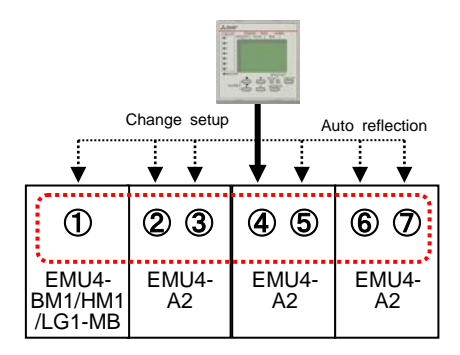

b. In the case of the unit of left side is different voltage system expansion unit (EMU4-VA2).

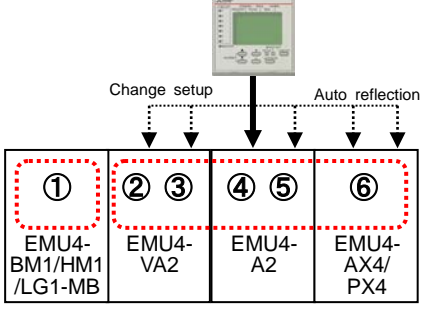

\*6 EMU4-AX4/PX4 is not reflected the setup value.

c. In the case of the unit of left side is pulse input unit(EMU4-PX4) or analog input unit(EMU4-AX4).

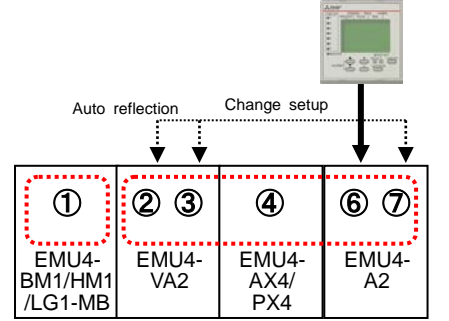

\*④EMU4-AX4/PX4 is not reflected the setup value.

- (3) In the case of change the different voltage expansion system (EMU4-VA2).
- a. In the case of the unit of the left side is same voltage system expansion unit (EMU4-A2).

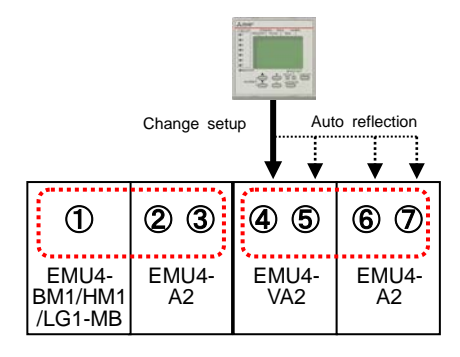

b. In the case of the unit of left side is different voltage system expansion unit (EMU4-VA2).

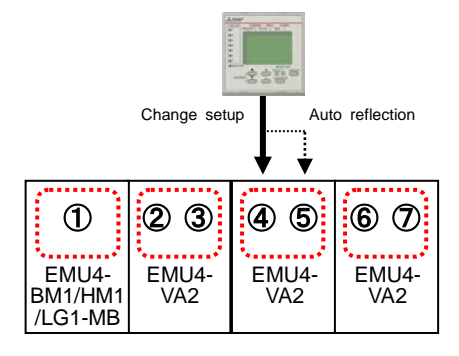

c. In the case of the unit of left side is pulse input unit(EMU4-PX4) or analog input unit(EMU4-AX4).

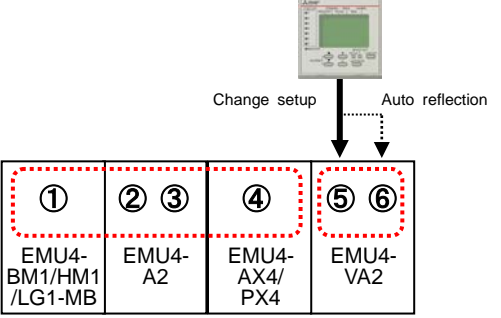

\* (4) EMU4-AX4/PX4 is not reflected the setup value.

- 6.9.2 Operation in the case of the setup value is different in same voltage system
- Below error is displayed when the setup value of same voltage system is different in the exchange and expansion of units.
- Please push *Please* key to transition setup mode.

| ЖЕrrorЖ      |
|--------------|
| Same voltage |
| different    |
| setting OK   |

Please operate below in basis unit of same voltage system for reflect setting value.

- (1) Please setup any one of "Wiring, voltage, 2 circuit measurements" for reflect setting value.to same voltage system.
- (2) Please setup "simple measurement" for reflect setting value.to same voltage system.

# Operation method (when connected to EMU2-\*\* to MDU2-\*\*)

In this section operation method is showed when connected EMU2-\*\* and MDU2-\*\*.

Reference to **(C**) when connected to EMU4-\*\*) when connected to EMU4 -\*\*.

7.1 Operation mode

7.

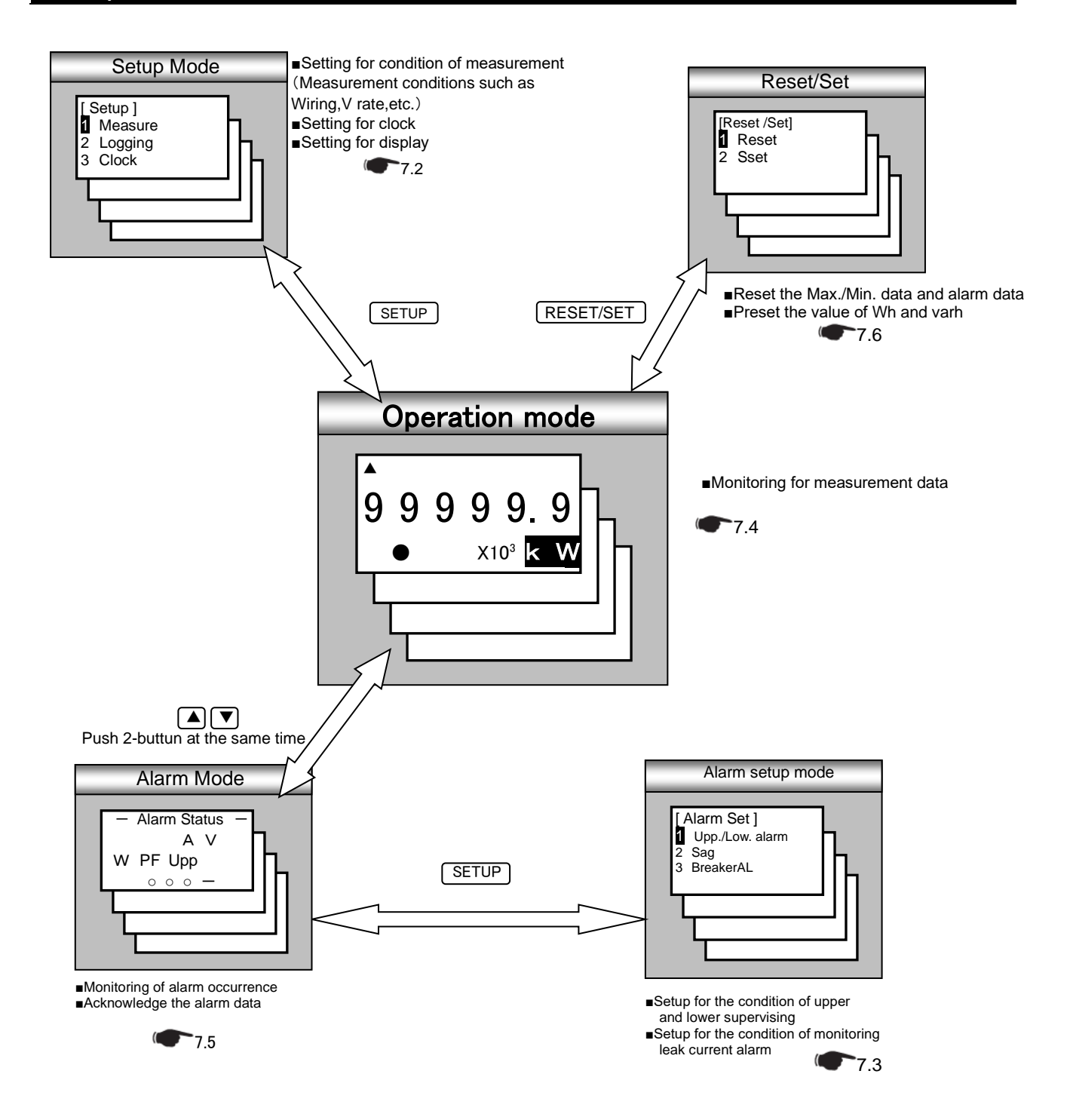

### 7.2 Setup mode

### 7.2.1 Follow of setup

Setup the  $\lceil (1)$ Measure setting  $\rfloor \lceil (2)$ Clock setting  $\rfloor \lceil (3)$ Display setting  $\rfloor$  in setup mode when connected EMU2-\*\* and MDU2-\*\*.

(1) Measure setting · · · Setup the measure conditions of connected measure unit. (7.2.2 Measure setup

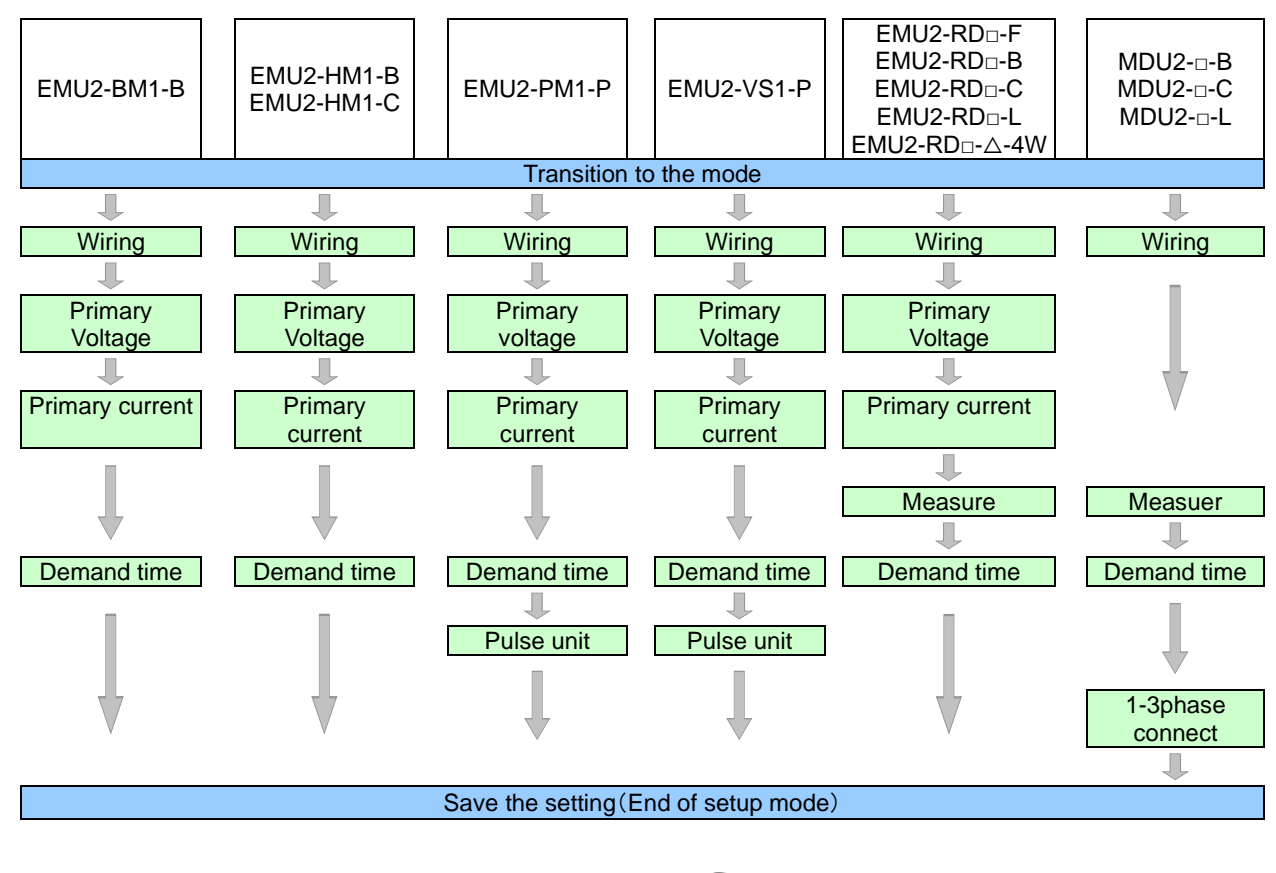

(2) Clock setting · · · Setup the clock of connected measure unit. <a>T.2.3</a> Setup clock All models except EMU2-BM1-B and EMU2-PM1-P.

| / 11 11100010 0/0       | opu |            |  |                         | - |          |
|-------------------------|-----|------------|--|-------------------------|---|----------|
|                         |     |            |  | EMU2-RD <sub>D</sub> -F |   |          |
| EMI 12-HM1-B            |     |            |  | EMU2-RD□-B              |   | MDU2-□-B |
| EMU2-HM1-C              |     | EMU2-VS1-P |  | EMU2-RD <sub>D</sub> -C |   | MDU2-□-C |
|                         |     |            |  | EMU2-RD□-L              |   | MDU2-□-L |
|                         |     |            |  | EMU2-RD□-△-4W           |   |          |
| Transition to the clock |     |            |  |                         |   |          |
|                         |     |            |  |                         |   |          |
| Set for Clock           |     |            |  |                         |   |          |
|                         |     |            |  |                         |   |          |
| End the setup           |     |            |  |                         |   |          |

(3) Display setting ···· Setup about display such as LCD contrast or backlight lighting pattern. (7.2.4 Setup display

| EMU2-BM1-B                          | EMU2-HM1-B<br>EMU2-HM1-C    | EMU2-PM1-P | EMU2-VS1-P | EMU2-RDD-F<br>EMU2-RDD-B<br>EMU2-RDD-C<br>EMU2-RDD-L<br>EMU2-RDD-A-4W | MDU2-□-B<br>MDU2-□-C<br>MDU2-□-L |
|-------------------------------------|-----------------------------|------------|------------|-----------------------------------------------------------------------|----------------------------------|
|                                     | Trasition to the Setup Mode |            |            |                                                                       |                                  |
|                                     |                             |            |            |                                                                       |                                  |
| LCD Contrast                        |                             |            |            |                                                                       |                                  |
| Ļ                                   |                             |            |            |                                                                       |                                  |
| Back light                          |                             |            |            |                                                                       |                                  |
| •                                   |                             |            |            |                                                                       |                                  |
| Save the setting(End of setup mode) |                             |            |            |                                                                       |                                  |

# 7.2.2 Measure setup

| 1 Transition to the Setup |                                                                                    |      |  |
|---------------------------|------------------------------------------------------------------------------------|------|--|
| Screen                    | Operation                                                                          | Note |  |
| 1 <u>-1.</u>              | (1) Push the SETUP key in Operation Mode.                                          |      |  |
| [Setup]                   | (2) 1-1 will be displayed.                                                         |      |  |
| 2 Clock                   | (1) Confirm that the cursor focuses the "1 Measure", push the <i>I</i> /PHASE key. |      |  |
| 3 Display V               | (2) 2-1 will be displayed.                                                         |      |  |

| 2 Setup the phase wire system (All models) |                                                                         |                                                  |  |
|--------------------------------------------|-------------------------------------------------------------------------|--------------------------------------------------|--|
| Screen                                     | Operation                                                               | Note                                             |  |
| 2-1.                                       | (1) In 2-1, push the 🔺 or 💌 key, and move the cursor to the "1 Wiring". | [Wiring]:1P2W⇔1P3W⇔3P3W⇔3P4W⇔                    |  |
| [Measure]                                  | (2) Push the //PHASE key.                                               |                                                  |  |
| 1 Wiring                                   | (3) 2-2 will be displayed.                                              | *"3P4W" setting is EMU2-RD□-△-4W only.           |  |
| 2 V rate                                   |                                                                         | (3P4W fixed)                                     |  |
|                                            |                                                                         | * □=2,4, △=B,C,L                                 |  |
| 2 <u>-2.</u>                               | (1) Push the $\pm$ or $-$ key, and change the setting value.            |                                                  |  |
| [Wring]                                    | (2) Push the (PHASE) key, and confirm the setting value.                | *In the case of the model MDU2-□-△, displays all |  |
| 3P3W                                       | (3) 2-1 will be displayed.                                              | 1P2W ~ 3P4W, but can not be set for 3P4W in the  |  |
|                                            |                                                                         | case of connection breaker 3 pole products.      |  |
|                                            |                                                                         |                                                  |  |

| 3 Setup the primary voltage (EMU2-BM1-B, EMU2-HM1-∆, EMU2-PM1-P, EMU2-VS1-P, EMU2-RD□-∆) |                                                                                                    |                                                 |  |  |
|------------------------------------------------------------------------------------------|----------------------------------------------------------------------------------------------------|-------------------------------------------------|--|--|
| Screen                                                                                   | Operation                                                                                                    | Note                                            |  |  |
| 3-1.                                                                                     | (1) In 3-1, push the  or  key, and move the cursor to the "2 V rate".                                                                                 | 1P2W, 3P3W                                      |  |  |
| [Measure]                                                                                | (2) Push the //PHASE key.                                                                                                    | [V rate]:110V Direct⇔220V Direct⇔440V⇔690V⇔     |  |  |
| 1 Wiring                                                                                 | (3) 3-2 will be displayed.                                                                                                    | 1100V⇔2200V⇔3300V⇔6600V⇔11000V⇔                 |  |  |
| a virale<br>3 Airate ≜                                                                   |                                                                                                    | 13200V⇔13800V⇔15000V⇔16500V⇔                    |  |  |
|                                                                                          |                                                                                                    | 22000V⇔24000V⇔33000V⇔66000V⇔                    |  |  |
| 3-2.                                                                                     | (1) Push the $\pm$ or $=$ key, and change the setting value.                                                                                          | 77000V⇔110000V⇔                                 |  |  |
| [V rate]                                                                                 | (2) Push the ( PHASE ) key, and confirm the setting value.                                                                                            |                                                 |  |  |
| 220V Direct                                                                              | (3) 3-1 will be displayed.                                                                                                    | 1P3W                                            |  |  |
|                                                                                          |                                                                                                    | [V rate]: 110V Direct only                      |  |  |
|                                                                                          |                                                                                                    |                                                 |  |  |
|                                                                                          |                                                                                                    | 3P4W(display the phase voltage / line voltage.) |  |  |
|                                                                                          |                                                                                                    | [V rate]:63.5V/110V⇔110V/190V⇔120V/208V⇔        |  |  |
|                                                                                          |                                                                                                    | <u>220V/380V</u> ⇔240V/415V⇔254V/440V⇔          |  |  |
|                                                                                          | *1: In case of the model EMU2-BM1-B, EMU2-HM1-B, EMU2-VS1-P, set only value of 1                                                                      | 10V Direct, 220V Direct, 440V.                  |  |  |
|                                                                                          | <sup>2</sup> 2: In case of the model EMU2-RD□-Δ-4W settings about voltage surveillance is common for circuit1 and circuit2, or circuit3 and circuit4. |                                                 |  |  |
|                                                                                          | For example, if you change the primary voltage of the circuit 1, circuit 2 will also be                                                               | e changed at the same time.                     |  |  |

| 4 Setup the primary current (EMU2-BM1-B, EMU2-HM1-Δ, EMU2-PM1-Ρ, EMU2-VS1-Ρ, EMU2-RD□-Δ) |                                                                                                    |                                                                                                    |  |
|------------------------------------------------------------------------------------------|----------------------------------------------------------------------------------------------------|----------------------------------------------------------------------------------------------------|--|
| Screen                                                                                   | Operation                                                                                                    | Note                                                                                                    |  |
| 4-1.<br>[Measure]<br>1 wiring<br>2 V rate<br>S A raete ♦                                 | <ol> <li>In 4-1, push the  or  key, and move the cursor to the "3 A rate".</li> <li>Push the  H/PHASE key.</li> <li>4-2 will be displayed.</li> </ol>                                                                                                    | [Sensor]∶ <u>Direct</u> ⇔5A⇔<br>Direct setting<br>[A rate]:50A⇔ <u>100A</u> ⇔250A⇔400A⇔600A⇔                                                                                                    |  |
| 4-2.<br>[Sensor]<br>54<br>[A rate]<br>100A                                               | <ol> <li>Push the ▲ or ▼ key, and move the cursor to the "Sensor".</li> <li>Push the + or - key, and select sensor type.</li> <li>Push the ▲ or ▼ key, and move the cursor to the "A rate".</li> <li>Push the + or - key, and change the primary current value.</li> <li>Push the</li></ol> | - 5A setting<br>[A rate]:5A⇔6A⇔7.5A⇔8A⇔10A⇔12A⇔15A⇔<br>20A⇔25A⇔30A⇔40A⇔50A⇔60A⇔75A⇔80A⇔<br>100A⇔120A⇔150A⇔200A⇔250A⇔300A⇔<br>400A⇔500A⇔600A⇔750A⇔800A⇔1000A⇔<br>1200A⇔1500A⇔1600A⇔2000A⇔2500A⇔3000A⇔<br>4000A⇔5000A⇔6000A⇔750A⇔8000A⇔<br>10000A⇔12000A⇔20000A⇔25000A⇔30000A⇔ |  |

| 5 Setup the measurement mode (EMU2-RDA, MDU2A)        |                                                                                                    |                                                                                                    |  |
|-------------------------------------------------------|----------------------------------------------------------------------------------------------------|----------------------------------------------------------------------------------------------------|--|
| Screen                                                | Operation                                                                                                    | Note                                                                                                    |  |
| 5-1.<br>[Measure]<br>2 V rate<br>3 A rate<br>☑ Mode ♦ | <ol> <li>In 5-1, Push the  or  key, and move the cursor to the "4 Measure".</li> <li>Push the  PPHASE key.</li> <li>5-2 will be displayed.</li> </ol>                                                                                                    |                                                                                                    |  |
| 5-2.<br>[Mode]<br>Wh+A+4<br>Harmonics                 | <ol> <li>Push the  or  key, and select the "Mode".</li> <li>Push the  PPHASE key.</li> <li>Transition to the following screen by the selection of measurement mode.<br/>[Wh+A+4] setting → To 5-3<br/>[Harmonics] setting → To 5-4</li> </ol>                                                                                                    | [Mode]: <u>Wh+A+4</u> ⇔Harmonics⇔<br>Wh+A+4In addition to the active energy and<br>current, up to 4 items can bedisplayed by<br>selection.<br>(The harmonics data is only about total.)<br>HarmonicsIt can display about harmonic data<br>at each order. (Maximum and minimum<br>values, demand, reactive power can<br>not be displayed.) |  |
| 5-3.<br>[Element]<br>☑V<br>☑W<br>□var                 | <ol> <li>Push the ▲ or ▼ key, and move the cursor to target element.<br/>(In the actual display, it will be scrolling display of each three elements in one screen.)</li> <li>Push the + or - key, and choose the selected or deselected.</li> <li>When selecting the other measurement item, repeat the operation from (1) to (2).</li> <li>Push the ✔/PHASE key, and determine the setting.</li> <li>Transition to the following screen by the selection of measurement mode.<br/>Not check "HA" and "HV" → To 5-1<br/>Check "HA" or "HV" → To 5-4</li> </ol> | [Element]: V, W, var, PF, Hz, varh, Demand, HA, HV,<br>le, Hle □ (Deselected), □ (Selected)<br>*The selectable number of elements is up to4.<br>So, change the selection at the state that already<br>4 items are selected, deselect the items before<br>changing.                                                                        |  |
| 5-4.<br>[HA, HV]<br>[AMIS]                            | <ul> <li>(1) Push the ± or = key, and change the "HA, HV" value.</li> <li>(2) Push the  P/PHASE key.</li> <li>(3) 5-1 will be displayed</li> </ul>                                                                                                    | <ul> <li>[HA, HV]: <u>r.ms.</u>⇔%⇔</li> <li>r.m.sDisplay the RMS value of harmonic current<br/>or harmonic voltage. (Not display harmonic<br/>current and harmonic voltage.)</li> <li>% Display the distortion rate and content rate<br/>of harmonic current or harmonic voltage.</li> <li>(Not display the r.m.s.)</li> </ul>            |  |

| 6 Setup the der                                     | nand time(All models *However, EMU2-BM1-B, EMU2-PM1-P is only Current demar                                                                                                    | nd.)                                                                                                    |
|-----------------------------------------------------|----------------------------------------------------------------------------------------------------|----------------------------------------------------------------------------------------------------|
| Screen                                              | Operation                                                                                                    | Note                                                                                                    |
| 6-1.<br>[Measure]<br>3 A rate<br>4 Mode<br>5 Demand | <ul> <li>(1) In 6-1, Push the  iver vertical or vertical ways and move the cursor to the "5 Demand".</li> <li>(2) Push the  vertical vertical verti</li></ul> | Demand]:0sec⇔10sec⇔20sec⇔30sec⇔40sec⇔<br>50sec⇔1min⇔2min⇔3min⇔4min⇔5min⇔<br>6min⇔7min⇔8min⇔9min⇔10min⇔<br>11min⇔12min⇔13min⇔14min⇔15min⇔<br>20min⇔25min⇔30min⇔ |
| 6-2.<br>[Demand]<br>A : <b>2min</b><br>W : 2min     | <ol> <li>Push the  or  key, and move the cursor to the A (Current).</li> <li>Push the  or  key, and change the demand time value.</li> <li>Push the  or  key, and move the cursor to the W (Electric power).</li> <li>Push the  or  key, and change the demand time value.</li> <li>Push the  key, and change the demand time value.</li> <li>Push the  key, and confirm the setting value.</li> <li>Fush the  key, and confirm the setting value.</li> </ol>                                                                                                    |                                                                                                    |

| 7 Setup the pulse unit (EMU2-PM1-P, EMU2-VS1-P) |                                                                                                    |                                                                |                                                |
|-------------------------------------------------|----------------------------------------------------------------------------------------------------|----------------------------------------------------------------|------------------------------------------------|
| Screen                                          | Operation                                                                                                    | Note                                                           |                                                |
| 7-1.<br>[Measure]<br>4 Mode<br>5 Demand         | <ol> <li>In 7-1, push the  or  key, and move the cursor to the "6 Pulse".</li> <li>Push the  //PHASE key.</li> <li>7-2 will be displayed.</li> </ol> | The pulse output unit cha<br>[Pulse] :<br>Full load power (kW) | anges by the full load power.<br>Setting range |
| o Puise Ţ                                       |                                                                                                    | Wfull<12kW                                                     | ⇔ <u>0.001</u> ⇔0.01⇔0.1⇔1⇔                    |
| 7-2.                                            | (1) Push the $\pm$ or $-$ key, and change the set value.                                                                                             | $12kW \le Wfull < 120kW$                                       | ⇔ <u>0.01</u> ⇔0.1⇔1⇔10⇔                       |
| [Pulse]<br>10                                   | <ul> <li>(2) Push the <i>I</i>/PHASE key, and confirm the setting value.</li> <li>(3) 7-1 will be displayed.</li> </ul>                              | 120kW ≤ Wfull <<br>1200kW                                      | ⇔ <u><b>0.1</b></u> ⇔1⇔10⇔100⇔                 |
| kwn/pulse                                       |                                                                                                    | 1200kW ≤ Wfull <<br>12000kW                                    | ⇔ <u>1</u> ⇔10⇔100⇔1000⇔                       |
|                                                 |                                                                                                    | 12000kW ≤ Wfull <<br>120000kW                                  | ⇔ <u>10</u> ⇔100⇔1000⇔<br>10000⇔               |
|                                                 |                                                                                                    | 120000kW ≤ Wfull                                               | ⇔ <u>100</u> ⇔1000⇔10000⇔<br>100000⇔           |
|                                                 |                                                                                                    |                                                                |                                                |

| 8 Setup 1-3Change (MDU2-□-△)                             |                                                                                                    |                                                                                                    |  |
|----------------------------------------------------------|----------------------------------------------------------------------------------------------------|----------------------------------------------------------------------------------------------------|--|
| Screen                                                   | Operation                                                                                                    | Note                                                                                                    |  |
| 8-1.<br>[Measure]<br>5 Demand<br>6 Pulse<br>☑ 1-3Change∳ | <ol> <li>In 8-1, Push the or vector key, and move the cursor to the "7 1-3Change".</li> <li>Push the vector key.</li> <li>8-2 will be displayed.</li> </ol>     | [1-3Change]: <u>Standard</u> ⇔Change⇔<br>StandardFrom breaker of the left pole, turn to<br>1,2,3 (R, S, T) assigned in phase. |  |
| 8-2.<br>[1-3Change]<br>Stancard                          | <ol> <li>Push the ± or = key, and change the set value.</li> <li>Push the  PHASE key, and confirm the setting value.</li> <li>8-1 will be displayed.</li> </ol> | ChangeFrom breaker of the right pole, turn to 3,2,1 (T, S, R) assigned in phase.                                              |  |

| 9 Save the settings                                                         |                                                                                                    |                                                                                                    |
|-----------------------------------------------------------------------------|----------------------------------------------------------------------------------------------------|----------------------------------------------------------------------------------------------------|
| Screen                                                                      | Operation                                                                                                    | Note                                                                                                    |
| 9-1.<br>Quit Setup<br>2 Save<br>2 Not Save<br>3 Cancel<br>9-2.<br>Completed | <ol> <li>After setting all of the items, push the Setup key.</li> <li>9-1 will be displayed.</li> <li>When save the settings, push the ▲ or ▼ key, move the cursor to the "1 Save", and Push the  /PHASE     <li>key.</li> <li>After completing the settings saving, 9-2 will be displayed.<br/>Push the  /PHASE     <li>key.</li> <li>Return to the operation mode, and it will be displayed electric energy screen.</li> </li></li></ol> | <ul> <li>1 Save → Save settings and return to the operation mode.</li> <li>2 Not Save → Discard the changes and return to the operation mode.</li> <li>3 Cancel → Continue the setup.</li> </ul> |

\*Setting for the measurement mode can only be in the display unit is set to master. (Setting for the measurement mode can not be in the display unit is set to slave.) \*Full load is calculated by following formula. (Full load)=(Primary voltage) x (Primary current) x (Coefficient) / 1000[kW]

\*1: In case 3P4W, apply the not phase voltage but line voltage as primary voltage. \*2: Coefficient is varies according to the phase wire system. 1P2W  $\rightarrow$ 1, 3P3W/3P4W  $\rightarrow$ 1.73

\*Primary voltage setting value × primary current setting value can not be set in excess of 88665kW. For example, if the primary current is set to 30,000 A when the primary voltage setting is 110,000 V, the primary voltage setting is automatically initialized to 220 V. If the primary voltage is set to 110,000 V when the primary current setting is 30,000 A, the primary current setting is automatically initialized to 100 A.

\*If you change a settings, please push the e/PHASE key and be sure to determine changes. If without determine, the changes will be discarded.

\*The underline means the default of setting. After you have been set, even if a power failure occurs does not disappear setting. \*If you want to set the other circuit, push the CIRCUIT key on the "Setup" screen (1-1), select the circuit, make the setting.

# 7.2.3 Clock setup-the settings for the clock.

Setup the clock connected measure unit.

| 1 Transition to the setup mode |                                           |      |
|--------------------------------|-------------------------------------------|------|
| Screen                         | Operation                                 | Note |
|                                | (1) Push the SETUP key in operation mode. |      |
|                                | (2) 2-1 will be displayed.                |      |

| 2 Clock setup (EMU2-HM1-Δ, EMU2-VS1-P, EMU2-RD□-Δ, MDU2-□-Δ)    |                                                                                                    |                                                                                                    |
|-----------------------------------------------------------------|----------------------------------------------------------------------------------------------------|----------------------------------------------------------------------------------------------------|
| Screen                                                          | Operation                                                                                                    | Note                                                                                                    |
| 2-1.<br>[Setup]<br>1 Measure<br>2 Clock<br>3 Display            | <ol> <li>In 2-1, push the  ive vertices and move the cursor to the "Clock".</li> <li>Push the  ive vertices vertices vert</li></ol> | [Year]:00⇔01⇔02⇔ <u>03</u> ⇔04⇔⇔99⇔<br>[Month]: <u>01</u> ⇔02⇔03⇔04⇔⇔12⇔<br>[Day]: <u>01</u> ⇔02⇔⇔29⇔30⇔31⇔<br>[Hour]: <u>00</u> ⇔01⇔⇔12⇔13⇔23⇔<br>[Minute]:00⇔01⇔⇔59⇔                                                                        |
| 2-2.<br>[Clock]<br>20 <b>[5</b> /01/01<br>00:00<br>OK<br>Cancel | <ol> <li>Push the ▲ or ▼ key, and move the cursor to the "Year".</li> <li>Push the + or → key, and change the set value.</li> <li>Push the ▲ key, and move the cursor to the "Month".</li> <li>Push the + or → key, and change the set value.</li> <li>In a similar way, change the "Day", "Hour", "Minute".<sup>note 1</sup></li> <li>After setting all of the items, push the ▲ or ▼ key, and move the cursor to the "OK".</li> <li>Push the</li></ol>                                                                                                    | <ul> <li>Note 1: Setting range of day will change depending<br/>on the setting of the year and month.</li> <li>Note 2: It becomes "00" second when the timing of<br/>pushing the <i>I</i>/PHASE key at the clock<br/>setup screen.</li> </ul> |

| 3 To exit the the setup mode                         |                                                                                                    |                                                                                           |
|------------------------------------------------------|----------------------------------------------------------------------------------------------------|-------------------------------------------------------------------------------------------|
| Screen                                               | Operation                                                                                                    | Note                                                                                      |
| 3-1.<br>Quit Setup<br>Save<br>2 Not Save<br>3 Cancel | <ol> <li>In 2-1, Push the <u>SETUP</u> key.</li> <li>Push the <u>or</u> <u>v</u> key, and move the cursor to the "2 Not Save"<sup>Note1</sup><br/>Push the <u>v/PHASE</u> key.</li> <li>Return to the operation mode, and it will be displayed electric energy screen.</li> </ol> | Note 1: If change the measurement settings and the display settings, select the "1 Save". |

\*In case of the model EMU2-BM1-B, EMU2-PM1-P, you can not clock set because it does not have a clock function. \*Setting for clock can only be in the display unit is set to master. (Setting for clock can not be in the display unit is set to slave.) \*If you change a setting, please push the *PPHASE* key and be sure to determine changes. If without determine, the changes will be discarded. \*The underline means the default of setting. After you have been set, even if a power failure occurs does not disappear setting.

7.2.4 Setup the display Setup about display such as LCD contrast or backlight lighting pattern.

|   | 1 Transition to the setup mode |                                                                        |      |
|---|--------------------------------|------------------------------------------------------------------------|------|
| S | creen                          | Operation                                                              | Note |
| 1 | ·1.                            | (1) Push the SETUP key in operation mode.                              |      |
|   | [Setup]                        | (2) 1-1 will be displayed.                                             |      |
|   | 2 Clock                        | (1) In 1-1, push the 🔺 or 💌 key, and move the cursor to the "Display". |      |
|   | 3 Display                      | (2) Push the <i>H/PHASE</i> key.                                       |      |
|   |                                | (3) 2-1 will be displayed.                                             |      |

| 2 Setup the LCD contrast |                                                                                 |                     |
|--------------------------|---------------------------------------------------------------------------------|---------------------|
| Screen                   | Operation                                                                       | Note                |
| 2-1.                     | <ol> <li>Push the  or  key, and move the cursor to the "1 Contrast".</li> </ol> | [Contrast]:∎□□□□□□⇔ |
| [Display]                | (2) Push the //PHASE key.                                                       |                     |
| 2 Backlight              | (3) 2-2 will be displayed.                                                      |                     |
| 0 Back                   |                                                                                 | ◼■■■□□□□⇔           |
|                          |                                                                                 |                     |
| 2-2.                     | (1) Push the $\pm$ or $\Box$ key, and change the LCD contrast value.            | ■■■■■■□□⇔           |
| [Contrast]               | (2) Push the VPHASE key.                                                        | ■■■■■■■□⇔ ጚ፟፟፟፟፟፟   |
| ▏▎▎▎▆▆▆▆▆▋ŬŬŬŬŬĔ         | (3) 2-1 will be displayed.                                                      |                     |
|                          |                                                                                 | ,                   |
|                          |                                                                                 | 1                   |

| 3 Setup the backlight                                    |                                                                                                    |                                                                                                    |
|----------------------------------------------------------|----------------------------------------------------------------------------------------------------|----------------------------------------------------------------------------------------------------|
| Screen                                                   | Operation                                                                                                    | Note                                                                                                    |
| 3-1.<br>[Display]<br>1 Contrast<br>2 Backlight<br>0 Back | <ol> <li>Push the or vertical key, and move the cursor to the "2 Backlight".</li> <li>Push the vertical key.</li> <li>3-2 will be displayed.</li> </ol> | [Backlight]: Auto OFF⇔ <u>Always ON</u><br>Auto OFF: If 5 minute has passed since the<br>last key operation, backlight will<br>be OFE automatically. There are |
| 3-2.<br>[Backlight]<br>Auto OFF<br>Always ON             | <ol> <li>Push the or vector key, and select the backlight condition.</li> <li>Push the vector key.</li> <li>3-1 will be displayed.</li> </ol>           | any key operation, backlight will<br>be lighted again.<br>Always ON: Backlight is always lighted.                                                              |

| 4 Save the settings                                  |                                                                                                    |                                                                                                    |  |
|------------------------------------------------------|----------------------------------------------------------------------------------------------------|----------------------------------------------------------------------------------------------------|--|
| Screen                                               | Operation                                                                                                    | Note                                                                                                    |  |
| 4-1.<br>Quit Setup<br>Save<br>2 Not Save<br>3 Cancel | <ol> <li>After setting all of the items, push the <u>SETUP</u> key.</li> <li>4-1 will be displayed.</li> <li>When save the settings, push the ▲ or ▼ key, move the cursor to<br/>the "1 Save", and Push the <u>√PHASE</u> key.</li> <li>After completing the settings saving, "Completed" message will be displayed. Push<br/>the <u>√PHASE</u> key.</li> <li>Return to the operation mode, and it will be displayed electric energy screen.</li> </ol> | <ul> <li>1 Save → Save settings and return to the operation mode.</li> <li>2 Not Save → Discard the changes and return to the operation mode.</li> <li>3 Cancel → Continue the setup.</li> </ul> |  |

\*If you change a settings, please push the *I*/PHASE key and be sure to determine changes. If without determine, the changes will be discarded. \*The underline means the default of setting. After you have been set, even if a power failure occurs does not disappear setting. \*If you want to set the other circuit, push the <u>CIRCUIT</u> key on the "Setup" screen (1-1), select the circuit, make the setting.

### 7.3 Alarm setup mode

### 7.3.1 Follow of alarm setting

- Setup $\lceil$ (1)Upper/lower limit alarm $\rceil$  $\lceil$ (2)Voltage sag alarm $\rceil$  $\lceil$ (3)BreakerAL $\rceil$  when connected to EMU2-\*\* and MDU2-\*\*. (1) Upper/lower limit alarm
  - Setup upper/lower limit alarm for current, voltage, electric power and power factor. (You can't setup upper/lower limit alarm when EMU2-BM1-P, EMU2-VS1-P)

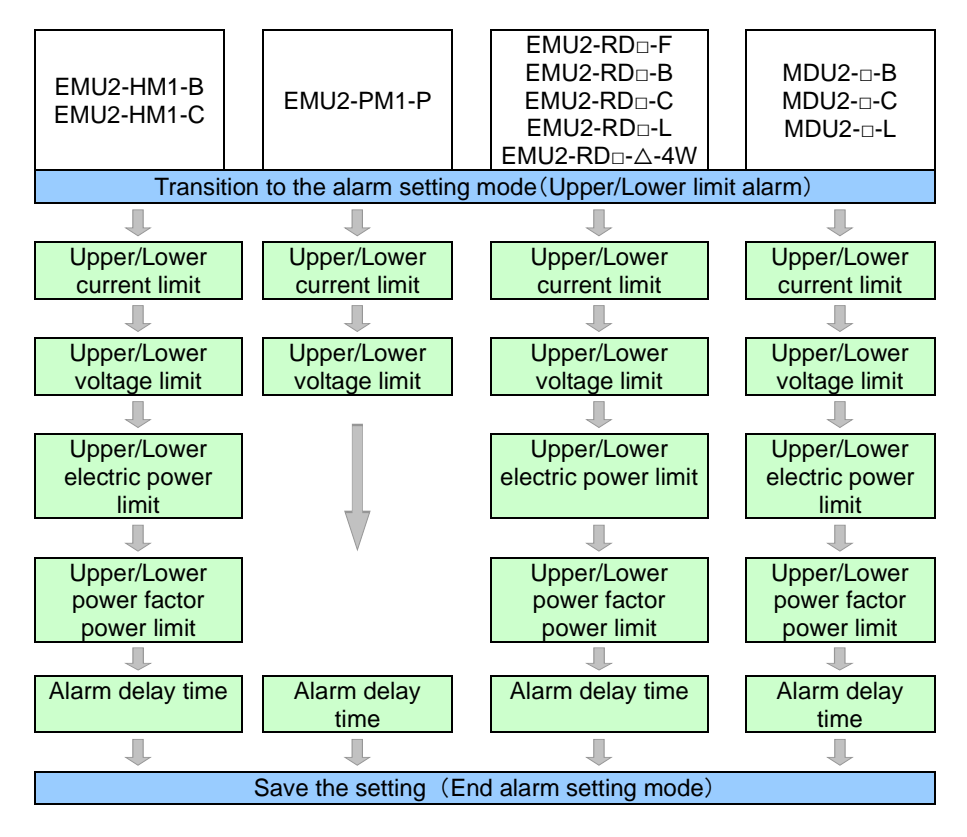

### (2) Voltage sag alarm setting

Setup the condition of Voltage sag alarm setting up to 4. (Only EMU2-VS1-P)

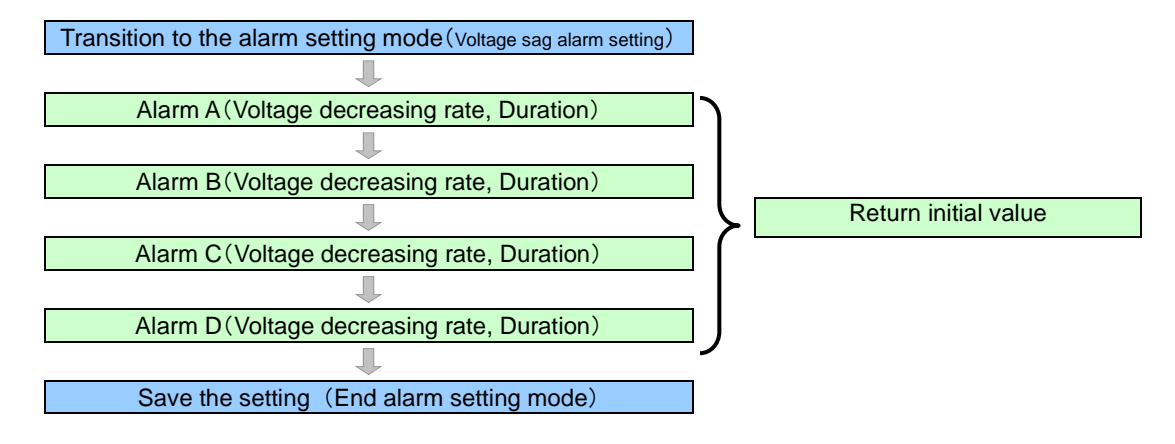

(3) Breaker alarm

Setup condition of breaker alarm monitoring. (Only setup MDU2-D-A.)

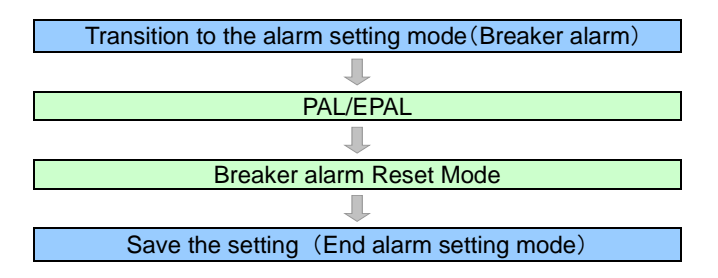

# 7.3.2 Upper / lower limit alarm condition setup The settings for the upper / lower limit alarm of current, voltage, electric power, power factor.

| 1 Transition to the alarm setup mode |                                                                                  |      |
|--------------------------------------|----------------------------------------------------------------------------------|------|
| Screen                               | Operation                                                                        | Note |
| 1- <u>1.</u>                         | (1) Push the SETUP key in alarm mode.                                            |      |
| [Alarm Set]<br>Limit                 | (2) 1-1 will be displayed.                                                       |      |
| 2 VSay                               | (1) Confirm that the cursor focuses the "1 Limit", push the <i>I</i> /PHASE key. |      |
|                                      | (2) 2-1 will be displayed.                                                       |      |

| 2 2 Setup the current upper/lower limit alarm (EMU2-PM1-P, EMU2-HM1-Δ, EMU2-RD□-Δ, MDU2-□-Δ) |                                                                                                    |                                                                                                    |
|----------------------------------------------------------------------------------------------|----------------------------------------------------------------------------------------------------|----------------------------------------------------------------------------------------------------|
| Screen                                                                                       | Operation                                                                                                    | Note                                                                                                    |
| 2-1.<br>[Limit]<br>1 A Limit<br>2 V Limit<br>3 W Limit ▼                                     | <ol> <li>Push the  or  key, and move the cursor to the check box of A Upper.</li> <li>Push the  PHASE key.</li> <li>2-2 will be displayed.</li> </ol>                                                                                                    | <ul> <li>[A Upper]: 0A~(Primary current)A</li> <li>[A Lower]: 0A~(Primary current)A</li> <li>*The minimum step of settable value is varied by primary current.</li> </ul> |
| 2-2.                                                                                         | <ol> <li>Push the ▲ or ▼ key, and move the cursor to the check box of A Upper.</li> <li>Push the + or - key, and setting A Upper limit alarm existence.</li> <li>If it is set to alarm, push the ▲ or ▼ key, and move the cursor, and change the limit value.</li> <li>In a similar way, setting the A Lower limit alarm.</li> <li>Push the ▲ /PHASE key, and confirm the setting value.</li> <li>2-1 will be displayed.</li> </ol> | 5A~30A Step:0.01A<br>40A~300A Step:0.1A<br>400A~3000A Step:1A<br>4000A~30000A Step:10A                                                                                    |

| 3 Setup the Voltage upper/lower limit alarm (EMU2-PM1-P, EMU2-HM1-Δ, EMU2-RD -Δ, MDU2-□-Δ) |                                                                                                    |                                                                                                    |
|--------------------------------------------------------------------------------------------|----------------------------------------------------------------------------------------------------|----------------------------------------------------------------------------------------------------|
| Screen                                                                                     | Operation                                                                                                    | Note                                                                                                    |
| 3-1.<br>[Limit]<br>1 A Limit<br>2 V Limit<br>3 W Limit ♥                                   | <ol> <li>Push the  rel or  rel key, and move the cursor to the "2 V Limit".</li> <li>Push the  rel /PHASE key.</li> <li>3-2 will be displayed.</li> </ol>                                                                                                    | [V Upper]:0V~(Primary voltagex15/11)V<br>[V Lower]:0V~(Primary voltagex15/11)V<br>*The minimum step of settable value is varied by<br>primary voltage.                                                                                                    |
| 3-2.<br>V Upper<br>2200V                                                                   | (1) In a similar way as 2-2, change the setting of the voltage limit alarm.                                                                                                    | Fewer than 440V Step:0.1V<br>440V~2200V Step:1V<br>3300V~110000V Step:10V                                                                                                    |
| Ø V Lower<br>2200V                                                                         | Note 1 : In case of the model EMU2-RD□-△-4W,Upper and lower limits of the voltage for the the upper limit lower limit value of the voltage in the circuit 1, the same value is also limits of the voltage for the circuit 3 and circuit 4 set in the circuit 3. If you set the up circuit 3, the same value is also set in the circuit 4. The circuit of even number is no the voltage. (Setting is invalid.) Note 2: Upper and lower limits of the voltage is monitored at the <u>line voltage</u> . It is not poss | e circuit 1 and circuit 2 set in the circuit 1. If you set<br>o set in the circuit 2. Similarly, Upper and lower<br>oper limit lower limit value of the voltage in the<br>it used for setting upper and lower limits value of<br>ible to monitor the phase voltage. |

| 4 Setup the electric power upper/lower limit alarm (EMU2-HM1-Δ, EMU2-RD□-Δ, MDU2-□-Δ) |                                                                                                    |                                                                                                  |
|---------------------------------------------------------------------------------------|----------------------------------------------------------------------------------------------------|--------------------------------------------------------------------------------------------------|
| Screen                                                                                | Operation                                                                                                    | Note                                                                                             |
| 4-1.                                                                                  | <ol> <li>Push the or v key, and move the cursor to the "3 W Limit".</li> <li>Duch the W/PHASE leave</li> </ol> | [W Upper]:0W~ <u>(Full load)W</u>                                                                |
| 1 A Limit<br>2 V Limit<br>☑ W Limit ♦                                                 | (3) 4-2 will be displayed.                                                                                     | *The minimum step of settable value is varies<br>by full load(Wfull).<br>Wfull<2kW Step: 0.001kW |
| 4-2.                                                                                  | (1) In a similar way as 2-2, change the setting of the electric power limit alarm.                             | 12kW ≤ Wfull < 120kW         Step: 0.01kW           120kW ≤ Wfull < 1200kW                       |

| 5 Setup the Powe                                          | 5 Setup the Power factor upper/lower limit alarm (EMU2-HM1-Δ, EMU2-RD□-Δ, MDU2-□-Δ)                                                             |                                                                                                    |  |  |  |  |
|-----------------------------------------------------------|----------------------------------------------------------------------------------------------------|----------------------------------------------------------------------------------------------------|--|--|--|--|
| Screen                                                    | Operation                                                                                                    | Note                                                                                                    |  |  |  |  |
| 5-1.<br>[Limit]<br>2 V Limit<br>3 W Limit<br>☑ PF Limit ♦ | <ol> <li>Push the  or  key, and move the cursor to the "4 PF Limit".</li> <li>Push the  P/PHASE key.</li> <li>5-2 will be displayed.</li> </ol> | [PF Upper]:- <u>0.500</u> ⇔-0.550⇔⇔-0.950⇔<br>1.000⇔0.950⇔⇔0.500⇔<br>[PF Lower]:-0.500⇔-0.550⇔⇔-0.950⇔<br>1.000⇔0.950⇔⇔ <u>0.500</u> ⇔ |  |  |  |  |
| 5-2.                                                      | (1) In a similar way as 2-2, change the setting of the power factor limit alarm.                                                                |                                                                                                    |  |  |  |  |

| 6                                                                          | 6 Setup for alarm delay time (EMU2-PM1-P, EMU2-HM1-Δ, EMU2-RD□-Δ, MDU2-□-Δ) |                                                         |                                                                                                    |                                                                                                    |  |  |  |  |
|----------------------------------------------------------------------------|-----------------------------------------------------------------------------|---------------------------------------------------------|----------------------------------------------------------------------------------------------------|----------------------------------------------------------------------------------------------------|--|--|--|--|
| Screen                                                                     |                                                                             | Operation                                               |                                                                                                    | Note                                                                                                    |  |  |  |  |
| 6-1.<br>[Limit]<br>3 W Limit<br>4 PF Limit<br>5 Delay ↓<br>6-2.<br>[Delay] |                                                                             | <ul><li>(1) Pu</li><li>(2) Pu</li><li>(3) 6-2</li></ul> | ush the ▲ or ▼ key, and move the cursor to the "5 Delay".<br>ush the <del>✔/PHASE</del> key.<br>2 will be displayed.                                                                                                    | [Delay]:0sec⇔5sec⇔10sec⇔20sec⇔30sec⇔<br>40sec⇔50sec⇔1min⇔2min⇔3min⇔<br>4min⇔5min⇔                                                                                     |  |  |  |  |
|                                                                            |                                                                             | (1) Pu                                                  | ush the 🛋 or 💌 key, and change the alarm delay time.                                                                                                    |                                                                                                    |  |  |  |  |
|                                                                            |                                                                             | (2) Pu<br>(3) 6-1                                       | ush the <i>Importance</i> with the setting value.<br>1 will be displayed.                                                                                                    |                                                                                                    |  |  |  |  |
|                                                                            |                                                                             |                                                         | In case of the model EMU2-RD□-△-4W, alarm delay time that affects the upper and low delay time setting value of circuit 1. Similarly, alarm delay time that affects the upper ar alarm delay time setting value of circuit 3. Alarm delay time of the circuit of even number limits of the voltage. | ver limits of voltage for the circuit 2 use the alarm<br>ad lower limits of voltage for the circuit 4 use the<br>er does not affect the monitoring of upper and lower |  |  |  |  |

| 7 Save the settings                                  |                                                                                                    |                                                                                                    |  |  |  |  |  |
|------------------------------------------------------|----------------------------------------------------------------------------------------------------|----------------------------------------------------------------------------------------------------|--|--|--|--|--|
| Screen                                               | Operation                                                                                                    | Note                                                                                                    |  |  |  |  |  |
| 7-1.<br>Quit Setup<br>Save<br>2 Not Save<br>3 Cancel | <ol> <li>After setting all of the items, push the SETUP key.</li> <li>7-1 will be displayed.</li> <li>When save the settings, push the ▲ or ▼ key, move the cursor to the "1 Save", and<br/>Push the</li></ol> | <ol> <li>Save → Save settings and return to<br/>the operation mode.</li> <li>Not Save → Discard the changes and<br/>return to the operation mode.</li> <li>Cancel → Continue the setup.</li> </ol> |  |  |  |  |  |

(1) Return to the alarm mode, and it will be displayed alarm first screen.
 (2) Return to the alarm mode, and it will be displayed alarm first screen.
 \*In case of the model EMU2-BM1-B, the alarm setup mode can not be used.
 \*Setting for alarm mode can only be in the display unit is set to master. (Setting for alarm mode can not be in the display unit is set to slave.)
 \*If you change a setting, please push the 
 (IPHASE) key and be sure to determine changes. If without determine, the changes will be discarded.
 \*The underline means the default of setting. After you have been set, even if a power failure occurs does not disappear setting.
 \*If you want to set the other circuit, push the 
 (IRCUIT) key on the "Setup" screen (1-1), select the circuit, make the setting.

# 7.3.3 Setup the Voltage sag alarm

Setup the Voltage decreasing rate and duration of Voltage sag alarm. (Only EMU2-VS1-P)

| 1 Transition to the alarm setup mode                  |                                                                                                    |      |  |  |  |
|-------------------------------------------------------|----------------------------------------------------------------------------------------------------|------|--|--|--|
| Screen                                                | Operation                                                                                                    | Note |  |  |  |
| 1-1.<br>[Alarm Set]<br>1 Limit<br>2 Vsag<br>3 Breaker | <ol> <li>Push the SETUP key in alarm mode.</li> <li>1.1 will be displayed</li> </ol>                                                               |      |  |  |  |
|                                                       | <ul> <li>(1) Confirm that the cursor focuses the "2 Voltage sag alarm", push the <i>PPHASE</i> key.</li> <li>(2) 2-1 will be displayed.</li> </ul> |      |  |  |  |

| 2 Setup the monit                                                                        | 2 Setup the monitoring condition of Voltage sag alarm. (EMU2-VS1-P)                                                                                                    |                                                                                                    |  |  |  |  |
|------------------------------------------------------------------------------------------|----------------------------------------------------------------------------------------------------|----------------------------------------------------------------------------------------------------|--|--|--|--|
| Screen                                                                                   | Operation                                                                                                    | Note                                                                                                    |  |  |  |  |
| 2-1.<br>[Vsag]<br>1 Alarm A<br>2 Alarm B<br>3 Alarm C <sub>▼</sub>                       | <ol> <li>Push the or key, and move the cursor to the "1_Alarm A".</li> <li>Push the <i>PPHASE</i> key.</li> <li>2-2 will be displayed.</li> </ol>                                                                                                    | <v decreasing="" rate=""><br/>0%~100%(1% step)<br/><duration><br/>20ms~10000ms(10ms step)</duration></v> |  |  |  |  |
| 2-2.<br>Sag Rate :<br>Duration :<br>01000ms<br>Sag Rate :<br>20%<br>Duration :<br>1000ms | <ol> <li>Push the ▲ or ♥ key, and move the cursor to the item decreasing rate of V.</li> <li>Push the + or - key, and setup decreasing rate of voltage sag.</li> <li>Push the ▲ or ♥ key, and move cursor to the voltage sag time.<br/>(Cursor is moved by 1 digit.)</li> <li>Push the + or e key, and setup the voltage sag time.</li> <li>Repeat (3)~(4) operation and setup all digits</li> <li>Push the ♥ /PHASE key, and confirm the setting value.</li> <li>Return to 2-1.</li> </ol> | *Alarm is not monitored when voltage decreasing rate is set 0%.                                          |  |  |  |  |
|                                                                                          | (1) In a similar way, setup alarm B, C, D.                                                                                                    |                                                                                                    |  |  |  |  |

| 3 Return to defaul                                                                                                    | 3 Return to default setting of voltage sag alarm (EMU2-VS1-P)                                                                                                    |                                                                                                    |  |  |  |  |  |
|----------------------------------------------------------------------------------------------------|----------------------------------------------------------------------------------------------------|----------------------------------------------------------------------------------------------------|--|--|--|--|--|
| Screen                                                                                                    | Operation                                                                                                    | Note                                                                                                    |  |  |  |  |  |
| 3-1.<br>[Vsag]<br>3 Alarm C<br>4 Alarm D<br>3 Default ♦                                                                                                    | <ul> <li>(1) Push the  or  key, and move the cursor to the "5 Return default"</li> <li>(2) Push the  //PHASE key.</li> </ul>                                                                         | Default value is in below.<br>V decreasing rate Duration<br>Alarm A 20% 1000ms<br>Alarm B 30% 500ms<br>Alarm C 50% 200ms |  |  |  |  |  |
| $\begin{matrix} \textbf{3-2.} \\ \textbf{A 20\%} & 1000^{m}{}_{s} \\ \textbf{B 30\%} & 500^{m}{}_{s} \\ \textbf{C 50\%} & 200^{m}{}_{s} \\ \textbf{D 100\%} & 20^{m}{}_{s} \end{matrix}$ | <ol> <li>Push the <i>PHASE</i> key, after confirm the default setting value.</li> <li>(Voltage decreasing rate and duration return to the default value.)</li> <li>3-1 will be displayed.</li> </ol> | Alarm D 100% 20ms                                                                                                    |  |  |  |  |  |

| 4 Save the settin                                      | 4 Save the settings                                                                                                    |                                                                                                    |  |  |  |  |  |
|--------------------------------------------------------|----------------------------------------------------------------------------------------------------|----------------------------------------------------------------------------------------------------|--|--|--|--|--|
| Screen                                                 | Operation                                                                                                    | Note                                                                                                    |  |  |  |  |  |
| 4-1.<br>Quit Setup<br>I Save<br>2 Not Save<br>3 Cancel | <ol> <li>After setting all of the items, push the SETUP key.</li> <li>4-1 will be displayed.</li> <li>When save the settings, push the ▲ or ▼ key, move the cursor to the "1 Save", and Push the <i>√PHASE</i> key.</li> <li>After completing the settings saving, "Completed" message will be displayed.<br/>Push the <i>√PHASE</i> key.</li> <li>Beturn to the operation mode.</li> </ol> | 1 Save       → Save settings and return to the operation mode.         2 Not Save       → Discard the changes and return to the operation mode.         3 Cancel       →Continue the setup. |  |  |  |  |  |

\*If you change a settings, please push the (/PHASE) key and be sure to determine changes. If without determine, the changes will be discarded.

### 7.3.4 Setup breaker alarm

Setup for breaker alarm monitoring (Only MDU2-□-△ models)

| 1 Transition to the alarm setup mode                  |                                                                                                    |      |  |  |  |  |
|-------------------------------------------------------|----------------------------------------------------------------------------------------------------|------|--|--|--|--|
| Screen                                                | Operation                                                                                                    | Note |  |  |  |  |
| 1-1.<br>[Alarm Set]<br>1 Limit<br>2 Vsag<br>B Breaker | <ol> <li>Push the <u>SETUP</u> key in alarm mode.</li> <li>1-1 will be displayed.</li> <li>Confirm that the cursor focuses the "3 Breaker" and <u><i>P</i>/PHASE</u> key.</li> <li>2-1 will be displayed.</li> </ol> |      |  |  |  |  |

### 2 Setup PAL/EPAL (Only MDU2-□-△models) Screen Operation Note Push the or key, and move the cursor to the "1 PAL/EPAL". -1 <PAI > [Breaker] PAL/EPAL Reset Reset Return 70%~100%(1% step) (3) 2-2 will be displayed. EPAL> 0mA~rated leak current for measurex1/2 (1) Push the 🔺 or 💌 key, and move the cursor to the "PAL". (1mA step) (2) Push the $\pm$ or $\Box$ key, and change the PAL setting value. [PAL] 100% (3) Push the 🛋 or 💌 key, and move the cursor to the "EPAL". \*Alarm monitoring is not work when EPA is set [EPAL] 0mA. \*The items are different by the connected 0000mA [PAL] (5) Repeat (3) $\sim$ (4) operation and setup all digits. models. 100% ·PAL: setup only when less than 250A frames. [EPAL] 0**0**00mA (6) Push the *I*/PHASE key, and confirm the setting value. '---" is displayed when connected (7) 2-1 will be displayed. models can't setup (more than 400 frames) ·EPAL: leakage breaker, Leak current alarm can be setup. You can operate the change the value but setup value is not. (Fixed 0A) (1) When you setup other circuits, push the CIRCUIT key, and select the circuit and repeat above operation

| 3 Setup Reset Mode of Breaker alarm (MDU2-□-△)                                                    |                                                                                                    |                                                                                                    |  |  |  |
|---------------------------------------------------------------------------------------------------|----------------------------------------------------------------------------------------------------|----------------------------------------------------------------------------------------------------|--|--|--|
| Screen                                                                                            | Operation                                                                                                    | Note                                                                                                    |  |  |  |
| 3-1.<br>[Breaker]<br>1 PAL/EPAL<br>2 ResetMode<br>3 Rerturn<br>3-2.<br>[Reset mode]<br>Auto reset | <ul> <li>(1) Push the ▲ or ▼ key, and move the cursor to the "2 ResetMode".</li> <li>(2) Push the  <i>I</i>/PHASE key.</li> <li>(3) 3-2 will be displayed.</li> <li>(1) Push the  + or  key, and change the Reset mode.</li> <li>(2) Push the  <i>I</i>/PHASE key, and confirm the setting value.</li> <li>(3) 2-1 will be displayed.</li> </ul> | Auto Reset, ····Auto Reset is automatically<br>worked if removed the cause of each alarm<br>PAL, EPAL, ECA.<br>Hold ····Alarm is hold if removed the cause of<br>each alarm PAL, EPAL, ECA. (Reset is worked<br>at breaker AL reset 7.6.1 Reset measured<br>data) |  |  |  |
|                                                                                                   | (1) When you setup other circuits, push the CIRCUIT key, and select the circuit and repeat above operation.                                                                                                    |                                                                                                    |  |  |  |

| 4 Save the setting                                   | 4 Save the settings                                                                                                    |                                                                                                    |  |  |  |  |  |  |
|------------------------------------------------------|----------------------------------------------------------------------------------------------------|----------------------------------------------------------------------------------------------------|--|--|--|--|--|--|
| Screen                                               | Operation                                                                                                    | Note                                                                                                    |  |  |  |  |  |  |
| 4-1.<br>Quit Setup<br>Save<br>2 Not Save<br>3 Cancel | <ol> <li>After setting all of the items, push the SETUP key.</li> <li>4-1 will be displayed.</li> <li>When save the settings, push the ▲ or ▼ key, move the cursor to the "1 Save", and Push the.  <ul> <li>(1) After completing the settings saving, "Completed" message will be displayed. Push the</li></ul></li></ol> | <ul> <li>1 Save → Save settings and return to the alarm mode.</li> <li>2 Not Save → Discard the changes and return to the alarm mode.</li> <li>3 Cancel → Continue the setup(1-1).</li> </ul> |  |  |  |  |  |  |

\*If you change a setting, please push the *erephase* key and be sure to determine changes. If without determine, the changes will be discarded.

### 7.4.1 Transition of display

Transition of display in operation mode is showed below.

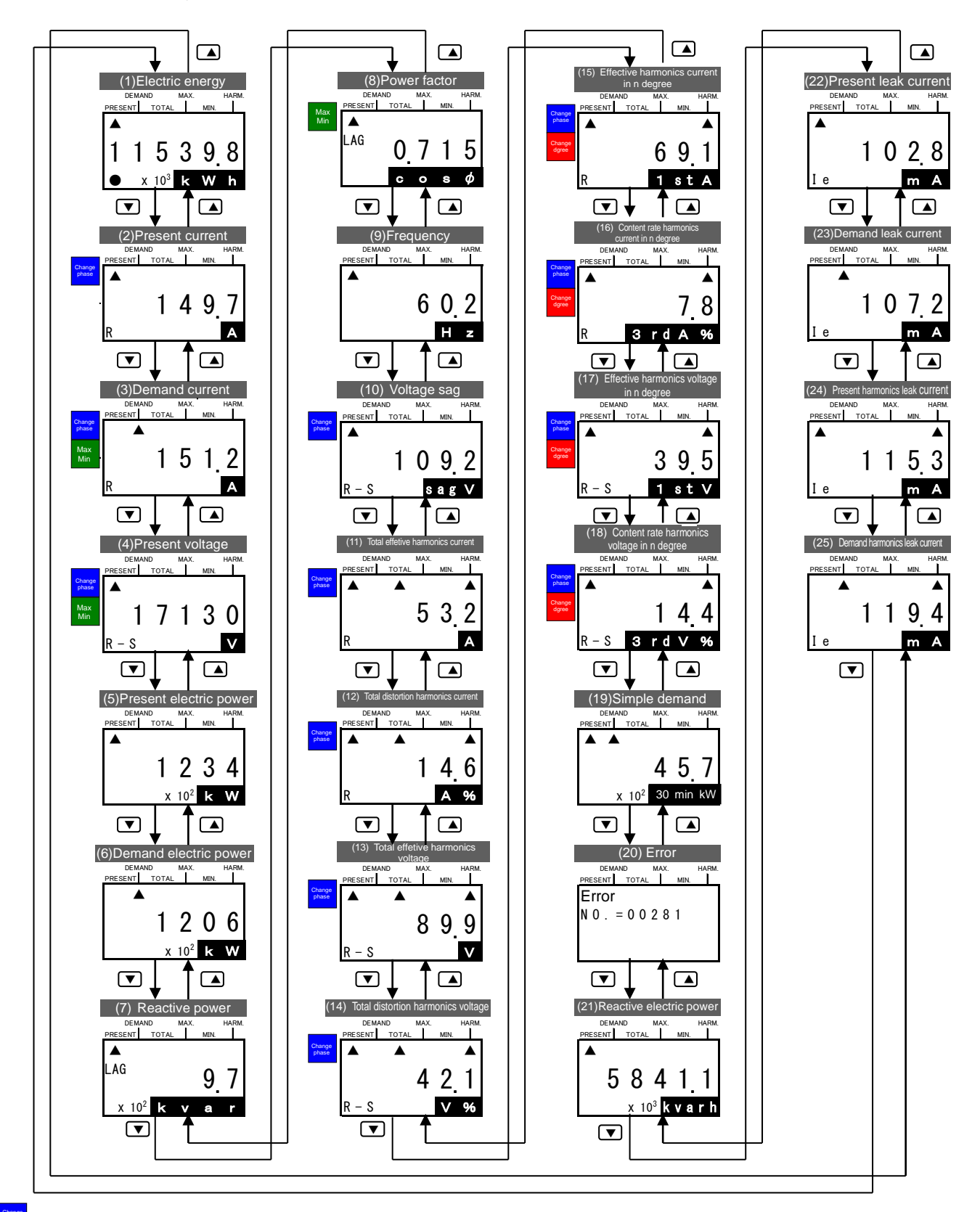

.. Push the *I*/PHASE key, and display switched phase of current or voltage.

... Push the  $\pm$  or - key, and showed the Max and Min value.

... Push the  $\pm$  or  $\Box$  key, and display switched degree of harmonics current or voltage.

\*"(20)Preset time" is not displayed in EMU2-D65. \*Displayed screen is different by the connected models and setup. (()7.4.2 Connected model and Correspondence of connected models and display screen) \*Record measured target in operation mode at 10 minutes period. When turned on after power outage, screen before power outage will be displayed. \*Measured circuit by more than 2 circuits measure unit is switched and displayed in any screen except (20)preset time, (21)error by push the <u>CIRCUIT</u> key.

### 7.4.2 Correspondence of connected models and display screen Screen what display or not appear is different based on the models connected measure unit.

| <ul> <li>Displayed elements</li> </ul> | <ul> <li>element displayed only setting</li> </ul> | Not displayed elements |
|----------------------------------------|----------------------------------------------------|------------------------|
|                                        |                                                    |                        |

|                                                                                         |                                                     |            |              | Display    | red data in each | models              |                                            |                        |                               |
|-----------------------------------------------------------------------------------------|-----------------------------------------------------|------------|--------------|------------|------------------|---------------------|--------------------------------------------|------------------------|-------------------------------|
|                                                                                         |                                                     | EMU2-BM1-B | EMU2-HM1-B,C | EMU2-PM1-P | EMU2-VS1-P       | EMU2-RE<br>EMU2-RDE | D□-Δ <sup>*6</sup><br> -Δ-4W <sup>*6</sup> | MDU2-                  | -∆ <sup>*6</sup>              |
|                                                                                         | Data                                                | -          | -            | -          | -                | Wh+A<br>+4elements  | Detail of harmonics                        | Wh+A<br>+4<br>elements | Detail<br>of<br>harmo<br>nics |
| (1)Electric energy                                                                      |                                                     | •          | •            | •          | •                | •                   | •                                          | •                      | •                             |
| (2)Present current                                                                      | R S T N total <sup>1</sup>                          | •          | •            | •          | ė                | •                   | •                                          | •                      | •                             |
| (3)Demand current                                                                       | $R S T N^{1}$                                       |            |              | •          | , i              |                     |                                            |                        | , i                           |
| (-)                                                                                     | Max Min value                                       |            |              | _          | _                |                     | _                                          |                        | _                             |
|                                                                                         | When measured max and min value                     | _          | •            | _          | _                | •                   | _                                          | •                      | -                             |
| (4)Demand voltage                                                                       | R-S, S-T, T-R, total <sup>*2</sup><br>R-N, S-N, T-N | _          | •            | •          | •                |                     | •                                          |                        | ٠                             |
|                                                                                         | Max., Min. value                                    | _          | •            | —          | —                | 0                   | —                                          | 0                      | —                             |
|                                                                                         | When measured max and min value                     | _          | •            | -          | _                |                     | _                                          |                        | —                             |
| (5)Present electric power                                                               |                                                     | _          | •            | —          | •                |                     | •                                          |                        |                               |
| (6)Demand electric power                                                                | Present                                             | _          | •            | —          | •                |                     | •                                          |                        |                               |
|                                                                                         | Max., Min. value                                    | _          | •            | —          | —                | 0                   | —                                          | 0                      | —                             |
|                                                                                         | When measured max and min value                     |            | •            | 1          | _                |                     | -                                          |                        | —                             |
| (7)Reactive electric power                                                              |                                                     | _          | —            |            | —                | 0                   | •                                          | 0                      | •                             |
| (8)Power factor                                                                         | Present                                             |            | •            | -          | •                |                     | •                                          |                        |                               |
|                                                                                         | Max., Min. value                                    | _          | •            | _          | _                |                     | _                                          | 0                      | _                             |
|                                                                                         | When measured max and min value                     | _          | •            | _          | _                | Ŭ                   | _                                          | Ũ                      | —                             |
| (9)Frequency                                                                            |                                                     | —          | —            | —          |                  | 0                   | •                                          | 0                      | •                             |
| (10) Voltage sag                                                                        | R-S, S-T, T-R <sup>*2</sup>                         | _          | —            | —          | •                | _                   | —                                          | —                      | —                             |
| (11),(12)Total effective value<br>and distortion<br>of harmonics current <sup>'5</sup>  | R, S, T <sup>•3</sup>                               | _          | -            | _          | _                | 0                   | •                                          | 0                      | •                             |
| (13),(14) Total effective value<br>and distortion<br>of harmonics voltage <sup>'5</sup> | R-S, S-T <sup>'4</sup><br>R-N, S-N, T-N             |            | Ι            |            | _                | 0                   | •                                          |                        | _                             |
| (15),(16)1-13st Effective<br>value/ content rate of<br>harmonics current <sup>*5</sup>  | R, S, T <sup>*3</sup>                               |            | I            | l          | —                |                     | •                                          |                        | •                             |
| (17),(18) 1-13st Effective<br>value/ content rate of<br>harmonics voltage <sup>5</sup>  | R-S, S-T <sup>*4</sup><br>R-N, S-N, T-N             | _          | _            | _          | —                | _                   | •                                          | _                      | —                             |
| (19) Simple demand                                                                      |                                                     | _          | •            | -          | —                | 0                   | _                                          | _                      | -                             |
| (20) Error                                                                              |                                                     | •          | •            | •          | •                | •                   | •                                          |                        |                               |
| (21) Reactive power                                                                     |                                                     | —          | —            | —          | —                | 0                   | —                                          | 0                      |                               |
| (22) Present leak current value                                                         |                                                     | _          | -            | -          | —                | —                   | —                                          |                        | •                             |
| (23)Demand leak                                                                         | Present                                             | —          | _            | _          | —                | —                   | _                                          |                        |                               |
| current value                                                                           | Max./Min.                                           | _          | _            | _          | _                |                     | -                                          | 0                      | -                             |
|                                                                                         | When measured max and min value                     | _          | _            | _          | _                | _                   | _                                          |                        | _                             |
| (24) Present value of harmonic                                                          | s including leak current                            |            | _            | _          |                  |                     | -                                          |                        | •                             |
| (25)Demand value of leak                                                                | Present                                             | _          | _            | _          |                  |                     | _                                          |                        |                               |
| current including harmonics                                                             | Max./Min.                                           | _          | _            | —          | —                |                     | —                                          | 0                      | _                             |
|                                                                                         | When measured max and min value                     | _          | _            | _          | _                | _                   | _                                          |                        | —                             |

\*1 S and T phase are not displayed when the wiring set 1P2W. N phase is displayed only setup 3P4W. All phases that in breakers are displayed in MDU2 regardless of wiring. \*2 S-T and T-R are not displayed when the wiring set 1P2W. R-N, S-N, T-N is displayed only setup 3P4W.

All values of between the lines of breaker are displayed in MDU2 regardless of wiring.

\*3 T phase is not displayed when the wiring set 1P2W. S phase is displayed only setup 3P4W. All values are displayed in MDU2 regardless of wiring.

S-T is not displayed when the wiring set 1P2W. R-N, S-N, T-N are only displayed in 3P4W. Harmonics voltage is measured as \*4 phase voltage in 3P4W. It is displayed in between the lines. Please read replace R-S⇒R-N, S-T⇒S-N, T-R⇒T-N.

\*5 Either effective value/ content rate or distortion is displayed by the setup of HA,HV.

\*6 ....number of measure circuit 1~ 7, ....Communication specification B(B/NET), C(CC-Link), L(LONWORKS).

7.4.3 Detail of display

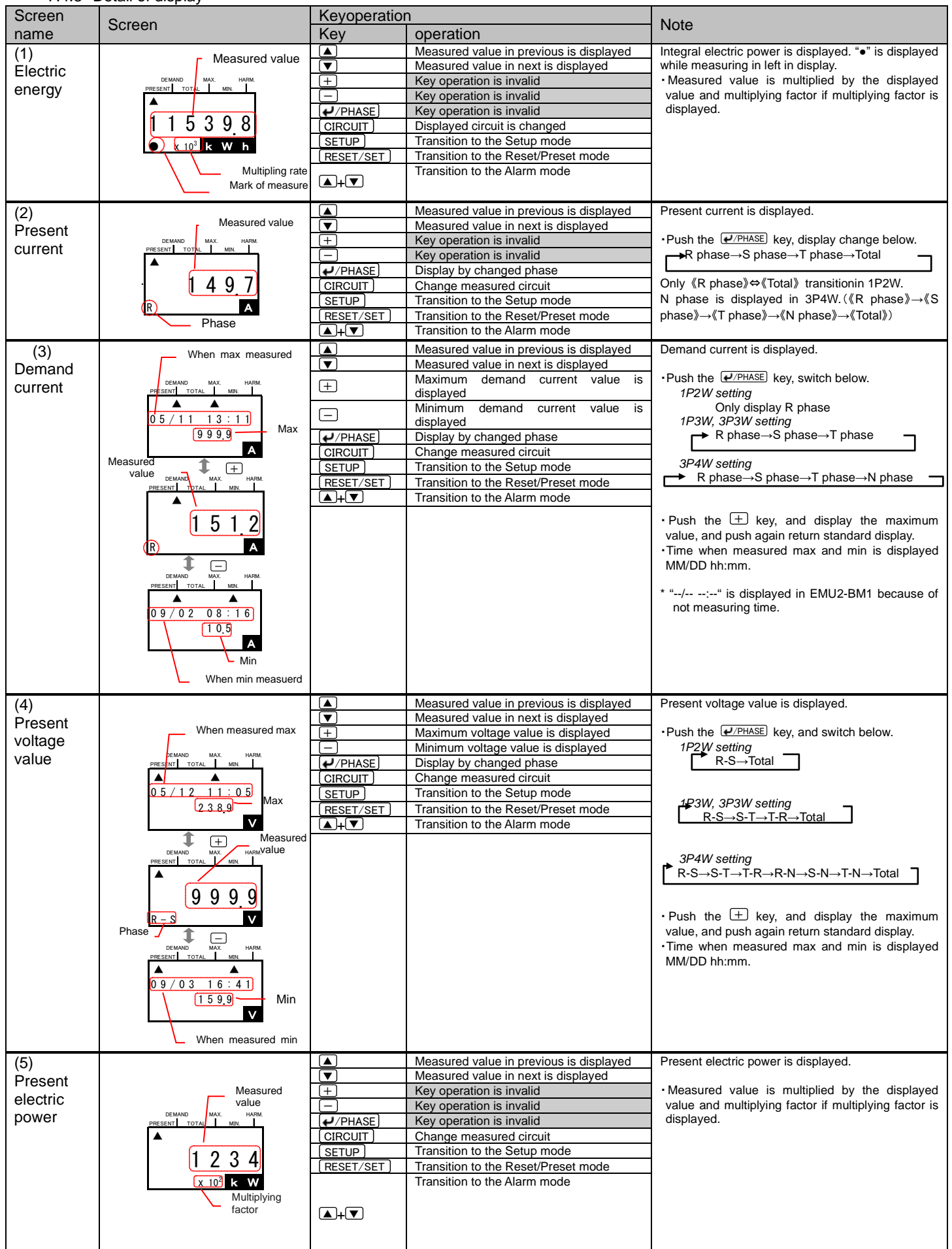

| Screen    | Saraan                                              | Keyoperation |                                                     | Noto                                                                                                    |
|-----------|-----------------------------------------------------|--------------|-----------------------------------------------------|----------------------------------------------------------------------------------------------------|
| name      | Screen                                              | Key          | Operation                                           | Note                                                                                                    |
| (6)       | W/hen may                                           |              | Measured value in previous is                       | Demand electric power is displayed.                                                                            |
| Demand    | / measured                                          |              | displayed<br>Measured value in port is displayed    | Measured value is multiplied by the displayed                                                                  |
| electric  | DEMAND MAX. HARM.<br>PRESENT TO AL MIN.             |              | Maximum demand electric power value is              | value and multiplying factor if multiplying factor                                                             |
| power     |                                                     | [+]          | displayed                                           | is displayed.                                                                                                  |
|           | 499 Max                                             | $\Box$       | Minimum demand electric power value is<br>displayed | <ul> <li>Push the ± key, and display the maximum<br/>value, and push again return standard display.</li> </ul> |
|           | x 10 <sup>2</sup> k W                               | ( →/PHASE )  | Key operation is invalid                            | Time when measured max and min is displayed                                                                    |
|           | Heasured                                            | CIRCUIT      | Change measured circuit                             | MM/DD hh:mm.                                                                                                   |
|           | PRESENT TOTAL MAL                                   | SETUP        | Transition to the Setup mode                        |                                                                                                    |
|           |                                                     | RESET/SET    | Transition to the Reset/Preset mode                 |                                                                                                    |
|           | Multiplying 2 0.6                                   | ▲+▼          | Transition to the Alarm mode                        |                                                                                                    |
|           | x 10 <sup>2</sup> k W                               |              |                                                     |                                                                                                    |
|           | 1 -                                                 |              |                                                     |                                                                                                    |
|           | DEMAND MAX. HARM.<br>PRESENT TOTAL MIN.             |              |                                                     |                                                                                                    |
|           |                                                     |              |                                                     |                                                                                                    |
|           | 8.3 Min                                             |              |                                                     |                                                                                                    |
|           | x 10 <sup>2</sup> k W                               |              |                                                     |                                                                                                    |
|           | When min measured                                   |              |                                                     |                                                                                                    |
| (7)       |                                                     |              | Measured value in previous is displayed             | Reactive electric power is displayed.                                                                          |
| Reactive  |                                                     |              | Measured value in next is displayed                 | Measured value is multiplied by the displayed                                                                  |
| electric  | PRESENT TOTAL MIN                                   |              | Key operation is invalid                            | value and multiplying factor if multiplying factor                                                             |
| power     |                                                     |              | Key operation is invalid                            | is displayed.                                                                                                  |
|           | LEAD 9.7                                            |              | Change measured circuit                             | LEAD and LAG is displayed in left side of                                                                      |
|           | <u>x 10<sup>2</sup> k v a r</u>                     |              | Transition to the Setup mode                        | measured value.                                                                                                |
|           | Multiplying factor                                  | RESET/SET    | Transition to the Reset/Preset mode                 |                                                                                                    |
|           | Progress/Lag                                        |              | Transition to the Alarm mode                        |                                                                                                    |
| (8)       | When max measured                                   |              | Measured value in previous is displayed             | Power factor is displayed.                                                                                     |
| Power     | DEMAND MAX. HARM.<br>PRESENT TOTAL MIN.             |              | Measured value in next is displayed                 |                                                                                                    |
| factor    |                                                     | +            | Maximum power factor value is displayed             | •Push the 土 key, and display the maximum                                                                       |
|           | 03/01 18:05                                         | <u> </u>     | Minimum power factor value is displayed             | •Time when measured max and min is displayed                                                                   |
|           |                                                     | ✓/PHASE      | Key operation is invalid                            | MM/DD hh:mm.                                                                                                   |
|           | Measure                                             |              | Change measured circuit                             | <ul> <li>LEAD and LAG is displayed in left side of</li> </ul>                                                  |
|           |                                                     | SETUP        | Transition to the Setup mode                        | measured value.                                                                                                |
|           |                                                     |              | Transition to the Reset/Preset mode                 |                                                                                                    |
|           | $\begin{bmatrix} AG \\ 0 & 7 & 1 & 5 \end{bmatrix}$ | (▲)+(▼)      | I ransition to the Alarm mode                       |                                                                                                    |
|           |                                                     |              |                                                     |                                                                                                    |
|           | Progress                                            |              |                                                     |                                                                                                    |
|           |                                                     |              |                                                     |                                                                                                    |
|           |                                                     |              |                                                     |                                                                                                    |
|           | 04/01 12:05<br>LEAD 0721 Min                        |              |                                                     |                                                                                                    |
|           | cosø                                                |              |                                                     |                                                                                                    |
| (9)       |                                                     |              | Measured value in previous is displayed             | Present frequency is displayed.                                                                                |
| Frequency | DEMAND MAX. HARM.                                   |              | Measured value in next is displayed                 |                                                                                                    |
|           |                                                     |              | Key operation is invalid                            |                                                                                                    |
|           | 602                                                 |              | Key operation is invalid                            |                                                                                                    |
|           | 002                                                 |              | Change measured circuit                             |                                                                                                    |
|           | Measured value                                      |              | Transition to the Setup mode                        |                                                                                                    |
|           |                                                     | RESET/SET    | Transition to the Reset/Preset mode                 |                                                                                                    |
|           |                                                     | ▲+▼          | Transition to the Alarm mode                        |                                                                                                    |
| (10)      |                                                     |              | Measured value in previous is displayed             | Present voltage sag is displayed.                                                                              |
| Voltage   | Measured value                                      |              | Measured value in next is displayed                 |                                                                                                    |
| sag       |                                                     | +            | Key operation is invalid                            | <ul> <li>Push the PHASE Key, switch below.</li> <li>1P2W/setting</li> </ul>                                    |
| Ĭ         |                                                     | <u> </u>     | Key operation is invalid                            | R-S                                                                                                    |
|           | 1092                                                | PHASE        | Display by changed phase                            | 1P3W, 3P3W setting                                                                                             |
|           | R-S sag V                                           |              | rey operation is invalid                            | ► R-S→S-T→T-R                                                                                                  |
|           | Phase                                               | RESET/SET    | Transition to the Reset/Preset mode                 |                                                                                                    |
|           |                                                     |              | Transition to the Alarm mode                        |                                                                                                    |

| Screen        | Screen                                  | Keyoperation  |                                                         | Note                                                                                   |  |
|---------------|-----------------------------------------|---------------|---------------------------------------------------------|----------------------------------------------------------------------------------------|--|
| name          | Scieen                                  | Key           | Operation                                               | Note                                                                                   |  |
| (11)          | Measured value                          |               | Measured value in previous is displayed                 | Total effective value of harmonics current is                                          |  |
| Total         | DEMAND MAX. HARM.                       |               | Measured value in next is displayed                     | displayed.                                                                             |  |
| effective     | PRESENT TOTAL MIN.                      | +             | Key operation is invalid                                | •Push the <i>P</i> /PHASE key, and switch below.                                       |  |
| value         |                                         | —             | Key operation is invalid                                | 1P2W setting                                                                           |  |
| of            | 9999                                    | ✓/PHASE       | Display by changed phase                                | R phase                                                                                |  |
| harmonics     | R                                       | CIRCUIT       | Change measured circuit                                 | $\rightarrow$ R phase $\rightarrow$ T phase $-$                                        |  |
| current       |                                         | SETUP         | Transition to the Setup mod                             |                                                                                        |  |
|               | Phase                                   |               | Transition to the Reset/Preset mode                     | $\rightarrow$ B phase $\rightarrow$ S phase $\rightarrow$ T phase $\neg$               |  |
|               |                                         |               | Transition to the Alam mode                             |                                                                                        |  |
|               |                                         |               |                                                         |                                                                                        |  |
| (12)          | Measured value                          |               | Measured value in previous is displayed                 | Total distortion of harmonics current is displayed.                                    |  |
| Total         | DEMAND MAX HARM                         |               | Measured value in next is displayed                     |                                                                                        |  |
| distortion    | PRESENT TOTAL MIN.                      |               | Key operation is invalid                                | 1P2W setting                                                                           |  |
| of            |                                         | PHASE)        | Display by changed phase                                | R phase                                                                                |  |
| harmonics     | 1000                                    |               | Change measured circuit                                 | 1P3W, 3P3W setting                                                                     |  |
| current       | R A %                                   |               | Transition to the Setup mode                            | r phase→r phase                                                                        |  |
|               | Phase                                   |               | Transition to the Alarm mode                            | 3P4W setting                                                                           |  |
|               |                                         |               |                                                         | $\rightarrow$ R phase $\rightarrow$ S phase $\rightarrow$ I phase $\rightarrow$        |  |
| (13)          |                                         |               | Measured value in previous is displayed                 | Total effective value of harmonics voltage.                                            |  |
| Total         | Measured value                          |               | Measured value in next is displayed                     |                                                                                        |  |
| effective     | DEMAND MAX. HARM.<br>PRESENT TOTAL MIN. | +             | Key operation is invalid                                | •Push the <i>PPHASE</i> key, and swotch below.                                         |  |
| value         |                                         |               | Key operation is invalid<br>Display by changed phase    | 1P2W setting<br>R-S                                                                    |  |
| of            | 9999                                    |               | Change measured circuit                                 | 1P3W, 3P3W setting                                                                     |  |
| harmonics     |                                         | SETUP         | Transition to the Setup mode                            | R-S→S-T                                                                                |  |
| voltage       | Phase                                   | RESET/SET     | Transition to the Reset/Preset mode                     | 3P4W setting                                                                           |  |
|               |                                         |               |                                                         | ► R-S→S-T→T-R                                                                          |  |
|               |                                         |               |                                                         | Please read repleace R-S⇒R-N, S-T⇒S-N, T-R⇒                                            |  |
|               |                                         |               |                                                         | T-N.                                                                                   |  |
| (1.1)         | Measured value                          |               | Measured value in provious is                           | Total distortion of harmonics voltage is displayed                                     |  |
| (14)<br>Totol | DEMAND MAX. HARM.                       |               | displayed                                               | Total distolution of harmonics voltage is displayed.                                   |  |
| distortion    | PRESENT TOTAL MIN.                      |               | Measured value in next is                               | •Push the <i>P</i> /PHASE key, and switch below.                                       |  |
| of            |                                         |               | displayed<br>Key operation is invalid                   | 1P2W setting                                                                           |  |
| harmonics     |                                         |               | Key operation is invalid                                | 1P3W, 3P3W setting                                                                     |  |
| voltage       | <u>R – S</u> V %                        | ✓/PHASE       | Display by changed phase                                | R-S→S-T                                                                                |  |
| 5             | Phase                                   |               | Change measured circuit                                 | 3P4W setting                                                                           |  |
|               |                                         | RESET/SET     | Transition to the Reset/Preset mode                     | $ ightarrow  m R-S \rightarrow S-T \rightarrow T-R$                                    |  |
|               |                                         | ▲+▼           | Transition to the Alarm mode                            |                                                                                        |  |
|               |                                         |               |                                                         | Please read replace R-S⇒R-N, S-T⇒S-N, T-R⇒                                             |  |
|               |                                         | _             |                                                         | T-N.                                                                                   |  |
| (15)          | Measured                                |               | Measured value in previous is displayed                 | The nth effective value of harmonics current                                           |  |
| 1-13st        |                                         |               | The order in next is displayed                          | • Push the $(\mathbf{P}^{PHASE})$ key, and switch below.                               |  |
| degree        |                                         |               | The order in previous is displayed                      | 1P2W setting                                                                           |  |
| effective     | Phase <b>QQQQ</b>                       | ( → / PHASE ) | Display by changed phase                                | R phase                                                                                |  |
| value         |                                         |               | Change measured circuit<br>Transition to the Setup mode | $\rightarrow$ R phase $\rightarrow$ T phase $-$                                        |  |
| barmonics     |                                         | RESET/SET     | Transition to the Reset/Preset mode                     |                                                                                        |  |
| current       | DEMAND MAX. HARM.                       |               | Transition to the Alarm mode                            | $3P4W$ setting $\square$ R phase $\rightarrow$ S phase $\rightarrow$ T phase $\square$ |  |
| ourroint      | PRESENT TOTAL MIN.                      |               |                                                         |                                                                                        |  |
|               | 9999                                    |               |                                                         | Push the + key, and switch below.                                                      |  |
|               |                                         |               |                                                         |                                                                                        |  |
|               |                                         |               |                                                         | Push the 📃 key, and switch below.                                                      |  |
|               |                                         |               |                                                         | $rac{1}{st}$ →13th→11th→9th→7th→5th→3 <sup>rd</sup>                                    |  |
|               |                                         |               |                                                         |                                                                                        |  |
|               | DEMAND MAX. HARM.                       |               |                                                         |                                                                                        |  |
|               | PRESENT TOTAL MIN                       |               |                                                         |                                                                                        |  |
|               |                                         |               |                                                         |                                                                                        |  |
|               | 3 3 3 3                                 |               |                                                         |                                                                                        |  |
|               |                                         |               |                                                         |                                                                                        |  |
|               |                                         |               |                                                         |                                                                                        |  |
|               |                                         |               |                                                         |                                                                                        |  |
|               |                                         |               |                                                         |                                                                                        |  |

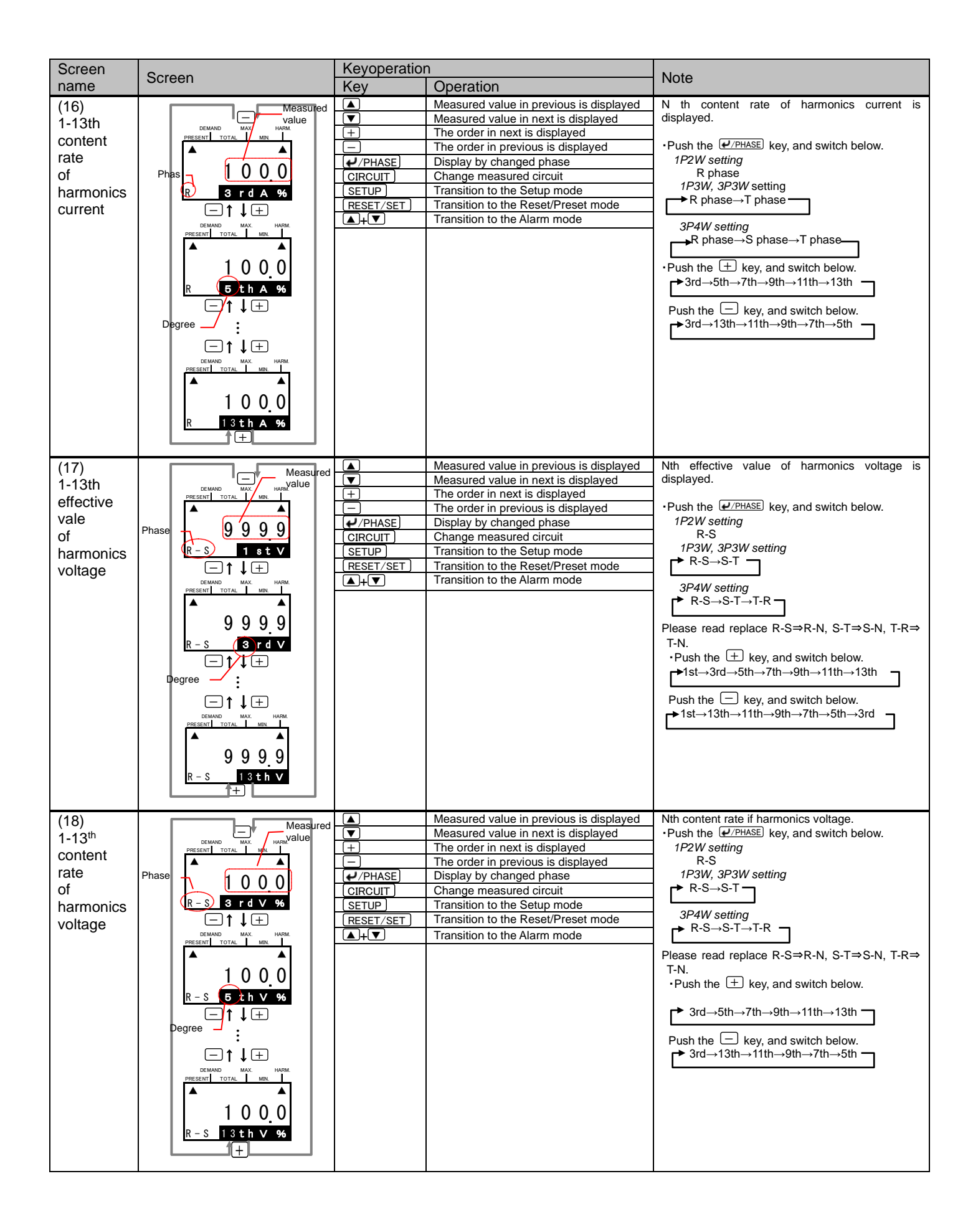

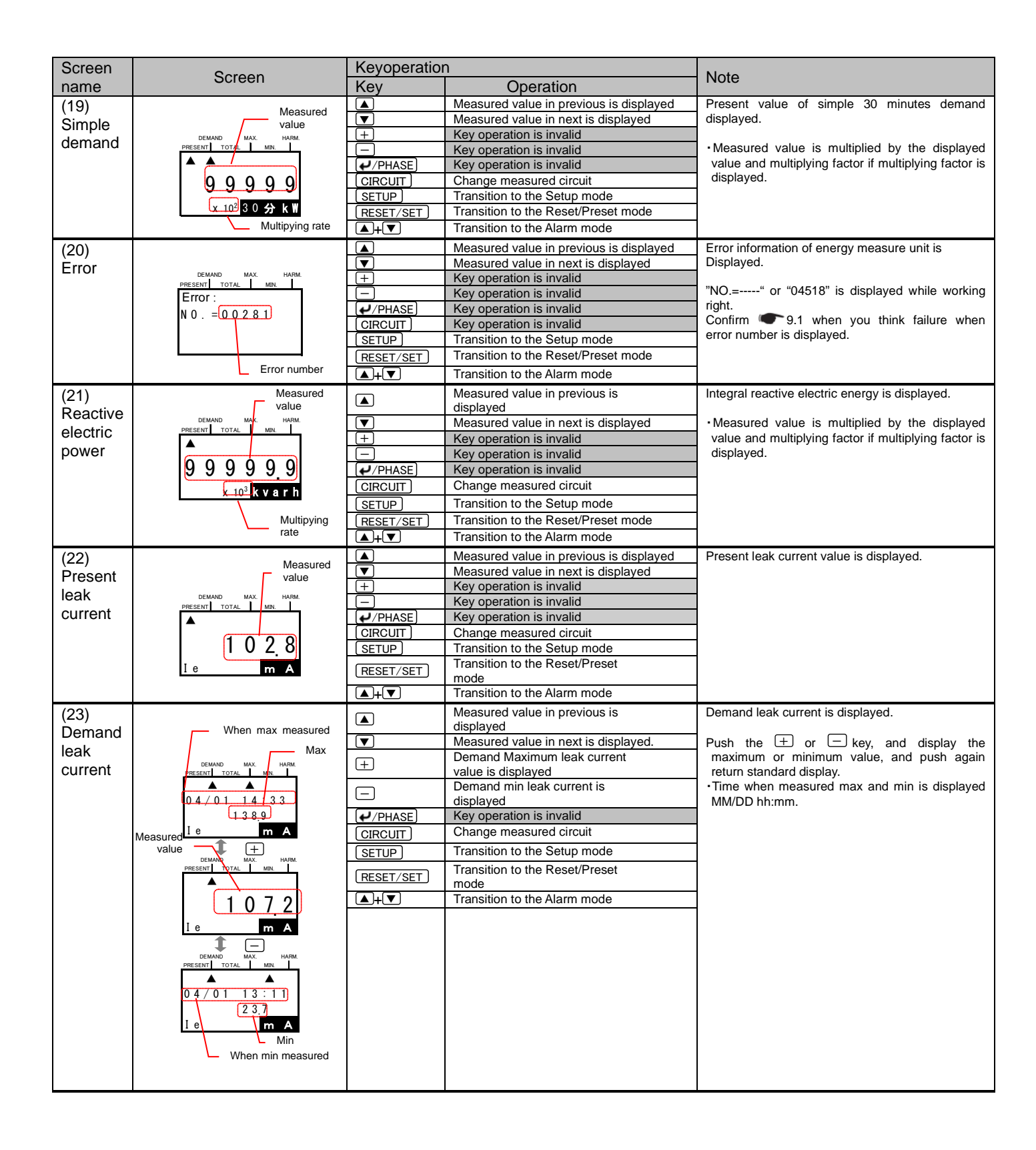

| Screen                                                    | Screen                                                                                     | Keyoperation                                        | n                                                                                                    | Note                                                                                                    |
|-----------------------------------------------------------|--------------------------------------------------------------------------------------------|-----------------------------------------------------|----------------------------------------------------------------------------------------------------|----------------------------------------------------------------------------------------------------|
| name                                                      | Scieen                                                                                     | Key                                                 | Operation                                                                                                    | NOLE                                                                                                    |
| (25)<br>Present<br>leak<br>current<br>harmonics           | DEMAND MAX. HARM.<br>PRESENT TOTAL MAX. HARM.<br>1 0 2.8<br>1 e m A                        | ▲<br>+<br>-<br>CIRCUIT<br>SETUP<br>RESET/SET<br>▲+▼ | Measured value in previous is displayed<br>Measured value in next is displayed.<br>Key operation is invalid<br>Key operation is invalid<br>Change measured circuit.<br>Transition to the Setup mode<br>Transition to the Reset/Preset mode<br>Transition to the Alarm mode                                                                                                   | Present leak current contend harmonics.                                                                                                    |
| (26)<br>Demand<br>leak<br>current<br>content<br>harmonics | When max<br>measured<br>Max<br>Max<br>Max<br>Max<br>Max<br>Max<br>Max<br>Max<br>Max<br>Max | ▲<br>▼<br>+<br>CIRCUIT<br>SETUP<br>RESET/SET<br>▲+▼ | Measured value in previous is displayed<br>Measured value in next is displayed<br>Maximum leak current value content<br>harmonics is displayed<br>Minimum leak current value content<br>harmonics is displayed<br>Key operation is invalid<br>Change measured circuit<br>Transition to the Setup mode<br>Transition to the Reset/Preset mode<br>Transition to the Alarm mode | <ul> <li>Demand leak current contend harmonics.</li> <li>Push the + or key, and display the maximum or minimum value, and push again return standard display.</li> <li>Time when measured max and min is displayed MM/DD hh:mm.</li> </ul> |

### 7.4.4 Display significant digits

In this section, significant digits by measured method can be displayed. Resolution of measured data references to energy measure unit's manual.

The indication format of electric energy, reactive energy and periodic energy is as follows depending on the full load power:

|                         | α×(VT primary voltage)×(CTprimary current) | α: 1<br>2 | Single-phase, 2-wire<br>Three-phase, 3-wire |
|-------------------------|--------------------------------------------|-----------|---------------------------------------------|
| Full load power[kw] = = | 1000                                       | 3         | Three-phase, 4-wire                         |

\*1: Using direct connection, replace VT primary voltage with direct voltage in calculation above.

| *2: In three-phase               | *2: In three-phase 4-wire system, replace VT primary voltage or direct voltage with phase voltage in calculation above. |                                                                                     |                                                                                           |                                                                                                    |                                                                                                    |                                                                                                    |  |
|----------------------------------|----------------------------------------------------------------------------------------------------|-------------------------------------------------------------------------------------|-------------------------------------------------------------------------------------------|----------------------------------------------------------------------------------------------------|----------------------------------------------------------------------------------------------------|----------------------------------------------------------------------------------------------------|--|
| Full load                        | Less than<br>12kW                                                                                                    | 12kW≦ Full<br>Load ≦120kW                                                           | 120kW≦ Full<br>Load ≦1200kW                                                               | 1200kW≦ Full<br>Load ≦12000kW                                                                                                    | 120000W≦ Full<br>Load ≦120000k                                                                                             | More than<br>120000kW                                                                                                    |  |
| Display<br>significant<br>digits | ****.** (kWh)                                                                                                    | *****.* (kWh)                                                                       | *****.*<br>x10(kWh)                                                                       | x10 <sup>2</sup> (kWh)                                                                                                    | ***** <u>*</u><br>x10 <sup>3</sup> (kWh)                                                                                   | *****.*<br>x10 <sup>4</sup> (kWh)                                                                                                    |  |
| Screen<br>example                | No multiplying<br>factor<br>1 2 3 4 5 6<br>K W h<br>Measured value<br>is 1234.56kWh                                     | No multiplying<br>factor<br>1 2 3 4 5.6<br>K W h<br>Measured value<br>is 12345.6kWh | Multiplying<br>factor"10"<br>1 2 3 4 5 6<br>* 10 k W h<br>Measured value<br>is 12345.6kWh | Multiplying<br>factor"10 <sup>2</sup> "<br>1 2 3 4 5 6<br>$\times$ 10 <sup>2</sup> k W h<br>Measured value<br>is 12345.6x100<br>=1234560kWh | Multiplying factor"<br>$10^{3"}$<br>1 2 3 4 5.6<br>$\times 10^3$ k W h<br>Measured value<br>is12345.6x1000<br>=12345600kWh | Multiplying factor"<br>10 <sup>4</sup> "<br>12345.6<br>× 10 <sup>4</sup> k W h<br>Measured value is<br>12345.6x10000<br>=123456000kWh |  |

■Present electric energy(kW), Demand electric energy(kW), Reactive electric energy(kvar).

| Full load is present follow.  |                          |                          |                           |                           |                                          |                                          |
|-------------------------------|--------------------------|--------------------------|---------------------------|---------------------------|------------------------------------------|------------------------------------------|
| Full load                     | Less than 12kW           | 12kW≦ Full               | 120kW≦ Full               | 1200kW≦ Full              | 120000W≦ Full                            | More than                                |
|                               |                          | Load ≥120KW              | Load =1200KVV             | Load ≥12000KW             | Load ≥120000K                            | 120000kvv                                |
| Display<br>significant digits | **.*** (kW)              | ***.** (kW)              | ****.* (kW)               | ***** (kW)                | *****x10 (kW)                            | *****x10² (kW)                           |
|                               | No multiplying<br>factor | No multiplying<br>factor | Multiplying<br>factor"10" | Multiplying<br>factor"10" | Multiplying<br>factor" 10 <sup>3</sup> " | Multiplying<br>factor" 10 <sup>4</sup> " |
| Screen                        | 12345<br>ĸw              | 12 <u>3</u> 45<br>ĸw     | 12345<br>ĸw               | 12345<br>ĸw               | 12345<br>× 10 k W                        | 12345<br>x 10 <sup>2</sup> k W           |
| example                       | Measured value           | Measured value           | Measured value            | Measured value            | Measured value                           | Measured value                           |
|                               | is                       | is                       | is                        | is                        | is                                       | is                                       |
|                               | 12.345kW                 | 123.45kW                 | 1234.5kW                  | 12345kW                   | 12345x10                                 | 12345x100                                |
|                               |                          |                          |                           |                           | =1234500kW                               | =12345000kW                              |

Present current, Demand current, Effective value of harmonics current Showed in below table by the primary current setting.

| Primary current               | 5A~30A                                   | 40A~300A                                 | 400A~3000A                               | 4000A~<br>30000A              |
|-------------------------------|------------------------------------------|------------------------------------------|------------------------------------------|-------------------------------|
| Display<br>significant digits | **.** (A)                                | ***.* (A)                                | **** (A)                                 | ****0 (A)                     |
| Screen<br>example             | No multiplying<br>factor<br>1 2 3 4<br>R | No multiplying<br>factor<br>1 2 3 4<br>R | No multiplying<br>factor<br>1 2 3 4<br>R | No multiplying factor $12340$ |

■Present voltage, effective value of harmonics voltage Showed in below table by the setting of primary voltage

| Primary voltage               | 110V~220V                                    | 440V~2200V                                   | 3300V~<br>110000V                              |
|-------------------------------|----------------------------------------------|----------------------------------------------|------------------------------------------------|
| Display<br>significant digits | ***.* (V)                                    | **** (V)                                     | ****0 (V)                                      |
| Screen<br>example             | No multiplying<br>factor<br>2 1 9 4<br>R - S | No multiplying<br>factor<br>2 1 9 4<br>R - S | No multiplying<br>factor<br>1 1 2 3 0<br>R - S |

### ■Frequency

| Display<br>significant digits | **.* (Hz)                |
|-------------------------------|--------------------------|
| Screen                        | No multiplying<br>factor |
| example                       | <b>6</b> 0.2             |
|                               | Hz                       |

### ■Power factor

| Display     | * ***                         |  |
|-------------|-------------------------------|--|
| significant |                               |  |
| digits      |                               |  |
|             | No multiplying                |  |
| Screen      | factor                        |  |
| example     | <sup>▲</sup><br>0.975<br>∞∞∞φ |  |

# ■Voltage sag Displayed fixed decimal point one digit regardless of the setting of primary voltage

| Jai uless of the set | ung or primary vo |
|----------------------|-------------------|
| Primary<br>voltage   | _                 |
| Display              |                   |
| significant          | ***.* (V)         |
| digits               |                   |
|                      | No multiplying    |
|                      | factor            |
| Screen               | <b>A</b>          |
| example              | 109.2             |
|                      | R−S sagV          |

# ■Harmonics current and voltage distortion ∕ content rate

| Display<br>significant<br>digits | ***.* (%)                |
|----------------------------------|--------------------------|
| Screen                           | No multiplying<br>factor |
| example                          | 1000                     |
|                                  | R A %                    |

■Electric energy, Reactive power

| Calculated by the a frame connected MDU breaker. |                                                                                     |                                                                                                    |  |
|--------------------------------------------------|-------------------------------------------------------------------------------------|----------------------------------------------------------------------------------------------------|--|
| MDU Breaker                                      | Less than                                                                           | More than                                                                                                 |  |
| A frame                                          | 250A frame                                                                          | 400A frame                                                                                                |  |
| Display<br>significant digits                    | *****.* (kWh)                                                                       | *****.*x10(kWh)                                                                                           |  |
| Screen<br>example                                | No multiplying<br>factor<br>1 2 3 4 5 6<br>K W h<br>Measured value<br>is 12345.6kWh | Multiplying<br>factor"10"<br>1 2 3 4 5 6<br>• x 10 k W h<br>Measured value<br>is 12345.6x10<br>=123456kWh |  |

Decimal point position is fixed in below items.

Present electric power, Demand electric power, Reactive power

| Display<br>significant<br>digits | ****.* (kW)              |
|----------------------------------|--------------------------|
| Screen<br>example                | No multiplying<br>factor |
|                                  | 12345                    |
|                                  | k W                      |

Present voltage value

| Display<br>significant<br>digits | ***.* (V)                     |
|----------------------------------|-------------------------------|
| Screen<br>example                | No multiplying<br>factor      |
|                                  | ▲ 2 1 9.4<br><sub>R-S</sub> ▼ |

### ■Power factor

| Display           | * ***                    |
|-------------------|--------------------------|
| significant       |                          |
| digits            |                          |
| Screen<br>example | No multiplying<br>factor |
|                   | ΔAG<br>0.975             |

# ■Present current, Demand current, Effective value of harmonics current

| LIEGUIV           | e value of narmonics     |
|-------------------|--------------------------|
| Display           |                          |
| significant       | ****.* (A)               |
| digits            |                          |
| Screen<br>example | No multiplying<br>factor |
|                   |                          |
|                   | 1 2 3 4                  |
|                   | R A                      |

■Frequency

| Display<br>significant<br>digits | **.* (Hz)                         |
|----------------------------------|-----------------------------------|
| Screen<br>example                | No multiplying<br>factor<br>6 0.2 |

■Distortion / content rate of harmonics current

| Display<br>significant<br>digits | ***.* (%)                           |
|----------------------------------|-------------------------------------|
| Screen<br>example                | No multiplying<br>factor<br>1 0 0.0 |

■Present leak current, Demand leak current, Present leak current contend harmonics, Demand leak current contend harmonics

| Display<br>significant<br>digits | ****.* (A)               |
|----------------------------------|--------------------------|
|                                  | No multiplying<br>factor |
| Screen<br>example                | ▲<br>1028                |
|                                  | 10 m A                   |
7.5.1 Transition of display

Transition to display in alarm mode.

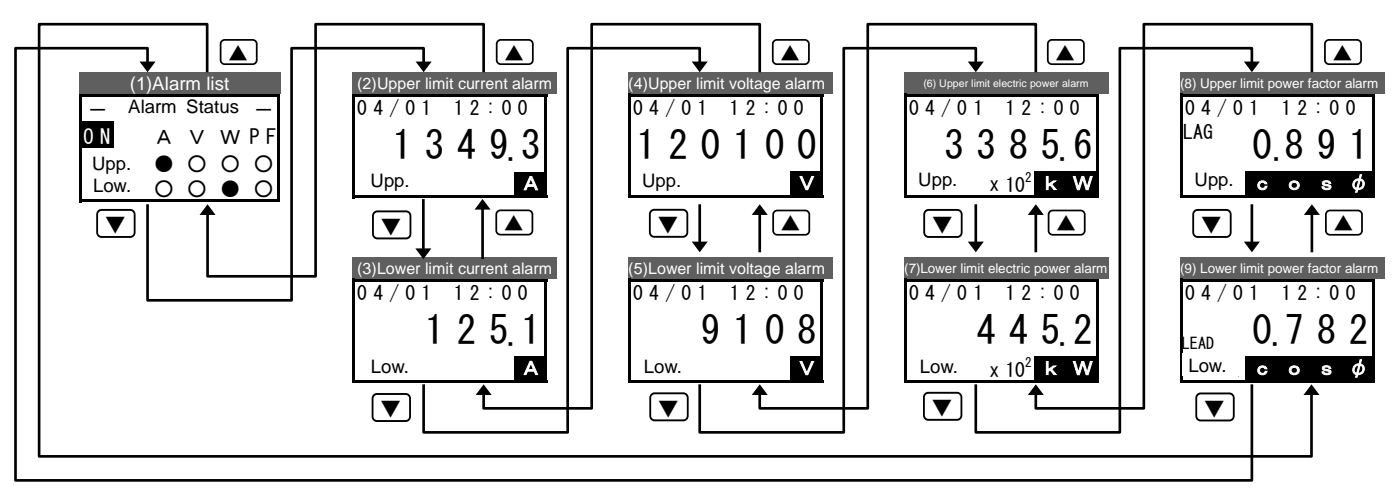

Note 1: EMU2-BM1-B can't use alarm mode.

Note 2: EMU2-PM1-P model can monitoring upper/lower limit of voltage and current alarm. Display of upper /lower alarm of electric energy and power factor Is not displayed.

Note 3: Display of monitoring elements is not displayed in "alarm monitoring unexecuted" setting.

Note 4: Push the CIRCUIT key, and switch measure circuit and display when using more than 2 energy measure units in any display

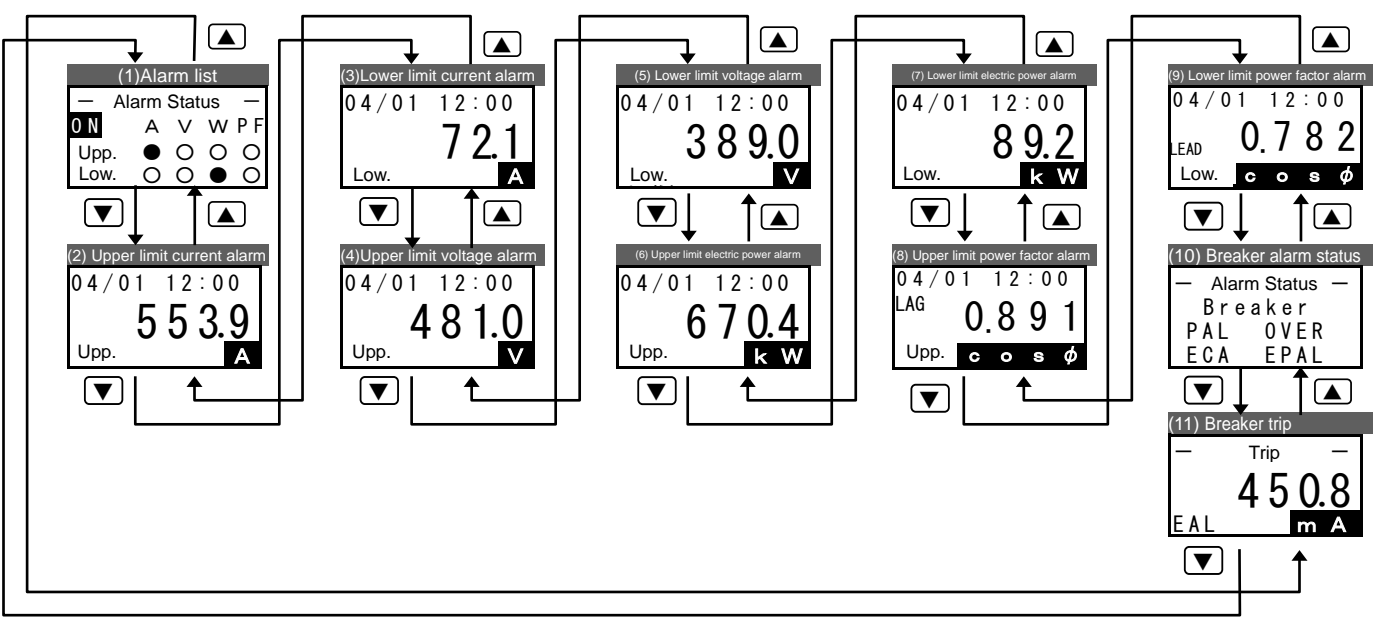

Note 1: Display of monitoring elements is not displayed in "alarm monitoring unexecuted" setting.

Note 2: Screen of upper/lower limit alarm is not displayed when operation mode is harmonics detail mode.

Note 3: Push the CIRCUIT key, and switch measure circuit and display when using more than 2 energy measure units in any display.

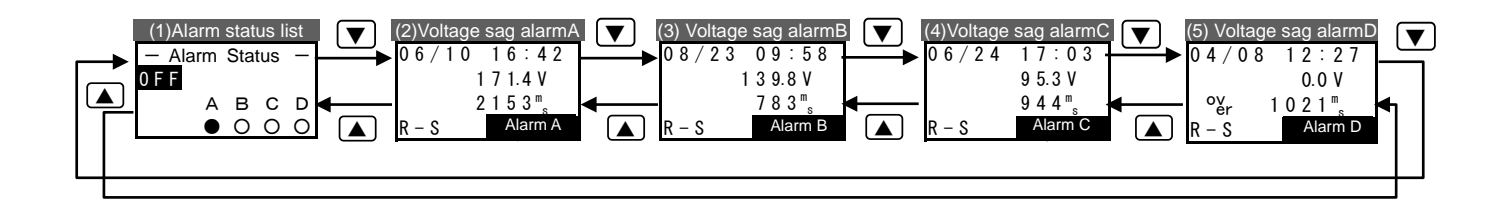

- Note 1: Voltage sag alarm is only worked in the EMU2-VS1-P models.
- Note 2: Alarm monitoring is not worked if voltage decrease rate is 0%. Items setup that voltage decrease rate is 0% In voltage sag alarm screen (upper figures (2)-(5)) is not displayed.
- Note 3: In voltage sag alarm screen A-D, phase can be switched and displayed like  $ightarrow 
  m R-S \Rightarrow S-T \Rightarrow T-R \neg$  in 1P3W, 3P3W.

| Screen      | Saraan                                     | Keyoperation      |                                         | Noto                                         |  |
|-------------|--------------------------------------------|-------------------|-----------------------------------------|----------------------------------------------|--|
| Name        | Screen                                     | Key               | Operation                               | Note                                         |  |
| (1)         | Alarm contact                              |                   | Alarm display in the previous is        | All upper/lower limit alarm conditions are   |  |
| List of     |                                            |                   | displayed                               | confirmed in this screen.                    |  |
| alarm       | conditions                                 |                   | Key operation is invalid                | Condition of output of alarm is displayed at |  |
| conditions  |                                            | $\overline{\Box}$ | Key operation is invalid                | upper left in EMO2-PM1-P models.             |  |
|             | Alarm Status —                             | PHASE             | Key operation is invalid                | Signs mean below                             |  |
|             | (ON) A V W P F                             |                   | Displayed circuit is changed            | $\int -1$ Not alarm monitoring (impossible)  |  |
|             | Upp. ● − O O                               | SETUP             | Transition to the alarm setting mode    |                                              |  |
|             | Low. $\bigcirc \bigcirc \bigcirc \bigcirc$ | DESET/SET         | to "OFF" when alarm is occurred         | 「○」Alarming or during latch                  |  |
|             |                                            | (RESET/SET)       | (connected toMU2-PM1-P)                 |                                              |  |
|             | Alarm occurred _/                          |                   | Transition to the operate mode          |                                              |  |
|             | condition                                  |                   | (displayed electric energy)             |                                              |  |
| (2)         | Date of alarm                              |                   | Measured value in previous is           | Latest date and value when upper limit       |  |
| Upper limit | occured                                    |                   | Measured value in next is displayed     | current alarm occurred of displayed.         |  |
| of          | occurcu                                    |                   | Key operation is invalid                | *Volue is displayed in below when clarm      |  |
| current     |                                            | $\overline{-}$    | Key operation is invalid                | doog not work once                           |  |
| alarm       |                                            | ✓/PHASE           | Key operation is invalid                |                                              |  |
|             | 13493                                      |                   | Displayed circuit is changed            | -/'                                          |  |
|             |                                            | SETUP             | Transition to the alarm setting mode    | <value></value>                              |  |
|             | Opp.                                       | DESET/SET         | to "OFE" when alarm is accurred         | OA                                           |  |
|             | Value when                                 | (RESET/SET)       | (connected toMU2-PM1-P)                 | Date is displayed/:, because                 |  |
|             | alarm worked                               |                   | Transition to the operate mode          | EMU2-PM1-P does not have clock               |  |
|             |                                            | (▲)+(▼)           | (displayed electric energy)             | function.                                    |  |
| (3)         |                                            |                   | Measured value in previous is           | Latest date and value when lower limit       |  |
| Lower limit | Date of alarm                              |                   | displayed                               | current alarm occurred of displayed.         |  |
| of          | occured                                    |                   | Measured value in next is displayed.    |                                              |  |
| current     |                                            |                   | Key operation is invalid                | *Value is displayed in below when alarm      |  |
| alarm       |                                            | PHASE             | Key operation is invalid                | does not work once.                          |  |
|             | 1251                                       |                   | Displayed circuit is changed            | <date></date>                                |  |
|             |                                            | SETUP             | Transition to the alarm setting mode    | /:<br><value></value>                        |  |
|             | Low. A                                     |                   | Output of alarm contact point is turned |                                              |  |
|             |                                            | (RESET/SET)       | to "OFF" when alarm is occurred         | Date is displayed/: because                  |  |
|             | value when _                               | Ō                 | Transition to the operate mode          | EMU2-PM1-P does not have clock               |  |
|             |                                            | (▲)+(▼)           | (displayed electric energy)             | function.                                    |  |
| (4)         |                                            |                   | Measured value in previous is           | Latest date and value when upper limit       |  |
| Úpper limit | Date of alarm                              |                   | displayed                               | voltage alarm occurred of displayed.         |  |
| of          | occured                                    |                   | Measured value in next is displayed     |                                              |  |
| current     |                                            |                   | Key operation is invalid                | *Value is displayed in below when alarm      |  |
| alarm       | 04/01 12:00                                | /PHASE            | Key operation is invalid                | does not work once.                          |  |
|             | 120100                                     |                   | Displayed circuit is changed            | <date></date>                                |  |
|             |                                            | (SETUP)           | Transition to the alarm setting mode    | /:                                           |  |
|             | Upp. V                                     |                   | Output of alarm contact point is turned |                                              |  |
|             |                                            | (RESET/SET)       | to "OFF" when alarm is occurred         | Date is displayed/: because                  |  |
|             | value when _                               |                   | Transition to the operate mode          | EMU2-PM1-P does not have clock               |  |
|             |                                            | (▲)+(▼)           | (displayed electric energy)             | function.                                    |  |
| (5)         | Data of claure                             |                   | Measured value in previous is           | Latest date and value when lower limit       |  |
| Lower limit |                                            |                   | displayed                               | voltage alarm occurred of displayed.         |  |
| of          | occureu                                    |                   | Measured value in next is displayed.    |                                              |  |
| voltage     |                                            |                   | Key operation is invalid                | *Value is displayed in below when alarm      |  |
| alarm       | 04/01 12:00                                | PHASE             | Key operation is invalid                | does not work once.                          |  |
|             | 9108                                       |                   | Displayed circuit is changed            | <ul> <li>Uate&gt;</li> <li>/</li> </ul>      |  |
|             |                                            | SETUP             | Transition to the alarm setting mode    | /                                            |  |
|             | Low.                                       |                   | Output of alarm contact point is turned | ΛΔ                                           |  |
|             |                                            | RESET/SET         | to "UFF" when alarm is occurred         | Date is displayed/ because                   |  |
|             | Value when J<br>alarm worked               |                   | Transition to the operate mode          | EMU2-PM1-P does not have cloc<br>function.   |  |
|             |                                            | ▲+▼               | (displayed electric energy)             |                                              |  |
|             |                                            | _                 |                                         |                                              |  |

| Screen        | Scroop                              | Keyoperation | า                                          | Note                                                                        |  |
|---------------|-------------------------------------|--------------|--------------------------------------------|-----------------------------------------------------------------------------|--|
| name          | Screen                              | Key          | Operation                                  | Note                                                                        |  |
| (6)<br>Lipper | When max                            |              | Measured value in previous is<br>displayed | Latest date and value when upper limit<br>Electric energy alarm occurred of |  |
| limit         | measured                            |              | Measured value in next is                  | displayed.                                                                  |  |
| alarm         | Value when                          | (+)          | Key operation is invalid                   |                                                                             |  |
| of electric   |                                     |              | Key operation is invalid                   | <ul> <li>Measured value is multiplied by the displayed</li> </ul>           |  |
| energy        | 04/0112:00                          | (H/PHASE)    | Key operation is invalid                   | value and multiplying factor if multiplying factor                          |  |
| 0,            | 3385.6                              |              | Displayed circuit is changed               |                                                                             |  |
|               | Upp. $\times 10^2$ k W              | SETUP        | mode                                       | *Value is displayed in below when alarm                                     |  |
|               |                                     | RESET/SET    | Key operation is invalid                   | does not work once.                                                         |  |
|               | Multiplying                         |              | Transition to the operate mode             | <date></date>                                                               |  |
|               | factor                              |              | (displayed electric energy)                | / <u>-</u>                                                                  |  |
|               |                                     |              |                                            | OkW                                                                         |  |
| (7)           |                                     |              | Measured value in previous is              | Latest date and value when lower limit                                      |  |
| Lower         |                                     |              | Measured value in next is                  | Electric energy alarm occurred of                                           |  |
| limit         | Date of alarm                       |              | displayed                                  | displayed.                                                                  |  |
| alarm         |                                     | +            | Key operation is invalid                   | •Measured value is multiplied by the displayed                              |  |
| of            | 04/01 12:00                         |              | Key operation is invalid                   | value and multiplying factor if multiplying factor                          |  |
| electric      | 4 4 5 2                             |              | Displayed circuit is changed               | is displayed.                                                               |  |
| energy        | $1 \text{ ow}$ $x 10^2 \text{ k}$ W |              | Transition to the alarm setting            | ·Value is displayed in below when alarm                                     |  |
|               |                                     |              | mode                                       | does not work once.                                                         |  |
|               | Multiplying factor                  | RESET/SET    | Key operation is invalid                   | <date></date>                                                               |  |
|               | Value when                          | (▲)+(▼)      | (displayed electric energy)                | <value></value>                                                             |  |
|               | alarm is worked                     |              |                                            | OkW                                                                         |  |
| (8)           |                                     |              | Measured value in previous is<br>displayed | Latest date and value when upper limit                                      |  |
| Upper         | Date of alarm                       |              | Measured value in next is                  |                                                                             |  |
| alarm         | occured                             |              | displayed                                  | ·Time when measured max and min is displaye                                 |  |
| of            |                                     |              | Key operation is invalid                   | MM/DD hh:mm.                                                                |  |
| nower         | 04/01 12:00                         | PHASE        | Key operation is invalid                   | Value is displayed in below when alarm                                      |  |
| power         |                                     |              | Displayed circuit is changed               | does not work once.                                                         |  |
|               |                                     | SETUP        | I ransition to the alarm setting           | /:                                                                          |  |
|               | Upp. cos ø                          | RESET/SET    | Key operation is invalid                   | <value></value>                                                             |  |
|               | Value when<br>alarm is worked       |              | Transition to the operate mode             | 1.000                                                                       |  |
|               | Display delay                       |              | (displayed electric energy)                |                                                                             |  |
|               | and progress                        |              |                                            |                                                                             |  |
| (9)           |                                     |              | Measured value in previous is              | Latest date and value when lower limit                                      |  |
| Lower         |                                     |              | displayed                                  | power factor alarm occurred of displayed.                                   |  |
| limit         |                                     |              | vieasured value in next is displayed       |                                                                             |  |
| alarm         | Data of alarm occured               | +            | Key operation is invalid                   | Time when measured may and min is diaplayed                                 |  |
| of            |                                     |              | Key operation is invalid                   | MM/DD hh:mm.                                                                |  |
| power         | 04/01 12:00                         |              | Key operation is invalid                   | •LEAD and LAG is displayed in left side of                                  |  |
| factor        |                                     |              | Transition to the alarm setting            | measured value.                                                             |  |
|               |                                     |              | mode                                       | *Value is displayed in below when alarm                                     |  |
|               |                                     | RESET/SET    | Key operation is invalid                   | does not work once.                                                         |  |
|               | Display delay and progress          | ▲+▼          | I ransition to the operate mode            |                                                                             |  |
|               |                                     |              |                                            | <value></value>                                                             |  |
|               |                                     |              |                                            | 1.000                                                                       |  |
|               |                                     |              |                                            |                                                                             |  |
|               |                                     |              |                                            |                                                                             |  |

| Screen                                           | Sereen                                                                   | Keyoperation |                                                                                                    | Noto                                                                                                    |  |
|--------------------------------------------------|--------------------------------------------------------------------------|--------------|----------------------------------------------------------------------------------------------------|----------------------------------------------------------------------------------------------------|--|
| name                                             | Screen                                                                   | Key          | Operation                                                                                                    | Note                                                                                                    |  |
| (10)<br>Breaker<br>alarm<br>status               | – Alarm Status –<br>Breaker<br>PAL OVER<br>ECA EPAL                      |              | Alarm display in the previous is<br>displayed<br>Alarm display in the next is displayed<br>Key operation is invalid<br>Key operation is invalid<br>Displayed circuit is changed<br>Transition to the alarm setting mode<br>Key operation is invalid<br>Transition to the operate mode<br>(displayed electric energy) | All breakers alarm conditions are confirmed in<br>this screen.<br>•Alarm name is displayed when alarm occurred.<br>•Nothing is displayed when not occurring.                                                                                                    |  |
| (11)<br>Accident<br>information<br>of<br>breaker | Fault current<br>Trip –<br>450.8<br>EAL m A<br>unit<br>Cause of accident |              | Measured value in previous is<br>displayed<br>Measured value in next is displayed<br>Key operation is invalid<br>Key operation is invalid<br>Displayed circuit is changed<br>Transition to the alarm setting mode<br>Key operation is invalid<br>Transition to the operate mode<br>(displayed electric energy)       | Latest breaker accident is displayed.<br>Meaning of cause of accident is below.<br>「LTDJOverload<br>「S/IJShort circuit<br>「ALJOverload or short circuit<br>「EALJLeakage<br>Below is displayed when accident is not<br>occurred.<br>Cause of accident: not displayed<br>Accident current: 0A |  |

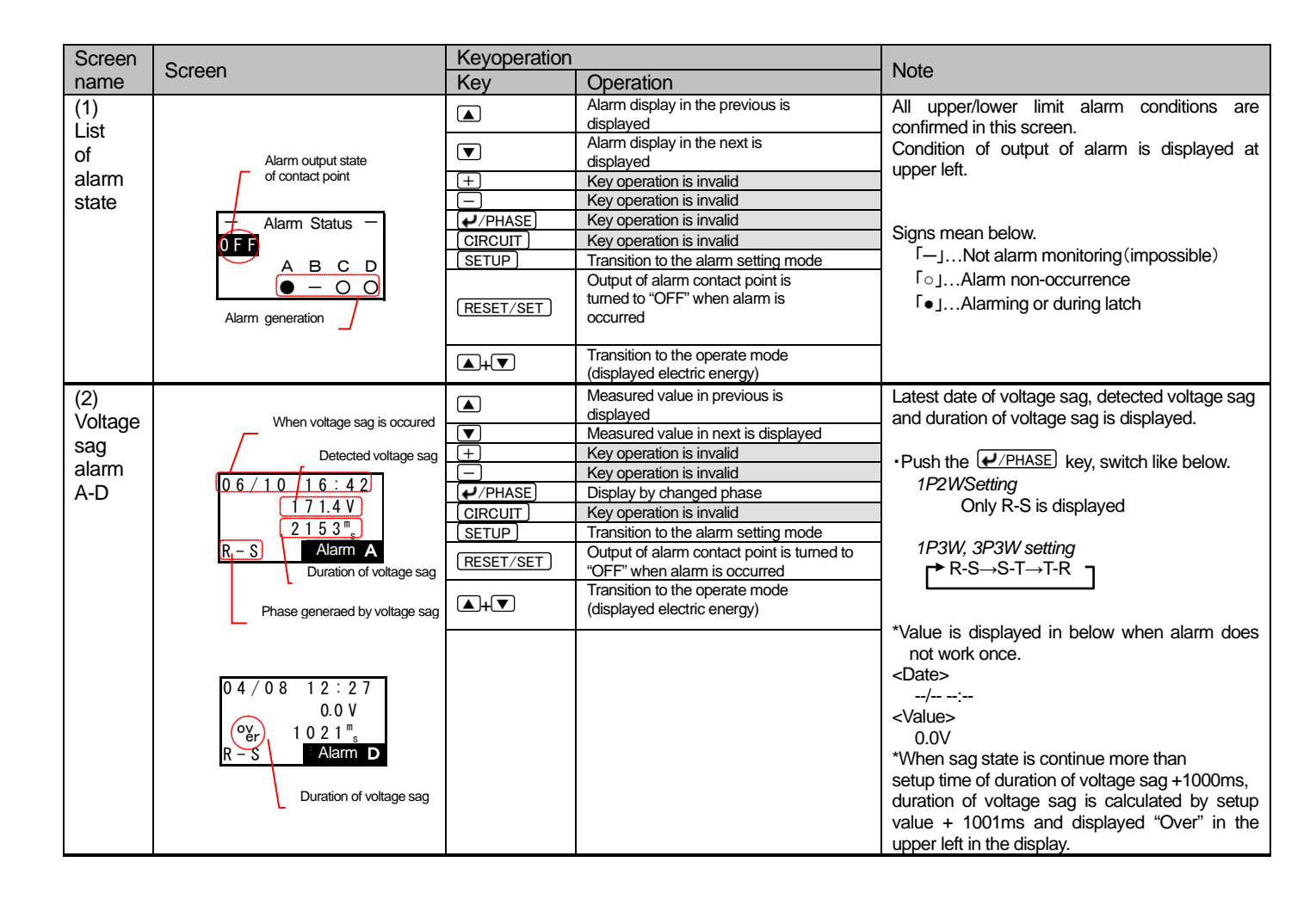

#### 7.6 Reset/Preset mode

#### 7.6.1 Reset the measured data.

| 1 Transition to the Reset/Preset mode |                                                                                                    |                                                                                                    |  |
|---------------------------------------|----------------------------------------------------------------------------------------------------|----------------------------------------------------------------------------------------------------|--|
| Screen                                | Operation                                                                                                    | Note                                                                                                    |  |
| [Reset/Set]<br>[Reset<br>2 Set        | <ol> <li>Push the <u>RESET/SET</u> key in the Operation Mode.</li> <li>Rest / Preset menu will be displayed.</li> <li>In Reset / Preset menu screen, push the ▲ or ▼ key, and move the cursor to the "1 Data Reset".</li> <li>Push the <u>√PHASE</u> key.</li> <li>Data Reset will be displayed.</li> </ol> | *If you want to cancel reset / preset, push the<br><u>RESET/SET</u> key, return to operation mode.<br>(screen of electric energy) |  |

| 2 Select the items you want to reset                                                                  |                                                                                                    |                                                                                                    |  |
|----------------------------------------------------------------------------------------------------|----------------------------------------------------------------------------------------------------|----------------------------------------------------------------------------------------------------|--|
| Screen                                                                                                | Operation                                                                                                    | Note                                                                                                    |  |
| [Data Reset]<br>-Max-Min<br>-AL (Limit)<br>-AL (Vsag)<br>-Wh, varh<br>-Logging<br>-Braker AL<br>-Trip | <ol> <li>Push the <u>CIRCUIT</u> key, and select the target circuit to reset.<br/>(LED of selected circuit is lighted.)</li> <li>Push the ▲ or ▼ key, and move the cursor to the target item to reset.<br/>(3 items are only displayed.)</li> <li>Push the + or ► key, and move the cursor to the checkbox.<br/>(If you push the + or ► key again, Non-checked item turned to checked)</li> <li>Repeat (2) and (3) operation and check in all check box want to reset.</li> <li>Repeat (1)-(4) operation when reset other circuits.</li> </ol> | *If you want to cancel reset / preset, push the<br><u>RESET/SET</u> key, return to operation mode<br>(screen of electric energy)<br>*Logging is conduct only EMU2-D65-Mmodel. |  |

| 3 Conc | duct reset                            |                                                                                                    |                                                                                                    |
|--------|---------------------------------------|----------------------------------------------------------------------------------------------------|----------------------------------------------------------------------------------------------------|
| Screen | 1                                     | Operation                                                                                                    | Note                                                                                                    |
|        | o you<br>really<br>execute?<br>Cancel | <ol> <li>Push the <i>P</i>/PHASE key after select all items you want to reset.</li> <li>Confirmation reset screen will be displayed.</li> <li>Push the <i>key</i>, and move the cursor to the "OK" push <i>P</i>/PHASE key. (Return to Data reset screen after push "Cancel" key.)</li> <li>Reset is conducted after push the confirmation key.</li> </ol> | *If you want to cancel reset / preset, push the<br><u>RESET/SET</u> key, return to operation mode<br>(screen of electric energy) |
|        |                                       | <ul> <li>(5) Confirmation screen will be displayed. Push the <i>I</i>/PHASE key.</li> <li>(6) Return to the operation mode. (Screen of electric energy).</li> </ul>                                                                                                    |                                                                                                    |

| 1 Transition to the Reset/Preset mode. |                                                                                                    |                                                                                             |  |  |
|----------------------------------------|----------------------------------------------------------------------------------------------------|---------------------------------------------------------------------------------------------|--|--|
| Screen                                 | Operation                                                                                                    | Note                                                                                        |  |  |
| [Reset/Set]                            | <ol> <li>Push the <u>RESET/SET</u> key in operation mode.</li> <li>Reset /Preset menu will be displayed.</li> </ol>                                                                                | *If you want to cancel reset / preset, push the<br>RESET/SET key, return to operation mode. |  |  |
| 1 Reset<br>2 Set                       | <ol> <li>In Reset/Preset setting menu screen, push the  or  key, and move the cursor to the "2 DataPreset".</li> <li>Push the  /PHASE key.</li> <li>Data preset menu will be displayed.</li> </ol> | (screen of electric energy)                                                                 |  |  |

| 2 Preset the electric energy value        |                                                                                                    |                                                                                                    |  |  |
|-------------------------------------------|----------------------------------------------------------------------------------------------------|----------------------------------------------------------------------------------------------------|--|--|
| Screen                                    | Operation                                                                                                    | Note                                                                                                    |  |  |
| [Set]<br>Wh<br>2 varh                     | <ol> <li>In Data preset menu, push the <u>CIRCUIT</u> key, select the target circuit to reset.<br/>(LED of selected circuit is lighted.)</li> <li>In data preset screen, push the ▲ or ▼ key, and select the"1 Integral Wh value".</li> <li>Push the <u>√PHASE</u> key.</li> <li>Setup screen of integral Wh value will be displayed.<br/>(Present integral electric energy is displayed)</li> </ol> | *If you want to cancel reset / preset, push the<br><u>RESET/SET</u> key, return to operation mode.<br>(screen of electric energy) |  |  |
| [Wh]<br>13541.8<br>× 10 <sup>3</sup> kWh  | <ol> <li>Push the ▲ or ▼ key, and move the cursor to change the value of digit.</li> <li>Push the + or  key, and change the value.</li> <li>In similar way, setup all digits.</li> <li>After change the value, push the  PHASE key.</li> <li>Confirmation of preset will be displayed.</li> </ol>                                                                                                    | *If you want to cancel reset / preset, push the<br>RESET/SET key, return to operation mode.<br>(screen of electric energy)        |  |  |
| Do you<br>really<br>execute?<br>OK Cancel | <ol> <li>Push the key, and move the cursor to the "OK" and push the <i>PPHASE</i> key (Return to operation mode (electric energy screen), after select "Cancel". )</li> <li>Push the <i>PPHASE</i> key, preset is conducted.</li> <li>Confirmation screen will be displayed. Push the <i>PPHASE</i> key.</li> <li>Return to the operation mode.</li> </ol>                                           |                                                                                                    |  |  |

| 3 Preset the reactive po                             | wer value.                                                                                                    |                                                                                                    |
|------------------------------------------------------|----------------------------------------------------------------------------------------------------|----------------------------------------------------------------------------------------------------|
| Screen                                               | Operation                                                                                                    | Note                                                                                                    |
| [Set]<br>1 Wh<br>⊠ varh                              | <ol> <li>Push the <u>CIRCUIT</u> key, and select the target circuit to reset.<br/>(LED of selected circuit is lighted.)</li> <li>In data preset screen, push the ▲ or ▼ key, and select the "2 integral varh value".</li> <li>Push the <u>√PHASE</u> key.</li> <li>Setup screen integral varh will be displayed. (Present value of integral reactive electric power is displayed.</li> </ol> | *If you want to cancel reset / preset, push the<br>RESET/SET key, return to operation mode (screen of<br>electric energy) |
| [varh]<br><b>2</b> 2371.9<br>× 10 <sup>3</sup> kvarh | <ol> <li>Push the  or  key, and move the cursor to the digit want to change.</li> <li>Push the  or  key, and change the value.</li> <li>In similar way, setup all digits.</li> <li>After change the value, push the  //PHASE key.</li> <li>Confirmation for reset be displayed.</li> </ol>                                                                                                   | *If you want to cancel reset / preset, push the<br>RESET/SET key, return to operation mode (screen of<br>electric energy) |
| Do you<br>really<br>execute?<br>OK Cancel            | <ol> <li>Push the key, and move the cursor to the "OK" and push the <i>PHASE</i> key.<br/>(Return to operation mode (electric energy screen), after select "Cancel". )</li> <li>Push the <i>PHASE</i>, and preset is conducted.</li> <li>Confirmation screen will be displayed. Push the <i>PHASE</i> key.</li> <li>Return to the operation mode.</li> </ol>                                 |                                                                                                    |

# 8. Common items

In this section common item is showed regardless the connected models.

### 8.1 How to switch the language

| 1 Setting language |                                                                                                    |      |  |
|--------------------|----------------------------------------------------------------------------------------------------|------|--|
| Screen             | Operation                                                                                                    | Note |  |
| 1-1.<br><b>日本語</b> | <ul> <li>(1) Push the <u>CIRCUIT</u> key, and turn on in the key pushing,</li> <li>(2) 1-1 will be displayed.</li> </ul> |      |  |
|                    | <ol> <li>Push the</li></ol>                                                                                              |      |  |

### 9.1 In case you think the unit is in failure

If an abnormal sound, bad-smelling smoke, fever break out from this unit, switch it off promptly and don't use it. If you think the unit is in failure, check the following before sending for repair.

| Include         EMULet**         EMULet**         EMULet**           Nothing is displayed.         -Connection is energy measure unit is connected right?         O         O           ** is displayed as a measured value on the connected is disconnection?         O         O         O           ** is displayed as a measured value.        *         Connection is right?         O         O           **        *         Scienced bit is disconnection?         O         O          *        *         Connection is right?         O         O                                                                                                    | Symptom                              |                          | Check point                                                                          | Connected models |          |
|----------------------------------------------------------------------------------------------------|--------------------------------------|--------------------------|--------------------------------------------------------------------------------------|------------------|----------|
| Nothing is displayed.         Connector to energy measure unit is connected right?         PMOUCE           "" is displayed as a measure.         Connector to energy measure unit is turned orf?         O         O           "" is displayed as a measure.         Measure Systems in Systems in Syste                                                                                                    |                                      |                          |                                                                                      | EMU4-**          | EMU2-**  |
| Power supply of antray measure unit is turned on?     Power supply of antray measure unit is turned on?     Power supply of antray measure unit is turned on when display unit a connected more fina 2 ?     Power supply of antray measure unit is turned on when display unit a connected more fina 2 ?     Connection is right?     Connection is right?     Power supply of antray measure unit is turned off?     Connection is right?     Connection is right?     Connection right?     Connection is right?     Connection i | Nothing is displayed                 | d                        | Connector to energy measure unit is connected right?                                 | -                | MDU2-*** |
|                                                                                                    | r tou in ig to alopidy of            |                          | Power supply of energy measure unit is turned on?                                    |                  |          |
| ****         is displayed as a measured<br>Measure / Slave sating is wright?         O         O           ****         is displayed as a measured<br>Measure / Slave sating is wright?         O         O           The screen is<br>displayed when<br>Lum on.         Ener:<br>Connection is right?         O         O           Connection is right?         Connection is right?         O         O           Connection is right?         Connection is right?         O         O           Connection is right?         Connection is right?         O         O           Connection is right?         Connection is right?         O         O           Connection is right?         Connection is right?         O         O           Connection is right?         Connection is right?         O         O           Connection is right?         Connection is right?         O         O           Connection is right?         Connection is right?         O         O         O           Energy measure unit is flags contact connecticat.         Energy measure unit is flags, rub the Loc/ENSE key, and escope the error<br>displayed in mode.         O         O           Error number '00267' is displayed in<br>operation mode.         Communication instrument is short circuit or not connected right.         O         O           Error number '0026                                                                                                    |                                      |                          | •Power supply of display unit is turned on when display unit                         | 0                | 0        |
|                                                                                                    |                                      |                          | is connected more than 2?                                                            | Ŭ                | Ŭ        |
| Image: Image:                    |                                      |                          | Connection is right?                                                                 |                  |          |
| value.         Connected cable is disconnection?         O         O           The screen is<br>displayed when<br>turn on.         Error :<br>Connection is right?         O         O         O           Unsupported<br>turn on.         Error :<br>Connection is right?         O         O         O         O           Unsupported<br>turn on.         Error :<br>Connection is right?         O         O         O         O           Balow error is displayed when<br>turn on.         Error :<br>Error turnber '00257 ''s displayed in<br>genation mode.         Error y measure unit is in Busy. Push the le*/PHASE key, and escape the error<br>display. Same operation is onduct after push the<br>lew/PHASE key and escape the error display.         O         O           Error number '00257 ''s displayed in<br>genation mode.         Communication is mode.         Communication is mode.         O         O           Error number '00257 ''s displayed in<br>genation mode.         Communication is mode.         Communication is mode.         O         O           Error number '00257 ''s displayed in<br>genation mode.         Communication is mode.         Communication is mode.         O         O           Error number '00257 ''s displayed in<br>genation mode.         Communication is mode.         Communication is mode.         O         O           Error number '00257 ''s displayed in<br>genation mode.         There is mainforin in here aconnected right.         O         O </td <td>"" is</td> <td>displayed as a measured</td> <td>Master / Slave setting is wright?</td> <td></td> <td></td>                                                                                                    | "" is                                | displayed as a measured  | Master / Slave setting is wright?                                                    |                  |          |
| Connection is right?     Power supply of energy measure unit is turned off?     Connection is right?     Connection is right?     Connection right?     Connection is right right?     Connecti | value.                               |                          | Connected cable is disconnection?                                                    |                  |          |
| Power supply of energy measure unit is turned of?     Power supply of energy measure unit ight connected.     Connection     Greeck     Greeck     Gr |                                      |                          | Connection is right?                                                                 | 0                | 0        |
| The screen is<br>displayed when<br>turn on.         Error:<br>Check<br>connection         Connected r denergy measure unit light connected.         O         O           Umsupported<br>turn on.         Unsupported<br>terminal         Connected deale is disconnection?         O         O           Below error is displayed when transit to<br>setup, alarm setup mode and reset/preset<br>mode.         Not corresponding to display unit machine is connected.         O         O           Error number '00266' is displayed in<br>operation mode.         Energy measure unit is in Buzy. Plush the [u/PHASE] key, and escape the error<br>display. Same operation is conduct after push the<br>u/PHASE] key and escape the error display.         O         O           Error number '00266' is displayed in<br>operation mode.         Communication instrument is short circuit or not connected right.<br>Confirm the signal mark and check the communication cornector,<br>meany meany and escape the error display.         O         O           Error number '00266' is displayed in<br>operation mode.         Communication instrument is short circuit or not connected right.<br>Confirm the signal mark and check the communication cornector,<br>meany meany and escape stoched to sales outilet when many times.         O         O           Error number '00266' is displayed in<br>operation mode.         Communication instrument is short circuit or not connector.<br>MISUBISH dedicts service or sales outilet. The meany measure unit. Please ortict<br>a style. Please context to sales outilet. The mark the cornector<br>and service is concellet (Tell the error number when context)         O         O           Cori                                                                                                    |                                      |                          | <ul> <li>Power supply of energy measure unit is turned off?</li> </ul>               |                  |          |
| deplayed when<br>tum on.       Error:<br>connection       -Connection is gin??       O       O         Image: Connection       -Connection is gin??       O       O         Below error is deplayed when transit to<br>step, alam setup mode and resoftpreset<br>mode.       Not corresponding to display unit machine is connected.       O       O         Energy measure unit is in Busy. Push the [42/EMASE] key, and escape the error<br>displayed when transit to<br>expendion mode.       O       O         Error number '0026E' is displayed in<br>operation mode.       Communication instrument is short circuit or not comnected right.<br>Confirm the signal mark and check the communication connector,<br>liphing serve and terminal serve is loose.       O       O         Error number '0026E' is displayed in<br>operation mode.       Communication instrument is short circuit or not connected right.<br>Confirm the signal mark and check the communication connector,<br>liphing serve and terminal serve is loose.       O       O         Error number '0026E' is displayed in<br>operation mode.       Communication is crowded. Return trans hormal automatically atter<br>a while. Please contact to sales outlet when many times.       O       O         Error number '0026E' or '0026E' is displayed in<br>operation mode.       Confirm the signal mark bD, NS and BMCT transmission is tumed OFF?       D       O         Error number '0026E' or '0026E' or '0026E' is<br>displayed in operation mode.       Confirm below 2 proits       O       O         Transmission line is disconnection?       D                                                                                                    | The screen is                        |                          | Connector of energy measure unit right connected.                                    |                  |          |
| tum on.         Unlex         Connected cable is disconnection?         O         O           Image: Connected cable is disconnection?         O         O         O           Below error is deplayed when transit to setup, alarm setup mode and reset/presend mode.         Image: Connected cable is disconnection?         O         O           Endow error is deplayed when transit to setup, alarm setup mode and reset/presend mode.         Energy measure unit is in Busy. Push the [#/_PHASE] key, and escape the error display.         O         O           Error number '002651' is displayed in operation mode.         Communication instrument is short citation on connected right.         O         O           Error number '002651' is displayed in operation mode.         Communication instrument is short citation connector.         O         O           Error number '002651' is displayed in operation mode.         Communication instruments is local. Plant Thom hormal submatiation and the citation connector.         O         O           Generation mode.         Communication is concelded. Plant Thom hormal submatiation and the citation connector.         O         O           Generation mode.         Communication is concelded. Plant Thom many measure unit. Please contact to seles outlet. The many seles outlet. The many seles outlet. The many seles outlet. The many seles outlet. The many seles outlet. The many seles outlet. The many seles outlet. The many seles outlet. The many seles outlet. The many seles outlet. The many seles outlet. The many seles outlet. The m                                                                                                    | displayed when                       | Error :                  | •Connection is right?                                                                |                  |          |
| Loss of the control         Not corresponding to display unit machine its connected.         O         O           Confirm the version of display unit machine that corresponding.         O         O         O           Below error is displayed when transit to<br>equip, alians stup mode and reselpreset<br>mode.         Energy measure unit is in Busy. Push the [U_PHASE] key, and escape the error<br>display. Same operation is conduct after push the<br>U_PHASE] key and escape the error display.         O         O           Error number '00261' is displayed in<br>operation mode.         Communication instrument is short circuit or not connected right.<br>Confirm the signal mark and check the communication connector,<br>righting screw and terminal screw is loose.         O         O           Error number '002631' is displayed in<br>operation mode.         Communication instrument is short circuit or not connected right.<br>Confirm the signal mark and check the communication connector,<br>righting screw and terminal screw is loose.         O         O           Error number '00263' is displayed in<br>operation mode.         Confirm the signal mark and check the communication instrument is short circuit or number when contact)         O         O           Error number '00263' is displayed in<br>operation mode.         Confirm the signal mark and check the communication instrument is disconnection?         O         O           (Confirm the signal mark and the error number when contact)         O         O         O         O           (Confirm blew 3 points         Confirm the sics disconnection                                                                                                    | turn on.                             | Check                    | Connected cable is disconnection?                                                    | 0                | 0        |
| Image: Image:                    |                                      | Connection               |                                                                                      |                  |          |
| Usupported<br>terminal         -Not corresponding to saylely unit machine its corresponding.         O         O           Below error is displayed when transit to<br>step, alam setup mode and reset/prest<br>mode.         - Energy measure unit is in Busy. Push the [4/_EHASE] key, and escape the error<br>display same operation is conduct after push the<br>(4/_EHASE) key and escape the error display.         O         O           Error number '00261' is displayed in<br>operation mode.         Communication instrument is short circuit or not connected right.<br>Communication instrument is short circuit or not connected right.<br>Communication instrument is short circuit or not connected right.<br>Communication instrument is short circuit or not connected right.<br>Communication instrument is short circuit or not connected right.<br>Communication instrument is short circuit or not connected right.<br>Communication instrument is short circuit or not connected right.<br>Communication instrument is short circuit or not connected right.<br>Communication instrument is short circuit or not connected right.<br>Communication instrument is short circuit or number when contact)         O           Error number '00263' is displayed in<br>operation mode.         Communication instrument is short circuit or number when contact)         O           User or number '00266' or '00266' is<br>displayed in operation mode.         Confirm the singla in sic connect of tip?         O         O           (2) Therminister or provide for '00266' is<br>displayed in operation mode.         O         O         O         O           (2) Torminister or provide for '00266' or '00212' is<br>displayed in operation mode.         Communication in is disconnected right? <td></td> <td></td> <td></td> <td></td> <td></td>                                                                                                    |                                      |                          |                                                                                      |                  |          |
| Error number '00265' is displayed in operation mode.         Communication instrument is shot circuit or not connected right.         O         O           Error number '00265' is displayed in operation is conduct after push the (#/PHASE) key and escape the error display.         O         O           Error number '00265' is displayed in operation is display and escape the error display.         O         O         O           Error number '00265' is displayed in operation mode.         Communication instrument is shot circuit or not connected right.         O         O           Error number '00265' is displayed in operation mode.         Communication is crowded. Return from abromal automatically after operation mode.         O         O           Error number '00265' is displayed in operation mode.         Communication is crowded. Return from abromal automatically after operation mode.         O         O           Error number '00265' is displayed in operation mode.         O         Communication is crowded. Return from abromal automatically after operation mode.         O         O           Confirm below 3 points.         O         O         O         O         O           Confirm below 3 points.         O         O         O         O         O         O           Confirm below 3 points.         O         CC-Link communication is is disconnection         O         O         O         O                                                                                                    |                                      | Unsupported              | Not corresponding to display unit machine is connected.                              |                  |          |
| Below error is displayed when transit of same operation is conduct after push the [#/_PHASE] key, and escape the error display.         0         0           Below error is displayed when transit of Encry measure unit is in Busy. Push the [#/_PHASE] key, and escape the error display.         0         0           Image: The provide in the error No.01         Image: The error display.         0         0         0           Error number '00261's displayed in operation mode.         Communication instrument is short circuit or not connected right. Confirm the signal mark and check the communication connector, tighting screw and terminal screw is loose.         0         0         0           Error number '00261's displayed in operation mode.         Communication instrument is short circuit or not connected right. Confirm the signal mark and check the communication connector, tighting screw and terminal screw is loose.         0         0           Error number '00261's displayed in operation mode.         Communication in error quanesure unit. Please contact to sales outlet when many times.         0         0           Error number '00264'' or '0266's         CENET transmission is turned OFF?         0         0         0           If the operation mode.         O' OCCL ink communication line is disconnection?         0         0         0           If the operation mode.         O' OCCL ink communication line is disconnection?         0         0         0           If the operation mode.                                                                                                    |                                      | terminal                 | • Confirm the version of display unit and machine that corresponding.                | 0                | 0        |
| Below error is displayed when transit on sensure unit is in Busy. Push the [4/_PHASE] key, and escape the error display. <ul> <li>Energy measure unit is in Busy. Push the [4/_PHASE] key, and escape the error display.</li> <li>Communication instrument is short circuit or not connected right.</li> <li>Prove number 700267 is displayed in operation mode.</li> <li>Communication instrument is short circuit or not connected right.</li> <li>Communication instrument is short circuit or not connected right.</li> <li>Communication instrument is short circuit or not connector, to it it it it is displayed in operation mode.</li> <li>Communication is crowded. Return from abromal automatically after operation mode.</li> <li>Communication is crowded. Return from abromal automatically after operation mode.</li> <li>MITENBEYL elevity when many times.</li> <li>Communication is crowded. Return from abromal automatically after operation mode.</li> <li>MITENBEYL elevity when many times.</li> <li>Communication is crowded. Return from abromal automatically after operation mode.</li> <li>MITENBEYL elevity when many times.</li> <li>Communication is crowded return from abromal automatically after operation mode.</li> <li>MITENBEYL elevity when many times.</li> <li>Communication is crowded return from abromal automatically after operation mode.</li> <li>MITENBEYL elevity when many times.</li> <li>Communication in les is disconnection?</li></ul>                                                                                                    |                                      |                          |                                                                                      | Ŭ                | U U      |
| Below error is displayed when transit to<br>setup, aism stup mode and reset/prest<br>mode.         Energy measure unit is in Bucy, Push the [4/PHASE] key, and escape the error<br>display. Same operation is conduct after push the<br>[4/PHASE] key and escape the error display.         O         O           Error number '00261' is displayed in<br>operation mode.         Communication instrument is short circuit or not connected right.         O         O           Error number '00262' is displayed in<br>operation mode.         Communication instrument is short circuit or not connected right.         O         O           Error number '00262' is displayed in<br>operation mode.         Communication is croweld. Return from abnormal automatically after<br>a while. Please contact to sales outlet when many times.         O         O           Error number '00263' is displayed in<br>operation mode.         There is malfunction in energy measure unit Please contact<br>MITSUBJSHI electric service or sales outlet.(Tell the error number when contact)         O         O           Gisplayed in operation mode.         O         O         Confirm below 3 points.         O         O           O         Power supply of B/NET transmission line is disconnection?         O         O         O           Confirm below 3 points.         O         Confirm below 3 points.         O         O           O         Power supply of B/NET transmission line is disconnection?         O         O         O           Confirm below 3 points.                                                                                                    |                                      |                          |                                                                                      |                  |          |
| setup, alarm setup mode.         display. Same operation is conduct after push the         0         0           Error number "00261" is displayed in operation instrument is shot circuit or not connected right.         0         0           Error number "00261" is displayed in operation mode.         Communication instrument is shot circuit or not connector, tighting screw and terminal screw is losse.         0         0           Error number "00261" is displayed in operation mode.         Communication is crowded. Return from abnormal automatically after operation mode.         0         0           Error number "00264" or "00265" is displayed in operation mode.         Communication is crowded. Return from abnormal automatically after operation mode.         0         0           Error number "00264" or "00265" is displayed in operation mode.         Communication is crowded. Return from abnormal automatically after operation mode.         0         0           Error number "00264" or "00265" is displayed in operation mode.         Communication in energy measure unit. Please contact         0         0           If Transmission line is connected right?         If Transmission line is connected right?         0         0           If Confirm belay 2 points         If Confirm mark DN, DB, DG, SLD and CC-Link communication.         0         0           If Confirm signal mark DN, DB, DG, SLD and CC-Link communication mode.         Please reset Energy measure unit and opotion unit is failed.         0                                                                                                    | Below error is di                    | isplayed when transit to | •Energy measure unit is in Busy. Push the <i>PHASE</i> key, and escape the error     |                  |          |
| mode.<br>Error number "00261" is displayed in<br>operation mode.       Communication instrument is shot circuit or not connected right.<br>Confirm the signal mark and check the communication connector,<br>ighting screw and terminal screw is loose.       O       O         Error number "00261" is displayed in<br>operation mode.       Communication is crowed. Return from abnormal automatically after<br>a while. Please contact to sales outlet when many times.       O       O         Error number "00263" is displayed in<br>operation mode.       There is mailmontion in energy measure unit. Please contact<br>operation mode.       O       O         Error number "00264" or "00265" is<br>displayed in operation mode.       Confirm below 3 points.       O       O         Image: State of the state of the state of the                                                                                                    | setup, alarm setup                   | p mode and reset/preset  | display. Same operation is conduct after push the                                    |                  |          |
| Error Nucl1       0       0         Error Number "00261" is displayed in operation mode.       Communication instrument is short circuit or not connected right. Confirm the signal mark and check the communication connector, tighting screew relations is crowded. Return from abnormal automatically after a poperation mode.       0       0         Error number "00262" is displayed in operation mode.       Communication is crowded. Return from abnormal automatically after a while. Please contact to sales outlet when many times.       0       0         Error number "00264" or "00265" is displayed in three is malfunction in energy measure unit. Please contact       0       0         Controm below 3 points.       Confirm below 3 points.       0       0         Error number "00264" or "00265" is displayed in operation mode.       CINTERNEINENT transmission is turned OFF?       0       0         Error number "00266" or "00215" is displayed in operation mode.       COntinue below 3 points.       0       0       0         Confirm below 2 points       Confirm below 2 points       0       0       0         Confirm below 2 points       0       0       0       0         Confirm below 2 points       0       0       0       0         Confirm below 2 points       0       0       0       0         Error number "00266" or "00912" is displayed in operation mode.       Communication between Energ                                                                                                    | mode.                                |                          | PHASE key and escape the error display.                                              |                  |          |
| End Nool         Image: Communication instrument is short circuit or not connected right.         O         O           Error number "00262" is displayed in operation mode.         Communication is crowded. Return from abnormal automatically after a while. Please contact to sales outflet when many times.         O         O           Error number "00262" is displayed in operation mode.         There is mailtunction in energy measure unit. Please contact to sales outflet when many times.         O         O           Error number "00263" is displayed in operation mode.         There is mailtunction in energy measure unit. Please contact to sales outflet when many times.         O         O           Error number "00264" or "00266" is displayed in operation mode.         There is mailtunction in energy measure unit. Please contact to sales outflet (Tell the error number when contact)         O         O           Operation mode.         Confirm below 3 points.         O         O         O         O           O CO-Link communication >         Confirm below 2 points         O         O         O         O           Confirm below 2 points         O         CO-Link communication Networe.         O         O         O           Error number "00266" or "00912" is displayed in operation mode.         Please reset Energy measuring unit and Option unit is failed.         O         O           Error number "00266" or "00912" is displayed in operation mode.         Pleas                                                                                                    | * Error                              | or *                     |                                                                                      | 0                | 0        |
| Image: Communication instrument is short circuit or not connected right.<br>Continue the signal mark and check the communication connector, in the signal mark and check the communication connector, in the signal mark and check the communication connector, in the signal mark and check the communication connector, in the signal mark and check the communication connector, in the signal mark and check the communication connector, in the signal mark and check the communication connector, in the signal mark and check the communication connector, in the signal mark and check the communication connector, in the signal mark and check the communication connector, in the signal mark and check the communication connector, in the signal mark and check the communication connector, in the signal mark and check the communication connector, is displayed in mode.         O         O           Error number '00263' is displayed in the certic service or sales outlet the more number when contact).         O         O         O           Error number '00264' or '00265' is displayed in operation mode.         CBNET transmission is used of SNET transmission is turned OFF?         D         BNET transmission is is connected right?         O         O           (Confirm below 2 points.         0         O         O         O         O         O           (Confirm below 2 points.         0         CC-Link communication is is connected right?         O         O         O         O           (Confirm below 2 points.         0         CC-Link communication connector and transmission connector and screw are locose.)         O         O         O                                                                                                    | EITOT NO:                            |                          |                                                                                      |                  |          |
| Low         Communication instrument is short circuit or not connected right.<br>Confirm the signal mark and check the communication connector,<br>tighting screw and terminal screw is loose.         O         O           Error number "00262" is displayed in<br>operation mode.         Communication is crowed a Return from abnormal automatically after<br>a while. Please contact to sales outlet when many times.         O         O           Error number "00263" is displayed in<br>operation mode.         There is maillanction in energy measure unit. Please contact<br>operation mode.         O         O           Error number "00264" or "00266" is<br>displayed in operation mode.         Confirm theolw 3 points.         There is mailmuction in energy measure unit. Please contact<br>(Confirm below 3 points.         O         O           If the signal mark DA, DB, DB, SLD and DC-Link<br>(Confirm signal mark DA, DB, DG, SLD and CC-Link<br>(Confirm signal mark DA, DB, DG, SLD and CC-Link<br>(Confirm signal mark DA, DB, DG, SLD and CC-Link<br>(Confirm signal mark DA, DB, DG, SLD and CC-Link<br>(Confirm signal mark DA, DB, DG, SLD and CC-Link<br>(Confirm signal mark DA, DB, DG, SLD and CC-Link<br>(Confirm signal mark DA, DB, DG, SLD and CC-Link<br>(Confirm signal mark DA, DB, CB, SLD and CC-Link<br>(Confirm signal mark DA, DB, CB, SLD and CC-Link<br>(Confirm signal mark DA, DB, CB, SLD and CC-Link<br>(Confirm signal mark DA, DB, CB, SLD and CC-Link<br>(Confirm signal mark DA, DB, CB, SLD and CC-Link<br>(Confirm signal mark DA, DB, CB, SLD and CC-Link<br>(Confirm signal mark DA, DB, CB, SLD and CC-Link<br>(Confirm signal mark DA, DB, CB, SLD and CC-Link<br>(Confirm signal mark DA, DB, CB, SLD and CC-Link<br>(Confirm signal mark DA, DB, CB, SLD and CC-Link<br>(Confirm signal mark DA, DB, CB, SLD and CC-Link<br>(Confirm signal mark DA, DB, CB, SLD and CC-Link<br>(Confi                                                                                                    |                                      | OK                       |                                                                                      |                  |          |
| Error number "00264" is displayed in<br>operation mode.         Communication instrument is short circuit or not connected right.<br>Confirm the signal mark and check the communication connector,<br>tighting screw and terminal screw is loose.         O         O           Error number "00262" is displayed in<br>operation mode.         Communication is crowded. Return from abnormal automatically after<br>operation mode.         O         O           Error number "00263" is displayed in<br>operation mode.         There is malfunction in energy measure unit. Please contact         O         O           Error number "00264" or "00265" is<br>displayed in operation mode.         Confirm bight ledictic service or sales outlet when many times.         O         O           Error number "00266" or "00265" is<br>displayed in operation mode.         Confirm bight ledictic service or sales outlet when many times.         O         O           If SUBSIBI eleix construction is energy measure unit. Please contact to<br>confirm bight ledictic service or sales outlet when many times.         O         O           Error number "00264" or "00266" is<br>displayed in operation mode.         ShNET transmission line is connected right?<br>(Confirm signal mark D, N, S and BiNET transmission connector<br>and screw is loose.)         O         O           Confirm bight mark D, N, D, B, G, SLD and CC-Link<br>Communication connector and tighting screw and terminal screw are<br>loose.)         O         O           Error number "00266" or "00912" is<br>displayed in operation mode.         Communication between Energy measuring unit.         O <td></td> <td></td> <td></td> <td></td> <td></td>                                                                                                    |                                      |                          |                                                                                      |                  |          |
| operation mode.         Confirm the signal mark and check the communication connector,<br>tighting screw and terminal screw is losose.         O         O           Error number "00262" is displayed in<br>operation mode.         Communication is crowded. Return from abnormal automatically after<br>a while. Please contact to sales outlet when mary times.         O         O           Error number "00263" is displayed in<br>operation mode.         There is malfunction in energy measure unit. Please contact<br>sales outlet.(Tell the error number when contact)         O         O           Error number "00264" or "00265" is<br>displayed in operation mode. <snet disconnection?<="" ine="" is="" td="" transmission="">         O         O           (Confirm signal mark AD, N, S and B/NET transmission ine is connected fight?         O         O         O           (Confirm signal mark AD, N, S and B/NET transmission connector<br/>and screw is loose.)         O         O         O           (Confirm signal mark DN, DB, DG, SLD and Ct-Link<br/>Communication connector and tighting screw and terminal screw are<br/>loose.)         O         O           Error number "00266" or "00912" is<br/>displayed in operation mode.         Confirm signal mark DA, DB, DG, SLD and Ct-Link<br/>Communication connector and tighting screw and terminal screw are<br/>loose.)         O         O           Error number "00266" or "00912" is<br/>displayed in operation mode.         Please reset Energy measuring unit and Oction unit is failed.         O         O           Error number "00266" or "00912" is<br/>displayed in oper</snet>                                                                                                    | Error number "0026                   | 61" is displayed in      | Communication instrument is short circuit or not connected right.                    |                  |          |
| Instrument         Instrument         Instrument <thinstrument< th="">         Instrument         Instrume</thinstrument<>                                                                                                    | operation mode.                      |                          | Confirm the signal mark and check the communication connector,                       | 0                | 0        |
| Error number '00268'' is displayed in operation mode.         Communication is crowded. Return from abnormal automatically after a while. Please contact to sales outlet when many times.         O         O           Error number '00264' or '00265' is displayed in operation mode.         There is maifunction in energy measure unit. Please contact         O         O           Error number '00264' or '00265' is displayed in operation mode.         There is maifunction in energy measure unit. Please contact         O         O           Error number '00264' or '00265' is displayed in operation mode.         Confirm below 3 points.         O         O         O           (Confirm signal mark D, N, S and BNET transmission line is connected right?         (Confirm signal mark D, N, S and BNET transmission connector and screw is loose.)         O         O <cc-link communication="" disconnection<="" ine="" is="" td="">         0         O         O         O           Transmission line is connected right?         (Confirm signal mark DA, DB, DG, SLD and CC-Link         O         O           Cornumber '00266'' or '00912'' is displayed in depression mode.         Please reset Energy measuring unit.         O         O           Error number '00266'' or '00912'' is displayed in depression mode.         Please reset Confirm all address of energy measure unit and connected devices. Confirm all address of energy measure unit and connected devices. Confirm all address of energy measure unit and connected devices. Confirm mall address of energy measure unit and connected</cc-link>                                                                                                    |                                      |                          | tighting screw and terminal screw is loose.                                          |                  |          |
| Operation mode:         a write: Prese Unitad to Sales Outed Writer Intragrammed Unitad.           Error number "002663" is displayed in operation mode.         There is malfunction in energy measure unit. Please contact         O         O           Error number "002646" or "002655" is displayed in operation mode.         CB/NET transmission > Confirm below 3 points.         O         O         O           B/NET transmission line is connected right?         (Confirm below 3 points.)         O         O         O           Confirm below 3 points.         1         Power supply of B/NET transmission is turned OFF?         (B/NET transmission line is disconnector)?         O         O           Confirm below 3 points.         1         Power supply of B/NET transmission connector and screw is loose.)         O         O         O           Confirm below 2 points         1         CC-Link communication line is disconnection         O         O         O           Error number "00266" or "00912" is displayed in operation mode.         Confirm below 2 points         O         O         O           Error number "00266" or "00912" is displayed in operation mode.         Confirm below 2 points         O         O         O         O           Error number "00266" or "00912" is displayed in operation mode.         Please reset Energy measuring unit.         O         O         O         O                                                                                                    | Error number "0026                   | 62" is displayed in      | Communication is crowded. Return from abnormal automatically after                   | 0                | 0        |
| operation mode.         MITSUBISHI electric service or sales outlet.(Tell the error number when contact)         O         O           Error number '00264' or '00265' is<br>displayed in operation mode.                                                                                                    | Error number "0026                   | 63" is displayed in      | There is malfunction in energy measure unit Please contact                           | -                | -        |
| Error number "00264" or "00266" is<br>displayed in operation mode. <b net="" transmission=""><br/>Confirm below 3 points.          ① Power supply of BNET transmission line is disconnection?       ③       B/NET transmission line is disconnection?         ③ Transmission line is disconnection?       ③       Transmission line is disconnection?         ③ Transmission line is disconnection?       ③       O         ④ CC-Link communication &gt;&gt;<br/>Confirm below 2 points       O       O         ① Transmission line is disconnection       ③       Transmission line is disconnection         ② Transmission line is connected right?<br/>(Confirm signal mark DA, DB, DG, SLD and CC-Link<br/>Communication connector and tighting screw and terminal screw are<br/>loose.)       O       O         Error number "00266" or "00912" is<br/>displayed in operation mode.       Communication between Energy measuring unit and Option unit is failed.       O       O         Error number "00281" is displayed in<br/>operation mode.       Address duplicate with other devices. Confirm all address of energy measure unit<br/>and connected device.       O       —         Error number "00901" is displayed in<br/>operation mode.       Lught protect switch to OFF.       O       —         Error number "00902" is displayed in<br/>operation mode.       Lugging centions again.       O       —         Error number "00902" is displayed in<br/>operation mode.       Turn on the auxiliary power again.       O       —      <t< td=""><td colspan="2">operation mode.</td><td>MITSUBISHI electric service or sales outlet.(Tell the error number when contact)</td><td>0</td><td>0</td></t<></b>                                                                                                    | operation mode.                      |                          | MITSUBISHI electric service or sales outlet.(Tell the error number when contact)     | 0                | 0        |
| displayed in operation mode.       Confirm below 3 points. <ul> <li>Power supply of B/NET transmission is turned OFF?</li> <li>B/NET transmission line is disconnection?</li> <li>Transmission line is connected right?<br/>(Confirm signal mark D, N, S and B/NET transmission connector<br/>and screw is loose.)</li> <li>CC-Link communication &gt;</li> <li>CC-Link communication is is connected right?<br/>(Confirm below 2 points</li> <li>CC-Link communication connector and tighting screw and terminal screw are<br/>loose.)</li> </ul> <ul> <li>Transmission line is disconnection</li> <li>Transmission ine is connected right?</li> <li>(Confirm signal mark DA, DB, DG, SLD and CC-Link<br/>Communication connector and tighting screw and terminal screw are<br/>loose.)</li> <li>Error number "00266" or "00912" is</li> <li>Communication between Energy measuring unit.</li> <li>Please reset Energy measuring unit.</li> <li>Address duplicate with other devices. Confirm all address of energy measure unit<br/>operation mode.</li> <li>Please reset Energy measure unit can't measure is set.</li> <li>and connected device.</li> <li>Light protect switch of SD memory card in logging unit is ON.</li> <li>Turm the light protect switch to OFF.</li> <li>Setup logging conditions again.</li> <li>Confirm the auxiliary power again.</li> <li>Confirm the auxiliary power again.</li> <li>Confirm the auxiliary power again.</li> <li>Confirm the auxiliary power again.</li> <li>Confirm the auxiliary power again.</li> <li>Confirm the auxiliary power again.</li></ul>                                                                                                    | Error number "00264" or "00265" is   |                          | <b net="" transmission=""></b>                                                       |                  |          |
| ①       Power supply of B/NET transmission is turned OFF?       ②       B/NET transmission line is connection?         ③       Transmission line is disconnection?       ③       Transmission line is connected right?       O       O          CO-Link communication >       O       O       O       O         Confirm below 2 points       ①       CC-Link communication line is connected right?       O       O         ①       CC-Link communication line is connected right?       (Confirm signal mark DA, DB, DG, SLD and CC-Link       O       O         Error number "00266" or "00912" is       Communication connector and tighting screw and terminal screw are loose.)       O       O         Error number "00266" or "00912" is       Communication between Energy measuring unit.       O       O         error number "00281" is displayed in operation mode.       Please reset Energy measuring unit.       O       O         Error number "00901" is displayed in operation mode.       Light protect switch of SD memory card in logging unit is ON.       O       -         Error number "00902" is displayed in operation mode.       Ligging element that energy measure unit can't measure is set.       O       -         Error number "00904" is displayed in operation mode.       Ligging element that energy measure unit can't measure is set.       O       -         Error number "00905"                                                                                                    | displayed in operati                 | ion mode.                | Confirm below 3 points.                                                              |                  |          |
| 2)       B/NET transmission line is disconnection?         3)       Transmission line is ocnnected right?         (Confirm signal mark D, N, S and B/NET transmission connector<br>and screw is loose.) <cc-link communication="">          Confirm below 2       points         1)       CC-Link communication line is disconnection         2)       Transmission line is connected right?         (Confirm below 2       points         1)       CC-Link communication line is disconnection         (2)       Transmission line is disconnection         (2)       Transmission line is disconnection         (2)       Transmission line is disconnection         (2)       Transmission line is disconnection         (2)       Transmission line is disconnection         (2)       Transmission line is disconnection         (2)       Transmission line is disconnection         (2)       Transmission line is disconnection         (2)       Transmission line is disconnection         (2)       Transmission line is disconnection         (2)       Transmission line is disconnection         (2)       Transmission line is disconnection         (2)       Transmission line is disconnection         (2)       Communication between Energy measu</cc-link>                                                                                                    |                                      |                          | <ol> <li>Power supply of B/NET transmission is turned OFF?</li> </ol>                |                  |          |
| (3) Transmission line is connected right?<br>(Confirm signal mark D, N, S and B/NET transmission connector<br>and screw is loose.)       0       0 <cc-link communication=""><br/>Confirm below 2 points       0       0         (1) CC-Link communication line is disconnection       0       0         (2) Transmission line is connected right?<br/>(Confirm signal mark DA, DB, DC, SLD and CC-Link<br/>Communication connector and tighting screw and terminal screw are<br/>loose.)       0       0         Error number "00266" or "00912" is<br/>displayed in operation mode.       Communication there exists. Confirm all address of energy measure unit<br/>and connected device.       0       0         Error number "00261" is displayed in<br/>operation mode.       Address duplicate with other devices. Confirm all address of energy measure unit<br/>and connected device.       0       0         Error number "00901" is displayed in<br/>operation mode.       Light protect switch of SD memory card in logging unit is ON.<br/>Turn the light protect switch to OFF.       0          Error number "00902" is displayed in<br/>operation mode.       Logging element that energy measure unit can't measure is set.<br/>Setup logging conditions again.       0          Error number "00903" or "00904" is<br/>displayed in operation mode.       Setup the present time again.       0          Error number "00905" is displayed in<br/>operation mode.       Setup the present time again.       0          Error number "00905" is displayed in<br/>operation mode.       &lt;</cc-link>                                                                                                    |                                      |                          | ② B/NET transmission line is disconnection?                                          |                  |          |
| Image: space of the space of the space                            |                                      |                          | ③ Transmission line is connected right?                                              |                  |          |
| and screw is loose.)       O       O         <                                                                                                    |                                      |                          | (Confirm signal mark D, N, S and B/NET transmission connector                        |                  |          |
| <                                                                                                    |                                      |                          | and screw is loose.)                                                                 | 0                | 0        |
| Confirm below 2 points       ① CC-Link communication line is disconnection       ②         ① CC-Link communication line is connected right?       (Confirm signal mark DA, DB, DG, SLD and CC-Link       O         ② Transmission line is connector and tighting screw and terminal screw are loose.)       O       O         Error number "00266" or "00912" is       Communication between Energy measuring unit.       O       O         Image: Confirm below 2 points       Communication between Energy measuring unit.       O       O         Error number "00261" is displayed in operation mode.       Please reset Energy measuring unit.       O       O         Error number "00901" is displayed in operation mode.       Light protect switch of SD memory card in logging unit is ON.       O       -         Error number "00902" is displayed in operation mode.       Light protect switch to OFF.       O       -         Error number "00903" is displayed in operation mode.       Setup logging conditions again.       O       -         Error number "00903" or "00904" is displayed in operation mode.       Turn on the auxiliary power again.       O       -         Error number "00905" is displayed in operation mode.       Setup logging conditions again.       O       -         Error number "00905" is displayed in operation mode.       Setup the present time again.       O       -         Error number "009057" is                                                                                                    |                                      |                          | <cc-link communication=""></cc-link>                                                 | Ŭ                | Ũ        |
| 1       CC-Link communication line is disconnection         2       Transmission line is connected right?         (Confirm signal mark DA, DB, DG, SLD and CC-Link         Communication connector and tighting screw and terminal screw are loose.)         Error number "00266" or "00912" is displayed in operation mode.         Please reset Energy measuring unit.         Error number "00281" is displayed in operation mode.         Please reset Energy measuring unit.         Error number "00901" is displayed in operation mode.         Departion mode.         Error number "00901" is displayed in operation mode.         Error number "00902" is displayed in operation mode.         Error number "00902" is displayed in operation mode.         Error number "00902" is displayed in operation mode.         Error number "00902" is displayed in operation mode.         Error number "00903" or "00904" is displayed in operation mode.         Error number "00903" or "00904" is displayed in operation mode.         Error number "00905" is displayed in operation mode.         Error number "00905" is displayed in operation mode.         Error number "00905" is displayed in operation mode.         Error number "00907" is displayed in operation mode.         Error number "00907" is displayed in operation mode.         Error number "00907" is displayed in operation mode.         Error number "00907" is d                                                                                                    |                                      |                          | Confirm below 2 points                                                               |                  |          |
| (2)       Transmission line is connected nght?<br>(Confirm signal mark DA, DB, DG, SLD and CC-Link<br>Communication connector and tighting screw and terminal screw are<br>loose.)         Error number "00266" or "00912" is<br>displayed in operation mode.       Communication between Energy measuring unit and Option unit is failed.<br>Please reset Energy measuring unit.       O       O         Error number "00281" is displayed in<br>operation mode.       Address duplicate with other devices. Confirm all address of energy measure unit<br>and connected device.       O       O         Error number "00901" is displayed in<br>operation mode.       Light protect switch of SD memory card in logging unit is ON.<br>Turm the light protect switch to OFF.       O       -         Error number "00902" is displayed in<br>operation mode.       Logging element that energy measure unit can't measure is set.<br>Setup logging conditions again.       O       -         Error number "00903" or "00904" is<br>displayed in operation mode.       Turm on the auxiliary power again.       O       -         Error number "00905" is displayed in<br>operation mode.       Setup the present time again.       O       -         Error number "00905" is displayed in<br>operation mode.       Setup the present time again.       O       -         Error number "00905" is displayed in<br>operation mode.       There is a possibilities that setup data file for logging is wrong or out<br>of range of the data. Confirm the contents of setup data file again.       O       -         Turu off the back light.       If back l                                                                                                    |                                      |                          | ① CC-Link communication line is disconnection                                        |                  |          |
| Error number "00266" or "00912" is<br>displayed in operation mode.       Communication between Energy measuring unit and Option unit is failed.<br>Please reset Energy measuring unit.       0       0         Error number "00281" is displayed in<br>operation mode.       Address duplicate with other devices. Confirm all address of energy measure unit<br>and connected device.       0       0         Error number "00901" is displayed in<br>operation mode.       Light protect switch of SD memory card in logging unit is ON.<br>Turn the light protect switch of OFF.       0       -         Error number "00903" or "00904" is<br>displayed in operation mode.       Logging element that energy measure unit can't measure is set.<br>Setup logging conditions again.       0       -         Error number "00903" or "00904" is<br>displayed in operation mode.       Turn on the auxiliary power again.       0       -         Error number "00905" is displayed in<br>operation mode.       Setup the present time again.       0       -         Error number "00905" is displayed in<br>operation mode.       Setup the present time again.       0       -         Error number "00905" is displayed in<br>operation mode.       Setup the present time again.       0       -         Error number "00905" is displayed in<br>operation mode.       If back light is setup automatic turning-off, light is automatically turned off in 5       0       -                                                                                                    |                                      |                          | (2) I ransmission line is connected right?                                           |                  |          |
| Error number "00266" or "00912" is<br>displayed in operation mode.         Communication between Energy measuring unit and Option unit is failed.         O         O           Error number "00281" is displayed in<br>operation mode.         Please reset Energy measuring unit.         O         O         O           Error number "00901" is displayed in<br>operation mode.         Address duplicate with other devices. Confirm all address of energy measure unit<br>and connected device.         O         O         O           Error number "00901" is displayed in<br>operation mode.         Light protect switch o SD memory card in logging unit is ON.         O         -           Error number "00902" is displayed in<br>operation mode.         Light protect switch to OFF.         O         -           Error number "00902" is displayed in<br>operation mode.         Setup logging conditions again.         O         -           Error number "00903" or "00904" is<br>displayed in operation mode.         Turn on the auxiliary power again.         O         -           Error number "00905" is displayed in<br>operation mode.         Setup the present time again.         O         -           Error number "00907" is displayed in<br>operation mode.         Setup the present time again.         O         -           Error number "00907" is displayed in<br>operation mode.         Setup the present time again.         O         -           Error number "00907" is displayed in<br>operation mode.                                                                                                    |                                      |                          | (Confirm signal mark DA, DB, DG, SLD and CC-Link                                     |                  |          |
| Error number "00266" or "00912" is<br>displayed in operation mode.         Communication between Energy measuring unit and Option unit is failed.         O         O           Error number "00281" is displayed in<br>operation mode.         Address duplicate with other devices. Confirm all address of energy measure unit<br>and connected device.         O         O           Error number "00901" is displayed in<br>operation mode.         Light protect switch of SD memory card in logging unit is ON.         O         -           Error number "00902" is displayed in<br>operation mode.         Light protect switch to OFF.         O         -           Error number "00902" is displayed in<br>operation mode.         Logging element that energy measure unit can't measure is set.         O         -           Error number "00902" is displayed in<br>operation mode.         Setup logging conditions again.         O         -           Error number "00903" or "00904" is<br>displayed in operation mode.         Turn on the auxiliary power again.         O         -           Error number "00905" is displayed in<br>operation mode.         Setup the present time again.         O         -           Error number "00907" is displayed in<br>operation mode.         Setup the present time again.         O         -           Error number "00907" is displayed in<br>operation mode.         Setup the present time again.         O         -           Error number "00907" is displayed in<br>operation mode.         If bac                                                                                                    |                                      |                          |                                                                                      |                  |          |
| displayed in operation mode.       Please reset Energy measuring unit.       0       0         Error number "00281" is displayed in operation mode.       Address duplicate with other devices. Confirm all address of energy measure unit and connected device.       0       0         Error number "00901" is displayed in operation mode.       Light protect switch of SD memory card in logging unit is ON.       0       -         Error number "00902" is displayed in operation mode.       Light protect switch to OFF.       0       -         Error number "00902" is displayed in operation mode.       Logging element that energy measure unit can't measure is set.       0       -         Error number "00903" or "00904" is displayed in operation mode.       Turn on the auxiliary power again.       0       -         Error number "00905" is displayed in operation mode.       Setup logging conditions again.       0       -         Error number "00905" is displayed in operation mode.       Setup the present time again.       0       -         Error number "00905" is displayed in operation mode.       Setup the present time again.       0       -         Error number "00907" is displayed in operation mode.       Setup the present time again.       0       -         Error number "00907" is displayed in operation mode.       There is a possibilities that setup data file for logging is wrong or out of range of the data. Confirm the contents of setup data file again.                                                                                                    | Error number "0026                   | 66" or "00912" is        | Communication between Energy measuring unit and Option unit is failed.               | 1                |          |
| Error number "00281" is displayed in<br>operation mode.       Address duplicate with other devices. Confirm all address of energy measure unit<br>and connected device.       O         Error number "00901" is displayed in<br>operation mode.       Light protect switch of SD memory card in logging unit is ON.<br>Turn the light protect switch to OFF.       O       —         Error number "00902" is displayed in<br>operation mode.       Logging element that energy measure unit can't measure is set.<br>Setup logging conditions again.       O       —         Error number "00903" or "00904" is<br>displayed in operation mode.       Turn on the auxiliary power again.       O       —         Error number "00905" is displayed in<br>operation mode.       Setup logging conditions again.       O       —         Error number "00903" or "00904" is<br>displayed in operation mode.       Turn on the auxiliary power again.       O       —         Error number "00905" is displayed in<br>operation mode.       Setup the present time again.       O       —         Error number "00905" is displayed in<br>operation mode.       Setup the present time again.       O       —         Turn off the back light.       If back light is setup automatic turning-off, light is automatically turned off in 5       O       —                                                                                                    | displayed in operati                 | ion mode.                | Please reset Energy measuring unit.                                                  | 0                | 0        |
| operation mode.       and connected device.       0       0         Error number "00901" is displayed in operation mode.       Light protect switch of SD memory card in logging unit is ON. Turn the light protect switch to OFF.       0          Error number "00902" is displayed in operation mode.       Logging element that energy measure unit can't measure is set. Setup logging conditions again.       0          Error number "00903" or "00904" is displayed in operation mode.       Turn on the auxiliary power again.       0          Error number "00905" is displayed in operation mode.       Setup logging conditions again.       0          Error number "00905" is displayed in operation mode.       Setup the present time again.       0          Error number "00905" is displayed in operation mode.       Setup the present time again.       0          Error number "00905" is displayed in operation mode.       There is a possibilities that setup data file for logging is wrong or out of range of the data. Confirm the contents of setup data file again.       0          Turn off the back light.       If back light is setup automatic turning-off, light is automatically turned off in 5       0       0                                                                                                    | Error number "0028                   | 81" is displayed in      | Address duplicate with other devices. Confirm all address of energy measure unit     | <u> </u>         | â        |
| Error number "00901" is displayed in<br>operation mode.       Light protect switch of SD memory card in logging unit is ON.<br>Turn the light protect switch to OFF.       O       —         Error number "00902" is displayed in<br>operation mode.       Logging element that energy measure unit can't measure is set.<br>Setup logging conditions again.       O       —         Error number "00903" or "00904" is<br>displayed in operation mode.       Turn on the auxiliary power again.       O       —         Error number "00905" is displayed in<br>operation mode.       Setup the present time again.       O       —         Error number "00905" is displayed in<br>operation mode.       Setup the present time again.       O       —         Error number "00905" is displayed in<br>operation mode.       There is a possibilities that setup data file for logging is wrong or out<br>of range of the data. Confirm the contents of setup data file again.       O       —         Turn off the back light.       If back light is setup automatic turning-off, light is automatically turned off in 5       O       O                                                                                                    | operation mode.                      |                          | and connected device.                                                                | 0                | 0        |
| operation mode.       Turn the light protect switch to OFF.       O       —         Error number "00902" is displayed in operation mode.       Logging element that energy measure unit can't measure is set. Setup logging conditions again.       O       —         Error number "00903" or "00904" is displayed in operation mode.       Turn on the auxiliary power again.       O       —         Error number "00905" is displayed in operation mode.       Setup the present time again.       O       —         Error number "00905" is displayed in operation mode.       Setup the present time again.       O       —         Error number "00905" is displayed in operation mode.       Setup the present time again.       O       —         Error number "00905" is displayed in operation mode.       There is a possibilities that setup data file for logging is wrong or out of range of the data. Confirm the contents of setup data file again.       O       —         Turn off the back light.       If back light is setup automatic turning-off, light is automatically turned off in 5       O       O                                                                                                    | Error number "0090                   | 01" is displayed in      | Light protect switch of SD memory card in logging unit is ON.                        | 0                |          |
| Error number "00902" is displayed in<br>operation mode.       Logging element that energy measure unit can't measure is set.<br>Setup logging conditions again.       O       —         Error number "00903" or "00904" is<br>displayed in operation mode.       Tum on the auxiliary power again.       O       —         Error number "00905" is displayed in<br>operation mode.       Setup the present time again.       O       —         Error number "00907" is displayed in<br>operation mode.       Setup the present time again.       O       —         Error number "00907" is displayed in<br>operation mode.       There is a possibilities that setup data file for logging is wrong or out<br>of range of the data. Confirm the contents of setup data file again.       O       —         Tum off the back light.       If back light is setup automatic turning-off, light is automatically turned off in 5       O       O                                                                                                    | operation mode.                      |                          | Turn the light protect switch to OFF.                                                | 0                |          |
| operation mode.       Setup logging conditions again.       O         Error number "00903" or "00904" is<br>displayed in operation mode.       Tum on the auxiliary power again.       O       —         Error number "00905" is displayed in<br>operation mode.       Setup the present time again.       O       —         Error number "00907" is displayed in<br>operation mode.       Setup the present time again.       O       —         Error number "00907" is displayed in<br>operation mode.       There is a possibilities that setup data file for logging is wrong or out<br>of range of the data. Confirm the contents of setup data file again.       O       —         Turn off the back light.       If back light is setup automatic turning-off, light is automatically turned off in 5       O       O                                                                                                    | Error number "00902" is displayed in |                          | Logging element that energy measure unit can't measure is set.                       | 0                |          |
| Error number "00903" or "00904" is<br>displayed in operation mode.       Tum on the auxiliary power again.       O       —         Error number "00905" is displayed in<br>operation mode.       Setup the present time again.       O       —         Error number "00907" is displayed in<br>operation mode.       There is a possibilities that setup data file for logging is wrong or out<br>of range of the data. Confirm the contents of setup data file again.       O       —         Turn off f the back light.       If back light is setup automatic turning-off, light is automatically turned off in 5       O       O                                                                                                    | operation mode.                      |                          | Setup logging conditions again.                                                      | 0                |          |
| aisplayed in operation mode.       0         Error number "00905" is displayed in operation mode.       Setup the present time again.       0          Error number "00907" is displayed in operation mode.       There is a possibilities that setup data file for logging is wrong or out of range of the data. Confirm the contents of setup data file again.       0          Turn off f the back light.       If back light is setup automatic turning-off, light is automatically turned off in 5       0       0                                                                                                    | Error number "00903" or "00904" is   |                          | Turn on the auxiliary power again.                                                   | 0                | l _      |
| Error number "UU905" is displayed in operation mode.       Setup the present time again.       O       —         Error number "00907" is displayed in operation mode.       There is a possibilities that setup data file for logging is wrong or out of range of the data. Confirm the contents of setup data file again.       O       —         Turn off f the back light.       If back light is setup automatic turning-off, light is automatically turned off in 5       O       O                                                                                                    | displayed in operation mode.         |                          |                                                                                      | Ļ                |          |
| operation mode.         O           Error number "00907" is displayed in<br>operation mode.         There is a possibilities that setup data file for logging is wrong or out<br>of range of the data. Confirm the contents of setup data file again.         O         —           Turn off f the back light.         If back light is setup automatic turning-off, light is automatically turned off in 5         O         O                                                                                                    | Error number "0090                   | 05" is displayed in      | Setup the present time again.                                                        | $\cap$           | l _      |
| Error number "UU90/" is displayed in operation mode.       There is a possibilities that setup data file for logging is wrong or out of range of the data. Confirm the contents of setup data file again.       O       —         Turn off f the back light.       If back light is setup automatic turning-off, light is automatically turned off in 5       O       O                                                                                                    | operation mode.                      |                          |                                                                                      |                  | ļ        |
| Operation mode.         Or range or the data. Commit the contents of setup data file again.         O           Tum off f the back light.         If back light is setup automatic turning-off, light is automatically turned off in 5         O         O                                                                                                    | Error number "0090                   | U/" is displayed in      | I here is a possibilities that setup data file for logging is wrong or out           | 0                | _        |
| I um off t the back light. If back light is setup automatic turning-off, light is automatically turned off in 5                                                                                                    | operation mode.                      |                          | or range or the data. Commit the contents of setup data file again.                  | Ļ                | +        |
|                                                                                                    | i um oπ t the back li                | ignt.                    | IT back light is setup automatic turning-off, light is automatically turned off in 5 | 0                | 0        |

#### 9.2 After-sales service

If you have any questions or the product is broken down, contact our sales representative near you. (For details, refer to the end of this manual.)

- Gratis warranty is effective until the earlier of 1 year after the date of your purchase or 18 months after manufacturing.
- The gratis warranty shall apply if the product fails even though it is being used properly in the conditions, with the methods and under the environments in accordance with the terms and precautions described in the catalogs, the instruction manual, caution label on the product, etc.
  - Repair shall be charged for the following cases even during the gratis warranty period.
    - Failures occurring due to your improper storage or handling, carelessness or fault.
    - Failures due to faulty workmanship
    - Failures due to faults in use and undue modification
    - Failures due to accidental force such as a fire, abnormal voltage, etc. and force majeure such as an earthquake, wind, flood, etc.
    - Failures due to matters unpredictable based on the level of science technology at the time of product.
- Our company shall not be liable to compensate for any loss arising from events not attributable to our company, opportunity
  loss and lost earning of the customer due to failure of the product, and loss, secondary loss, accident compensation,
  damage to other products besides our products and other operations caused by a special reason regardless of our
  company's predictability

#### **10.** Requirement for the compliance with EMC Directives

EMC Directives prescribe both "Emission (electromagnetic interference): Do not radiate strong electromagnetic waves outside" and "Immunity (electromagnetic susceptibility): Do not be influenced by electromagnetic waves from outside".

This section compiles the precautions for the compliance of the system incorporating the energy measuring unit (target model: EMU4-BD1-MB and EMU4-HD1-MB) with the EMC Directives. The manufacturer of the system finally needs to evaluate the way of the compliance with EMC Directives and whether the system complies with them or not.

#### (1) Harmonized standard for EMC Directives: EN61326-1:2013

(a) Compatibility condition for harmonized standard

The energy measuring unit is the open type device (i.e. the device incorporated in other device), and needs to be installed in the conductive control panel. The unit is tested with installed in the control panel for the emission and the immunity out of the test items for the standard.

#### (2) Recommended condition for installation in the control panel

- (a) Control panel
  - Control panel needs to have conducting property.
  - When bolting the top panel, bottom panel etc. of the control panel, mask the grounding part of the panel so as not to be painted.
  - In inner panel, keep the conductivity in as large area as possible by masking the bolting part to the main panel to keep the electric contact to main panel.
  - Ground the main panel by the thick wire so as to keep high impedance even for high-frequency wave.
- (b) Installation of power line and ground line
  - Set up the ground point to the control panel near the energy measuring unit, and ground the frame GND terminal of the unit to the ground terminal of the control panel (PE) by as thick and short wires as possible. (wire length is 30cm or shorter)

#### (3)Cable

(a) Auxiliary power, Input voltage, CC-Link cable, MODBUS cable, Small display unit cable

When it is necessary to comply with the EMC Directive (EN-61326-1), attach ferrite cores to each cable. Ferrite cores used in our testing is below.

- Auxiliary power
  - KITAGAWA INDUSTRIES CO.,LTD., RFC-H13 KITAGAWA INDUSTRIES CO.,LTD., TRM-31-20-15E-WE
- Input voltage KITAGAWA INDUSTRIES CO., LTD., RFC-H13
- CC-Link cable, MODBUS cable
- KITAGAWA INDUSTRIES CO., LTD., RFC-20
- Small display unit cable
  - KITAGAWA INDUSTRIES CO., LTD., RFC-H13

(b)External input signal line, External output signal line

- Wiring of each connection wire should satisfy the following conditions.
  - For wiring inside buildings, the wiring length should not exceed 30 m.
  - Do not route wiring from the inside of the building to the outside of the building.

### 11.1 Specifications

| Item                |                                          |               | Specification                                                                        |  |
|---------------------|------------------------------------------|---------------|--------------------------------------------------------------------------------------|--|
| Product name        |                                          |               | Display unit                                                                         |  |
| Model name          |                                          |               | EMU4-D65                                                                             |  |
| Display part        |                                          |               | Dot matrix Liquid Crystal Display (with backlight)                                   |  |
| Rating              |                                          |               | 9V DC                                                                                |  |
| Math                |                                          |               | 100g                                                                                 |  |
| Display update of   | cycle                                    |               | 500ms                                                                                |  |
| Compensation        | (1)Positio                               | on of display | (1)Record in EEPROM (Nonvolatile memory). (record period is 10 minutes)              |  |
| for power           | (Opera                                   | ation mode)   | (2) Record in EEPROM (Nonvolatile memory). (change the setup)                        |  |
| failure             | (2)Setup                                 | for display   | *Data in left table and setup value is not deleted in power outage.                  |  |
|                     | (LCD                                     | contrast,     | *If power outage is occurred while saving setting, display setup value may return to |  |
|                     | back                                     | (light)       | initial when power is recovered.                                                     |  |
|                     |                                          | C C           | (LCD contrast is "4", Back light is "continuous lighting")                           |  |
| Applicable mode     | el el el el el el el el el el el el el e |               | Energy Measuring Unit (EcoMonitorPlus)                                               |  |
|                     |                                          |               | Energy Measuring Unit (EcoMonitorPro)                                                |  |
|                     |                                          |               | Mitsubishi Measuring Units for MDU Breakers (MDU2)                                   |  |
| Connecting met      | hod                                      |               | Connecting by dedicated cable (Bundled in this product Length: 1m)                   |  |
| Number of conn      | ected                                    |               | For a single Energy Measuring I Init until seven*                                    |  |
|                     | 00100                                    |               | *If the connection is two or more, you must have a power supply from                 |  |
|                     |                                          |               | commercial DC power supply (Model:PBA15F-9-N1, made in COSEL CO.,                    |  |
|                     |                                          |               | ITD) the power supply cable (optional : EMI I4-CB-DPS) and display unit              |  |
|                     |                                          |               | connection cable (for between the display unit connection)                           |  |
|                     |                                          |               | Model: FMU2-CB1-DP.                                                                  |  |
| Maximum exten       | sion distar                              | nce           | 10m (However, the sum of the length of the extension cable that was connected to a   |  |
|                     |                                          |               | single unit)                                                                         |  |
| Lisage environm     | ent                                      | Operating     | -5°C~+555°C                                                                          |  |
| Obage charlen       |                                          | temperature   |                                                                                      |  |
|                     |                                          | Operating     | 30%~85%Rh(No condensation)                                                           |  |
| h                   |                                          | humidity      |                                                                                      |  |
| Storage             |                                          | Storage       | -10°C~+60°C                                                                          |  |
| temperature         |                                          | temperature   |                                                                                      |  |
| How to installation |                                          |               | IEC rail installation (You can install 2 directions)                                 |  |
|                     |                                          |               | Plate mounting                                                                       |  |

# 12. Option devices

#### 12.1 Option devices

Following devices can available for this product.

| Product name                                                                             | Model        |      | Note                                                                                     |
|------------------------------------------------------------------------------------------|--------------|------|------------------------------------------------------------------------------------------|
| Supply cable                                                                             | EMU4-CB-DPS  |      | It is required to connect DC power supply on the market and small display unit.          |
| Cable of small display<br>between the units<br>(Connecting for between<br>display units) | EMU2-CB1-DP  | 0.3m | It is required to connect the energy measure unit to more<br>than 2 small display units. |
| Extension cable                                                                          | EMU2-CB-T1M  | 1m   | 10m (However, the sum of the length of the extension                                     |
|                                                                                          | EMU2-CB-T5M  | 5m   | cable that was connected to a single unit)                                               |
|                                                                                          | EMU2-CB-T10M | 10m  |                                                                                          |
|                                                                                          | EMU2-CB-T20M | 20m  |                                                                                          |

#### 12.2 External dimensions of option devices

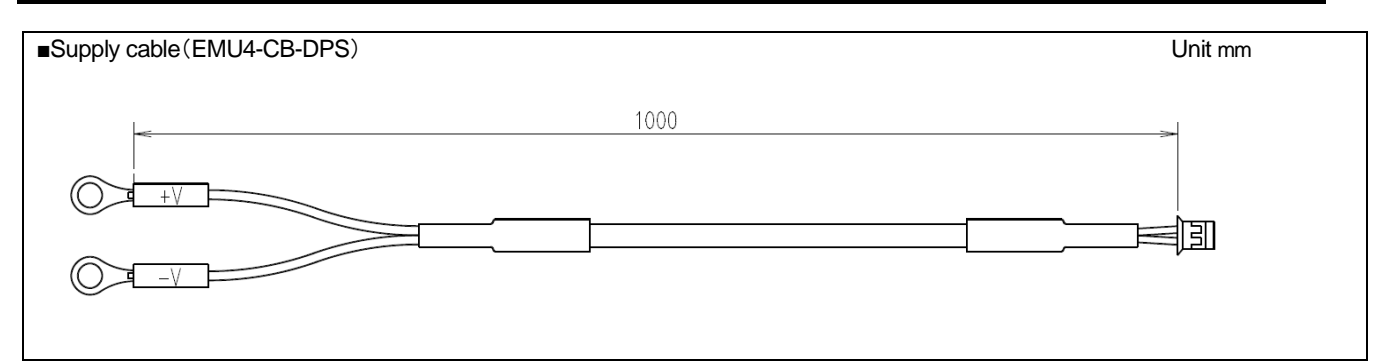

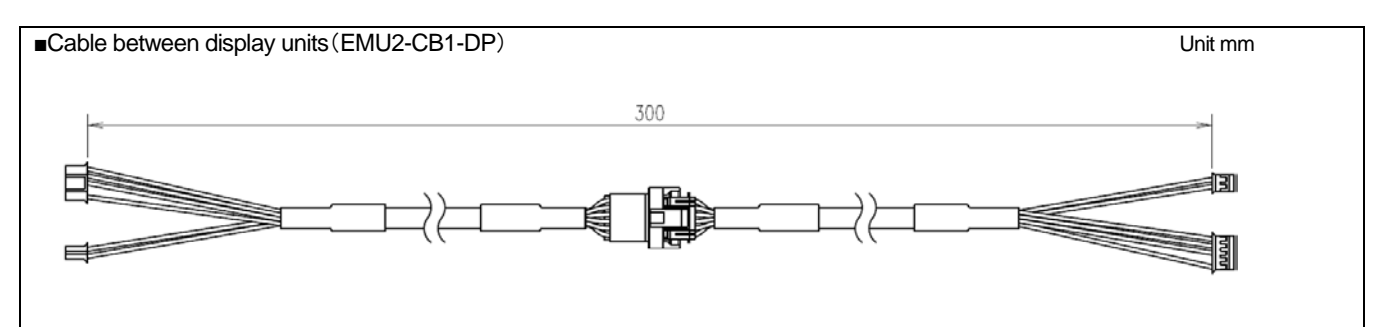

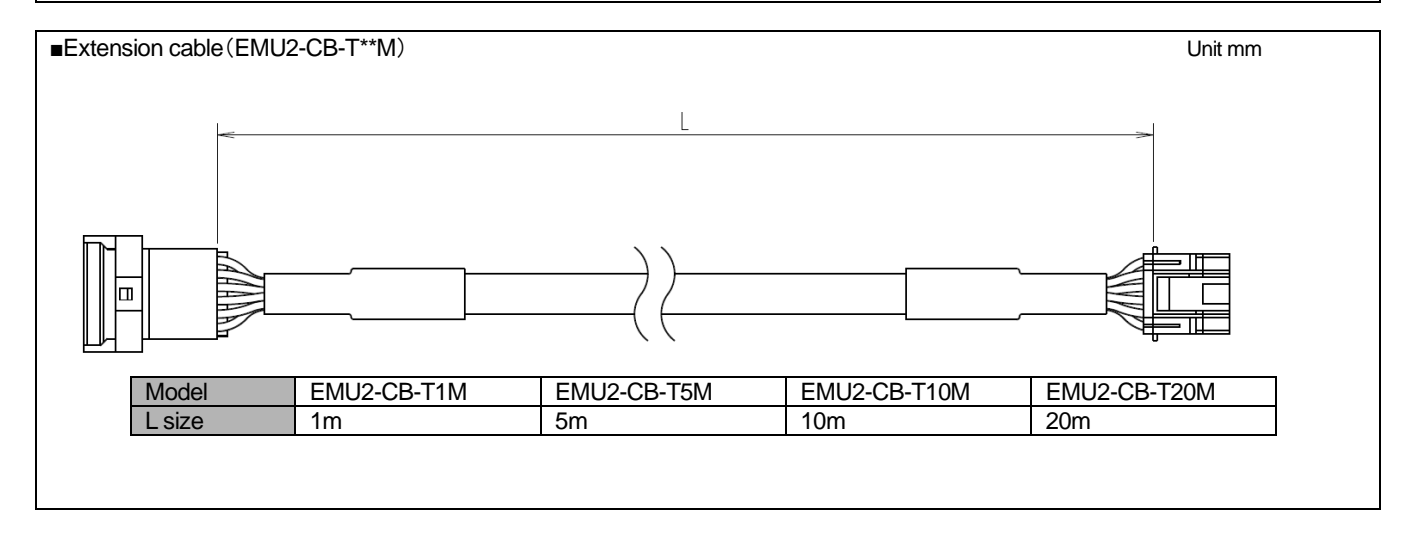

# 13. External dimensions

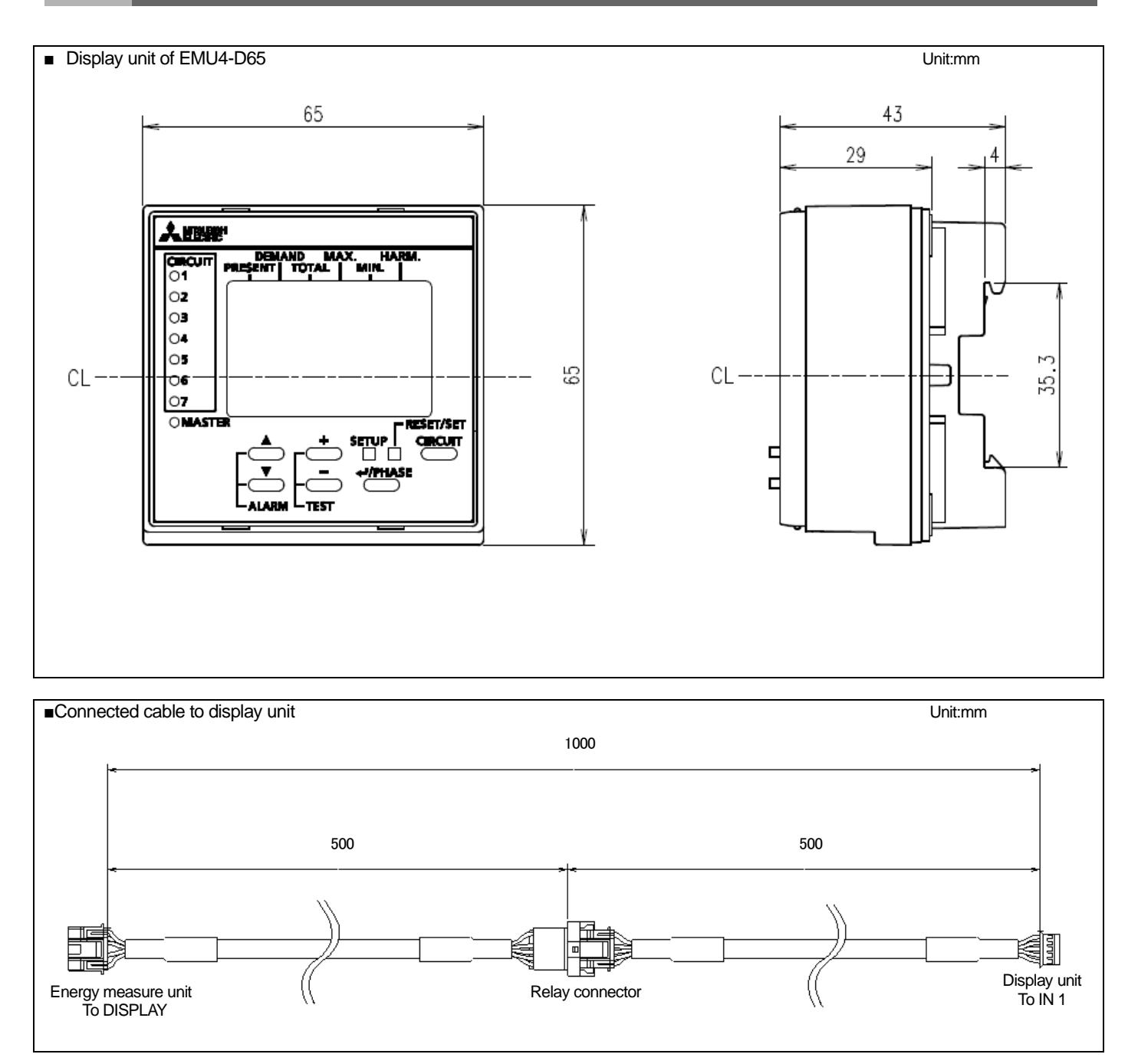

# Mark

| Mark  |   |
|-------|---|
| + key | 5 |
| - key | 5 |
| ▲ key | 5 |
| ▼ key | 5 |

#### Alphabet

| AD converted setting                                                                                                    | 17                  |
|----------------------------------------------------------------------------------------------------|---------------------|
| Auto off                                                                                                    |                     |
| Backlight                                                                                                    | 24 91               |
| Breaker alarm status                                                                                                    | 108                 |
| Breaker trin                                                                                                    | 100                 |
| Breaker alarm Reset Mode                                                                                                    | 100                 |
| Dieakei alaini Kesel Moue                                                                                                    | 121                 |
| Cable of small display between the units                                                                                         | 119                 |
| Circuit LED                                                                                                    | 5                   |
| Clock setting                                                                                                    | 23,90               |
| Compensation for power failure                                                                                                   |                     |
| Connectable devices                                                                                                    | 7                   |
| Contained rate                                                                                                    | 67,68,72            |
| Continous lighting                                                                                                    | 24,91               |
| Current demand                                                                                                    | 64                  |
| Decreasing rate of voltage                                                                                                    |                     |
| Delay time                                                                                                    | 94                  |
| Demand (Simple demand)                                                                                                    | 97.103              |
| Demand electric energy                                                                                                    | 65 100              |
| Demand leak current                                                                                                    | 69 103              |
| Demand leak barmonics current                                                                                                    | 104                 |
| Demand time                                                                                                    | 15 88               |
| Detail of harmonice                                                                                                    | 1/ 99               |
| Direct oppor                                                                                                    |                     |
| Direct Serisor                                                                                                    | 14,07               |
| Display F/VV Version                                                                                                    |                     |
| Display mode                                                                                                    |                     |
| Display update rate                                                                                                    |                     |
| Distortion                                                                                                    |                     |
| Duration                                                                                                    | 95                  |
| Effective value                                                                                                    | 66,101              |
| Electric energy                                                                                                    | 15                  |
| Error number                                                                                                    | 116                 |
| Extension cable                                                                                                    | 119                 |
| Frequency                                                                                                    | 14 66 100           |
|                                                                                                    |                     |
| How to installation                                                                                                    | 6                   |
| IEC rail instration                                                                                                    | 6                   |
|                                                                                                    |                     |
| INT<br>IND                                                                                                    | 5<br>5              |
| Installation to bood                                                                                                    | 5<br>5              |
|                                                                                                    |                     |
| LCDcontrast                                                                                                    | 24.91               |
| Limit setting                                                                                                    |                     |
| Loaging elements                                                                                                    | 23                  |
|                                                                                                    |                     |
| Master LED                                                                                                    | 43                  |
| Master setting                                                                                                    | 37                  |
| Maximum extendable distance                                                                                                    | 6.118               |
| Measure mode                                                                                                    |                     |
|                                                                                                    | - , -               |
| N th content rate of harmonics current                                                                                           |                     |
| N th content rate of harmonics voltage                                                                                           |                     |
|                                                                                                    |                     |
| N th effective value of harmonics current                                                                                        | 67 101              |
| N the effective value of harmonics current                                                                                       | 67,101<br>70        |
| N the effective value of harmonics current<br>Number of times exceeding the Limit                                                | 67,101<br>70        |
| N the effective value of harmonics current<br>Number of times exceeding the Limit                                                | 67,101<br>70<br>118 |
| N the effective value of harmonics current<br>Number of times exceeding the Limit<br>Operating humidity<br>Operating tempurature | 67,101<br>70<br>    |
| N the effective value of harmonics current<br>Number of times exceeding the Limit<br>Operating humidity<br>Operating tempurature | 67,101<br>70<br>    |
| N the effective value of harmonics voltage<br>Number of times exceeding the Limit<br>Operating humidity<br>Operating tempurature | 67,101<br>70<br>    |
| N the effective value of harmonics current<br>Number of times exceeding the Limit<br>Operating humidity<br>OUT1                  |                     |
| N th effective value of harmonics current                                                                                        |                     |
| N th effective value of harmonics current                                                                                        |                     |

| Present current value                       | 64,99 |
|---------------------------------------------|-------|
| Present leak current                        |       |
| Present leak harmonics current value        |       |
| Present time                                | 70    |
| Present voltage value                       |       |
| Pulse unit                                  |       |
| Rated current                               | 16    |
| Rated voltage                               |       |
| Reactive electric energy                    |       |
| Reset/Set key                               | 5     |
| Scaling value                               | 69    |
| Setting                                     | 11,86 |
| Setup key                                   | 5     |
| Split type 5A current sensor                | 7     |
| Storage temperature                         | 118   |
| Tighted torque                              | 6     |
| Total distortion of harmonics current       |       |
| Total distortion of harmonics voltage       |       |
| Total effective value of harominics current |       |
| Total effective value of haromics voltage   |       |
| Upper and Lower alarm                       | 110   |
| Voltage sag alarm                           | 95    |
| Voltage sag alarm display                   | 112   |
| Voltage sag value                           |       |
| Wh+A+4 elements                             | 11    |
| Wiring                                      |       |
| vviiiiig                                    |       |

# Small type Display Unit for Energy Measuring Unit

# Service Network

| Country/Region   | Corporation Name                                          | Address                                                                                                    | Telephone              |
|------------------|-----------------------------------------------------------|----------------------------------------------------------------------------------------------------|------------------------|
| Australia        | Mitsubishi Electric Australia Pty. Ltd.                   | 348 Victoria Road, Rydalmere, N.S.W. 2116, Australia                                                                                    | +61-2-9684-7777        |
| Algeria          | Mec Casa                                                  | Rue i N 125 Hay-Es-Salem, 02000, W-Chlef, Algeria                                                                                       | +213-27798069          |
|                  | PROGRESSIVE TRADING CORPORATION                           | HAQUE TOWER,2ND FLOOR,610/11,JUBILEE ROAD, CHITTAGONG, BANGLADESH                                                                       | +880-31-624307         |
| Bangladesh       | ELECTRO MECH AUTOMATION&                                  | SHATABDI CENTER, 12TH FLOOR, SUITES: 12-B, 292, INNER CIRCULAR ROAD,                                                                    | +88-02-7192826         |
|                  | ENGINEERING LTD.                                          | FAKIRA POOL, MOTIJHEEL, DHAKA-1000, BANGLADESH                                                                                          | 100 02 1 102020        |
| Belarus          | Tehnikon                                                  | Oktyabrskaya 19, Off. 705, BY-220030 Minsk, Belarus                                                                                     | +375 (0)17 / 210 46 26 |
| Belgium          | Koning & Hartman B.V.                                     | Woluwelaan 31, BE-1800 Vilvoorde, Belgium                                                                                               | +32 (0)2 / 25/0240     |
| Brazil           | Mitsubishi Electric do Brasil Comercio e Serviços         | Avenida Adelino Cardana, 293 – 21º Andar, Bethaville, Barueri, SP, Brasil, CEP 06401-147                                                | +55-11-4689-3000       |
| Cambodia         |                                                           | #245 St Ten Phan Phnom Penh Cambodia                                                                                                    | +855-23-007-725        |
| Control Amorico  | Automation International LLC                              | #245, St. Tep Frian, Findin Felm, Cambodia<br>7050 W. Dalmotte Dark Road Suite #15 DMP #555, Road Patent EL 22422                       | +1 561 227 5229        |
| Central America  | Rhona S.A. (Main office)                                  | Via Agua Santa (211 Casilla 30- # 15 Hild #555), dal Mar Chila                                                                          | +56-32-2-320-600       |
| Cillie           | Mitsubishi Electric Automation (China) Ltd                | Vite: Agua Canta 42 Fr Cashina 30-0 (1.0. Dox) vina der War, Oma                                                                        | +86-21-2322-3030       |
|                  | Mitsubishi Electric Automation (China) Ltd.               |                                                                                                    |                        |
|                  | BeiJing                                                   | 5/F,ONE INDIGO,20 Jiuxianqiao Road Chaoyang District,Beijing, China 100016                                                              | +86-10-6518-8830       |
|                  | Mitsubishi Electric Automation (China) Ltd.               | Louis A. Oslaw, World Tours D. 4 Value David Learning District Obserbary, Object 540400                                                 | . 00 755 0000 0070     |
| China            | ShenZhen                                                  | Level o, Galaxy world Tower B, T Tabao Road, Longgang District, Shenzhen, China 516129                                                  | +00-755-2599-6272      |
| Onina            | Mitsubishi Electric Automation (China) Ltd.               | Rm.1006, A1 Times E-Park, No.276-282, Hanxi Road East, Zhongcun Street, Panyu Distric,                                                  | +86-20-8923-6730       |
|                  | GuangZhou                                                 | Guangzhou, China 510030                                                                                                    | 100 20 0020 0100       |
|                  | Mitsubishi Electric Automation (China) Ltd.               | 1501-1503, 15F, Guang-hua Centre Building-C, No.98 North Guang Hua 3th Rd Chengdu, China                                                | +86-28-8446-8030       |
|                  | Mitaubiahi Electric Automation (Hang Kang) Ltd            | 010000                                                                                                    | 1952 2510 0555         |
| Colombia         | Productrice Representaciones S.A.                         | 20/F., Citypiaza Olle, TTT King S Road, Taikoo shing, Hong Kong                                                                         | +632-2310-0335         |
| Czech Republic   | AUTOCONT CONTROL SYSTEMS S.R.O                            | Cantera 42 Nr 73 = 507 Bodega 105, ragui, Mederim, Antioquia, Colombia                                                                  | +420 505 601 150       |
| Denmark          | BELIER ELECTRONICS A/S                                    | Technologicka 57470, 02-700 00 Costava - Lastovec                                                                                       | +45 (0)46/ 75 76 66    |
| Eavot            | Cairo Electrical Group                                    | 9 Rostoum St. Garden City P.O. Box 165-11516 Maglis El-Shaab Cairo - Egypt                                                              | +20-2-27961337         |
| Erance           | Mitsubishi Electric Europe B V Erench Branch              | ER-92741 Nanterre Cedex                                                                                                    | +33 (0)1 55 68 57 01   |
| Germany          | Mitsubishi Electric Europe B.V.                           | Mitsubishi-Electric-Platz 1, 40882 Ratingen, Germany                                                                                    | +49 (0) 2102 4860      |
| ,                | KALAMARAKIS - SAPOUNAS S.A.                               | IONIAS & NEROMILOU STR., CHAMOMILOS ACHARNES. ATHENS. 13678 Greece                                                                      | +30-2102 406000        |
| Greece           | UTECO                                                     | 5, MAVROGENOUS STR., 18542 PIRAEUS, Greece                                                                                              | +30-211-1206-900       |
| Hungary          | Meltrade Ltd.                                             | Fertö utca 14. HU-1107 Budapest, Hungary                                                                                                | +36 (0)1-431-9726      |
|                  | Mitsubishi Electric India Private Limitod                 | 2nd Floor, Tower A&B, Cyber Greens, DLF Cyber City, DLF Phase-III, Gurgaon - 122 022 Haryana,                                           | +91-124-4630300        |
|                  |                                                           | India                                                                                                    |                        |
| India            | Mitsubishi Electric India Private Limited Pune            | ICC-Devi Gaurav Technology Park, Unit no. 402, Fourth Floor, Survey no. 191-192 (P), Opp. Vallabh                                       | +91-20-68192100        |
|                  | Sales Office                                              | Nagar Bus Depot, Pune – 411018, Maharashtra, India                                                                                      | 2. 20 00.02100         |
|                  | Mitsubishi Electric India Private Limited FA              | 204-209, 2nd Floor, 31FIVE, Corporate Road, Prahladnagar,                                                                               | +91-79677-77888        |
|                  | Center                                                    | Ahmedabad 380015,Gujarat. India                                                                                                    |                        |
| Indonesia        | PT.Mitsubishi Electric Indonesia                          | Gedung Jaya 8th floor, JL.MH. I namrin No.12 Jakarta Pusat 10340, Indonesia                                                             | +62-21-3192-6461       |
| Iroland          | P.I. Sanabat Indonesia<br>Mitaubiahi Electric Europe B.V. | P.O.BOX 5045 Kawasan Industri Pergudangan, Jakarta, Indonesia                                                                           | +62-(0)21-6610651-9    |
| literanu         | Cipe Industries Ltd                                       | Westgate business Park, Ballymount, IKL-Dubin 24, Iteland                                                                               | +353 (0)1-4198800      |
| Isiaei           | Gino Industries Ltd.<br>Mitsubishi Electric Europe B V    | 20, Ophili Street IL-32235 Halia, Islaet                                                                                                | +39.039-60531          |
| Kazakhstan       | Kazpromaytomatika                                         | III Zhambyla 28 KAZ - 100017 Karaganda                                                                                                  | +7-7212-501000         |
| Korea            | Mitsubishi Electric Automation Korea Co. Ltd              | 9E Gangseo Hangang xi-tower A 401 Yangcheon-ro, Gangseo-gu, Seoul 07528 Korea                                                           | +82-2-3660-9573        |
|                  | AROUNKIT CORPORATION IMPORT-                              |                                                                                                    |                        |
| Laos             | EXPORT SOLE CO., LTD                                      | SAPHANMO VILLAGE. SAYSETHA DISTRICT, VIENTIANE CAPITAL, LAOS                                                                            | +856-20-415899         |
| Lebanon          | Comptoir d'Electricite Generale-Liban                     | Cebaco Center - Block A Autostrade Dora, P.O. Box 11-2597 Beirut - Lebanon                                                              | +961-1-240445          |
| Lithuania        | Rifas UAB                                                 | Tinklu 29A, LT-5300 Panevezys, Lithuania                                                                                                | +370 (0)45-582-728     |
|                  | Mittric Sdp Bbd                                           | No. 5 Jalan Pemberita U1/49, Temasya Industrial Park, Glenmarie 40150 Shah Alam, Selangor,                                              | +603-5569-3748         |
| Malaysia         |                                                           | Malaysia                                                                                                    | 1000 0000 0140         |
|                  | Flexible Automation System Sdn Bhd                        | 60, Jalan USJ 10/1B,UEP Subang Jaya,47620 Selangor Darul Ehsan,Malaysia                                                                 | +603-5633-1280         |
| Malta            | ALFATRADE LTD                                             | 99 PAOLA HILL, PAOLA PLA 1/02, Malta                                                                                                    | +356 (0)21-697-816     |
| Maroco           | SCHIELE MAROC                                             | KM 7,2 NOUVELLE ROUTE DE RABAT AIN SEBAA, 20600 Casabianca, Maroco                                                                      | +212 661 45 15 96      |
| Myanmar          | Peace Myanmar Electric Co.,Ltd.                           | NO13//139 Botantaung Pagoda Road, Botantaung Town Ship 11161, Yangon, Myanmar                                                           | +95-(0)1-202589        |
| Nepai            | Imtoch Marina & Offehora R V                              | KHA 2-65, Volt House Dillibazar Post Box: 2108, Kathmandu, Nepal                                                                        | +977-1-4411330         |
| North America    | Miteubishi Electric Automation Inc                        | Studiesesult 155, NE-Subi AG Rotteruani, Remenandus                                                                                     | +847-478-2100          |
| Norway           | Scanelec AS                                               | Leirvikasen 43B, NO-5179 Godvik, Norway                                                                                                 | +47 (0)55-506000       |
|                  | Mitsubishi Electric Automation Inc. Mexico                | Blyd Minuel de Cervantes Saavedra 301 Torre Norte Piso 5 Col. Ampliación Granada                                                        |                        |
| Mexico           | Branch                                                    | Miguel Hidalgo, Ciudad de México, CP 11520, México                                                                                      | +52-55-3067-7511       |
| Middle East      | Compatible difficients in the Company is instant of the   |                                                                                                    |                        |
| Arab Countries & | S A I                                                     | Cebaco Center - Block A Autostrade Dora P.O. Box 11-1314 Beirut - Lebanon                                                               | +961-1-240430          |
| Cyprus           | 0.7.L.                                                    |                                                                                                    |                        |
| Pakistan         | Prince Electric Co.                                       | 2-P GULBERG II. LAHORE. 54600. PAKISTAN                                                                                                 | +92-42-575232,         |
| 5                |                                                           |                                                                                                    | 5/533/3                |
| Peru             | Knona S.A. (Branch office)                                | Avenida Argentina 2201, Cercado de Lima                                                                                                 | +51-1-464-4459         |
| Philippines      | Edison Electric Integrated Inc.                           | 120, Lupez Rizal St., Brgy. Higriway Hills, Mandaluyong City, Metro Manila, Phillippines                                                | +63-(0)2-200-8042      |
| Poland           | Mitsubishi Electric Europe B.V. Polish Branch             | Zeturi n. Galiena Corporate Genter, Eusa Gr. Ortigas Ave., Quezon Gity Metro Manila, Philippines<br>Krakowska 48, 32-083 Balice, Poland | +48 12 347 65 00       |
| Republic of      |                                                           |                                                                                                    |                        |
| Moldova          | Intensis SRL                                              | bld. Traian 23/1, MD-2060 Kishinev, Moldova                                                                                             | +373 (0)22-66-4242     |
| Romania          | Sirius Trading & Services SRL                             | RO-060841 Bucuresti, Sector 6 Aleea Lacul Morii Nr. 3                                                                                   | +40-(0)21-430-40-06    |
| Russia           | Mitsubishi Electric (Russia) LLC                          | 2 bld.1, Letnikovskaya street, Moscow, 115114, Russia                                                                                   | +7 495 721-2070        |
| Saudi Arabia     | Center of Electrical Goods                                | Al-Shuwayer St. Side way of Salahuddin Al-Ayoubi St. P.O. Box 15955 Riyadh 11454 - Saudi Arabia                                         | +966-1-4770149         |
| Singapore        | Mitsubishi Electric Asia Pte. Ltd.                        | 307 Alexandra Road, Mitsubishi Electric Building, Singapore 159943                                                                      | +65-6473-2308          |
| Slovakia         | PROCONT, Presov                                           | Kupelna 1/, SK - 08001 Presov, Slovakia                                                                                                 | +421 (0)51 - 7580 611  |
| Siovaida         | SIMAP                                                     | Jana Derku 1671, SK - 91101 Trencin, Slovakia                                                                                           | +421 (0)32 743 04 72   |
| Slovenia         | Inea RBT d.o.o.                                           | Stegne 11, SI-1000 Ljubljana, Slovenia                                                                                                  | +386 (0)1-513-8116     |
| South Africa     | CBI-electric: low voltage                                 | Private Bag 2016, ZA-1600 Isando Gauteng, South Africa                                                                                  | +27-(0)11-9282000      |
| Spain            | Mitsubishi Electric Europe B.V. Spanish Branch            | Carretera de Rubi /6-80, E-08190 Sant Cugat del Vallés (Barcelona), Spain                                                               | +34 (0)93-565-3131     |
| Sweden           | IVIIISUDISNI Electric Europe B.V. (Scandinavia)           | Heavig moliers gata 6, 223 55 Lund, Sweden                                                                                              | +40 (0)8-625-10-00     |
| Ou data a set    | Euro Energy Components AB                                 | Jarnvagsgatan 36, S-434 24 Kungsbacka, Sweden                                                                                           | +46 (0)300-690040      |
| Switzerland      | Sotouvo Enterprice Co., Ltd                               | Nuenientaistrasse 136, CH-8201 Schaffhausen, Switzerland                                                                                | +41-(0)52-6258425      |
| raiwah           | United Trading & Import Co. Ltd                           | 77/12 Bamrungmuang Road Klong Mahanak Pomprah Pangkak Thailand                                                                          | +66-223-4220 2         |
|                  | MITSUBISHI ELECTRIC FACTORY                               | rmiz Damiungmuany roau,riony wananak rompiab Dangkok mananu                                                                             | · 00-223-4220-3        |
| Thailand         | AUTOMATION                                                | 101, True Digital Park Office, 5th Floor, Sukhumvit Road, Bangchak, Phara Khanong, Bangkok, 10260                                       | +662-092-8600          |
|                  | (THAILAND) CO.,LTD                                        | Thailand                                                                                                    | 302 302 0000           |
| Tunisia          | MOTRA Electric                                            | 3, Résidence Imen, Avenue des Martyrs Mourouj III, 2074 - El Mourouj III Ben Arous, Tunisia                                             | +216-71 474 599        |
| Turkey           | Mitsubishi Electric Turkey A.Ş.                           | Şerifali Mahallesi Kale Sokak No: 41, 34775 Ümraniye, İstanbul, Turkey                                                                  | +90-216-969-2666       |
| United Kingdom   | Mitsubishi Electric Europe B.V.                           | Travellers Lane, UK-Hatfield, Herts. AL10 8XB, United Kingdom                                                                           | +44 (0)1707-276100     |
| Uruguay          | Fierro Vignoli S.A.                                       | Avda. Uruguay 1274 Montevideo Uruguay                                                                                                   | +598-2-902-0808        |
|                  | Mitsubishi Electric Vietnam Co. Ltd. Head Office          | 11th & 12th Floor, Viettel Tower B, 285 Cach Mang Thang 8 Street, Ward 12, District 10, Ho Chi Minh                                     | +84-28-3910-5945       |
| Vietnam          | Wildebield Benefic Vietnam OU., Ltd. Flead Office         | City, Vietnam                                                                                                    | -04-20-0010-0040       |
|                  | Mitsubishi Electric Vietnam Co.,Ltd. Hanoi<br>Branch      | 24th Floor, Handico Tower, Pham Hung Road, khu do thi moi Me Tri Ha, Nam Tu Liem District, Hanoi                                        | +84-24-3937-8075       |
| 1                | DIALICI                                                   |                                                                                                    |                        |

# MITSUBISHI ELECTRIC CORPORATION HEAD OFFICE: TOKYO BUILDING, 2-7-3, MARUNOUCHI, CHIYODA-KU, TOKYO 100-8310, JAPAN